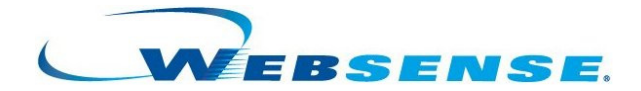

# STAND-ALONE EDITION

と 共に 使用するための インストールガイド

Websense Enterprise<sup>®</sup> Websense<sup>®</sup> Web Security Suite<sup>™</sup> -Corporate Edition を含む ©1996–2006, Websense Inc. 10240 Sorrento Valley Rd., San Diego, CA 92121, USA All rights reserved.

2006年11月5日

発行アメリカ合衆国およびアイルランドにて印刷

本マニュアルに記載されている製品および使用方法は、米国 特許番号 6,606,659 および 6,947,985 およびその他 の申請中の特許で保護されています。

本書の一部または全部を Websense, Inc. からの書面による事前の同意なく、いかなる電子メディアまたはコン ピュータに複写、複製、転載、翻訳することを禁じます。

本ガイドの内容の正確性については万全を期しています。しかしながら、Websense.Inc.,は、これを一切保証 するものではなく、本製品の商品性および特定の用途に対する適合性についても同じ く一切保証していませ ん。Websense.Inc.,は、本ガイドまたはガイドに含まれる例の提供、性能、または使用にかかわる偶発的、副 次的ないかなる損害に対しても、責任を負いかねます。本書の情報は、通知なしに変更されることがありま す。

#### 商標について

Websense および Websense Enterprise は、米国および特定の国際市場における Websense, Inc. の登録商標です。 Websense は、米国において、および国際的に、多くの他の未登録商標を所有しています。すべての他の商標 は、それぞれ該当する所有者の財産です。

Microsoft、Windows、Windows NT、Windows Server および Active Directory は、Microsoft Corporation の米国およびその他の国における商標または登録商標です。

Sun、Solaris、UltraSPARC、Sun Java System および すべての Sun Java System ベースの商標 および ロゴは Sun Microsystems, Inc., の米国 および その他の国における商標です。

Red Hat は Red Hat, Inc., の米国および他の国における登録商標です。Linux は Linus Torvalds の米国およびその 他の国における商標です。

Novell、Novell Directory Services、eDirectory、および ZENworks は Novell, Inc., の米国および他の国における商 標または登録商標です。

UNIX は The Open Group の米国および他の国における登録商標です。

本製品には Apache Software Foundation (<u>www.apache.org</u>) により開発されたソフトウェアが含まれています。 Copyright (c) 2000 The Apache Software Foundation.All rights reserved.

本マニュアルに記載されているその他の製品名はそれぞれの企業の登録商標であり、各メーカーにのみ所有権 があります。

#### WinPcap

Copyright (c) 1999 - 2006 NetGroup, Politecnico di Torino (Italy). Copyright (c) 2006 CACE Technologies, Davis (California). All rights reserved.

以下の条件が満たされている場合は、変更の有無にかかわらず、ソースフォームおよびバイナリーフォームに より再配布および使用を許可します:

- ソースコードの再配布には、上記の著作権、一連の条件および次の免責事項が適用されなければなりません。
- バイナリーフォームによる再配布は、上記の著作権、初回の配布に記載されたマニュアルまたはその他の製品およびその双方における一連の条件および次の免責事項が適用されなければなりません。
- Politecnico di Torino, CACE Technologiesの名称またはその関係者の名称も、特に書面による事前の承認なく、 本ソフトウェアから生じた製品を確認または販売促進するために使用することはできません。

本ソフトウェアは著作権所有者であり関係者により、このままの状態で、提供されており、販売および特定 の目的に対する適合性を暗示する保証を含め、明示的または暗示的保証は一切認められません。いかなる場合 でも、著作権所有者または関係者はいかなる形においても本ソフトウェアの使用以外から生じた直接的、間接 的および偶発的損害、特殊な損害、典型的または必然的損害(代替製品またはサービスの調達、使用権、デー タ、利益の損失、または事業の中断など)、および契約書における記載の有無にかかわらず、どのような考え 方における責任、厳格な責任または不法行為(過失、他を含む)においても、そのような損害が生じる可能性 を通告されたとしても、一切責任を負いません。

目次

| 第1章 | はじめに                                                 | 7     |
|-----|------------------------------------------------------|-------|
|     | このガイドについて                                            | 7     |
|     | Websense のコンポーネント                                    | 8     |
|     | Websense の機能について                                     | 11    |
|     | 配備作業                                                 | 12    |
| 第2章 | Network の設定                                          | 15    |
|     | Websense Enterprise と Web Security Suite のコンポーネント .  | 15    |
|     | Websense コンポーネントの配備                                  | 25    |
|     | スタンドアロン版のインストール                                      | 25    |
|     | Websense レポーティング・コンポーネント                             | 28    |
|     | ディレクトリ・サービス                                          | 29    |
|     | Citrix® Server ユーザを含むネットワークでのフィルタリング                 | 31    |
|     | システム要件                                               | 32    |
|     | ユーザ・ワークステーション                                        | 33    |
|     | 外部リソース                                               | 33    |
| 第3章 | Websense Enterprise または Web Security Suite のアップグレ-   | - ド35 |
|     | サポートされるバージョン                                         | 36    |
|     | アップグレードせずに設定データを転送する                                 | 37    |
|     | アップグレードの前に                                           | 38    |
|     | Windows でのアップグレード                                    | 40    |
|     | Solaris または Linux でのアップグレード                          | 48    |
|     | Remote Filtering コンポーネントのアップグレード                     | 54    |
|     | Remote Filtering Server                              | 54    |
|     | Remote Filtering Client Pack                         | 54    |
|     | Remote Filtering Client                              | 55    |
|     | Websense Enterprise からWeb Security Suite にアップグレードする. | 59    |

|     | 初期設定                                                | . 60 |
|-----|-----------------------------------------------------|------|
|     | Stand-Alone システムを統合システムへ変換する                        | . 60 |
|     | インストールされたコンポーネントの IP アドレスを変更する.                     | . 60 |
| 第4章 | Websense Enterprise または Web Security Suite のインストール. | .61  |
|     | Websense インストーラ                                     | . 61 |
|     | 英語以外の言語バージョン                                        | . 62 |
|     | インストールの前に                                           | . 64 |
|     | Websense の通常インストール                                  | . 67 |
|     | Windows の場合                                         | . 67 |
|     | Solaris または Linux                                   | . 87 |
|     | Websense コンポーネントを個別にインストールする                        | . 98 |
|     | Windows の手順                                         | 101  |
|     | Solaris および Linux の手順                               | 149  |
|     | インストールの修復                                           | 175  |
|     | コンポーネントの追加                                          | 176  |
|     | コンポーネントの削除                                          | 188  |
|     | インストールの修正                                           | 195  |
|     | Policy Server を修正する                                 | 201  |
|     | Websense Service の停止と起動                             | 203  |
|     | サービスの手動停止                                           | 203  |
|     | Windows の場合                                         | 204  |
|     | Solaris および Linux                                   | 206  |
| 第5章 | 初期設定                                                | 209  |
|     | ライセンスキーと Master Database のダウンロード                    | 210  |
|     | ブロック・ページ URL のために Filtering Service を指定する           | 215  |
|     | プロトコル・ブロック・メッセージの表示                                 | 217  |
|     | Logon Agent のスクリプトを作成および実行する                        | 218  |
|     | ログオン・スクリプトを実行するための必要条件                              | 218  |
|     | ファイルの位置                                             | 218  |
|     | 配備作業                                                | 219  |
|     | ログオン・スクリプトを準備する                                     | 219  |
|     | ログオン・スクリプトの実行を設定する                                  | 222  |
|     | Network Agent を複数の NIC を使用するように設定する                 | 226  |

|                      | Network Agent に対するインターネット・トラフィック検証テスト 2                                                                                                    | 227                                                                                                    |
|----------------------|----------------------------------------------------------------------------------------------------|----------------------------------------------------------------------------------------------------|
|                      | Websense トラフィック検証ツールの実行                                                                                                    | 227                                                                                                    |
|                      | ドメイン管理者権限を設定する                                                                                                    | 230                                                                                                    |
|                      | ファイアウォールまたはルータを設定する                                                                                                    | 231                                                                                                    |
|                      | Websense Web Protection Services™ の有効化                                                                                                    | 231                                                                                                    |
|                      | SiteWatcher <sup>™</sup>                                                                                                    | 232                                                                                                    |
|                      | BrandWatcher <sup>TM</sup>                                                                                                    | 232                                                                                                    |
|                      | ThreatWatcher <sup>TM</sup>                                                                                                    | 232                                                                                                    |
|                      | Remote Filtering のファイアウォールの設定                                                                                                    | 232                                                                                                    |
|                      | Remote Filtering ServerとRemote User Workstation 間の通信を<br>効にする                                                                                                    | 有<br>233                                                                                                    |
|                      | Remote Filtering Serverと Filtering Service 間の通信を有効にする                                                                                                    | 233                                                                                                    |
|                      | Remote Filtering が利用できないとき、リモート・ユーザのインターネット<br>アクセスをブロックする                                                                                                    | 234                                                                                                    |
|                      | Remote Filtering Client Log の設定                                                                                                    | 236                                                                                                    |
|                      |                                                                                                    |                                                                                                    |
| 付録 A                 | ステルスモード                                                                                                    | 239                                                                                                    |
| 付録 A                 | <b>ステルスモード</b>                                                                                                    | <b>239</b><br>239                                                                                                    |
| 付録 A                 | ステルスモード                                                                                                    | <b>239</b><br>239<br>240                                                                                                    |
| 付録 A                 | <b>ステルスモード</b>                                                                                                    | <b>239</b><br>239<br>240<br>241                                                                                                    |
| 付録 A<br>付録 B         | ステルスモード                                                                                                    | 239<br>239<br>240<br>241<br>241<br>243                                                                                                    |
| 付録 A<br>付録 B<br>付録 C | ステルスモード                                                                                                    | 239<br>239<br>240<br>241<br>241<br>243<br>261                                                                                                    |
| 付録 A<br>付録 B<br>付録 C | ステルスモード                                                                                                    | 239<br>240<br>241<br>243<br>261                                                                                                    |
| 付録 A<br>付録 B<br>付録 C | ステルスモード                                                                                                    | 239<br>240<br>241<br>243<br>261<br>261<br>261                                                                                                    |
| 付録 A<br>付録 B<br>付録 C | ステルスモード       ステルスモードの設定         Windows.       2         Solaris または Linux.       2         トラブルシューティング       2         テクニカル・サポート       2         プレミアム・サポート       2         サポート・オプション.       2                                                                                                    | <ul> <li>239</li> <li>239</li> <li>240</li> <li>241</li> <li>243</li> <li>261</li> <li>261</li> <li>262</li> </ul>                                                     |
| 付録 A<br>付録 B<br>付録 C | ステルスモード       ステルスモードの設定.       ステルスモードの設定.       スール       スール       スール       スール       スール       スール       スール       スール       スー | <ul> <li>239</li> <li>239</li> <li>240</li> <li>241</li> <li>243</li> <li>261</li> <li>261</li> <li>262</li> <li>262</li> <li>262</li> </ul>                           |
| 付録 A<br>付録 B<br>付録 C | ステルスモード       ステルスモードの設定.       ステルスモードの設定.       ステルスモードの設定.         Windows.       Solaris または Linux.       ステレング.         トラブルシューティング.       ステクニカル・サポート.       ステクニカル・サポート.         Websense テクニカル・サービス・サポート・センター                                                                                                    | <ul> <li>239</li> <li>239</li> <li>240</li> <li>241</li> <li>243</li> <li>261</li> <li>261</li> <li>262</li> <li>262</li> <li>262</li> <li>262</li> <li>262</li> </ul> |
| 付録 A<br>付録 B<br>付録 C | ステルスモード       ステルスモードの設定.       ステルスモードの設定.       ステルスモードの設定.         Windows.       Solaris または Linux.       ステレンクローティング.       ステクニカル・サポート.         トラブルシューティング.       ステクニカル・サポート.       ステクニカル・サポート.         アクニカル・サポート.       ステレス・サポート.       ステレス・サポート.         アレミアム・サポート.       ステレス・サポート.       ステンター                                                                                                    | <ul> <li>239</li> <li>239</li> <li>240</li> <li>241</li> <li>243</li> <li>261</li> <li>261</li> <li>262</li> <li>262</li> <li>262</li> <li>263</li> </ul>              |
| 付録 A<br>付録 B<br>付録 C | ステルスモード       ステルスモードの設定.         Windows.       2         Solaris または Linux.       2         トラブルシューティング.       2         テクニカル・サポート.       2         プレミアム・サポート.       2         ウェブ・ポータル.       2         南話によるお問い合わせ.       2         カスタマ・ケア       2         マニュアルの改善       2                                                                                                    | <ul> <li>239</li> <li>239</li> <li>240</li> <li>241</li> <li>243</li> <li>261</li> <li>262</li> <li>262</li> <li>262</li> <li>263</li> <li>263</li> <li>263</li> </ul> |

### 第1章

# はじめに

Websense® ウェブ・フィルタリングおよびウェブ・セキュリティ・ ソフトウェアをお買い上げいただきありがとうございます。このガイ ドは、Websense Enterprise® または Websense® Web Security Suite™ のスタンドアロン版のインストールと初期設定をカバーしています。

Websense, Inc. は、インターネット・アクセスに関する組織のポリ シーをユーザに通知すること、および Websense ソフトウェアを利用 状況のモニタおよびインターネット使用ポリシーを徹底するための ツールとしてインストールしている事実を通知することを強くお勧め します。

# このガイドについて

このガイドは次の Websense 製品で使用することができます:

- ♦ Websense Enterprise<sup>®</sup>
- ◆ Websense Enterprise<sup>®</sup> Corporate Edition
- ♦ Websense<sup>®</sup> Web Security Suite<sup>™</sup>
- ♦ Websense<sup>®</sup> Web Security Suite<sup>TM</sup> Corporate Edition
- ♦ Websense® Web Security Suite Lockdown Edition<sup>™</sup>
- ♦ Websense<sup>®</sup> Web Security Suite<sup>™</sup> Lockdown Corporate Edition

このガイドで提供されるインストールと初期設定についての情報は、 これらの製品の Websense Enterprise および Websense Web Security Suite コンポーネントに適用されます。一般に、これらのコンポーネ ントは Web フィルタリングに関連しています。

また、Web フィルタリングのレポーティング・ツールはリストされた 製品のすべてで、利用可能です。これらの Websense コンポーネント をインストールし、使用するための情報は、Websense Enterprise およ び Web Security Suite のレポーティング・マニュアルを参照してくだ さい。 Web Security Suite – Lockdown Edition および Web Security Suite Lockdown – Corporate Edition は、Web フィルタリングおよび Web フィ ルタリング・レポーティング・コンポーネントに加えて、デスクトッ プ・フィルタリング・コンポーネントおよびデスクトップ・フィルタ リング・レポーティング・コンポーネントを含みます。詳細は、 Client Policy Manager™ (CPM) のマニュアルを参照してください。

特に明記されていない場合、"Websense ソフトウェア"に関するリ ファレンスは、Websense Enterprise および Websense Web Security Suite の両方に適用されます。特に明記されていない場合、このガイ ドで示されるサンプルの Websense インストーラ画面は、Websense Enterprise インストーラのものです。Web Security Suite の画面の内容 が、示された Websense Enterprise の画面と特に違う場合は、テキス トに注記されています。

### Websense のコンポーネント

次は、Websense Enterprise および Web Security Suite のコンポーネントの一覧です。各コンポーネントの使用および設定の詳細は、 Websense Enterprise および Web Security Suite の管理者用ガイドを参照してください:

- ◆ Policy Server : フィルタリング・ポリシーを含む全ての Websense 設定情報を保存し、そのデータをその他の Websense Service に送 信します。
- ◆ Filtering Service : Network Agent と相互に動作し、インターネット 要求をフィルタリングします。Filtering Service は、インターネッ ト要求を許可するか、または適切なブロック・メッセージをユー ザに送信します。
- ◆ Websense Manager : Policy Server を介して Websense の機能を設定・ 管理する管理インタフェースです。Websense Manager はインター ネット・アクセス・ポリシーを定義し、カスタマイズし、クライ アントを追加または削除し、Policy Server を設定するなどのため に使用されます。
- ◆ User Service:ネットワークのディレクトリ・サービスと通信し、 ユーザ、グループ、ドメインおよび組織単位に基づいたフィルタ リング・ポリシーを適用します。
- ◆ Network Agent: すべてのインターネット・アクティビティを検出 し、Filtering Service と共に HTTP およびその他のプロトコル要求

の両方をチェックします。スタンドアロン版のフィルタリング・ エージェントとしての役割に加え、Network Agent は帯域幅データ をキャプチャします。転送されるバイト数を計算し、Filtering Service に対して、この情報を記録するよう要求を送信します。

- ◆ Usage Monitor : ユーザのインターネット利用状況を監視し、設定 されたしきい値に達したとき Websense 管理者に警告を送ります。
- ◆ DC Agent: Windows<sup>®</sup> ディレクトリ・サービスを介して認証するユー ザを透過的に識別するオプションのコンポーネントです。DC Agent は、特定のユーザまたはグループに割り当てられたポリシーに応じ てインターネット要求をフィルタリングできるようにします。
- ◆ RADIUS Agent : RADIUS Server を介して動作し、ダイアルアップ、 Virtual Private Network (VPN)、Digital Subscriber Line (DSL) またはその 他のリモート接続を使用してネットワークに接続するユーザおよび グループを透過的に識別するオプションのコンポーネントです。
- ◆ eDirectory Agent : Novell eDirectory と共に動作し、ユーザまたはグ ループに割り当てられた特定のポリシーに応じて Websense が フィルタリングできるようユーザを透過的に識別するオプション のコンポーネントです。
- ◆ Logon Agent : Websense クライアント・アプリケーション (LogonApp.exe)と共に動作し、ユーザがクライアント・コン ピュータから Windows ドメインにログオンする際に透過的に識別す るオプションのコンポーネントです。Logon Agent は、LDAP ベース の Windows NT® ベース・ディレクトリ・サービスまたは Active Directory® で使用できます。Logon Agent は、ネットワークでログ オン・スクリプトによって実行される LogonApp.exe と呼ばれる ログオン・アプリケーションから、ユーザ情報を受け取ります。
- ◆ Real-Time Analyzer (RTA): Websense Enterprise または Web Security Suite でフィルタリングされたすべてのトラフィックのリアルタイ ムな状態を表示します。RTA は帯域幅情報をグラフィカルに表示 し、カテゴリ別、またはプロトコル別に要求を表示します。
- ◆ Remote Filtering Server:組織のネットワーク・ファイアウォール またはインターネット・ゲートウェイの外側に位置するコン ピュータにウェブ・フィルタリングを提供するオプション・コン ポーネントです。Remote Filtering Server を通してフィルタされる ためには、リモート・ワークステーションで Remote Filtering Client を実行している必要があります。リモート・フィルタリン グ・サービスのライセンスがある場合にのみ、Remote Filtering Server が有効になります。

◆ Remote Filtering Client: ノートブック・コンピュータなどの組織の ネットワーク・ファイアウォールまたはインターネット・ゲート ウェイの外側で使用される、クライアント・コンピュータ上にイ ンストールされるオプションのコンポーネントです。リモート・ ワークステーションでウェブ・フィルタリングを可能にするため に、このコンポーネントは ネットワーク・ファイアウォールの内 側の Remote Filtering Server と接続します。リモート・フィルタリ ング・サービスのライセンスがある場合にのみ、Remote Filtering Client が有効になります。

┏ ご注意

Remote Filtering Client は、Websense Client Policy Manager™ (CPM) のクライアント・エージェントの一 部としても利用できます。詳細は、Websense Client Policy Manager のマニュアルを参照してください。

- ◆ Websense Master Database : それぞれの内容によって分類された、 数百万ものインターネット・サイトを含みます。さらに、Master Database にはストリーミング・メディア、ピア・ツー・ピア・ ファイル共有 および インスタント・メッセージなどのプロトコ ルが含まれます。
- ◆ Websense Enterprise Reporter : Websense Enterprise および Web Security Suite に無償で提供される別個のプログラムです。Log Server コンポーネントは、ネットワークのインターネット・アク ティビティを記録します。このログ情報を使用して、Reporter は ネットワークのインターネットの使用動向を示すさまざまなレ ポートおよびグラフを作成することができます。これらのレポー トを使用して、インターネットのフィルタリング方針を修正した り、ネットワークのリソースの活用や従業員の生産性を向上させ たりすることができます。インストール手順は、Websense Enterprise および Web Security Suite の『Reporting インストールガ イド』を参照してください。
- ◆ Websense Enterprise Explorer : Websense Enterprise および Web Security Suite に無償で提供される Web ベースのレポーティング・ アプリケーションです。Explorer は Log Database の内容をカスタ マイズして表示します。ユーザのインターネット利用状況に関す る特定の詳細と要約情報を表示します。インストール手順は、 Websense Enterprise および Web Security Suite の『Reporting イン ストールガイド』を参照してください。

◆ Websense Enterprise Explorer for Unix : Websense Enterprise および Web Security Suite に無償で提供される Web ベースのレポーティン グ・アプリケーションです。Explorer for Unix は、UNIX ベースの オペレーティングシステム用であること以外は、Websense Enterprise Explorer と同じ機能を提供します。インストール手順 は、Websense Enterprise および Web Security Suite の『Explorer for Unix 管理者用ガイド』を参照してください。

## Websense の機能について

Websense Filtering Service は、インターネット・コンテンツ・フィル タリングを実行するエンジンです。Websense のフレキシブルなポリ シー・ベースのフィルタリングにより、Websense ソフトウェアは、 異なるクライアント(ユーザ、グループ、ドメイン/組織単位、ワー クステーションまたはネットワーク)に異なるフィルタリング・ポリ シーを適用できます。

Network Agent がクライアントからのインターネット 要求を検出すると、 Websense Filtering Service にクエリを送信して、要求されたサイトがブ ロックされるかどうかを確認します。この決定を行うために、 Websense Filtering Service はクライアントに割り 当てられたポリシーを 調べます。各ポリシーでは、1 週間を特定の期間に区切り、その期間 に有効なカテゴリセットがリストされます。ブロックされるカテゴリ を決定したら、Filtering Service はインターネット・アドレス (URL)の 総合データベースを検索します。サイトがブロックされるカテゴリに 割り 当てられている場合は、要求されたサイトがインターネットから返 される前に、Filtering Service は要求されるワークステーションヘブロッ ク・ページを送ります。Network Agent は、要求されたサイトがイン ターネットから返される際に、そのサイトを許可しないようワークス テーション・ブラウザに指示します。同時に、要求されたインターネッ ト・サイトで、サーバにこれ以上情報を送信しないように指示します。

Websense Enterprise および Web Security Suite は、TCP ベースのプロ トコルを使用するネットワーク・アプリケーションをフィルタリング するほかに、UDP ベースのメッセージの帯域幅使用量を測定します。 初期のインターネット要求が TCP で作成され、Websense ソフトウェ アがその要求をブロックする場合は、後続のすべての UDP トラ フィックもブロックされます。RTSP および RTP などの UDP プロト コルは、モニタされ、ログ記録されます。 割り当て機能は、完全ブロックの代わりに使用できます。この機能 は、適切であると見なされたカテゴリ内のサイトを訪問する時間を従 業員に毎日提供します。割り当て機能は、インターネット・アクセス 管理のパワフルなツールです。割り当て機能を使用すると、従業員が 私用のネットサーフィンに費やす時間、および従業員がアクセスでき るサイトの種類を制御できます。詳細は、Websense Enterprise および Web Security Suite の『管理者用ガイド』を参照してください。

Protocol Management 機能は、Websense ソフトウェアが HTTP 以外の インターネット・プロトコルをフィルタリングすることを可能にしま す。この中には、プロトコル・アプリケーションのほか、インスタン ト・メッセージ、ストリーミング・メディア、ファイル共有、ファイ ル送信、インターネット・メール、および様々なネットワークまたは データベース操作に使用されるデータ転送方法が含まれます。

Bandwidth Optimizer を含むライセンスがある場合、Websense ソフト ウェアは使用可能な帯域幅に基づいてインターネット・サイト、プロ トコル、またはアプリケーションをフィルタリングできます。帯域幅 使用方法に基づいて、サイト、プロトコル、またはアプリケーション へのユーザ・アクセスを制限するようフィルタリングを設定できま す。

Instant Messaging (IM) Attachment Manager を含むライセンスがある場合、ファイルのアタッチメント送信と IM クライアントとのファイル 共有を制限するように Websense ソフトウェアを設定することができ ます。この機能は、IM クライアントによるアタッチメント転送をブ ロックしている間、ある特定の IM トラフィックを許可できるように Websense Enterprise および Web Security Suite のデフォルトの IM 制御 機能を拡張します。

### 配備作業

次の手順は、Websense Enterprise または Web Security Suite をインス トールし、Network Agent でインターネット・トラフィックをフィル タリングするよう設定する場合に推奨されます。

 Websense の配備を計画する: Websense コンポーネントは、ネット ワークのサイズや構造によって、さまざまな組み合わせで配備で きます。まず、インストールする Websense コンポーネントを選 択し、それをどこに保存するか決定します。この決定に必要な情 報は、Websense Enterprise および Web Security Suite の『配備ガイ ド』にあります。小規模なネットワーク (< 500 ユーザ) での基本 的な配備の概要は、第 2 章 : Network の設定 を参照してください。

- Websense をインストールする: Websense ソフトウェアをネット ワークでどのように配備するか決定したら、選択されたコンポー ネントをインストールします。インストールの手順については、 第4章: Websense Enterprise または Web Security Suite のインス トール を参照してください。
- 3. **初期設定の作業を行います**: 第5章: 初期設定のインストール後の設定作業を行います。

デフォルトのグローバル Web フィルタリングのセットアップ作業を 完了したら、フィルタリング・ポリシーをカスタマイズし、ユーザお よびグループ・ベースのフィルタリングを設定することができます。 また、Websense Enterprise および Web Security Suite の『管理者用ガ イド』の解説に従い、より進歩した Websense 機能の使用方法を学ぶ こともできます。

# <sup>第2章</sup> Network の設定

Websense コンポーネントは、ネットワークの性質やフィルタリング 要件に応じて多くの構成にインストールすることができます。ネット ワークに適切に配備する方法とシステム要件の完全なリストは、 Websense Enterprise と Web Security Suite の『配備ガイド』を参照し てください。

本章の情報は、Websense コンポーネントの相互関係を判断する際に 役立つ Websense コンポーネントのインストール場所についての概要 を提供します。

### Websense Enterpriseと Web Security Suite のコンポーネント

Websense Enterprise と Web Security Suite コンポーネントをネット ワークに配備する方法を決定する場合、以下のインストールの依存関 係を考慮してください:

- Filtering Service : 通常は Policy Server と同じコンピュータにインストールされますが、Websense Manager と同じコンピュータにインストールされることもあります。Filtering Service は、Policy Server と異なるオペレーティングシステムにインストールできますが、その場合は互いに通信できるよう適切に設定する必要があります。これは通常の配備とは異なります。Filtering Service は、Windows、Solaris<sup>™</sup> および Linux<sup>®</sup> 上にインストールします。高品質のネットワーク接続にしたい場合は、各 Policy Server に最大 10個の Filtering Service をインストールすることができます。詳細は、Websense Enterprise と Web Security Suite の『配備ガイド』を参照してください。
- ◆ Policy Server : 通常は Filtering Service と同じコンピュータにインストールされますが、ネットワークの構成によっては別のコンピュータにインストールされることがあります。各論理インストールにインストールされる Policy Server は1台のみです。その一例は、1つのサブネットの各コンピュータに同じポリシーとカテ

ゴリを与える Policy Server です 。Policy Server は、Windows、 Solaris および Linux 上にインストールします。

- ◆ Websense Manager: Policy Server と同じコンピュータにインストー ルされるか またはネットワーク内の異なるコンピュータにインス トールされます。Websense Manager のコンピュータは、ネット ワーク上で Policy Server のコンピュータにアクセスできる必要が ありますが、2 つのコンピュータは同じオペレーティングシステ ムである必要はありません。Websense Manager は、Windows およ び Solaris にインストールします。
- ◆ User Service:認証を行うためのディレクトリ・サービスを使用す るネットワークにインストールされます。クライアント・ワーク ステーションの IP アドレスに基づいてのみインターネット要求を フィルタリングし、ログを残す場合 User Service は必要ありませ ん。User Service は、Policy Server がサポートするオペレーティン グシステムにインストールでき、通常は同じコンピュータにイン ストールされます。ただし、User Service を Policy Server と異な るオペレーティングシステムにインストールすることも可能で す。例えば、Policy Server を Linux にインストールする場合、 User Service を Windows コンピュータに別にインストールできま す。User Service は、Windows、Solaris および Linux 上にインス トールします。

● 重要

ネットワーク内で、各 Policy Server にインストール できる User Service は 1 つだけです。

多言語サポートを提供するシステムでは、User Service は正しい 結果を1つのロケール にのみ返します。Policy Server で設定され るロケールは、ディレクトリ・サービスでサポートされる言語を 決定します。多言語サポートを必要とする組織は、その言語に設 定されたコンピュータに、それぞれサポートされる言語の製品群 (User Service、Policy Server および Filtering Service) をインストー ルする必要があります。

◆ Network Agent: スタンドアロン版で必要とされるコンポーネントです。HTTPトラフィックおよびその他のプロトコルを管理します。 ニーズとネットワークの構成によって、Filtering Service 上にインストールするか、個別にインストールできます。Network Agent は、 Windows、Solaris および Linux にインストールします。Network Agent の配備を計画する場合、次の点を考慮してください:

- Network Agent は、効果的にフィルタリングおよびログを行う ために、内部ネットワークから両方向のインターネット・ト ラフィックを直接確認することができる必要があります。 ネットワーク設定が、ワークステーションからのインター ネット要求、およびワークステーションへ戻されるインター ネットからの応答の両方が Network Agent を通過するよう設定 されていることを確認してください。最適なパフォーマンス のためには、Network Agent を外部ルータとネットワーク間に 設置されたアンマネージド、アンスイッチド・ハブに接続さ れた専用のコンピュータにインストールしてください。ス イッチを使用するネットワークに Network Agent をインストー ルしている 場合、Websense Enterprise と Web Security Suite の 『配備ガイド』で「Network Agent の配備」の章の「スイッチ の設定」の項を参照してください。
- 中小規模の組織では、サーバが最小限のシステム要件を満たしていることを前提に、Network Agent をその他の Websenseフィルタリング・コンポーネントと同じコンピュータにインストールすることができます。大規模組織では、Network Agentを専用のサーバにインストールすると、管理できるトラフィック量が増加します。
- 大規模なネットワークでは、複数の Network Agent をインストー ルし、ネットワーク内のあらゆる IPアドレス範囲をモニタす るようそれらを割り当てなければならない場合があります。 Network Agent の各インスタンスの IPアドレス範囲が重複しな いよう注意してください。二重ロギングを引き起こす原因にな ります。ネットワーク全体をフィルタリングできるよう、 Network Agent を配備してください。一部しか配備されていな い場合、Network Agent によって監視されていないネットワー ク・セグメントからのログ・データが損失し、プロトコルお よび帯域幅、および基本的な HTTP フィルタリングによる フィルタリングが不完全になります。複数の Network Agent の ための IPアドレス範囲については、Websense Enterprise と Web Security Suite の『管理者ガイド』の「Network Agent」の 章を参照してください。
- Network Agent を異なる LAN を介して配備しないでください。 例えば、Network Agent のインスタンスを 192.x.x.x にインス トールし、それを様々なスイッチおよびルータを介して

10.x.x.x で Filtering Service と通信するように設定する場合、 Network Agent がインターネット要求を時間内にブロックでき ないほど通信が遅くなることがあります。

- Network Agent を、ファイアウォールを実行しているコン ピュータにインストールしないでください。Network Agent は、パケット・キャプチャ・ユーティリティを使用しており、 ファイアウォール・コンピュータにインストールされると適 切に動作しません。唯一の例外は、Network Agent とファイア ウォールソフトウェアの両方を配置できるよう、別々のプロ セッサまたは仮想プロセッサを持つブレード・サーバまたは アプライアンスです。
- ◆ Usage Monitor : 通常は、Policy Server と同じコンピュータにインストールしますが、Policy Server にアクセスできるネットワーク上の別のコンピュータにインストールすることもできます。Usage Monitor は、Windows、Solaris、および Linux にインストールします。

🥤 重要

- ネットワーク内で、各 Policy Server に対して Usage Monitor は 1 つだけインストールできます。
- ◆ Real-Time Analyzer (RTA): Filtering Service と同じコンピュータに インストールするか、別のコンピュータにインストールできま す。Real-Time Analyzer は、Windows にのみインストールします。
   Real-Time Analyzer (RTA) は希望するシステム設定とネットワーク の負荷条件に依存してメモリおよび CPU 要求が厳しくなるので、 リアルタイム性が重要なコンピュータにインストールするべきで はありません。詳細は、Websense Enterprise および Web Security Suite の『配備ガイド』を参照してください。

 ● 重要
 ● ネットワーク内で 各 Policy Server に対し、RTA は 1 つしかインストールできません。

RTA をインストールするコンピュータに次のウェブ・サーバの 1 つがインストールされていなくてはなりません。

Apache HTTP Server

Microsoft IIS

ご注意

サポートされるウェブ・サーバがひとつもシステム にインストールされていない場合、Websense インス トーラは、Apache HTTP Server のインストール・オ プションを提供します。

これらの Web サーバのサポートされるバージョンの情報は、 Websense Enterprise と Web Security Suite の『配備ガイド』を参照 してください。

◆ Websense 透過的識別エージェント: ユーザとグループ・ベースの フィルタリング・ポリシーを適用したい場合、Websense ソフト ウェアは、要求を行ったユーザを識別することができなければな りません。Websense 透過的識別エージェントをインストールする と、ユーザにブラウザにログオンするよう促すことなく、 Websense ソフトウェアがディレクトリ・サービス内のユーザから のインターネット要求をフィルタすることができるようになりま す。

Websense 透過的識別エージェントとして、DC Agent、eDirectory Agent、Logon Agent および RADIUS Agent が利用できます。次の 説明は、ネットワークでユーザを識別するために適切なエージェ ントを選択し、インストールするための情報を提供しています。

- DC Agent: Windows ディレクトリ・サービス (NTLM ベースまた は Active Directory)を使用してネットワークにインストールさ れます。DC Agent は、ネットワーク上の任意の Windows また は Linux コンピュータにインストールでき、他の Websense コ ンポーネントと同じサーバにも異なるサーバにもインストー ルできます。
  - Websense, Inc. は、中小規模のネットワークでは、各ドメ インに1つの DC Agent をインストールすることを推奨し ます。大規模で、同一ドメインに多数のドメイン・コント ローラを持つ分散ネットワークでは、複数の DC Agent を インストールすることができます。DC Agent をドメイン・ コントローラ・コンピュータヘインストールすることは、 推奨しません。NetBIOS が、DC Agent とドメイン・コント

ローラ間で許可されている場合、DC Agent を任意のネッ トワーク・セグメントにインストールすることができま す。DMZ に DC Agent を設定することは推奨されません。 DC Agent および RADIUS Agent は、ネットワーク内の同一 コンピュータまたは別のコンピュータへインストールする ことができます。

- DC Agent と eDirectory Agent は、同じネットワーク内にインストールすることができます。しかし、Websense ソフトウェアは、同時にWindows と Novell ディレクトリ・サービス両方と通信することをサポートしていませんから、同時にアクティブにすることはできません。同じコンピュータ上に DC Agent と eDirectory Agent をインストールしないでください。
- DC Agent が、予定どおりにすべてのユーザを識別しない 場合は、Logon Agent をインストールし、ネットワークで のユーザ認証を改善した方が良いでしょう。例えば、これ は Windows 98 を使用するネットワークで必要になります。 DC Agent は、ワークステーション・ポーリングを使用し て、ユーザがインターネット要求を行うワークステーショ ンから情報を入手します。しかし、ポーリングで、 Windows 98 ワークステーションからユーザ情報を取り込む ことはできません。
- DC Agent をインストールする場合、ネットワークの Windows 9x ワークステーションのコンピュータ名にスペー スが含まれていないことを確認してください。コンピュー タ名にスペースが含まれていると、そのワークステーショ ンからインターネット要求が出される際に、DC Agent が ユーザ名を受け取れなくなります。

設定情報については、Websense Enterprise と Web Security Suite の『管理者用ガイド』で「ユーザ識別」の章を参照して ください。配備に関する詳細情報は、<u>www.websense.com/</u> <u>global/en/SupportAndKB/ProductDocumentation</u> で公開されて いるホワイト・ペーパー、「Transparent Identification of Users in Websense Enterprise」を参照してください。

 eDirectory Agent: その他の Websensee フィルタリング・ソフト ウェアと同一のコンピュータまたはネットワーク内の別のコン ピュータヘインストールすることができます。同一ネットワー ク内で、それぞれ Filtering Service と通信するように設定され た複数の eDirectory Agent をインストールすることができます。 eDirectory Agent と RADIUS Agent をネットワーク上の同じコン ピュータにも別のコンピュータにもインストールすることがで きます。eDirectory Agent は、DC Agent または Logon Agent と 同じネットワーク内にインストールすることができます。しか し、Websense ソフトウェアは、同時に Windows と Novell ディ レクトリ・サービスと 通信することをサポートしていませんの で、同時に有効にすることはできません。eDirectory Agent は DC Agent または Logon Agent と同じコンピュータにインストー ルしないでください。eDirectory Agent は、Windows、Solaris お よび Linux 上にインストールします。

設定情報については、Websense Enterprise と Web Security Suite の『管理者用ガイド』の「ユーザ識別」の章を参照して ください。配備に関する詳細情報は、<u>www.websense.com/</u> <u>global/en/SupportAndKB/ProductDocumentation</u> で公開されて いるホワイト・ペーパー、「Transparent Identification of Users in Websense Enterprise」を参照してください。

Logon Agent : その他の Websensee フィルタリング・ソフトウェ アと同一のコンピュータまたはネットワーク内の別のコン ピュータヘインストールすることができます。Logon Agent は、ネットワークでのユーザ認証の正確さを改善するために、 DC Agent と共にインストールされます。Logon Agent は Windows、Linux または Solaris 上にインストールされ、User Service と Filtering Service と共に 動作します。Logon Agent は LDAP ベースの Windows NT ベース・ディレクトリ・サービス または Active Directory で使用できます。LogonApp.exe は、 Logon Agent にユーザ・ログオン情報を渡すクライアント・ア プリケーションで、Windows クライアント・コンピュータ上で のみ動作します。ネットワークで LogonApp.exe を実行する ためにログオン・スクリプトを作成する必要があります。手 順は、Logon Agent のスクリプトを作成および実行する、218 ページ を参照してください。Logon Agent と eDirectory Agent は、同じネットワーク内にインストールすることができます。 しかし、Websense ソフトウェアは、同時に Windows と Novell ディレクトリ・サービス両方と通信することをサポートして いませんから、同時にアクティブにすることはできません。 同じコンピュータ上に Logon Agent と eDirectory Agent をイン ストールしないでください。

設定情報については、Websense Enterprise と Web Security Suite の『管理者用ガイド』で「ユーザ識別」の章を参照して ください。配備に関する詳細情報は、<u>www.websense.com/</u> <u>global/en/SupportAndKB/ProductDocumentation</u> で公開されて いるホワイト・ペーパー、「Transparent Identification of Users in Websense Enterprise」を参照してください。

 RADIUS Agent: その他の Websense フィルタリング・ソフト ウェアと同一のコンピュータまたはネットワーク内の別のコ ンピュータヘインストールすることができます。それぞれ Filtering Service と通信するよう設定された複数の RADIUS Agent を、同じネットワーク内にインストールすることができ ます。RADIUS Agent は、Windows または LDAP ベースのディ レクトリ・サービスと共に使用することができます。RADIUS Agent および eDirectory Agent は、ネットワーク内の同一コン ピュータ、または別のコンピュータヘインストールできます。 RADIUS Agent は、Windows、Solaris および Linux 上にインス トールします。

設定情報については、Websense Enterprise と Web Security Suite の『管理者用ガイド』で「ユーザ識別」の章を参照して ください。配備に関する詳細情報は、<u>www.websense.com/</u> <u>global/en/SupportAndKB/ProductDocumentation</u> で公開されて いるホワイト・ペーパー、「Transparent Identification of Users in Websense Enterprise」を参照してください。

◆ Remote Filtering コンポーネント

組織のネットワーク・ファイアウォールまたはインターネット・ ゲートウェイの外側に位置するユーザ・ワークステーション上で ウェブ・フィルタリングを行う場合にのみ、Remote Filtering コン ポーネントが必要になります。これは**[カスタム]**インストール のみでインストールされます。

**ご注意** Remote Filtering コンポーネントを有効にするために は、リモート・フィルタリング・サービスのライセ ンスが必要です。

Remote Filtering Server:別の専用のコンピュータ上にインストールします。このコンピュータは、Filtering Service とネットワーク・ファイアウォールの外側および内側両方に位置す

るユーザ・ワークステーション上の Remote Filtering Client と 通信できる必要があります。Remote Filtering Server は、 Windows、Linux および Solaris にインストールします。

Remote Filtering Server は 自動的にクライアントがネットワー ク・ファイアウォールの外側または内側に位置するかを検出 します。クライアントがファイアウォールの内側にあると決 定した場合、ユーザは他の内部クライアントとまったく同じ ようにフィルタされます。クライアントがファイアウォール の外側にある場合にのみ、Remote Filtering がアクティブにな ります。

第1の Remote Filtering Server にフェイルオーバー保護を提供す るために 第2、第3の Remote Filtering Server をインストールす ることができます。リモート・ワークステーション上の Remote Filtering Client が第1の Remote Filtering Serverと 接続できない場 合、第2、第3そして再び第1の順序で接続を試みます。

- ネットワーク内のそれぞれの Filtering Service に対して、
   第1の Remote Filtering Server を1つだけインストールしてください。
- ・ Filtering Service および Network Agentと 同じコンピュータに Remote Filtering Server をインストールしないでください。
- Remote Filtering Server のコンピュータは、ドメイン内にある必要はありません。

本章で提供されている配備図には、Remote Filtering コンポーネ ントは含まれていません。配備に関する情報の詳細とネット ワーク図は、Websense Enterprise と Web Security Suite の『配備 ガイド』で「Remote Filtering」の項を参照してください。

 Remote Filtering Client:ネットワーク・ファイアウォールの外 側のユーザ・コンピュータでフィルタすることを希望する場 合にインストールされます。クライアント・アプリケーショ ンを配備するために、Remote Filtering Client Pack と呼ばれる インストーラおよびサードパーティ配備ツールを使用するこ とができます。リモート・ワークステーション上でウェブ・ フィルタリングを可能にするためには、Remote Filtering Client がネットワーク・ファイアウォールの内側の Remote Filtering Server と通信する必要があります。Remote Filtering Client Pack と Remote Filtering Client は Windows にのみインストール します。

#### / ご注意

Remote Filtering Client は、Websense Client Policy Manager™ (CPM) の一部としても利用できます。従 業員のデスクトップでアプリケーション・フィルタ リングを管理するために CPM を使用している場合、 Remote Filtering Client は CPM Client Agent の一部と して提供されます。詳細は、Websense Client Policy Manager のマニュアルを参照してください。

本章で提供されている配備図には、Remote Filtering コンポーネン トは含まれていません。配備に関する詳細情報とネットワーク図 は、Websense Enterprise と Web Security Suite の『配備ガイド』で 「Remote Filtering」の項を参照してください。

🥤 重要

Remote Filtering Server コンピュータに Remote Filtering Client をインストールしないでください。

 ◆ Websense レポーティング・コンポーネント: Websense ソフトウェ アを評価する場合を除いて、Websense Enterprise または Web Security Suite のフィルタリング・コンポーネントとは別のコン ピュータ上にインストールする必要があります。Log Server は、 Websense Enterprise でフィルタリングされたインターネット要求 に関する情報を受信し、保存します。Reporter および Explorer は、 この情報を利用してユーザのインターネット利用状況のレポート を作成します。インストールと管理の情報は、Websense Enterprise と Web Security Suite の Reporting マニュアルを参照し てください。

> ご注意 レポートを正常に作成するために、Websense Enterprise または Web Security Suite ソフトウェアと Websense Reporting Tool のバージョンを揃えてくだ さい。

### Websense コンポーネントの配備

インストールを開始する前に、システム要件と Websense Enterprise と Web Security Suite のコンポーネントとレポーティング・コンポー ネントの最良の配備方法を理解するために、『配備ガイド』をお読み ください。

Websense コンポーネントは、専用サーバにインストールするか、 様々なオペレーティングシステム上のネットワークを介して広範に分 散することができます。推奨される配備は、企業のネットワークのサ イズや複雑さ、処理されるトラフィックの量、および利用できるハー ドウェアの種類などの多くの要因に依存します。Websense コンポー ネントを配備する場合、インストール先のコンピュータが予想される トラフィック負荷に対処できることを確認してください。

本章の情報は、使用できる配備オプションについての包括的な内容を 意図したものではありません。この章に示されるネットワーク構造 は、小規模ネットワーク(500 ユーザ以下)の場合を表します。この 章に示されるネットワーク構造は、小規模ネットワーク(500 ユーザ 以下)の標準インストールの場合を表します。すべてのネットワー ク・サイズで個々の Websense コンポーネントを配備するための詳細 情報は、Websense Enterprise と Web Security Suite の『配備ガイド』 を参照してください。

### スタンドアロン版のインストール

スタンドアロン版のインストールでは、同じコンピュータ上に Websense フィルタリング・コンポーネントをインストールするか、 またはネットワークでこれらのコンポーネントを分散させることがで きます。同じコンピュータ上にすべてのサポートされる Websense Enterprise または Web Security Suite のフィルタリング・コンポーネン トを配備する場合、標準インストール・パスを使用することができま す。コンピュータに負荷を処理できる十分なリソースがあることを確 認してください。Network Agent がインストールされるコンピュータ は、ユーザ・ワークステーションからインターネットへのすべての要 求およびインターネットから要求したワークステーションまでのすべ ての応答を監視できるネットワーク内の位置に配置してください。

システム要件およびすべてのネットワーク・サイズの詳細な配備情報 は、Websense Enterprise と Web Security Suite の『配備ガイド』を参 照してください。

#### Windows

次の図は、Windows コンピュータに標準スタンドアローン版インス トールで、自動的にインストールされる Websense フィルタリング・ コンポーネントを示しています。同じ Windows コンピュータ上に、ま たは別のコンピュータ上に Websense 透過的識別エージェントをイン ストールすることができます。ここで、DC Agent は、Windows ベー ス・ディレクトリ・サービスを使用するネットワークで、選択可能な 1 つであることを示しています。

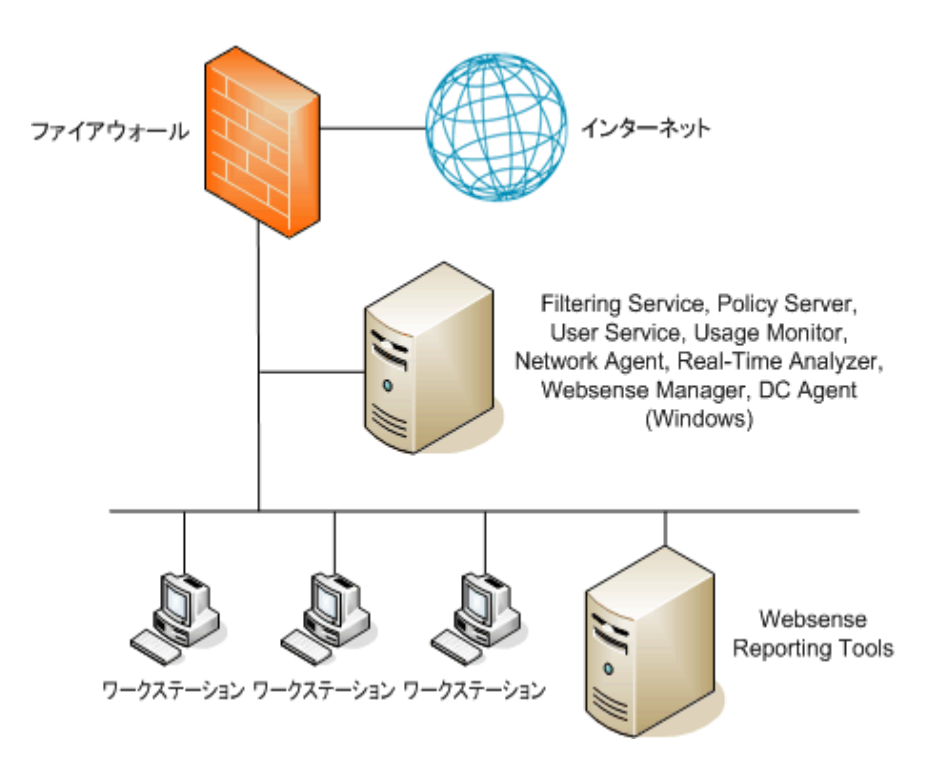

Windows 環境での Stand-Alone の配備

#### Linux

次の図は、Linux コンピュータに標準スタンドアロン版インストール で、自動的にインストールされる Websense フィルタリング・コン ポーネントを示しています。同じ Linux コンピュータ上に、または別 のコンピュータ上に Websense 透過的識別エージェントをインストー ルすることができます。ここで、DC Agent は、Windows ベース・ディ レクトリ・サービスを使用するネットワークで、選択できる1つであ ることを示しています。Novell ディレクトリ・サービスを使用する ネットワークでは、代わりに eDirectory Agent をインストールするこ とができます。オプションの Real - Time Analyzer は、Windows コン ピュータ上にインストールする必要があります。

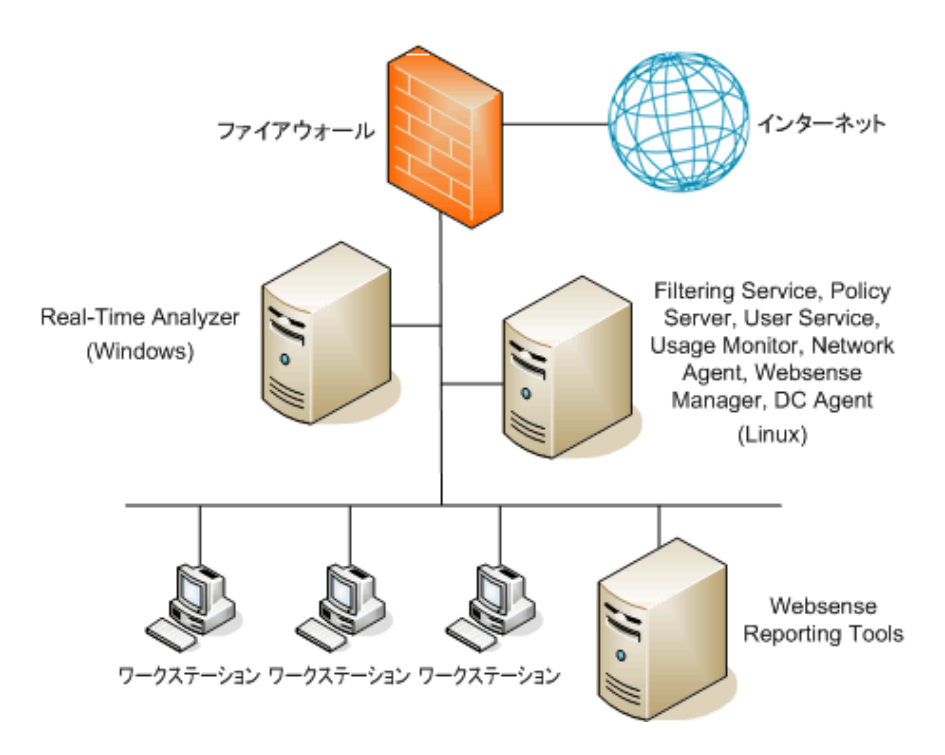

Linux 環境での Stand-Alone の配備

Solaris

次の図は、Solaris コンピュータに標準スタンドアローン版インストー ルで、自動的にインストールされる Websense フィルタリング・コン ポーネントを示しています。同じ Solaris コンピュータ上に、または 別のコンピュータ上に Websense 透過的識別エージェントをインス トールすることができます。ここで、DC Agent は、Windows ベース・ ディレクトリ・サービスを使用するネットワークで、選択できる1つ であることを示しています。Novell ディレクトリ・サービスを使用す るネットワークでは、代わりに eDirectory Agent をインストールする

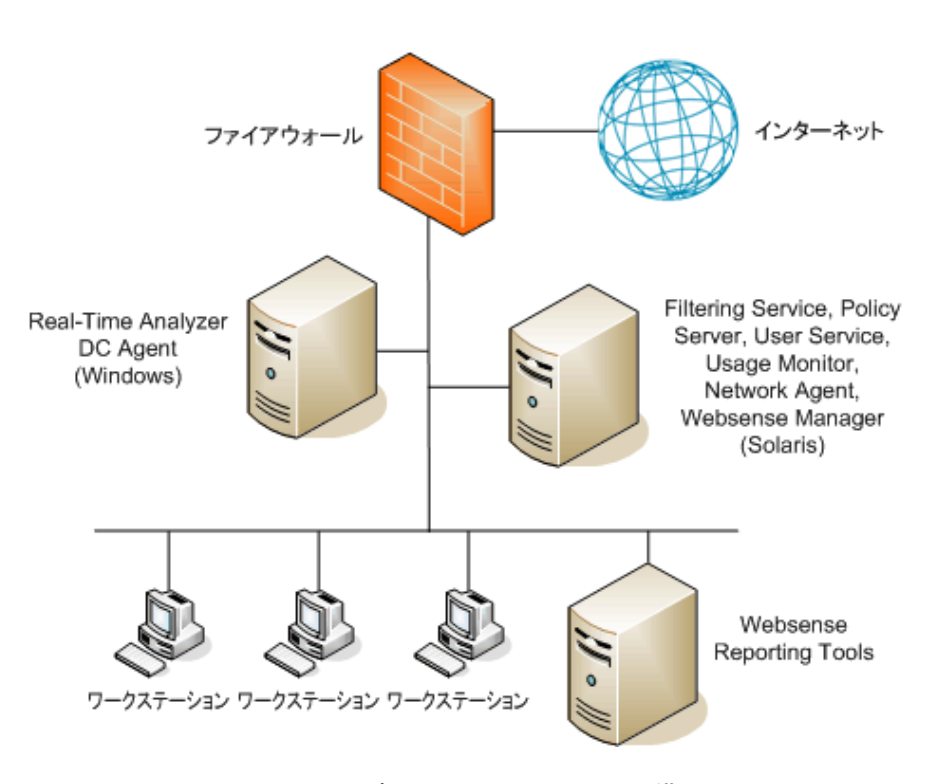

ことができます。オプションの Real – Time Analyzer は、Windows コ ンピュータ上にインストールする必要があります。

Solaris 環境での Stand-Alone の配備

### Websense レポーティング・コンポーネント

Websense, Inc. は、Websense Enterprise または Web Security Suite と同 じコンピュータ上に Websense レポーティング・コンポーネントをイ ンストールすることを推奨していません。フィルタリングおよびロギ ング機能は CPU 負荷が大きいため、オペレーティングシステム・エ ラーを引き起こす可能性があります。Websense Enterprise または Web Security Suite と Websense Enterprise Reporting コンポーネントをネッ トワーク内の別のコンピュータにインストールし、リソースを奪い合 う必要のないようにしてください。小規模なネットワークまたはより 大規模なネットワークのセグメントで Websense Enterprise または Web Security Suite を評価する場合は例外です。

ネットワークで Websense レポーティング・コンポーネントを配備す るための詳細情報は、Websense Enterprise と Web Security Suite の 『配備ガイド』、および Websense Enterprise と Web Security Suite のレ ポーティング・マニュアルを参照してください。

### ディレクトリ・サービス

組織の環境にディレクトリ・サービスが含まれている場合、 Websense ソフトウェアはディレクトリ・オブジェクトに割り当てら れた個々のポリシーに基づいてインターネット要求をフィルタするこ とを許可します。ディレクトリ・サービスで識別されたディレクト リ・オブジェクトは、Websense Manager で追加され、特定のポリ シーを割り当てることができます。

Websense ソフトウェアは次のディレクトリ・サービスと通信することができます:

- ◆ Windows<sup>®</sup> NTLM ベース・ディレクトリ
- ♦ Windows<sup>®</sup> Active Directory<sup>®</sup>
- ◆ Sun Java<sup>™</sup> System Directory Server
- Novell Directory Services<sup>®</sup>/Novell<sup>®</sup> eDirectory<sup>®</sup>

これらのディレクトリ・サービスのサポートされるバージョンの情報 は、Websense Enterprise と Web Security Suite の『配備ガイド』を参 照してください。ディレクトリ・サービスのアクセスを設定する方法 については、Websense Enterprise と Web Security Suite の『管理者用 ガイド』を参照してください。

> ご注意 ディレクトリ・サービスが Websense コンポーネン トと同じオペレーティングシステムで実行されてい ても、異なるシステムで実行されていても、 Websense ソフトウェアはディレクトリ・サービスと 通信することができます。

Websense ソフトウェアがインターネット要求を送信するユーザを識別できる場合に、個々のユーザ、グループ、およびドメイン / 組織単位のポリシーに基づきフィルタリングを実行することができます。お客様が設定する認証方式で、Filtering Service が Windows または LDAP ディレクトリからディレクトリ・オブジェクトを取得できるよう設定しなければなりません。LDAP および Windows ディレクトリにアクセ スする方法については、Websense Enterprise と Web Security Suite の 『管理者用ガイド』を参照してください。

#### ご注意 どのような環境でも、Websense ソフトウェアはワー クステーションまたはネットワーク・ポリシーに基 づいてフィルタリングを実行できます。ワークス テーションは IP アドレスによって Websense ソフト ウェア内で識別され、ネットワークは IP アドレス範 囲として識別されます。

インターネット要求は、以下の作業の完了後、個々のディレクトリ・ オブジェクトに割り当てられたポリシーに基づいてフィルタリングさ れます。

- ◆ Sun Java System Directory Server または Novell ディレクトリ・サー ビス (eDirectory)を使用している場合:
  - Websense Manager で適切なディレクトリ・サービスを有効にします。
  - Websense eDirectory Agent をインストール、設定し、Novell で ユーザを透過的に識別できるよう Websense ソフトウェアを有 効にします。
  - Websense がユーザを透過的に識別できない場合、ユーザに手 動認証を求めるよう、Websense ソフトウェアで手動認証を有 効にします。
  - これらの作業の詳細は、Websense Enterpriseと Web Security Suiteの 『管理者用ガイド』で「ユーザ識別」の章を参照してください。
- ♦ Windows NTLM ベース・ディレクトリまたは Active Directory を使用 している場合:
  - 1. Websense Manager で Windows ディレクトリ・サービスを設定 します。
  - Websense DC Agent または Logon Agent をインストール、設定 して、Websense ソフトウェアがユーザを透過的に識別できる ようにします。

 Websense がユーザを透過的に識別できない場合、ユーザに手 動認証を求めるよう、Websense ソフトウェアで手動認証を有 効にします。

これらの作業の詳細は、Websense Enterprise と Web Security Suite の 『管理者用ガイド』の「ユーザ識別」の章を参照してください。

Websense 透過的識別機能では、ユーザに手動認証を求めることなく、 Windows または Novell ディレクトリ・サービスで識別されたユーザか らのインターネット要求をフィルタリングするよう Websense ソフト ウェアを設定できます。DC Agent または Logon Agent がインストール される場合は、Websense ソフトウェアは Windows ドメインで透過的 にユーザを識別できます。Novell ディレクトリ・サービスを使用する ネットワークでは、Websense eDirectory Agent をインストールして ユーザを透過的に識別することができます。ユーザが RADIUS サーバ を介してネットワークにアクセスする場合、RADIUS Agent を透過的 識別に使用します。RADIUS Agent は、Windows または LDAP ベース のディレクトリ・サービスと共に使用することができます。

Websense Filtering Service が透過的識別エージェント (DC Agent、 Logon Agent、eDirectory Agent、または RADIUS Agent) と通信できる よう設定されると、エージェントはディレクトリ・サービスからユー ザ情報を取得し、その情報を Filtering Service に送信します。Filtering Service がインターネット要求を実行しているコンピュータの IP アド レスを受信すると、Filtering Service はそのアドレスと透過的識別エー ジェントが提供した対応するユーザ名を照合します。これにより、イ ンターネット要求を送信するブラウザを開くたびに、Websense ソフ トウェアはユーザを透過的に識別できます。

DC Agent、Logon Agent、eDirectory Agent および RADIUS Agent を使 用した透過的識別についての情報は、Websense Enterprise と Web Security Suite の『管理者用ガイド』で「ユーザ識別」の章を参照し てください。配備に関する詳細情報は、<u>www.websense.com/global/</u> <u>en/SupportAndKB/ProductDocumentation</u> で公開されているホワイ ト・ペーパー、「Transparent Identification of Users in Websense Enterprise」を参照してください。

### Citrix<sup>®</sup> Server ユーザを 含むネットワークでのフィルタリング

ネットワークが Citrix® サーバを経由してインターネットにアクセスするユーザを含み、他のゲートウェイ(ファイアウォール、キャッシン グ・アプライアンスまたはプロキシ・サーバ)を介してインターネッ トにアクセスする他のユーザも含む場合は、Websense ソフトウェアの 完全な 2 つのインスタンスをインストールする必要があります :

- ◆ Citrix ユーザをフィルタするために、Citrix 統合を選択した Websense ソフトウェアの1つのインスタンス。『Citrix<sup>®</sup> Server 統 合製品と共に使用するためのインストールガイド』を参照してく ださい。
- 非 Citrix ユーザをフィルタするための、もう1つの Websense ソフト ウェアの別のインスタンス。Websense ソフトウェアのこのインス タンスは、他のゲートウェイ(キャッシング・アプライアンス、 ファイアウォールまたはプロキシ・サーバ)と統合することがで きます。または Websense スタンドアロン版でもありえます。こ のWebsense インスタンスをインストールするには、ご使用の統 合製品の Websense Enterprise と Web Security Suite の『インス トールガイド』またはスタンドアロン版の『インストールガイ ド』の説明に従ってください。

## システム要件

Websense ソフトウェアは、Windows、Solaris および Linux オペレー ティングシステムのコンピュータ上にインストールすることができま す(サポートされるバージョンは、『配備ガイド』を参照してくださ い)。すべての Websense コンポーネントが3タイプすべてのオペ レーティングシステムでサポートされるわけではありません。しか し、異なるオペレーティングシステムのコンピュータ上に Websense コンポーネントをインストールすることができます。そして、互いに 通信することができます。例えば、Windows コンピュータ上にインス トールされた Websense Manager のインスタンスが、Windows、Solaris または Linux コンピュータ上にインストールされた Policy Server を設 定することができます。Websense Enterprise と Web Security Suite の 各コンポーネントのサポートするオペレーティングシステムの一覧 は、『配備ガイド』を参照してください。

ネットワーク・サイズ、ネットワーク構成、およびインターネット・ トラフィック量などの要因は、Websense ソフトウェアがインター ネット要求をフィルタリングする際に影響を及ぼします。ネットワー クのハードウェア推奨条件は、Websense Enterprise と Web Security Suite の『配備ガイド』を参照してください。 Websense Enterprise と Web Security Suite コンポーネントのインストールに必要なシステム用件の完全な一覧は、Websense Enterprise と Web Security Suite の『配備ガイド』を参照してください。

### ユーザ・ワークステーション

Websense は、フィルタされるユーザ・ワークステーションのオペ レーティングシステムではなく、プロトコルに基づいてフィルタリン グします。

Websense ソフトウェアでフィルタリングするには、ユーザ・ワーク ステーションからのインターネット・トラフィックを Network Agent で直接監視してください。

### 外部リソース

Websense ソフトウェアがネットワーク内で適切に機能するためには、 特定の外部リソースが必要です。以下のネットワーク要素が、 Websense Enterprise または Web Security Suite のフィルタリング動作 を十分にサポートできることを確認してください。

- ◆ TCP/IP: Websense フィルタリング・ソフトウェアは、TCP/IP ベースのネットワークのみをサポートします。ネットワークが TCP/ IP および非 TCP プロトコルの両方を使用する場合、ネットワークの TCP/IP 部分のユーザのみが Websense Enterprise または Web Security Suite によってフィルタリングされます。
- ◆ DNS サーバ: IP アドレスが URL 要求とともに Websense Filtering Service へ送られない場合、DNS サーバを使用して、URL を IP ア ドレスへ変換することができます。Websense ソフトウェアまたは お使いの統合製品(使用できる場合)には、有効な DNS パフォー マンスが必要です。お使いの DNS サーバが十分に速く、過負荷に ならずに Websense フィルタリングをサポートできることを確認 してください。
- ◆ ディレクトリ・サービス: Websense Filtering Service は、ユーザおよびグループ名に基づくポリシーで設定されます。Filtering Service は、ポリシーで指定されたユーザおよび関連付けられたグループを識別するためにディレクトリ・サービスへのクエリを実行します。これらのユーザおよびグループの関係は Websense ソフトウェアによってキャッシュされますが、ディレクトリ・サービスコンピュータには、Websense Filtering Service がユーザ情報を

要求する際に、迅速にキャッシュを再構築するためのリソースが 必要です。

◆ ネットワーク効率: DNS およびディレクトリ・サービスのような リソースへの接続性は、Websense Filtering Service にとって極めて 重要です。Filtering Service を効果的に実行するためには、ネット ワーク・レイテンシーを最小限に抑えなければなりません。負荷 の大きい状況下での過度の遅延は、Filtering Service のパフォーマ ンスに影響を及ぼし、フィルタリング・ミスを引き起こす可能性 があります。Websense ソフトウェアとその外部リソースが効果的 な通信を行えるようネットワークが設定されていることを確認し てください。

#### 第3章

# Websense Enterprise または Web Security Suite のアップグレード

本章には、Websense Enterprise または Web Security Suite の前のバー ジョンをバージョン 6.3 にアップグレードするための手順が含まれま す。

アップグレードする前に、システムが Websense Enterprise または Websense Web Security Suite の『配備ガイド』のシステム要件を満た していることを確認してください。

Websense Enterprise インストーラは、Remote Filtering Client 以外のイ ンストール先のコンピュータで検出された Websense Enterprise コン ポーネントをすべてアップグレードします。Websense Web Security Suite インストーラは、Remote Filtering Client 以外のコンピュータで 検出された Web Security Suite コンポーネントをすべてアップグレー ドします。

> ご注意 ネットワークのユーザ・ワークステーション上にオ プションの Remote Filtering Client アプリケーション がインストールされている場合、アップグレードの 手順は、Remote Filtering Client、55 ページ を参照し てください。

また、Websense Enterprise システムを Web Security Suite にアップグレードするために、Websense Web Security Suite インストーラを使用することができます。詳細は、Websense Enterprise から Web Security Suite にアップグレードする、59 ページを参照してください。

バージョン 6.1 以上は、直接のアップグレードがサポートされます。 Websense Enterprise または Web Security Suite "バージョン 6.1 以上" は以下のバージョンです:

- ♦ 6.1.x
- ♦ 6.2.x

アップグレードの間に、インストーラは、Websense 通信および Network Agent に旧バージョンと同じネットワーク・インタフェース・ カード (NIC)を使用するよう v6.3 のコンポーネントを設定します。イ ンストーラは、既存の Websense コンポーネントが使用するポート番 号を自動的に Websense v6.3 コンポーネントへ割り当てます。

Websense Master Database はアップグレードの間に削除されます。 Filtering Service のアップグレードの間に新しい Master Database をダ ウンロードするか、または、Websense Manager を使用して、アップ グレードが完了した後、それをダウンロードすることができます。 アップグレードする時、サービスが再起動され、新しい Master Database が正常にロードされるまでは、ユーザがフィルタされない ことに注意してください。

# サポートされるバージョン

Websense Enterprise または Web Security Suite の Stand-Alone Edition のバージョン 6.1 以上で、直接のアップグレードがサポートされま す。Stand - Alone Edition v5.2 または v5.5 を実行している場合、v6.3 へのアップグレードは 2 つのステップを必要とします:最初に v6.1 に アップグレードし、次に v6.3 にアップグレードします。

v6.1 に中間アップグレードを行うためには、ご使用の製品およびオペレーティングシステムの v6.1 インストーラを必要とします。適切な インストーラをダウンロードします:

- ◆ Websense Enterprise v6.1 インストーラ :
  - Windows: <u>www.websense.com/Downloads/files/v6.1/full/</u> Websense61Setup.exe
  - Solaris: <u>www.websense.com/Downloads/files/v6.1/full/</u> Websense61Setup Slr.tar.gz
  - Linux: <u>www.websense.com/Downloads/files/v6.1/full/</u> Websense61Setup Lnx.tar.gz
- ◆ Websense Web Security Suite ∨6.1 インストーラ:
  - Windows: <u>www.websense.com/Downloads/files/v6.1/full/</u> <u>WebSecurity61 Setup.exe</u>
  - Solaris: <u>www.websense.com/Downloads/files/v6.1/full/</u> WebSecurity61 Setup Slr.tar.gz
Linux: <u>www.websense.com/Downloads/files/v6.1/full/</u> WebSecurity61 Setup Lnx.tar.gz

次のバージョンより以前のスタンドアロン版の1つを実行している場合、Websense, Inc. は アップグレードするより v6.3 の新規インストー ルを行うことを推奨します :

- Websense Enterprise v5.1 Stand-Alone Edition
- ◆ Websense for Small and Medium Businesses v5.0 以上
- ◆ Stand-Alone EIM Evaluation v5.0 以上

これらの Websense スタンドアロン版のバージョンの 1 つから v6.3 ま でアップグレードする場合、3 ステップが必要です : 最初に v5.5.2 に アップグレードし、次に v6.1 にアップグレードし、最終的に v6.3 に アップグレードします。

ご使用のオペレーティングシステムの Websense Enterprise v5.5.2 イン ストーラは、下記からダウンロードできます :

- Windows: <u>www.websense.com/Downloads/files/v5.5.2/full/</u> Websense552Setup.exe
- Solaris: <u>www.websense.com/Downloads/files/v5.5.2/full/</u> Websense552Setup Slr.tar.gz
- Linux: <u>www.websense.com/Downloads/files/v5.5.2/full/</u> Websense552Setup Lnx.tar.gz

## アップグレードせずに設定データを転送する

Websense Enterprise または Web Security Suite をアップグレードする ために推奨されるパスは、通常のアップグレード・プロセスを経由 し、このプロセスでは旧バージョンからのすべての設定データが保存 されます。しかし、システムのアップグレードは好ましくないと判断 する場合もあります。会社のネットワーク・ポリシーがシステムへの アップグレードを許可しない場合もありますし、または Websense ソ フトウェアをより大きなコンピュータに移動させて増大するネット ワーク・トラフィックに対応したいと考える場合もあります。

通常のアップグレードを実行しない場合、設定データを、製品システ ムから新たにインストールした Websense Enterprise または Web Security Suite へ転送する 2 つの手順のうちいずれかを使用できます。 これらの手順にはテスト環境が必要であり、インストールおよびアッ プグレードを何度か繰り返す必要があります。

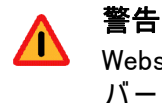

Websense Enterprise または Web Security Suite の旧 バージョンをアップグレードする場合、 config.xmlファイルをv6.3システムにコピーしない でください。旧バージョンからの設定ファイルは、 v6.3 との互換性はありません。

アップグレードせずに v6.3 へ変換する方法については、次のサイト に掲載されている、「Transferring Configuration Settings to a v6.2 System Without Upgrading (アップグレードせずに設定データを v6.2 シ ステムへ転送する)」というタイトルのテクニカル・ペーパーに記述 されています:<u>www.websense.com/global/en/SupportAndKB/</u> <u>ProductDocumentation</u>

## アップグレードの前に

- ファイルのバックアップ: Websense Enterprise またはWeb Security Suite の新しいバージョンにアップグレードする前に、万が一の場 合に備えて 完全なシステム・バックアップを実行することを推奨 します。アップグレード時にどんな問題に遭遇しても、これで、 最小限の停止時間で現在のシステムを復元することができます。 最小限、最新の Websense コンフィギュレーション・ファイルと 初期設定ファイルのバックアップをとってください。これらの ファイルをバックアップするためには、Policy Server を停止し、 Websense、bin フォルダから config.xml ファイル、 websense.ini ファイルおよび eimserver.ini ファイルを安全な 場所にコピーします。
- ◆ 英語以外のバージョン: v6.3 では、Websense インストーラは、英語と9つの他のすべての言語バージョンが利用可能です(英語以外の言語バージョン、62 ページ を参照してください)。アップグレードするときに、現在の Websense インストール言語の v6.3 インストーラを選択してください。英語以外の v6.3 インストーラでシステムをアップグレードすると、最初にシステムを英語に変換します。アップグレード・プロセスの終わりに、アップグレード

された Websense コンポーネントをお客様の言語に変換するため に、v6.3 言語パック・インストーラが自動的に実行されます。

✔ ご注意 Websense インストールでは、全ての Websense コン ポーネントが同じ言語でインストールされなければ なりません。

◆ 分散コンポーネントのアップグレード:システムをアップグレー ドするには、Websense コンポーネントが属する各コンピュータで Websense インストーラを実行する必要があります。

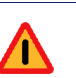

警告

必ず、最初に Policy Server コンピュータ上でインス トーラを実行してください。ネットワークに他の Websense コンポーネントをアップグレードまたはイ ンストールする前に、Policy Server がアップグレー ドされ、正常に実行されている必要があります。

- ◆ リモート・コントロール・ユーティリティ:ターミナル・サービ スのようなリモート・コントロール・ユーティリティを使用する Websenseのアップグレードは、サポートされません。
- ◆ Reporting:レポートを正常に作成するために、Websense フィルタ リング・ソフトウェアと Websense Reporting Tool のバージョンを 揃えてください。

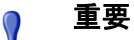

Websense Enterprise Reporting または Web Security Suite Reporting コンポーネントをアップグレードす る前に、すべての Websense Enterprise または Web Security Suite コンポーネントをアップグレードして おいてください。

Reporting コンポーネントをアップグレードするための情報は、 Websense Enterprise と Web Security Suite の『Reporting インス トールガイド』を参照してください。

◆ Websense サービス : アップグレード・プロセスを開始する時、 Websense サービスを実行している必要があります。アップグレー ご注意

ドの間、インストーラは必要に応じてこれらのサービスを起動お よび停止します。しかし、これらのサービスが数ヶ月間継続的に 実行されていた場合、インストーラがそれらを停止できず、アッ プグレード・プロセスがタイムアウトになることがあります。 アップグレードを確実に行うには、アップグレードを開始する前 に、すべての Websense Service を手動で停止し再起動してください。

Websense サービスのいずれかの **[ 回復 ]** プロパティ をエラーでサービスを再起動するように設定してい る場合、アップグレードする前にこの設定を **[ 何も しない ]** に変更しなくてはなりません。

- ロケールのマッチ: Websense Manager とは異なるコンピュータに インストールされた Filtering Service をアップグレードする場合、 Websense Manager と同じロケール環境(言語と文字セット)で Filtering Service を v6.3 ヘアップグレードする必要があります。
  - Filtering Service を Windows でアップグレードするには、[コント ロールパネル]>[地域オプション]を開き、アップグレード を開始する前に Websense Manager コンピュータに適したロ ケールに変更します。
  - Solaris または Linux でアップグレードする場合、Websense Manager に適したロケールで Filtering Service コンピュータに ログオンします。

アップグレードが完了すると、任意のロケール設定で Websense Service を再起動できます。

ご注意 アップグレード・プロセスは、適切に機能している Websense システム上で使用されます。アップグレー ドは、機能していないシステムを修復しません。

## Windows でのアップグレード

Websense Enterprise または Web Security Suite の新しいバージョンに アップグレードする前に、万が一の場合に備えて 完全なシステム・ バックアップを実行することを推奨します。アップグレード時にどん な問題に遭遇しても、これで、最小限の停止時間で現在のシステムを 復元することができます。

最低限、以下のファイルがバックアップされていることを確認してく ださい :

- ♦ websense.ini
- ♦ eimserver.ini

重要

config.xml

0

Websense Service が数ヶ月間継続的に実行されてい た場合、インストーラがそれらを停止することが困 難になることがあります。アップグレード処理のタ イムアウトおよび失敗を避けるには、アップグレー ドを開始する前にサービスを手動で停止・再起動し てください。手順は、Websense Service の停止と起 動、203 ページ を参照してください。

Websense Enterprise または Web Security Suite v6.1 以上のシステムを v6.3 にアップグレードするためには、次の手順に従います:

- アップグレードする Policy Server に接続するネットワーク内のす べての Websense Manager を閉じます。
- ドメインおよびローカル管理者権限でインストール先のコン ピュータへログオンします。

User Service および DC Agent をアップグレードする場合、これ は、そのドメインで管理者権限を有することを保証します。

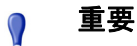

- ドメイン・コントローラからユーザログイン情報を 取得するには、User Service および DC Agent は管理 者権限をもつ必要があります。この情報がなけれ ば、Websense ソフトウェアはユーザおよびグループ によるフィルタリングを実行できません。これらの コンポーネントを管理者権限でインストールできな い場合、インストール後に、これらのサービスにド メイン管理者権限を設定することができます。手順 は、ドメイン管理者権限を設定する、230ページを 参照してください。
- すべての開いているアプリケーションを閉じ、すべてのウィルス 対策ソフトを停止してください。

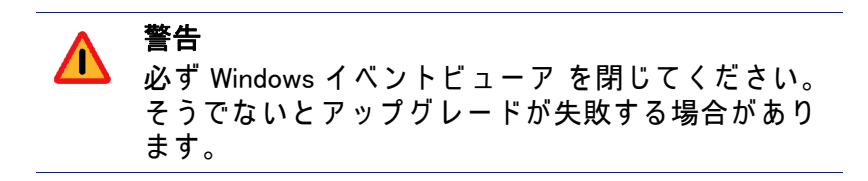

- 4. Websense Enterprise または Web Security Suite のためのインストー ラ・パッケージを取得してください:
  - Web ダウンロード:インストーラ・パッケージをダウンロード するには、<u>www.websense.com</u>を開いて、「ダウンロード」の ページへ進んでください。

a. お客様のご希望に合わせて、製品、ダイナミック(オンラ イン)・インストーラ・パッケージかフル(オフライン)・ インストーラ・パッケージ、オペレーティングシステム、 言語を選択してください。

#### ✓ ご注意

ダイナミック・インストーラは、インストール間に ウェブ・アクセスを必要とするオンライン・インス トーラです。これは、製品選択を行った後、必要な 製品ファイルを必要に応じてウェブサイトからダウ ンロードします。

フル・インストーラは、完全なオフライン・インス トーラです。これは、ダイナミック・インストー ラ・パッケージよりも大きく、Websense Enterprise または Web Security Suite コンポーネントのインス トールに必要なすべてのファイルが含まれます。オ ンライン・インストーラで問題がある場合は、この パッケージを使用してください。

- b. 選択したインストーラ・パッケージをインストール先コン ピュータのフォルダへダウンロードし、ダブルクリックし てインストーラ・ファイルを展開します。
- 製品 CD: Websense Enterprise と Web Security Suite のための、個別の製品 CD が使用可能です。製品 CD には、製品コンポーネントのインストールに必要なすべてのファイルが含まれます。
  - a. Websense Enterprise v6.3の製品 CDからWebsense63.exeを 実行するか、Websense Web Security Suite v6.3の製品 CD か らWebSecurity63.exeを実行してください。(autorun が 有効の場合、ファイルは自動的に実行されます。)
  - b. 開始するために、スタート画面上で[インストール]を選択 します。

画面には、セットアッププログラムの展開手順が示されます。

| Websense ወረካኮፖንን                                             | ,                                                                            |
|--------------------------------------------------------------|------------------------------------------------------------------------------|
|                                                              | Websense インストール                                                              |
| Websense                                                     | 代わりの宛先フォルダを指定するか、参照をクリックしてフォルダ<br>を選択します。 宛先フォルダがまだ存在していない場合は、新し<br>く作成されます。 |
|                                                              | インストールファイルを展開するには、展開をクリックします。                                                |
|                                                              |                                                                              |
|                                                              | インストール先(D)<br>S¥temp¥Websense63Setup  参照(W)                                  |
| <b>Version 6.3</b><br>Copyright ©1996-2006<br>Websense, Inc. | 進行状況                                                                         |
|                                                              | 展開 キャンセル                                                                     |

Websense Enterprise インストーラ・ファイルの展開

Web Security Suite インストーラを使用している場合、デフォルト・インストール先フォルダは WebSecuritySuite63Setup になります。

 デフォルト以外の場所ヘインストールする場合、[参照]をクリッ クしてフォルダを選択するか、パスを入力します。
 入力したパスが存在しない場合、インストーラはそのパスを作成 します。

#### 🥤 重要

- デスクトップにあるフォルダにはインストーラ・ ファイルを展開しないでください。Real-Time Analyzer が Policy Server コンピュータの IP アドレス を受け取れなくなる場合があります。C: \temp のデ フォルト位置を選択するか、別の適切なフォルダを 選択してください。
- ファイルの展開を開始するために[展開]をクリックします。
  - その位置にすでに Websense インストールファイルが存在する 場合、既存のファイルの上書きを選択することができます。

- プログレスバーが展開のステータスを表示し、ファイルが展開される際に、ビューペインはそれらのファイルのリストを スクロールします。
- ファイルが展開された後、Setup.exeが自動的に実行されます。
- 画面の指示に従い、[次へ]をクリックし、ウェルカム画面および ライセンス契約に進みます。

   インストーラは、以前のバージョンから Websense コンポーネント を検出し、どのように処理するかを尋ねます。現在のシステムを アップグレードするか、インストーラを終了することができます。
- 8. [アップグレードする]を選択し、[次へ]をクリックします。
  - 古いバージョンの現在実行中の Websense サービスのリストを表示します。メッセージが、アップグレードを進める前にインストーラはこれらのサービスを停止しなければならないことを説明します。
- 9. [次へ]をクリックし続行します。

インストーラは、選択したインストールのシステム要件とインストー ル先コンピュータのリソースを比較します。コンピュータのディスク 容量やメモリが不十分な場合は、個別の警告が表示されます。

- インストール先のコンピュータに十分なディスク容量がない 場合は、選択されたコンポーネントをインストールできず、 インストーラは終了します。
- インストール先のコンピュータに推奨されるメモリ容量以下のメモリしかない場合は、インストールは続行されます。インストールするコンポーネントの最適パフォーマンスを確保するには、コンピュータのメモリを推奨されるメモリ容量にアップグレードしてください。

インストール・パス、ファイル・サイズおよびアップグレードされるコンポーネントをリストする要約画面が表示されます。

- 10. [次へ]をクリックし、アップグレードを開始します。
  - オンライン・インストーラを使用している場合、Download Manager は Websense ホームページから適切なインストーラ・ ファイルをコピーします。必要なファイルがダウンロードさ れると、インストールが自動的に開始されます。
  - Apache HTTP サーバを使用している場合、アップグレードされたシステムで Real-Time Analyzer を使用する前に、Apache ウェブ・サーバを再起動してください。インストーラは

Apache を今すぐ再起動するか、後で再起動するかを尋ねま す。[はい]または[いいえ]を選択し、[次へ]をクリックし 続行します。

インストーラは、Websense Manager を使用してすぐに Websense Master Database をダウンロードするか、後でダウンロードするか を尋ねます。

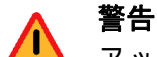

アップグレードの間に、インストーラは既存の Master Database を削除します。新しい Master Database が正常にダウンロードされ、展開され、 ロードされるまで、Websense フィルタリングを再開 することができません。インターネット接続性、帯 域幅、使用可能なメモリ、空き容量などによって、 これには数分から 60 分以上かかることがあります。

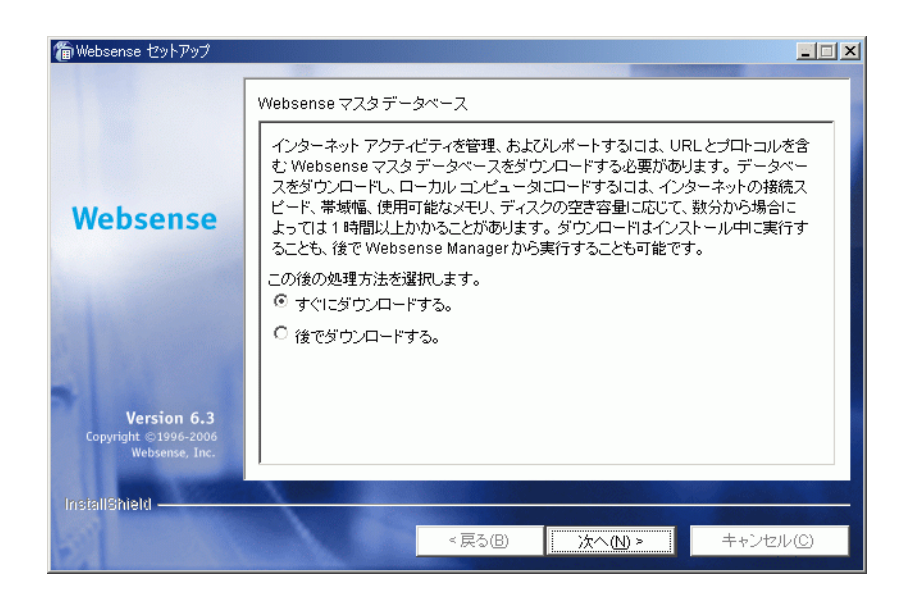

Master Database ダウンロード選択画面

11. データベース・ダウンロード・オプションを選択し、**[次へ]**をク リックします。 今すぐ Master Database をダウンロードすることを選択した場合、 プログレスバーが表示されます。データベースは、最初にイン ターネットを通してダウンロードされ、展開された後にローカル メモリヘロードされなければなりません。データベースのダウン ロードには数分から 30 分以上かかることがあります。インター ネット接続性、帯域幅、時間帯、ダウンロード・サーバとの位置 関係などによります。データベースの展開とロードには数分から 30 分以上かかることがあります。使用可能なメモリ、空き容量、 サーバーの稼働率などによります。

| 🍘 Websense セットアップ                                     |                                                                             |               |
|-------------------------------------------------------|-----------------------------------------------------------------------------|---------------|
|                                                       | マスタデータベースのダウンロード                                                            |               |
|                                                       | ダウンロードの状況: 受信中 80.3 MB / 199 MB                                             |               |
| Websense                                              | 40%                                                                         |               |
|                                                       | ダウンロードのキャンセル                                                                |               |
| 1                                                     | 後で Websense Managerからデータベースをダウンロードする必要はあります<br>「ダウンロードのキャンセル」はいつでもクリックできます。 | が、            |
| 3                                                     |                                                                             |               |
| Version 6.3<br>Copyright ©1996-2006<br>Websense, Inc. |                                                                             |               |
| InstallShield                                         |                                                                             |               |
| ST Land                                               | < 戻る(B) 次へ(N) > キャンセ/                                                       | V( <u>C</u> ) |

Master Database ダウンロードのプログレス

データベースのダウンロードが完了すると、ダウンロードのス テータスが表示されます。[次へ]をクリックし続行します。

- 12. インストールが成功し、完了したことを知らせるメッセージが表 示されたら次の手順に従います:
  - 非英語バージョンのインストーラを選択した場合は、[次へ]を クリックして続行します。Websense Language Pack インス トーラが起動します。画面上の指示に従って Websense コン ポーネントを更新してください。テキストは選択した言語で 表示されます。
  - 英語のインストーラを選択した場合:

- Websense Manager がアップグレードされなかった場合、これ以上の処理は必要ありません。[終了]をクリックして、インストーラを終了します。
- Websense Manager がアップグレードされた場合は、[次へ]をクリックしてください。インストーラは、Websense Manager を開始するかどうかをたずねる画面を表示します。Manager を開始したくない場合は、チェックボックスをオフにしてください。[終了]をクリックし、インストーラを終了します。
- 13. ウィルス対策ソフトを停止した場合、必ず再度それを起動してく ださい。

#### ү 重要

アップグレードしたシステムに依存するその他の Websense コンポーネントまたは製品を必ずアップグ レードしてください。これは、互換性のないバー ジョンによって起こる矛盾を避けるためです。

例えば、Websense Reporting Tool を使用している場合、レポートを適切に作成するために Websense フィルタリング・ソフトウェアと同バージョンに アップグレードしてください。

Websense コンポーネントの位置を変更する場合、コンポーネントの 追加またはコンポーネントを修正する場合は、修正したいコンピュー タで再度 Websense インストーラを実行し、適切なオプションを選択 してください。インストーラは Websense コンポーネントの有無を検 出し、インストールを修正するためのオプションを提示します。

## Solaris または Linux でのアップグレード

Websense Enterprise または Web Security Suite の新しいバージョンに アップグレードする前に、万が一の場合に備えて 完全なシステム・ バックアップを実行することを推奨します。アップグレード時にどん な問題に遭遇しても、これで、最小限の停止時間で現在のシステムを 復元することができます。 最低限、以下のファイルがバックアップされていることを確認してく ださい:

- ♦ config.xml
- eimserver.ini
- ♦ websense.ini

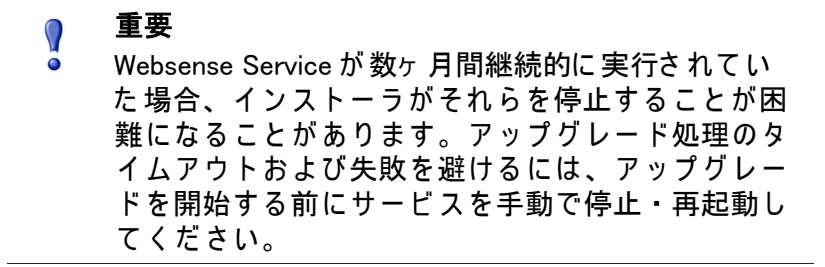

Websense Enterprise または Web Security Suite v6.1 以上を v6.3 にアッ プグレードするためには、次の手順に従います:

- アップグレードする Policy Server に接続するネットワーク内のす べての Websense Manager を閉じます。
- ルート・ユーザとしてインストール先のコンピュータにログオン します。
- すべての開いているアプリケーションを閉じ、すべてのウィルス 対策ソフトを停止してください。
- インストーラ・ファイル用のセットアップ・ディレクトリを作成 します。

例:/root/Websense setup

- 5. Websense Enterprise または Web Security Suite のためのインストー ラ・パッケージを取得してください:
  - Web ダウンロード:インストーラ・パッケージをダウンロード するには、<u>www.websense.com</u>を開いて、「ダウンロード」の ページへ進んでください。

 a. お客様のご希望に合わせて、製品、ダイナミック(オンラ イン)・インストーラ・パッケージかフル(オフライン)・ インストーラ・パッケージ、オペレーティングシステム、 言語を選択してください。

#### / ご注意

- **ダイナミック・インストーラ**は、インストール間に ウェブ・アクセスを必要とするオンライン・インス トーラです。これは、製品選択を行った後、必要な 製品ファイルを必要に応じてウェブサイトからダウ ンロードします。
  - フル・インストーラは、完全なオフライン・インス トーラです。これは、ダイナミック・インストー ラ・パッケージよりも大きく、Websense Enterprise または Web Security Suite コンポーネントのインス トールに必要なすべてのファイルが含まれます。オ ンライン・インストーラで問題がある場合は、この パッケージを使用してください。
- b. インストール先のコンピュータのセットアップ・ディレクトリに、選択したインストーラ・パッケージを保存してください。
- 製品 CD: Websense Enterprise と Web Security Suite のための、個別の製品 CD が使用可能です。製品 CD には、製品コンポーネントのインストールに必要なすべてのファイルが含まれます。お使いのオペレーティングシステムと言語に適したインストーラ・パッケージをコピーし、インストール先のコンピュータのセットアップ・ディレクトリに、保存してください。
- セットアップ・ディレクトリで次のコマンドを使用して、ファイ ルを展開します:

```
gunzip <download file name>
```

例:gunzip Websense63Setup Slr.tar.gz

- 次のコマンドを使用して、ファイルをコンポーネントに展開します: tar xvf <unzipped file name>
  - 例:tar xvf Websense63Setup Slr.tar

| ファイル       | 説明                                                                                               |
|------------|--------------------------------------------------------------------------------------------------|
| install.sh | インストール・プログラム                                                                                     |
| Setup      | インストール関連ファイルおよびドキュメン<br>トを含むアーカイブ・ファイル                                                           |
| マニュアル      | リリースノート : リリースノートと Websense<br>ソフトウェアに関する最新の情報を含む<br>HTML ファイルです。このファイルは、サ<br>ポートされるブラウザでご覧ください。 |

これで、次のファイルがセットアップ・ディレクトリに置かれます:

 8. 以下のコマンドで、セットアップ・ディレクトリからインストー ル・プログラムを実行します:

./install.sh

GUI版のインストーラを実行するには、次のコマンドを使用します: ./install.sh -g

英語以外のベースのシステムを使用している場合、インストーラ はエラー・メッセージを表示し、GUI 版がサポートされていない ことを知らせます。

- 9. ライセンス契約へ進み、画面上の指示に従います。
- 10. アップグレード手順に従います。
  - Websense アップグレード: インストーラは、旧バージョンの Websense コンポーネントを検出し、既存の Setup をアップグ レードするか、インストーラを終了するかのオプションを提 供します。続行する前に、アップグレードされる Policy Server に接続された Websense Manager をすべて閉じてください。[ アップグレードする]を選択し続行します。
  - Websense サービスの停止:古いバージョンの現在実行中の Websense サービスのリストを表示します。メッセージが、 アップグレードを進める前にインストーラはこれらのサービ スを停止しなければならないことを説明します。[次へ]をク リックし続行します。
  - システム要件チェック:インストーラは、選択したインストー ルのシステム要件とインストール先コンピュータのリソース を比較します。コンピュータのディスク容量やメモリが不十 分な場合は、個別の警告が表示されます。

- インストール先のコンピュータに十分なディスク容量がない場合は、選択されたコンポーネントをインストールできず、インストーラは終了します。
  - インストール先のコンピュータが推奨されるメモリ容量よ り少ない場合、インストールは続行されます。インストー ルするコンポーネントの最適パフォーマンスを確保するに は、コンピュータのメモリを推奨されるメモリ容量にアッ プグレードしてください。
- インストール・サマリ:インストール・パス、インストール・ サイズ、およびアップグレードされるコンポーネントを示す サマリ・リストが表示されます。
- 11. [次へ]をクリックして、アップグレードを開始します。
  - オンライン・インストーラを使用している場合、Download Manager は Websense ホームページから適切なインストーラ・ ファイルをコピーします。必要なファイルがダウンロードされると、インストールが自動的に開始されます。
  - Master Database のダウンロード:インストーラは、Websense Manager を使用してすぐに Websense Master Database をダウン ロードするか、後でダウンロードするかを尋ねます。データ ベース・ダウンロード・オプションを選択し、[次へ]を押 し、続行します。

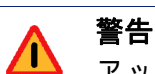

アップグレードの間に、インストーラは既存の Master Database を削除します。新しい Master Database が正常にダウンロードされ、展開され、 ロードされるまで、Websense フィルタリングを再開 することができません。インターネット接続性、帯 域幅、使用可能なメモリ、空き容量などによって、 これには数分から 60 分以上かかることがあります。

今すぐ Master Database をダウンロードすることを選択した場 合、ダウンロードが開始されます。データベースは、最初に インターネットを通してダウンロードされ、展開された後に ローカルメモリへロードされなければなりません。データ ベースのダウンロードには数分から 30 分以上かかることがあ ります。インターネット接続性、帯域幅、時間帯、ダウン ロードサーバーとの位置関係などによります。データベース の展開とロードには数分から 30 分以上かかることがありま す。使用可能なメモリ、空き容量、サーバの稼働率などによ ります。

データベースのダウンロードが完了すると、ダウンロードのス テータスが表示されます。[次へ]をクリックし続行します。

- インストールが成功し、完了したことを知らせるメッセージが表示された場合:
  - 非英語バージョンのインストーラを選択した場合は、[次へ]を クリックして続行します。Websense Language Pack インス トーラが起動します。画面上の指示に従って Websense コン ポーネントを更新してください。テキストは選択した言語で 表示されます。
  - 英語のインストーラを選択した場合:
    - GUI モードでインストールしていて、Websense Manager を アップグレードしていた場合、[次へ]を選択して続行し ます。インストーラは、Websense Manager を開始するかど うかをたずねます。選択を行い、[終了]を選択し、イン ストーラを終了します。
      - [終了]をクリックし、インストーラを終了します。
- 13. ウィルス対策ソフトを停止した場合、必ず再度それを起動してく ださい。

#### ү 重要

アップグレードしたシステムに依存するその他の Websense コンポーネントまたは製品を必ずアップグ レードしてください。これは、互換性のないバー ジョンによって起こる矛盾を避けるためです。

例えば、Websense Reporting Tool を使用している場合、レポートを適切に作成するために Websense フィルタリング・コンポーネントと同バージョンに アップグレードしてください。

Websense コンポーネントの位置を変更する場合、コンポーネントの 追加またはコンポーネントを修正する場合は、修正したいコンピュー タで再度 Websense インストーラを実行し、適切なオプションを選択 してください。インストーラは Websense コンポーネントの有無を検 出し、インストールを修正するためのオプションを提示します。

## Remote Filteringコンポーネントのアップグレード

オプションの Remote Filtering コンポーネントがネットワークにイン ストールされている場合、残りの Websense Enterprise または Web Security Suite コンポーネントとともにそれらをアップグレードする 必要があります。

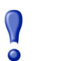

#### 重要

Websense コンポーネントの他と同じバージョンに Remote Filtering Server をアップグレードする必要が あります。

Remote Filtering Server 6.3 は Remote Filtering Client 6.2 と後方互換です。Remote Filtering Clients v6.2 を v6.3 にアップグレードしなくてもかまいませんが、 v6.3 で追加されたリモート・フィルタリング機能に アクセスすることができないことに注意してくださ い。この機能の情報は、Websense Enterprise および Websense Web Security Suite v6.3 の『リリースノー ト』を参照してください。

#### Remote Filtering Server

Remote Filtering Server がインストールされているコンピュータ上で v6.3 Websense インストーラを実行することによって、Remote Filtering Server は 残りの Websense コンポーネントと 同じ方法でアップグレードされま す。詳細な手順は、この章の前の項を参照してください。

### Remote Filtering Client Pack

Remote Filtering Client Pack がインストールされているコンピュータ 上で v6.3 Websense インストーラを実行することによって、Remote Filtering Client Pack は 残りの Websense コンポーネントと同じ方法で アップグレードされます。詳細な手順は、この章の前の項を参照して ください。

### **Remote Filtering Client**

ネットワーク内の Remote Filtering Client は 2 つの方法でアップグレー ドすることができます :

- ◆ 手動アップグレード:個々のワークステーション上の Remote Filtering Client の既存のバージョンを手動でアンインストールする ために v6.2 Remote Filtering Client Pack インストーラ・パッケージ を使用し、その後、新しいバージョンをインストールしてくださ い。情報は、Remote Filtering Client の手動アップグレード、56 ページ を参照してください。このアップグレード方法は、既存の Remote Filtering Client の設定情報を保持しません。Remote Filtering Server のための通信情報を再度入力する必要があります。
- ◆ サードパーティ・ツールによる自動アップグレード:従業員の ワークステーション上の Remote Filtering Client の既存のバージョ ンを自動的にアンインストールするために v6.2 Remote Filtering Client Pack とサードパーティー配備ツールを使用し、そしてそれ を新しいバージョンに置き換えます。情報は、サードパーティ配 備ツールによる Remote Filtering Client のアップグレード、58 ペー ジ を参照してください。

#### ご注意

Websense Client Policy Manager™を含む Websense Web Security Suite 製品 (Websense Web Security Suite <sup>™</sup> – Lockdown Edition<sup>™</sup> または Websense Web Security Suite Lockdown – Corporate Edition) にアップグレードしてい る場合、または、アップグレードするときにネット ワークに Client Policy Manager (CPM)を追加すること を計画している場合、この項で記述される Remote Filtering Client のアップグレードは必要ありません。 Remote Filtering Client は CPM Client Agent の一部とし て包含されるので、適切なリモート・フィルタリン グ設定で CPM Client Agent を簡単に配備することがで きます。詳細は、Websense Client Policy Manager のマ ニュアルを参照してください。 Remote Filtering Client の手動アップグレード

単独の Windows ワークステーション上で Remote Filtering Client のイ ンスタンスを v6.3 に手動でアップグレードするには、次の手順に従 います:

> ご注意 このアップグレード方法は、既存の Remote Filtering Client の設定情報を保持しません。Remote Filtering Server のための通信情報を再度入力する必要があり ます。

- Remote Filtering Client Pack をアップグレードまたはインストール するためには、v6.3 Websense インストーラを Remote Filtering Client ワークステーション上で実行します:
  - Remote Filtering Client Pack の前のバージョンがコンピュータ 上にインストールされている場合、Websense インストーラは それを検出します。それを v6.3 にアップグレードするために、 画面上の指示に従います。
  - Remote Filtering Client Pack の前のバージョンがコンピュータ に存在しない場合、Remote Filtering Client Pack、136 ページ のインストールの説明に従ってください。
- 2. 次のデフォルト・インストール位置に移動します。

```
C:\Program Files\Websense\bin\
RemoteFilteringAgentPack\NO MSI\CPMClient.msi
```

そして、新しい Remote Filtering Client インストーラを実行するために、CPMClient.msi ファイルをダブルクリックします。

- アプリケーションが Remote Filtering Client の既存のインストール を検出した場合、それを削除するか尋ねます。[次へ]をクリック し続行します。
- プログラムの削除ダイアログボックスが表示された時、[削除]を クリックします。
- [InstallShield ウィザード]の完了ダイアログボックスが開いた時、 既存の Remote Filtering Client の削除を完了するために[終了]を クリックします。
- 6. コンピュータを再起動します。

- 7. 再び、新しい Remote Filtering Client インストーラを実行するため に、CPMClient.msi ファイルをダブルクリックします。
- 8. [次へ]をクリックし続行します。
- Cのクライアントがウェブ・フィルタリングのために使用する第 1の Remote Filtering Server のための接続情報を再度入力します。 この値に確信がない場合、Remote Filtering Server コンピュータの Websense ファイルの中でそれを見つけることができます:
  - a. Remote Filtering Server 上の Websense インストール・ディレク トリの /bin サブディレクトリに位置する securewispproxy.ini ファイルに移動します。
  - b. 次の Remote Filtering Server のパラメータの値を見るために、 テキストエディタで securewispproxy.ini ファイルを開き ます:
    - ・ 外部 IP アドレスまたはホスト名 : ProxyPublicAddress
    - 外部通信ポート: ProxyPort
    - ・ 内部 IP アドレスまたはホスト名 : ProxyIP
    - 内部通信ポート: HeartBeatPort
  - c. Remote Filtering Server をインストールした時に定義したパス フレーズを覚えていない場合、代わりに暗号化キーを入力し ます。定義したパスフレーズを未公開の Websense キーと組み 合わせることで、Websense ソフトウェアは自動的にこのキー を作成します。暗号化キーを知らない場合には、Remote Filtering Server コンピュータ上で管理者権限がある場合にそれ を調べることができます:
    - Remote Filtering Server コンピュータ上の Websense インス トール・ディレクトリの /bin サブディレクトリにある WSSEK.DAT ファイルに移動し、暗号化キーを見るために テキストエディタでそれを開きます。
- 10. 第 2、第 3 の Remote Filtering Server が使用されている場合、同様に これらのサーバの通信パラメータを再度入力します。
- 11. [次へ]をクリックし続行します。
- 12. インストールを始めるために[インストール]をクリックします。 インストーラが終了すると、手順が完了したことを通知するメッ セージが表示されます。

- 13. [終了]をクリックし、インストーラを終了します。
- コンピュータを再起動する必要があることを示すメッセージが表示された場合、今すぐ再起動するために[はい]をクリックします。コンピュータが再起動されるまで、リモート・フィルタリングは適切に機能しません。

メッセージが表示されない場合、コンピュータを再起動する必要 はありません。

サードパーティ配備ツールによる Remote Filtering Client の アップグレード

このアップグレード方法では、既存の構成設定を維持しながら、ユー ザ・ワークステーションに Remote Filtering Client バージョン 6.3 を配 備することができます。

Remote Filtering Client のバージョン 6.3 のインストーラを入手するには、次のようにします:

- ◆ Remote Filtering Client Packの既存のバージョンをバージョン 6.3 に アップグレードします(手順は、Remote Filtering Client Pack、54 ページ を参照してください)。
- -または -
- ◆ Windows コンピュータ上に Remote Filtering Client Pack のバージョン 6.3 をインストールします(手順は、Remote Filtering Client Pack、136 ページ を参照してください)。

C:\Program Files\Websense のデフォルト・インストール・パスを 選択した場合、インストーラは次の場所にあります:

C:\Program Files\Websense\bin\ RemoteFilteringAgentPack\NO MSI\CPMClient.msi

Windows ワークステーションに Remote Filtering Client の 新しいバー ジョンを配備するために、Microsoft<sup>®</sup> Systems Management Server (SMS)または Novell<sup>®</sup>ZENworks<sup>®</sup> のようなサードパーティ配備ツール とともにこのインストーラを使用してください。

#### アップグレードの書式

次は、サードパーティ配備ツールを使用して Remote Filtering Client を アップグレードする書式の例です。このコマンドは、改行のない単一 行でタイプする必要があります。 msiexec /i cpmclient.msi REINSTALL=ALL
REINSTALLMODE=voums /qn

インストーラが Remote Filtering Client のインストールをアップグレー ドする場合、現在の設定が使用されます。リモート・フィルタリング 設定を変更していない場合、追加パラメータは必要ありません。しか し、設定を変更した場合、コマンドに適切なパラメータと新しい値を 含める必要があります。コマンドライン・パラメータの完全な一覧 は、サードパーティ配備ツールによる Remote Filtering Client のインス トール、143 ページ を参照してください。

# Websense Enterprise から Web Security Suite に アップグレードする

既存の Websense Enterprise システム、バージョン 6.1 以上は Web Security Suite に直接アップグレードできます。Websense コンポーネ ントがインストールされている各コンピュータ上で、Web Security Suite インストーラを実行する必要があります。インストーラはその コンピュータ上でバージョン 6.1 以上のすべての Websense コンポー ネントを検出し、それに応じてアップグレードします。

Websense Enterprise システムを Websense Web Security Suite システム にアップグレードするとき、次の手順を確実に守ってください:

- ◆ 最初に、Websense Enterprise コンポーネントを Web Security Suite コンポーネントにアップグレードします。本章の前項で説明され ている、既存の Web Security Suite インストールを v6.3 にアップ グレードする同じアップグレード手順を使用します。
- 次に、Websense Enterprise Reporting コンポーネントを Web Security Suite Reporting コンポーネントにアップグレードします。 手順については、Websense Enterprise と Web Security Suite の 『Reporting インストールガイド』を参照してください。
- 最後に、Websense Client Policy Manager コンポーネントがインストールされている場合、これらのコンポーネントを Web Security Suite Lockdown Edition コンポーネントにアップグレードしてください。手順については、Websense Client Policy Manager と Web Security Suite Lockdown Edition の『インストールガイド』を参照してください。

v6.1 以前の Websense Enterprise のバージョンを実行している場合、 Websense Enterprise バージョン・レベルを v6.1 にアップグレードする ために、最初に中間アップグレードを実行する必要があります。詳細 情報は、サポートされるバージョン、36ページを参照してください。

#### 初期設定

お客様が既存の Websense Enterprise を Websense Web Security Suite に アップグレードしている場合、インストール後にいくつかの追加設定 が必要となります。

既存のポリシーの Websense Security PG™(Websense Security Filtering) のサイトと Security Protocol Groups のプロトコルへのアクセスをブ ロックするように、これらを設定する必要があります。詳細について は、『Websense Enterprise 管理者用ガイド』を参照してください。

他の初期設定手順は、Web Security Suite の新規インストールと同じ です。この手順は 第 5 章 : 初期設定で説明されています。

## Stand-Alone システムを統合システムへ変換する

既存の Stand-Alone Edition を、設定内容を失わずに統合製品を使用する Websense システムへ変換することができます。変換プロセスでは、 ポート番号および IP アドレス等の設定は保存されます。手順は、使用 する統合製品の Websense インストールガイドを参照してください。

## インストールされたコンポーネントの IP アドレ スを変更する

Websense フィルタリング・ソフトウェアは、インターネットのフィ ルタリングを中断することなく、ほとんどの IP アドレスの変更を自 動的に処理します。Policy Server を実行中のコンピュータの IP アド レスを変更すると、別のコンピュータ上の Websense コンポーネント へ変更通知が送信されます。場合によっては、サービスの再起動また は IP アドレスの変更後、設定の更新が必要になります。IP アドレス の変更プロセスについての詳細な解説は、Websense Enterprise または Web Security Suite の『管理者用ガイド』を参照してください。

#### 第4章

# Websense Enterprise または Web Security Suite のインストール

本章には、Websense Enterprise または Web Security Suite コンポーネ ントの、新規インストールのための解説が含まれます。インストール 手順に加え、コンポーネントの追加、削除および修正を含むインス トールの修正手順の解説が提供されています。

## Websense インストーラ

Windows、Solaris および Linux オペレーティングシステムのための、 個別の Websense インストーラがあります。各オペレーティングシス テム用に、2 種類の Websense 製品インストーラがあります:

- ◆ Websense Enterprise : このインストーラは次の製品に使用します :
  - Websense Enterprise®
- ◆ Web Security Suite : このインストーラは次の製品に使用します :
  - Websense® Web Security Suite<sup>TM</sup>
  - Websense<sup>®</sup> Web Security Suite<sup>TM</sup> Corporate Edition
  - Websense® Web Security Suite Lockdown Edition<sup>™</sup>
  - Websense<sup>®</sup> Web Security Suite<sup>TM</sup> Corporate Edition

各 Websense 製品の Corporate Edition と非 Corporate Edition には、同 じソフトウェアがインストールされますが、Corporate Edition のライ センスのキーを入力した場合に限り、Corporate Edition 機能が使用可 能になります。インストール後に Corporate Edition 機能を使用するた めの情報は、Websense Enterprise と Web Security Suite の『管理者用 ガイド』を参照してください。 全ての Websense インストーラは、英語と他の 9 言語で利用可能で す。英語以外の言語環境で Websense ソフトウェアを使用される場合 は、英語以外の言語バージョン、62 ページを参照してください。

## 英語以外の言語バージョン

Websense Enterprise と Web Security Suite v6.3の個別のインストーラ・ パッケージは、以下の言語で利用可能です。

| 言語                  | ⊐ <b>-</b> ド |
|---------------------|--------------|
| 中国語(簡体字)            | zh_CN        |
| 中国語(繁体字)            | zh_TW        |
| 英語                  | en           |
| フランス語               | fr           |
| ドイツ語                | de           |
| イタリア語               | it           |
| 日本語                 | ja           |
| 韓国 / 朝鮮語            | ko           |
| ポルトガル語 ( ブ<br>ラジル ) | pt_BR        |
| スペイン語               | es           |

<u>www.websense.com</u>を開いて、「ダウンロード」のページへ進み、お 望みの言語のインストーラ・パッケージを選択してください。

#### 🥤 重要

Websense インストールでは、全ての Websense コン ポーネントが同じ言語でインストールされなければ なりません。

英語以外の各インストーラ・パッケージは、お客様の Websense シス テムを当該言語に変換する Language Pack を含んでいます。Websense メイン・インストーラが完了すると、Language Pack インストーラは 自動的に起動します。画面上の指示に従って、Language Pack のイン ストールを完了します。

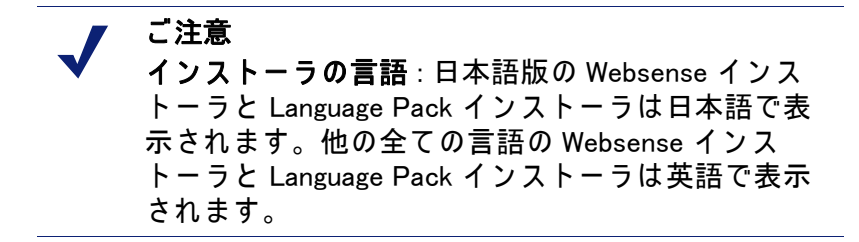

Language Pack は、Websense Enterprise または Web Security Suite のシ ステムに以下の変更を行います:

- ◆ ローカル化されたブロックページのファイルは、インストール先 コンピュータに新しく作成される、該当言語用のディレクトリへ コピーされます。ディレクトリ名は、前出の表で示された言語 コードです。
- ♦ Websense 構成ファイル (config.xml)は、警告やエラー・メッセー ジなどの特定データ文字列をローカル化するため編集されます。
- ♦ Websense カテゴリ 名はローカル 化された バージョンで 更新されます。
- ♦ Websense 管理者向けの アラートメッセージはローカル化された バージョンで更新されます。
- ◆ Reporting Tools ポータルと Real-Time Analyzer はローカル化された バージョンで更新されます。
- ◆ 日本語のみ: Websense Manager のユーザ インターフェースは日本 語に変換されます。

#### ▼ ご注意

Language Pack が Websense Reporting コンポーネント に行う変更については、Websense Enterprise と Web Security Suite の『Reporting インストールガイド』を 参照してください。

Language Pack が Client Policy Manager コンポーネン トに行う変更については、Websense Client Policy Manager と Web Security Suite – Lockdown Editionの 『インストールガイド』を参照してください。

# インストールの前に

Websense Enterprise または Web Security Suite をインストールする前 に、次の情報をお読みください。

◆ Reporting:レポートを正常に作成するために、Websense フィルタ リングソフトウェアと Websense Reporting Tool のバージョンを揃 えてください。

#### 👔 重要

 すべての Websense Enterprise または Web Security Suite コンポーネントを、Websense Enterprise Reporting または Web Security Suite Reporting コン ポーネントをインストールする前にインストールし ておいてください。

Reporting コンポーネントをインストールするための情報は、 Websense Enterprise と Web Security Suite の『Reporting インス トールガイド』を参照してください。

 
 ● 配備:Websense フィルタリングの主要なコンポーネントは、使用 可能なオペレーティングシステムおよびネットワークのサイズに よって、同一コンピュータまたは異なるコンピュータに分散して インストールできます。ネットワーク上の異なるコンピュータに Websense コンポーネントを分散する場合は、各コンピュータでイ ンストーラを実行し、[カスタム]インストール・オプションを選 択します。手順は、Websense コンポーネントを個別にインストー ルする、98 ページ を参照してください。
 同じオペレーティングシステムでない別のコンピュータ上に、 Websense コンポーネントをインストールすることができます。例 えば、Websense Manager を Windows コンピュータにインストール し、Policy Server を Linux コンピュータで実行するように設定で

きます。インストールされるコンピュータのオペレーティングシ ステムでそれぞれの Websense コンポーネントがサポートされて いる限り、コンポーネントは 一緒に動作します。各 Websense コ ンポーネントのシステム要件は、Websense Enterprise と Web Security Suite の『配備ガイド』にあります。 インストールを始める前に、お使いのネットワークに最適の Websense コンポーネントの配備を決定するために、必ず Websense Enterprise と Web Security Suite の『配備ガイド』をお読 みください。『配備ガイド』には、各 Websense コンポーネントを サポートするオペレーティングシステムを含む、システム要件も 示されています。

- ◆ コンピュータの時計合わせ:ネットワークで Websense コンポーネ ントを分散する場合、Websense コンポーネントがインストールさ れるコンピュータの時計の時間を合わせてください。
- ◆ リモート・フィルタリング:ネットワーク・ファイアウォールの 外側に位置するワークステーションをフィルタするためにオプ ションの Remote Filtering コンポーネントをインストールする場 合、Websense インストーラを実行して、カスタム・インストール を選択する必要があります。詳細情報は、Websense コンポーネン トを個別にインストールする、98 ページ を参照してください。
- Network Agent: Network Agent は、標準インストールの一部として 含まれます。Network Agent がインストールされるコンピュータ は、適切に機能するよう両方向の従業員インターネット・トラ フィックをモニタできなければなりません。加えて、Network Agent はファイアウォールと同一のコンピュータにインストール することはできません。(唯一の例外は、Network Agent とファイ アウォールソフトウェアの両方を配置できるよう、別々のプロ セッサまたは仮想プロセッサを持つブレード・サーバまたはアプ ライアンスです。)
- ネットワーク・インタフェース・カード (NIC): インストール中に 指定する Network Agent 用のネットワーク・インターフェース・ カード (NIC) は無差別モードをサポートする必要があります。無 差別モードでは、NIC が自分以外の IP アドレスを受信待ちするこ とができます。(無差別モードをサポートするかカードの製造者 に問い合わせてください。) カードが無差別モードをサポートす

る場合、インストールの間に Websense インストーラによってそ のモードにセットされます。

ご注意 Network Agent が複数の NIC をもつコンピュータにインストールされている場合、インストール後に Network Agent を1つ以上の NIC を使うように設定することができます。詳細は、Network Agent を複数の NIC を使用するように設定する、226 ページ を参照してください。

インストールの後に、選択された NIC が適切なユーザ・インター ネット・トラフィックを参照することができるかどうかテストす る「トラフィック検証ツール」を実行することができます。 Network Agent に対するインターネット・トラフィック検証テス ト、227 ページ を参照してください。

- ◆ ウェブ・サーバ: Real-Time Analyzer (RTA) をインストールするに は、Microsoft IIS または Apache HTTP Server のいずれかがインス トールされている必要があります。サポートされるウェブ・サー バのいずれも検出されない場合、インストーラは Apache HTTP Server をインストールするか、RTA をインストールせずにインス トールを続行するかを尋ねます。
- ◆ インターネット接続:インストールの間に Websense Master Database のダウンロードが発生するため、Websense Filtering Service を実行しているコンピュータは、次の URL のダウンロー ド・サーバにインターネット接続できる必要があります。
  - download.websense.com
  - ddsdom.websense.com
  - ddsint.websense.com
  - portal.websense.com
  - my.websense.com

これらのアドレスが、Filtering Service コンピュータがアクセスで きる URL を管理するファイアウォール、プロキシ・サーバ、ルー タまたはホスト・ファイルによって許可されていることを確認し てください。

◆ リモートコントロール・ユーティリティ:ターミナル・サービス のようなリモート・コントロール・ユーティリティを使用して Websense Enterprise または Web Security Suite をインストールする ことは、サポートされません。

◆ Java インタフェースの許可: Windows 2000 Server に Websense コン ポーネントをインストールしている場合、Java ベースの GUI イン ストーラを起動するために DirectX をインストールする必要があ ります。DirectX が存在していない場合は、コンソール・モードで Websense コンポーネントのみをインストールできます。Windows 2000 でコンソール・インストールを行うには、トラブルシュー ティングのトピックス Websense のスプラッシュ画面が表示され るが、Windows 2000 でインストーラが起動しない、251 ページ の 手順を参照してください。

DirectX が存在しない Windows 2000 Server コンピュータにコン ソール・インストールを行った場合、Solaris コンピュータに、ま たは Java インタフェースを表示することができる Windows また は Linux コンピュータに Websense Manager をインストールする必 要があります。

## Websense の通常インストール

この項では、各オペレーティングシステムに Websense Enterprise または Web Security Suite コンポーネントをインストールする方法をそれぞれ説明します。

#### Windows の場合

Windows コンピュータ上に Websense Enterprise または Web Security Suite をインストールするためには、この項の手順に従ってください。 この手順は、主要な Websense フィルタリング・コンポーネントを同 ーコンピュータ上にインストールする**通常**インストールの手順です。

主要な Websense コンポーネントをネットワーク上の個別のコンピュー タに分散する場合は、まず Policy Server をインストールしてください。 正常に Policy Server がインストールされる以前は、Websense Manager のみがインストールできます。個別にコンポーネントをインストール する場合、Websense インストーラをそれぞれのコンピュータで実行 し、カスタム・インストールを選択してください。Websense Enterprise をインストールするための手順は、Websense コンポーネントを個別 にインストールする、98 ページを参照してください。 Websense コンポーネントの位置を変更する場合、コンポーネントの 追加またはコンポーネントを修正する場合は、修正したいコンピュー タで再度 Websense インストーラを実行し、適切なオプションを選択 してください。インストーラは Websense コンポーネントの有無を検 出し、インストールを修正するためのオプションを提示します。 Websense コンポーネントの追加と削除の詳細については、コンポー ネントの追加、176 ページおよびコンポーネントの削除、188 ページ を参照してください。

Windows コンピュータに Websense Enterprise または Web Security Suite をインストールするためには:

 ドメインおよびローカル管理者権限でインストール先のコン ピュータへログオンします。

これは、User Service および DC Agent をインストールする 場合に、 それらがそのドメインで 管理者権限をもつことを 保証します。

#### 🥤 重要

- ドメイン・コントローラからユーザログイン情報を 取得するには、User Service および DC Agent は管理 者権限をもつ必要があります。この情報がなけれ ば、Websense ソフトウェアはユーザおよびグループ によるフィルタリングを実行できません。これらの コンポーネントを管理者権限でインストールできな い場合、インストール後に、これらのサービスにド メイン管理者権限を設定することができます。手順 は、ドメイン管理者権限を設定する、230ページを 参照してください。
- すべての開いているアプリケーションを閉じ、すべてのウィルス 対策ソフトを停止してください。
- Websense Enterprise または Web Security Suite のためのインストー ラ・パッケージを入手します:
  - Web ダウンロード: インストーラ・パッケージをダウンロード するには、<u>www.websense.com</u>を開いて、「ダウンロード」の ページへ進んでください。

a. お客様のご希望に合わせて、製品、ダイナミック(オンラ イン)・インストーラ・パッケージかフル(オフライン)・ インストーラ・パッケージ、オペレーティングシステム、 言語を選択します。

#### ┏ ご注意

ダイナミック・インストーラは、インストール間に ウェブ・アクセスを必要とするオンライン・インス トーラです。これは、製品選択を行った後、必要な 製品ファイルを必要に応じてウェブサイトからダウ ンロードします。

フル・インストーラは、完全なオフライン・インス トーラです。これは、ダイナミック・インストー ラ・パッケージよりも大きく、Websense Enterprise または Web Security Suite コンポーネントのインス トールに必要なすべてのファイルが含まれます。オ ンライン・インストーラで問題がある場合は、この パッケージを使用してください。

- b. 選択したインストーラ・パッケージをインストール先コン ピュータのフォルダへダウンロードし、ダブルクリックし てインストーラ・ファイルを展開します。
- 製品 CD: Websense Enterprise と Web Security Suite のための、個別の製品 CD が使用可能です。製品 CD には、製品コンポーネントのインストールに必要なすべてのファイルが含まれます。
  - a. Websense Enterprise v6.3の製品 CDからWebsense63.exeを 実行するか、Websense Web Security Suite v6.3の製品 CD からWebSecurity63.exeを実行してください。(autorun が 有効の場合、ファイルは自動的に実行されます。)
  - b. 開始するために、スタート画面上で[インストール]を選択 します。

画面には、セットアッププログラムの展開手順が示されます。

| Websense のセットアッフ                                      |                                                                              |
|-------------------------------------------------------|------------------------------------------------------------------------------|
|                                                       | Websense インストール                                                              |
| Websense                                              | 代わりの宛先フォルダを指定するか、参照をクリックしてフォルダ<br>を選択します。 宛先フォルダがまだ存在していない場合は、新し<br>く作成されます。 |
|                                                       | インストールファイルを展開するには、展開をクリックします。                                                |
|                                                       | V                                                                            |
|                                                       | インストール先(2)<br>(第21cmの2)Websenseの影響(Mp)<br>・ 参照(W)…                           |
| Version 6.3<br>Copyright ©1996-2006<br>Websense, Inc. | ·····································                                        |
|                                                       | 展開 キャンセル                                                                     |

Websense Enterprise インストーラ・ファイル展開

Web Security Suite をインストールする場合、デフォルトのインス トール先フォルダは WebSecuritySuite63Setup です。

デフォルト以外の場所ヘインストールする場合、[参照]をクリックしてフォルダを選択するか、パスを入力します。

入力したパスが存在しない場合、インストーラはそのパスを作成 します。

重要
 デスクトップにあるフォルダにはインストーラ・ファイルを展開しないでください。Real-Time
 Analyzer が Policy Server コンピュータの IP アドレスを受け取れなくなる場合があります。C:\temp のデフォルト位置を選択するか、別の適切なフォルダを選択してください。

- 5. ファイルの展開を開始するために[展開]をクリックします。
  - その位置にすでに Websense インストール・ファイルが存在す る場合、既存のファイルの上書きを選択することができます。

- プログレスバーが展開のステータスを表示し、ファイルが展開される際に、ビューペインはそれらのファイルのリストを スクロールします。
- ファイルが展開された後、Setup.exeが自動的に実行されます。
- ウェルカム画面で[次へ]をクリックして、ライセンス契約へ進み、 画面上の指示に従います。
- 7. インストールするコンポーネントを選択し、[次へ]をクリックします。
  - Websense Enterprise インストーラ : [Websense Enterprise] を選択します。

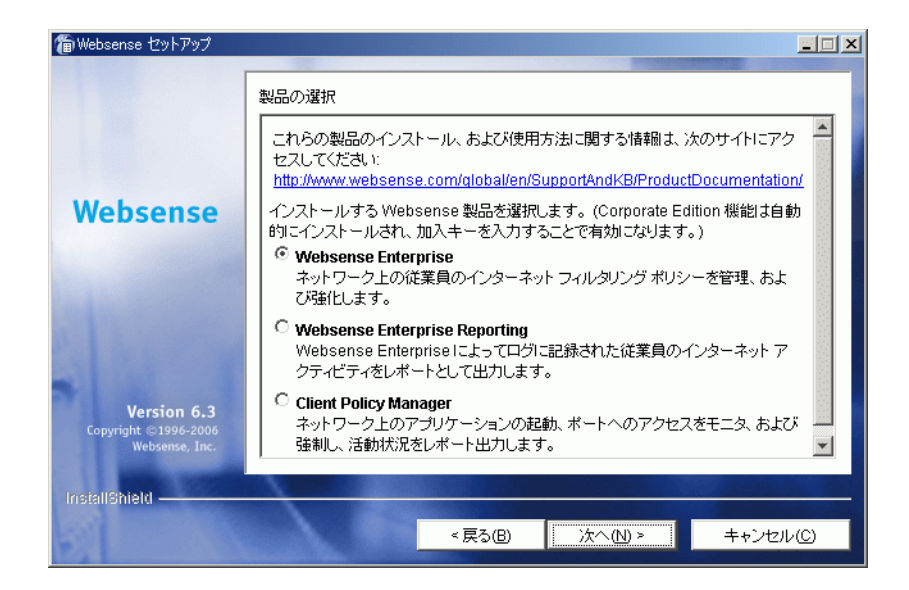

WebsenseEnterprise 製品選択

- Websense Web Security Suite インストーラ:インストールした い Web Security Suite エディションを選択します。
  - [Web Security Suite または Web Security Suite Corporate Edition]: Web セキュリティとレポート機能を提供します。

[Web Security Suite – Lockdown Edition または Web Security Suite Lockdown – Corporate Edition]: Web セキュリティ、レ ポート機能およびデスクトップセキュリティを提供します。

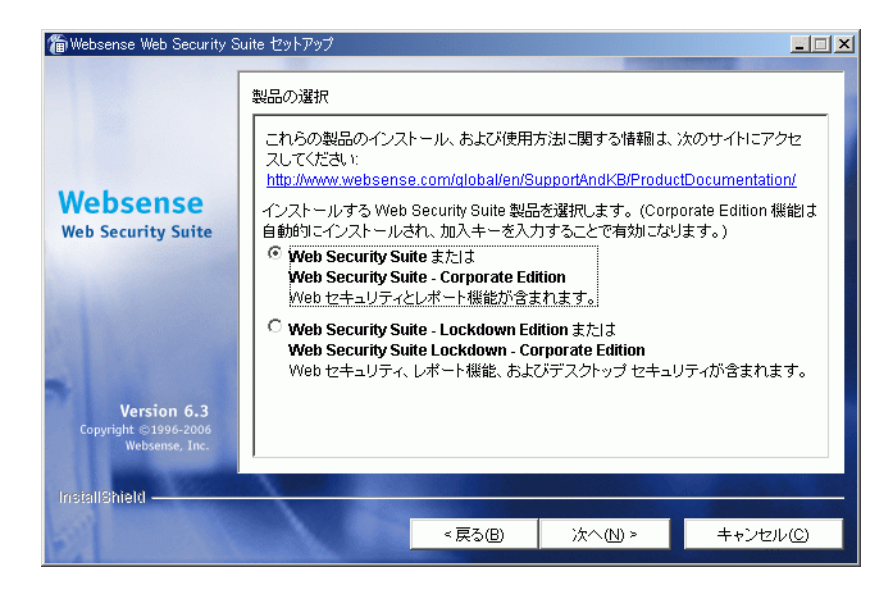

Web Security Suite 製品選択

- (Web Security Suite のみ)情報画面が現れ、Web Security Suite のモ ジュールがインストールされるべき順序で表示されます。共有コ ンポーネントのため、適切な順番でインストールすることが重要 です。[次へ]をクリックし続行します。
- (Web Security Suite のみ) コンポーネントの選択画面が現れ、選択 したエディションの Web Security Suite モジュールが、インストー ルされるべき順序で表示されます。[Web Security Suite コンポー ネント]を選択し、[次へ]をクリックして続行します。
10. セットアップ・タイプの2つの選択肢が提示されます:

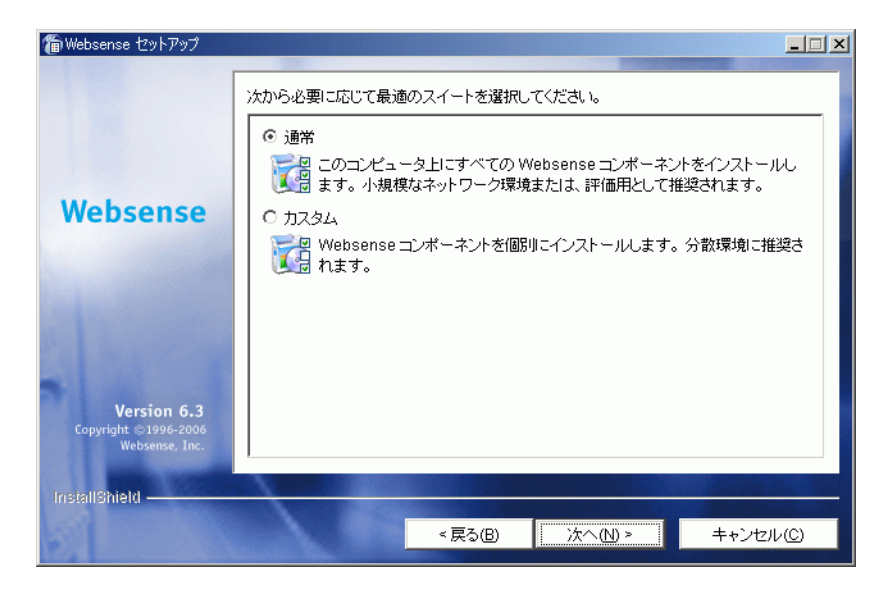

セットアップ・タイプ

- [通常]: このオプションを選択すると、Filtering Service、Policy Server、Real-Time Analyzer、Websense Manager、User Service、 Usage Monitor および Network Agent を同じコンピュータにイ ンストールします。インストーラは、以下の透過的識別エー ジェントをインストールするオプションを提供します:DC Agent、eDirectory Agent、Logon Agent および RADIUS Agent。
- [カスタム]: インストールする Websense コンポーネントをそれ ぞれ選択できます。ネットワーク上の異なるコンピュータに Websense コンポーネントをインストールする場合、このオプ ションを選択します。詳細情報は、Websense コンポーネント を個別にインストールする、98 ページを参照してください。
- 11. [通常]を選択し、[次へ]をクリックします。
  - インストール先のコンピュータがマルチホームの場合、IP アドレ スを持つすべての有効なネットワーク・インタフェース・カード (NIC)がリストに表示されます。
- Websense Enterprise の通信に使用するカードを選択し、[次へ]をクリックします。

Websense ソフトウェアをスタンドアロン・フィルタリング・モー ドで実行するか、ファイアウォール、プロキシ・サーバ、キャッ シュまたはネットワーク・アプライアンスと統合するかを、イン ストーラが尋ねます。

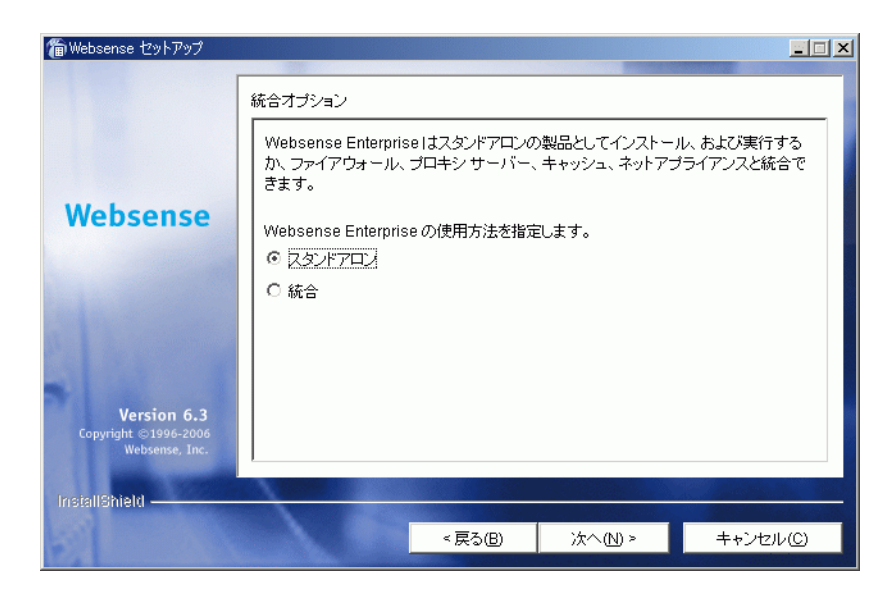

統合オプション

- 13. [スタンドアロン]を選択し、[次へ]をクリックします。
- インストーラは自動的にデフォルトのポート番号を Policy Server(55806) および Filtering Service (15868) に割り当てます。い ずれのデフォルト・ポートでもすでに使用されている場合は、代 わりのポートを選択するよう要求されます。1024 から 65535 まで の間で未使用のポート番号を入力し、[次へ]をクリックして続行 します。

ご注意
 デフォルト以外のポート番号を使用する場合は、そのポート番号を記録してください。他の Websense
 コンポーネントをインストールする時に必要です。

インストーラが Websense 加入キーのダイアログボックスを表示します。

| 🍘 Websense セットアップ                                            |                                                                                                    |    |
|--------------------------------------------------------------|----------------------------------------------------------------------------------------------------|----|
| Websense                                                     | Websense 加入キー         Websense 加入キーを入力するか、試用評価キーをリクエストします。         ● 取得済みの Websense 加入キーを使用します。         SRW45DCL9AS567Y5         ● 今回はキーを使用しません。(Websense が正しく機能するには加入キーが要です)。         試用評価キーが必要な場合は、次のアドレスにアクセスしてください。         http://www.websense.com/alobal/ja/Downloads/KeyRequest/. | -Ľ |
| <b>Version 6.3</b><br>Copyright ©1996-2006<br>Websense, Inc. |                                                                                                    |    |
| InstallShield —                                              | < 戻る(B) 次へ(N) > キャンセル                                                                                                    | /© |

ライセンスキーのオプション

- 15. 以下の加入キーのオプションから選択してください:
  - [取得済みのWebsense加入キーを使用します]: 有効なライセン スキーを持っている場合、このオプションを選択し、キーを入 力します。インストール中に Websense Master Database をダウン ロードすることができます。これにより、Websense ソフトウェ アは直ちにフィルタリングを開始することができます。
  - [今回はキーを使用しません]:キーを入力しないで、インストールを継続する場合、このオプションを選択します。インストール中に Websense Master Database をダウンロードすることはできません。インストールの後に有効なキーをWebsense Manager に登録することによって、Master Databaseをダウンロードすることができます。手順は、ライセンスキーと Master Database のダウンロード、210 ページを参照してください。

次のサイトで、いつでも 30 日間の試用評価キーを要求すること ができます:

http://www.websense.com/global/en/Downloads/KeyRequest

16. [次へ]をクリックし続行します。

インストーラは、Real-Time Analyzer 用にサポートされるウェブ・ サーバ (Apache HTTP Server または IIS) についてシステムを チェックし、以下の処理を行います :

- サポートされるウェブ・サーバの両方が検出される場合、ダイアログボックスが表示され、RTA インスタンス用にサーバを1つ選択するよう求められます。
- サポートされるサーバの1つが検出される場合、インストーラは続行します。通知はありません。
- サポートされるウェブ・サーバのいずれも検出されない場合、 インストーラは Apache HTTP Server をインストールするか、 RTA をインストールせずにインストールを続行するかを尋ね ます。

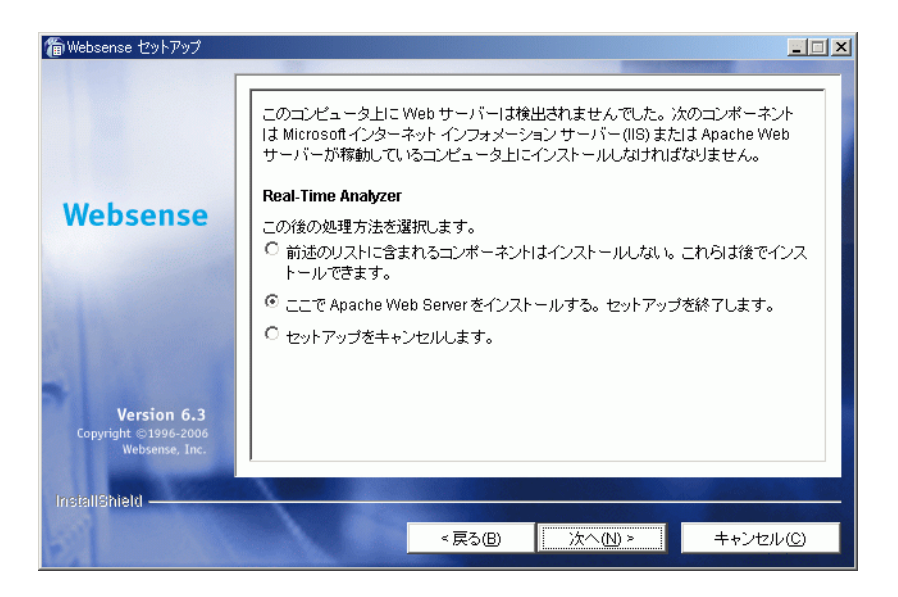

Real-Time Analyzer 用の Web サーバー

Apache HTTP Server のインストール・オプションを選択した 場合、Websense インストーラは Apache インストーラを開始 し、Websense コンポーネントをインストールせずに終了しま す。Apache HTTP Server のインストール後、コンピュータを 再起動し、Websense インストーラを再度実行して Websense をインストールします。

✔ ご注意 Apache HTTP Server マニュアルは、docs/manual/ ディレクトリに HTML 形式でインストールされま す。最新のバージョンは次にあります: <u>http://</u> <u>httpd.apache.org/docs/2.0/</u>

 ウェブ・サーバのインストール・オプションを選択し、[次へ]を クリックして続行します。

Real-Time Analyzer をインストールし、ウェブ・サーバとして IIS を使用する場合、IIS Manager 内のウェブサイト名を求められま す。インストーラはその下に仮想ディレクトリを作成します。デ フォルト値は [既定の Web サイト]で、ほとんどのインスタンス に使用可能です。

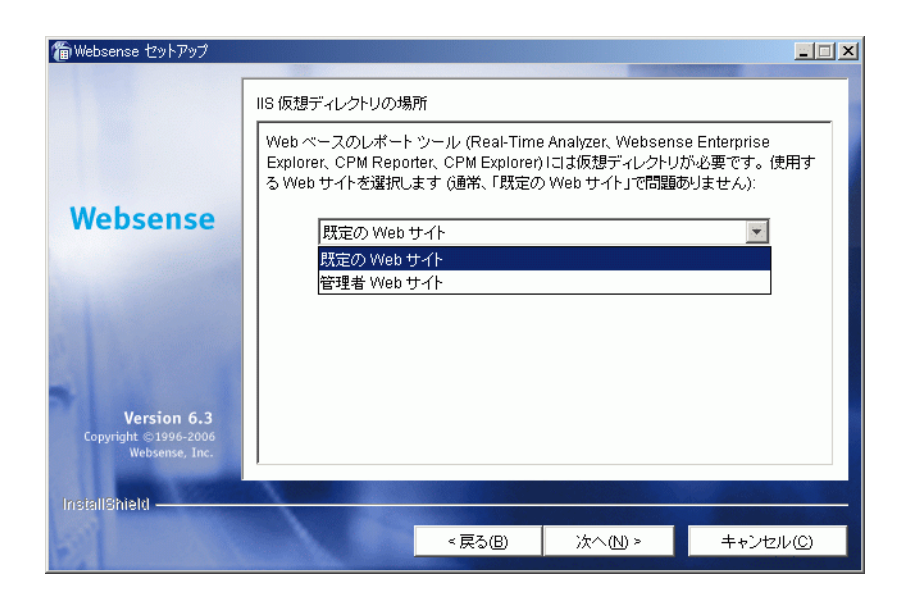

仮想ディレクトリの選択

- IIS Manager 内で既定の Web サイトの名前を変更した場合、または 英語以外の言語の Windows を使用している場合は、ドロップダウ ンリストの名前から適切なウェブサイトを選択し、[次へ]をク リックして続行します。
- 19. [次へ]をクリックし続行します。

Network Agent で使用する、トラフィックを取り込むネットワーク・インタフェース・カード (NIC)を選択するように求める画面が表示されます。コンピュータ内で有効なすべてのネットワーク・インタフェース・カードがリストに表示されます。

20. コンピュータに複数の NIC がある場合、Network Agent がフィルタ することを希望するインターネット・トラフィックのビジビリ ティを持つものを選択してください。

> ご注意 インストールの後に、選択された NIC が適切なユー ザ・インターネット・トラフィックを参照すること ができるかどうかテストする「トラフィック検証 ツール」を実行することができます。Network Agent に対するインターネット・トラフィック検証テス ト、227 ページ を参照してください。

21. [次へ]をクリックし続行します。

Websense 定義プロトコルの使用についての情報を Websense が収 集することを許可するかを尋ねる画面が表示します。情報は、プ ロトコル・フィルタリングの開発に使用されます。

**ご注意** Network Agent フィードバック・オプションが選択されているかどうかに関わらず、Network Agent は Websense に特定のユーザを識別するどんな情報も送信しません。

22. Network Agent フィードバック・オプションを選択し、[次へ]をクリックして続行します。

インストーラは、初期フィルタリング・オプションを選択するよう求めます。

- [はい]: 定義済みのデフォルト・ポリシーに基づいたインストールが完了したら、直ちにインターネット・トラフィックをフィルタリングするよう Websense ソフトウェアを設定します。
- [いいえ]: すべてのインターネット要求が許可されている間に、 インターネット・トラフィックのみを監視するよう Websense ソ フトウェアを設定します。インターネット・フィルタリングを 適用する前にネットワーク・トラフィックを評価することを希 望する場合、このオプションを選択してください。

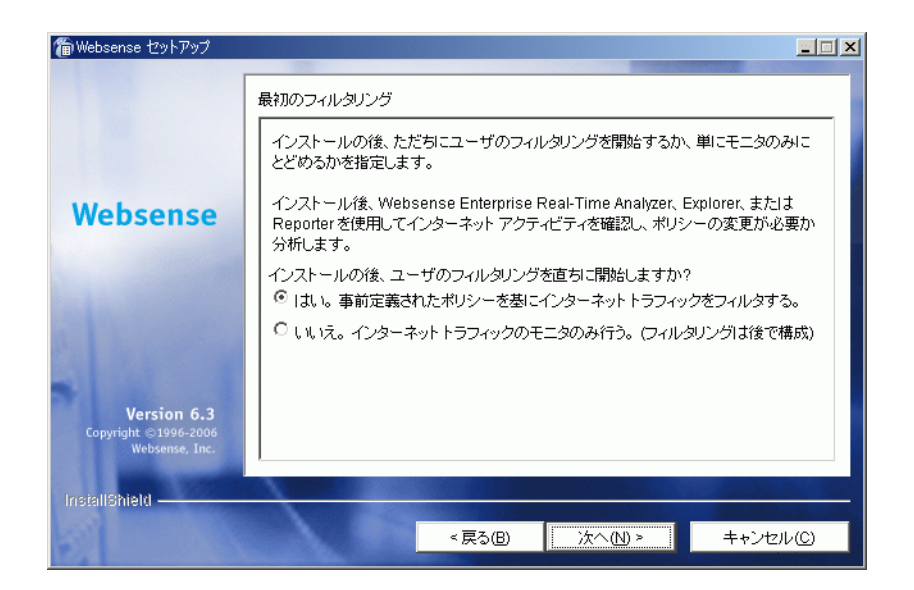

初期フィルタリング・オプション

23. 初期フィルタリング・オプションを選択し、[次へ]をクリックして続行します。

インストーラは、Websense ソフトウェアのユーザ識別方法を選択 する[透過的ユーザ識別]画面を表示します:

■ [eDirectory Agent]: Novell eDirectory Service で透過的にユーザ を認証するには、このオプションを選択し、eDirectory Agent をインストールします。

- [DC Agent]: Windows ベース・ディレクトリ・サービスを使用 してユーザを透過的に認証するには、このオプションを選択 し、DC Agent をインストールします。
- [Logon Agent]:ユーザがドメインにログオンする際に透過的に 認証するには、このオプションを選択し、Logon Agent をイン ストールします。Logon Agent は、ネットワークでログオン・ スクリプトによって実行される LogonApp.exe と呼ばれるア プリケーションから、ユーザ情報を受け取ります。手順は、 Logon Agent のスクリプトを作成および実行する、218 ページ を参照してください。
- [DC AgentおよびLogon Agent]: DC Agent と Logon Agent の両方 をインストールし、透過的にユーザを認証するには、このオ プションを選択します。これは、ネットワークでのユーザ認 証の精度を上げることができます。

 [なし]:このオプションはWebsense透過的識別エージェントを インストールしません。

```
✔ ご注意
インストール後、Websense Manager で手動認証を設
定することもできます。手順については、Websense
Enterprise と Web Security Suite の『管理者用 ガイ
ド』を参照してください。
```

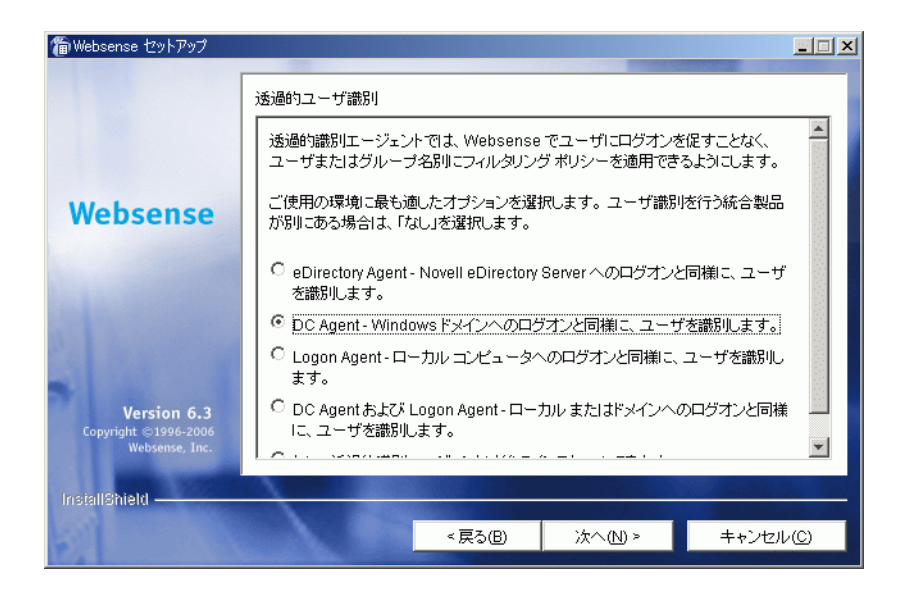

透過的ユーザ識別のオプション

24. 透過的識別の方法を選択し、[次へ]をクリックして続行します。 インストーラは、[RADIUS Agent]の画面を表示します。

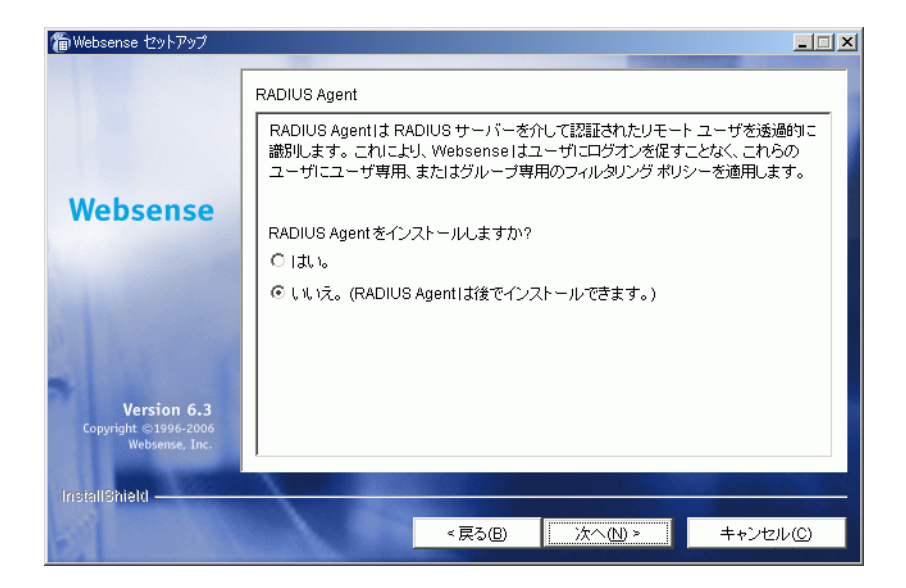

RADIUS Agent のインストール

- RADIUS サーバによって認証されるリモート・ユーザがいる場合、 オプションの Websense RADIUS Agent をインストールするために [はい]を選択することができます。RADIUS Agent は Websense ソ フトウェアがこれらのユーザを透過的に識別することができるようにします。
- 26. [次へ]をクリックし続行します。

DC Agent のインストールを選択した場合、ドメインで管理者権限 を持つユーザ名およびパスワードを求められます。ユーザを透過 的に識別するために、DC Agent はディレクトリ情報へのアクセス を必要とします。

| 🍘 Websense セットアップ                                            |                                                                                                    | × |
|--------------------------------------------------------------|----------------------------------------------------------------------------------------------------|---|
| Websense                                                     | ディレクトリ アクセス DC Agent がユーザを透過的に識別するためには、ディレクトリ情報にアクセスできる 権利が必要です。通常、これにはドメイン名とユーザ名 (domain lijsmith)、およびド メインへのアクセス権限をもつユーザ アカウントのバスワードが必要です。下にアカ ウント情報を入力するか、デフォルトの Local System アカウントを使用するには、ブ ランクのままにします。 ドメインユーザ名: LAN1ijuser バスワード: ********* | 1 |
| <b>Version 6.3</b><br>Copyright ©1996-2006<br>Websense, Inc. |                                                                                                    |   |
| InstallShield                                                | <戻る(B) 次へ(N) > キャンセル(C)                                                                                                    |   |

DC Agent のディレクトリ・アクセス

27. ドメインおよびユーザ名、次にドメイン管理者権限を有するアカ ウントのネットワーク・パスワードを入力して、[次へ]をクリッ クして続行します。

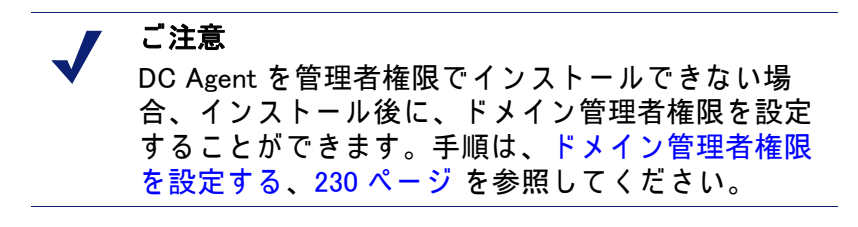

Websense コンポーネント用のインストール・フォルダを選択する よう求めるダイアログボックスが表示されます。

デフォルトパス(C:\Program Files\Websense)を使用するか、[
 参照]をクリックして、別のインストール・フォルダを選択し、[
 次へ]をクリックして続行します。

インストーラは、選択したインストールのシステム要件とインス トール先コンピュータのリソースを比較します。コンピュータの ディスク容量やメモリが不十分な場合は、個別の警告が表示され ます。

- インストール先のコンピュータに十分なディスク容量がない 場合は、選択されたコンポーネントをインストールできず、 インストーラは終了します。
- インストール先のコンピュータに推奨されるメモリ容量以下のメモリしかない場合は、インストールは続行されます。インストールするコンポーネントの最適パフォーマンスを確保するには、コンピュータのメモリを推奨されるメモリ容量にアップグレードしてください。

インストール・パス、インストール・サイズおよびインストールさ れるコンポーネントを表示するサマリ・リストが表示されます。

- 29. [次へ]をクリックして、インストールを開始します。
  - オンライン・インストーラを使用している場合、Websense ホームページから適切なインストーラ・ファイルがダウン ロードされます。必要なファイルがダウンロードされると、 インストールが自動的に開始されます。

要求された際に有効なライセンスキーを入力すると、Websense Manager を使用してすぐに Websense Master Database をダウン ロードするか、後でダウンロードするかを尋ねられます。

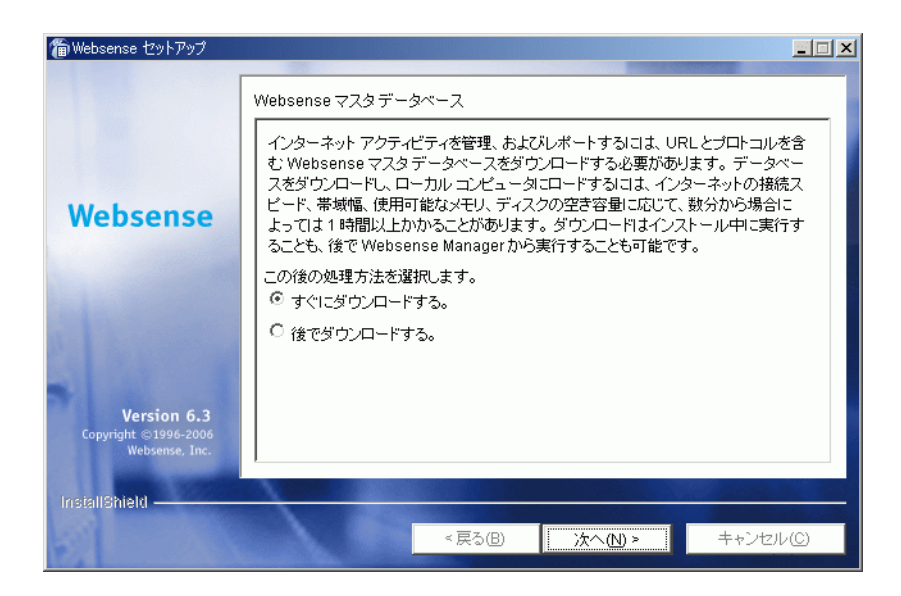

Master Database ダウンロードの選択

データベース・ダウンロード・オプションを選択し、[次へ]をクリックします。

今すぐ Master Database をダウンロードすることを選択した場合、 プログレスバーが表示されます。データベースは、最初にイン ターネットを通してダウンロードされ、展開された後にローカル メモリヘロードされなければなりません。データベースのダウン ロードには数分から30分以上かかることがあります。インター ネット接続性、帯域幅、時間帯、ダウンロードサーバーとの位置 関係などによります。データベースの展開とロードには数分から 30分以上かかることがあります。使用可能なメモリ、空き容 量、サーバーの稼働率などによります。

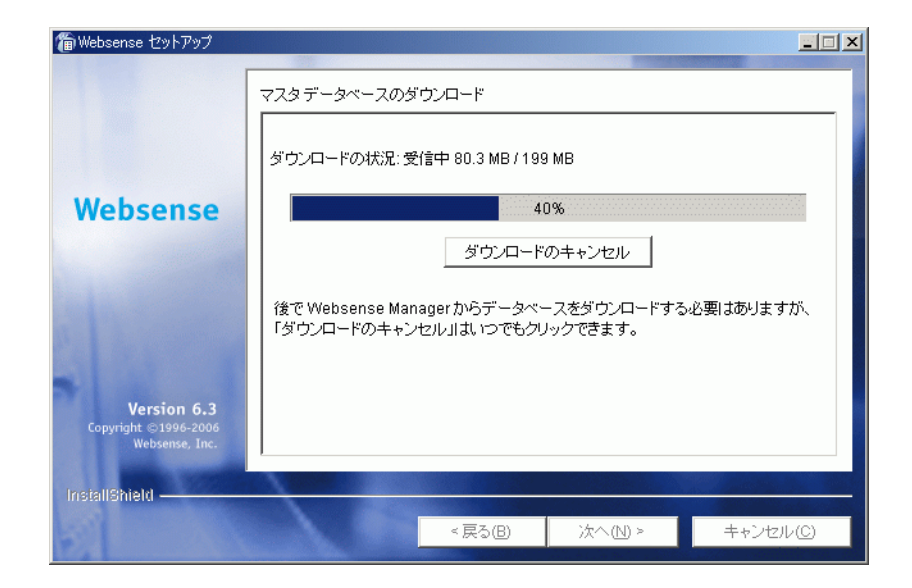

Master Database ダウンロードのプログレス

データベースのダウンロードが完了すると、ダウンロードのス テータスが表示されます。

31. [次へ]をクリックし続行します。

インストールが成功し、完了したことを知らせるメッセージが表 示されます。

32. [次へ]をクリックし続行します。

- 非英語バージョンのインストーラを選択した場合は、
   Websense Language Pack インストーラが起動します。ウェルカム画面で[次へ]をクリックして、画面上の指示に従って
   Websense コンポーネントを更新します。テキストは選択した言語で表示されます。
- 英語バージョンのインストーラを選択した場合は、Websense Manager を開始するかどうかをたずねる画面が表示されます。 Manager を開始したくない場合は、チェックボックスをオフに してください。[終了]をクリックし、インストーラを終了し ます。

# ┏ ご注意

Real - Time Analyzer および他の Websense Reporting Tool にアクセスする前に、まず Websense Manager にログオンし、ユーザのパーミションを設定しなく てはなりません。詳細情報については、Websense Enterprise と Web Security Suite の『管理者ガイド』 を参照してください。

- 33. ウィルス対策ソフトを停止した場合、必ず再度それを起動してく ださい。
- 34. インストール後の作業については、第5章:初期設定を参照して ください。

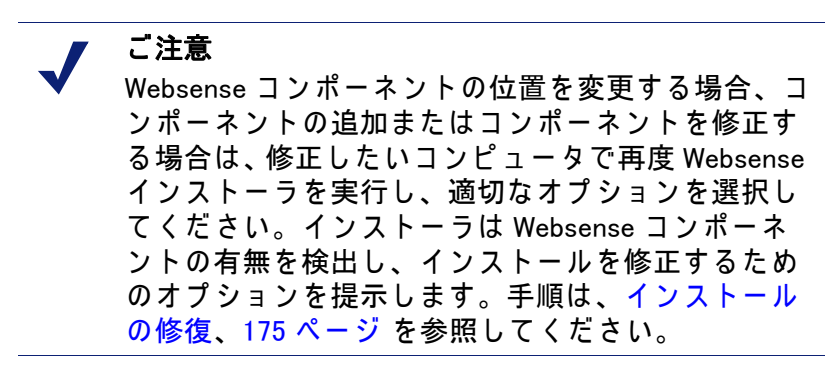

# Solaris または Linux

Solaris または Linux コンピュータ上に Websense Enterprise または Web Security Suite をインストールするためには、この項の手順に従って ください。この手順は、主要な Websense フィルタリング・コンポー ネントを同一コンピュータ上にインストールする**通常**インストールの 手順です。

主要な Websense コンポーネントをネットワーク上の個別のコンピュー タに分散する場合は、まず Policy Server をインストールしてください。 正常に Policy Server がインストールされる以前は、Websense Manager のみがインストールできます。個別にコンポーネントをインストール する場合、Websense インストーラをそれぞれのコンピュータで実行 し、カスタム・インストールを選択してください。Websense Enterprise をインストールするための手順は、Websense コンポーネントを個別 にインストールする、98 ページを参照してください。

Websense コンポーネントの位置を変更する場合、コンポーネントの 追加またはコンポーネントを修正する場合は、修正したいコンピュー タで再度 Websense インストーラを実行し、適切なオプションを選択 してください。インストーラは Websense コンポーネントの有無を検 出し、インストールを修正するためのオプションを提示します。 Websense コンポーネントの追加と削除の詳細については、コンポー ネントの追加、176 ページおよびコンポーネントの削除、188 ページ を参照してください。

**通常**インストールでは、以下の Websense Enterprise コンポーネントを、 同一の Solaris または Linux コンピュータ 上にインストールできます :

- Filtering Service
- Policy Server
- User Service
- Websense Manager
- Network Agent
- eDirectory Agent
- Logon Agent
- ♦ DC Agent (Solaris ではサポートされません)
- RADIUS Agent
- Usage Monitor

eDirectory Agent は DC Agent または Logon Agent と同じコンピュータ にインストールしないでください。競合を起こす可能性があります。

DC Agent は Solaris ではサポートされません。お客様の Solaris ネット ワークが Windows ディレクト・リサービスを使用している場合、 Solaris コンピュータで通常の Websense インストールを行った後、DC Agent を Windows または Linux コンピュータにインストールできます。 個別の Websense コンポーネントのインストールについての説明は、 Websense コンポーネントを個別にインストールする、98 ページ を参 照してください。

Solaris または Linux コンピュータに Websense Enterprise または Web Security Suite をインストールする場合 :

- ルート・ユーザとしてインストール先のコンピュータにログオン します。
- すべての開いているアプリケーションを閉じ、すべてのウィルス 対策ソフトを停止してください。
- インストーラ・ファイル用のセットアップ・ディレクトリを作成 します。

例: /root/Websense setup

- Websense Enterprise または Web Security Suite のためのインストー ラ・パッケージを取得してください:
  - Web ダウンロード:インストーラ・パッケージをダウンロード するには、<u>www.websense.com</u>を開いて、「ダウンロード」の ページへ進んでください。

a. お客様のご希望に合わせて、製品、ダイナミック(オンラ イン)・インストーラ・パッケージかフル(オフライン)・ インストーラ・パッケージ、オペレーティングシステム、 言語を選択してください。

#### ご注意

ダイナミック・インストーラは、インストール間に ウェブ・アクセスを必要とするオンライン・インス トーラです。これは、製品選択を行った後、必要な 製品ファイルを必要に応じてウェブサイトからダウ ンロードします。

フル・インストーラは、完全なオフライン・インス トーラです。これは、ダイナミック・インストー ラ・パッケージよりも大きく、Websense Enterprise または Web Security Suite コンポーネントのインス トールに必要なすべてのファイルが含まれます。オ ンライン・インストーラで問題がある場合は、この パッケージを使用してください。

- b. インストール先のコンピュータのセットアップ・ディレクトリに、選択したインストーラ・パッケージを保存してください。
- 製品 CD: Websense Enterprise と Web Security Suite のための、個別の製品 CD が使用可能です。製品 CD には、製品コンポーネントのインストールに必要なすべてのファイルが含まれます。お使いのオペレーティングシステムと言語に適したインストーラ・パッケージをコピーし、インストール先のコンピュータのセットアップ・ディレクトリに、保存してください。
- 5. セットアップ・ディレクトリで次のコマンドを使用して、ファイルを展開します:

gunzip <download file name>

例:gunzip Websense63Setup Slr.tar.gz

- 次のコマンドを使用して、ファイルをコンポーネントに展開します:
   tar xvf <unzipped file name>
  - 例:tar xvf Websense63Setup Slr.tar

| ファイル       | 説明                                                                                               |
|------------|--------------------------------------------------------------------------------------------------|
| install.sh | インストール・プログラム                                                                                     |
| Setup      | インストール関連ファイルおよびドキュメン<br>トを含むアーカイブ・ファイル                                                           |
| マニュアル      | リリースノート : リリースノートと Websense<br>ソフトウェアに関する最新の情報を含む<br>HTML ファイルです。このファイルは、サ<br>ポートされるブラウザでご覧ください。 |

これで、次のファイルがセットアップ・ディレクトリに置かれます:

 以下のコマンドで、セットアップ・ディレクトリからインストー ル・プログラムを実行します:

./install.sh

GUI版のインストーラを実行するには、次のコマンドを使用します: ./install.sh -g

英語以外のベースのシステムを使用している場合、インストーラ はエラー・メッセージを表示し、GUI 版がサポートされていない ことを知らせます。

- 8. ライセンス契約へ進み、画面上の指示に従います。
- 9. 次の情報をインストーラに提供してください。
  - 製品の選択(Web Security Suiteのみ):インストールしたいWeb Security Suiteのエディションを選択してください:
    - [Web Security Suite または Web Security Suite Corporate
       Edition]: Web セキュリティとレポート機能を提供します。
    - [Web Security Suite Lockdown Edition または Web Security Suite Lockdown – Corporate Edition]: Web セキュリティ、レ ポート機能およびデスクトップセキュリティを提供します。
       インストーラは、お客様のオペレーティングシステム上で該 当製品のコンポーネントをインストールする際の、インス トール順序に関する情報を表示します。共有コンポーネントのため、適切な順番でインストールすることが重要です。
  - インストール・タイプ:インストール・タイプを選択するよう 求められます。

- [通常]: このオプションを選択すると、Filtering Service、 Policy Server、Websense Manager、User Service、Usage Monitor および Network Agent を同じコンピュータにインス トールします。インストーラは、以下の透過的識別エー ジェントをインストールするオプションを提供します :DC Agent、eDirectory Agent、Logon Agent、DC Agent (Solaris で はサポートされません)、および RADIUS Agent。
- 「カスタム]: Websense コンポーネントを個別にインストールすることができます。ネットワークの個別のコンピュータにコンポーネントをインストールする場合、このオプションを選択できます。詳細情報は、Websense コンポーネントを個別にインストールする、98 ページを参照してください。
- リストされた Websense コンポーネントをインストールするために、**通常**を選択してください。
- 複数の IP アドレス: インストール先のコンピュータがマルチ ホームの場合、すべての利用可能なネットワーク・インタ フェース・カード(NIC)がリストに表示されます。Websense 通信に使用するカードの IP アドレスを選択してください。

## 🔵 重要

- ノーマルモードの NIC (IP アドレスを持つカード)を 選択してください。ステルスモードに設定されたイ ンタフェース・カードも、このリストに表示されま す。Websense 通信にステルスモード NIC を選択する と、Websense Service は動作しません。
- 統合オプション: [スタンドアロン]を選択し、Websense Enterprise または Web Security Suite のインターネット・フィルタ リング・コンポーネントとして Network Agent をインストールし ます。
- ポート番号:インストーラは自動的にデフォルトのポート番号 を Policy Server(55806) および Filtering Service (15868) に割り 当てます。いずれかのデフォルト・ポートでもすでに使用さ

れている場合は、代わりのポートを選択するよう要求されま す。1024 から 65535 までの間で未使用のポート番号を入力し てください。

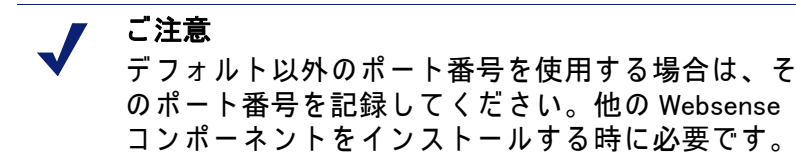

- 加入キー:有効な加入キーまたは試用評価キーがある場合、インストール中にWebsense Master Database をダウンロードすることができます。これにより、Websense ソフトウェアは直ちにフィルタリングを開始することができます。
  - ・ [取得済みの Websense 加入キーを使用します]: 有効なう イセンスキーを持っている場合、このオプションを選択し、 要求された時にキーを入力します。インストール中に Websense Master Database をダウンロードすることができます。
  - 「今回はキーを使用しません]:キーを入力しないで、イン ストールを継続する場合、このオプションを選択します。 インストール中に Websense Master Database をダウンロー ドすることはできません。インストールの後にキーを Websense Manager に登録して、Master Database をダウン ロードすることができます。手順は、ライセンスキーと Master Database のダウンロード、210 ページ を参照して ください。
  - 30 日間の試用評価キーを要求するには、次のサイトに行きます: www.websense.com/global/en/Downloads/KevRequest
- ネットワーク・インタフェース・カード (NIC)の選択:。有効に されたすべてのネットワーク・インタフェース・カード (NIC) がリストに表示されます。コンピュータに複数の NIC がある 場合、Network Agent のために使用するカードを選択してくだ

さい。Network Agent がフィルタすることを希望するインター ネット・トラフィックにこのカードがビジビリティを持って いることを確認してください。

ご注意 インストールの後に、選択された NIC が適切なユー ザ・インターネット・トラフィックを参照すること ができるかどうかテストする「トラフィック検証 ツール」を実行することができます。Network Agent に対するインターネット・トラフィック検証テス ト、227 ページ を参照してください。

Network Agent フィードバック:インストーラは、Websense 定義プロトコルの使用についての情報をWebsense が収集することを許可するかを尋ねます。情報は、プロトコル・フィルタリングの開発に使用されます。Network Agentフィードバック・オプションを選択し、続行します。

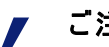

ご注意

Network Agent フィードバック・オプションが選択さ れているかどうかに関わらず、Network Agent は Websense に特定のユーザを識別するどんな情報も送 信しません。

- 初期フィルタリング・オプション:インストール後、定義済みのデフォルト・ポリシーに基づきインターネット・トラフィックをフィルタリングするか、インターネット・トラフィックをモニタのみするよう Websense ソフトウェアを設定することができます。最初からトラフィックをフィルタリングする場合は[はい]を、フィルタリングの前にネットワーク・トラフィックの評価を行いたい場合は[いいえ]を選択します。ネットワーク・アクティビティをレポートするには、Websense Reporting Tool を1つ以上インストールしてください。
- **透過的ユーザ識別** : 次のオプションから 1 つを選択します :
  - [eDirectory Agent]: Novell eDirectory Service で透過的にユー ザを認証するには、このオプションを選択し、eDirectory Agent をインストールします。

- [DC Agent] (Solaris ではサポートされません) : Windows ベース・ディレクトリ・サービスを使用してユーザを透過 的に認証するには、このオプションを選択し、DC Agent をインストールします。
- [Logon Agent]: ユーザがドメインにログオンする際に透過 的に認証するには、このオプションを選択し、Logon Agent をインストールします。Logon Agent は、ネットワー クでログオン・スクリプトによって実行される LogonApp.exe と呼ばれるアプリケーションから、ユーザ 情報を受け取ります。手順は、Logon Agent のスクリプト を作成および実行する、218 ページ を参照してください。
- [DC Agent および Logon Agent]: (Solaris ではサポートされません): DC Agent と Logon Agent の両方をインストールし、透過的にユーザを認証するには、このオプションを選択します。これは、ネットワークでのユーザ認証の精度を上げることができます。
- ・ **[なし]**: このオプションは Websense 透過的識別エージェ ントをインストールしません。

┏ ご注意

インストール後、Websense Manager で手動認証を設 定することもできます。手順については、Websense Enterprise と Web Security Suite の『管理者用ガイド』 を参照してください。

- RADIUS Agent: RADIUS サーバによって認証されるリモート・ ユーザがいる場合、Websense RADIUS Agent をインストール し、透過的に識別することを選択することができます。
- DC Agent のディレクトリアクセス: DC Agent のインストールを 選択した場合、ドメインで管理者権限を持つユーザ名およびパ スワードを求められます。ユーザを透過的に識別するために、 DC Agent はディレクトリ 情報へのアクセスを必要とします。
- Samba クライアント:インストーラは、Windows ワークステー ションでプロトコル・ブロック・メッセージおよび画面上の 警告を表示するために、Samba クライアント (v2.2.8a 以上)を

インストールしなければならない旨を注意します。Websense のインストールを続行し、後で Samba クライアントをダウン ロードすることができます。

### ┏ ご注意

Samba クライアントは、プロトコル・ブロック・ メッセージと画面上の警告の表示のみを制御します:

- ◆ Windows ワークステーション上にプロトコル・ブロック・メッセージを表示するために、Linux とSolaris の User Service コンピュータ上に Samba クライアントをインストールする必要があります。ただし、それは、プロトコル・ブロックの発生には必要ありません。
- ♦ Windows ワークステーション上に画面上の警告を 表示するために、Linux と Solaris の Policy Server コンピュータ上に Samba クライアントをインス トールする必要があります。

Samba クライアントをダウンロードするには:

・ Solaris : 下記の Sun フリーウェア・ウェブサイトへ接続し てください :

www.sunfreeware.com

- ・ Linux : <u>http://rpmfind.net/linux/RPM</u>へ接続してください
- ウェブ・ブラウザ:オンライン・ヘルプを表示する際に使用するウェブ・ブラウザへのフルパスを入力しなければなりません。この情報は、[通常]のインストールまたはWebsense Managerの個別インストールを選択した場合にのみ要求されます。

 インストール・ディレクトリ: Websense コンポーネントをインストールしたいディレクトリのパスを入力します。または、デフォルトの位置を受け入れます。 (/opt/Websense) このディレクトリが存在していない場合は、インストーラが作成します。

# ү 重要

0

フル・インストール・パスに使用できるのは ASCII 文字のみです。

- システム要件チェック:インストーラは、選択したインストー ルのシステム要件とインストール先コンピュータのリソース を比較します。コンピュータのディスク容量やメモリが不十 分な場合は、個別の警告が表示されます。
  - インストール先のコンピュータに十分なディスク容量がない場合は、選択されたコンポーネントをインストールできず、インストーラは終了します。
  - インストール先のコンピュータに推奨されるメモリ容量以下のメモリしかない場合は、インストールは続行されます。インストールするコンポーネントの最適パフォーマンスを確保するには、コンピュータのメモリを推奨されるメモリ容量にアップグレードしてください。
- インストールの要約:インストール・パス、インストール・サ イズおよびインストールされるコンポーネントを表示するサ マリ・リストが表示されます。
- 10. [次へ]をクリックして、インストールを開始します。

オンライン・インストーラを使用している場合、Download Manager は Websense ホームページから適切なインストーラ・ファ イルをコピーします。必要なファイルがダウンロードされると、 インストールが自動的に開始されます。

インストーラは /opt/Websense ディレクトリを作成し、 Websense Manager をインストールした場合は、/opt/Websense/ Manager ディレクトリを作成します。また、システムを起動する たびに Filtering Service の自動起動に必要なファイル(/etc/ rc3.d/S11WebsenseAdmin を含む)をセットアップします。 Master Databaseのダウンロード:要求された際に有効なライセンスキーを入力すると、Websense Manager を使用してすぐにWebsense Master Database をダウンロードするか、後でダウンロードするかを尋ねられます。データベース・ダウンロード・オプションを選択し、[次へ]を押し、続行します。

### ご注意

Master Database のダウンロード、展開およびローカ ルメモリへのロードには、数分から 60 分以上かか る場合があります。

今すぐ Master Database をダウンロードすることを選択した場 合、ダウンロードが開始されます。データベースは、最初にイ ンターネットを通してダウンロードされ、展開された後にロー カルメモリへロードされなければなりません。データベースの ダウンロードには数分から 30 分以上かかることがあります。 インターネット接続性、帯域幅、時間帯、ダウンロードサーバ との位置関係などによります。データベースの展開とロードに は数分から 30 分以上かかることがあります。使用可能なメモ リ、空き容量、サーバの稼働率などによります。

データベースのダウンロードが完了すると、ダウンロードのス テータスが表示されます。[次へ]をクリックし続行します。

- 11. インストールが成功し、完了したことを知らせるメッセージが表 示された場合:
  - 非英語バージョンのインストーラを選択した場合は、[次へ]を クリックして続行します。Websense Language Pack インス トーラが起動します。画面上の指示に従って Websense コン ポーネントを更新してください。テキストは選択した言語で 表示されます。
  - 英語のインストーラを選択した場合:
    - コマンドラインモードでインストールを行っている場合、
       [終了]を選択し、インストーラを終了します。
    - GUI モードでインストールしている場合、[次へ]を選択して続行します。インストーラは、Websense Manager を開始するかどうかをたずねます。選択を行い、[終了]を選択し、インストーラを終了します。
- 12. ウィルス対策ソフトを停止した場合、必ず再度それを起動してく ださい。

13. インストール後の作業については、第5章:初期設定を参照して ください。

### ┏ ご注意

Websense コンポーネントの位置を変更する場合、機能を追加する場合、またはコンポーネントを修正する場合は、修正したいコンピュータで再度 Websense インストーラを実行し、適切なオプションを選択してください。インストーラは Websense コンポーネントの有無を検出し、インストールを修正するためのオプションを提示します。手順は、インストールの修復、175 ページを参照してください。

# Websense コンポーネントを 個別にインストールする

すべての Websense Enterprise と Web Security Suite コンポーネント は、Websense インストーラの [カスタム] 機能を使用して、個別にイ ンストールすることができます。環境によっては、Websense Manager および (Websense Filtering Service は別として) オプションのコンポー ネントのいくつかをインストールしなければなりません。これらのコ ンポーネントは、ネットワークのリモート・コンピュータに単独また は一緒にインストールすることができます。この項では、ネットワー クの個別のコンピュータへ以下の Websense コンポーネントをインス トールする手順を説明します:

## ү 重要

- Websense コンポーネントを個別にインストールする 場合、必ず Policy Server を最初にインストールしま す。Websense Manager のみ、Policy Server より前に インストールできます。
- ◆ Websense Manager: Websense Managerは、Windows および Solaris に インストールします。同一のオペレーティングシステムまたは異 なるオペレーティングシステム上の Policy Serverへ接続すること ができます。

- ◆ Network Agent : Network Agent は Windows、Solaris および Linux コン ピュータへインストールすることができ、内向きおよび外向きの両 方のインターネット・トラフィックを検出できる必要があります。
- ◆ Real-Time Analyzer (RTA): RTAはWindows上にのみインストールします。ネットワーク内で各 Policy Server に対し、RTAは1つのインスタンスしかもてません。
- ◆ Usage Monitor : Usage Monitor は、Windows、Solaris、および Linux に インストールします。ネットワーク内で、各 Policy Server に対し Usage Monitor は 1 つのインスタンスしかもてません。
- ◆ RADIUS Agent : RADIUS Agent は、Windows、Solaris および Linux に インストールします。RADIUS Agent は、Windows または LDAP ベースのディレクトリ・サービスで使用されます。遠隔地からロ グオンするユーザを透過的に識別するために、RADIUS クライア ントと RADIUS サーバが共に動作します。
- ◆ eDirectory Agent : eDirectory Agent は、Windows、Solaris および Linux ヘインストールし、Novell eDirectory を使用してユーザを識 別するネットワークヘインストールされます。
- ◆ Logon Agent : Logon Agent は、Windows、Solaris および Linux にイン ストールします。Logon Agent は、ログオン・スクリプトによっ て実行される LogonApp.exe と呼ばれるクライアント・アプリ ケーションから、ログオン時にユーザ情報を受け取ります。ネッ トワーク内でこのログオン・スクリプトを作成・実行するための手 順については、Logon Agent のスクリプトを作成および実行する、

218 ページ を参照してください。LogonApp.exe は、Windows ク ライアント・コンピュータでのみ動作します。

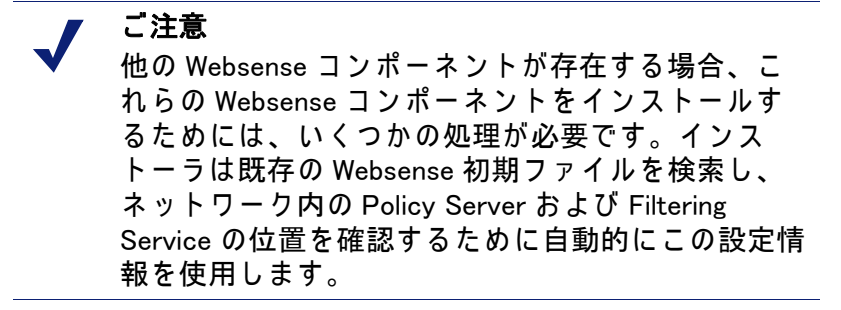

◆ Remote Filtering コンポーネント:

ご注意

組織のネットワーク・ファイアウォールの外に位置しているユー ザ・ワークステーションでウェブ・フィルタリングをする必要が ある場合にのみ、Remote Filtering コンポーネント (Remote Filtering Server および Remote Filtering Client Pack) が必要になりま す。このオプションのコンポーネントは カスタムインストールで のみ利用可能です。

> Remote Filtering コンポーネントを有効にするために は、リモート・フィルタリング・サービスのライセ ンスが必要です。

- Remote Filtering Server: Remote Filtering Server は Windows、 Solaris または Linux にインストールします。これは、 Websense Filtering Service およびユーザ・ワークステーション にインストールする Remote Filtering Clients と通信することが できなければなりません。
- Remote Filtering Client Pack: Remote Filtering Client Pack は、 ネットワーク・ファイアウォールの外側で使用される Windows ワークステーションに Remote Filtering Client を配備するため に使用されるインストーラです。Remote Filtering Client Pack は、Windows のみにインストールします。

分散環境に Websense Enterprise と Web Security Suite コア・コンポー ネントを個別にインストールする場合は、Websense Enterprise と Web Security Suite の 『配備ガイド』を参照してください。お使いの環境 でコンポーネントの最良の実装方法を決定するのに役立ちます。

# Windows の手順

本項の手順は、Windows 上の Websense Enterprise と Web Security Suite コンポーネントのすべての個別インストールに共通です。 Websense インストーラのダウンロードおよび実行はここから開始し、 コンポーネント特有の手順については適切な項を参照してください。

コンポーネントを個別に Windows にインストールするには、以下の手順に従います:

1. **ローカル**管理者権限でインストール先のコンピュータへログオン します。

## 🔵 重要

- User Service または DC Agent をインストールする場合は、ローカル管理者権限とともにドメイン管理者権限でログオンしてください。ドメイン・コントローラからユーザログイン情報を取得するには、User Service および DC Agent は管理者権限をもつ必要があります。この情報がなければ、Websense ソフトウェアはユーザおよびグループによるフィルタリングを実行できません。これらのコンポーネントを管理者権限でインストールできない場合、インストール後に、これらのサービスに管理者権限を設定することができます。手順は、ドメイン管理者権限を設定することができます。手順は、ドメイン管理者権限を設定する、230ページを参照してください。
- すべての開いているアプリケーションを閉じ、すべてのウィルス 対策ソフトを停止してください。
- Websense Enterprise または Web Security Suite のためのインストー ラ・パッケージを取得してください:
  - Web ダウンロード: インストーラ・パッケージをダウンロード するには、<u>www.websense.com</u>を開いて、「ダウンロード」の ページへ進んでください。

 a. お客様のご希望に合わせて、製品、ダイナミック(オンラ イン)・インストーラ・パッケージかフル(オフライン)・ インストーラ・パッケージ、オペレーティングシステム、 言語を選択してください。

### / ご注意

- **ダイナミック・インストーラ**は、インストール間に ウェブ・アクセスを必要とするオンライン・インス トーラです。これは、製品選択を行った後、必要な 製品ファイルを必要に応じてウェブサイトからダウ ンロードします。
  - フル・インストーラは、完全なオフライン・インス トーラです。これは、ダイナミック・インストー ラ・パッケージよりも大きく、Websense Enterprise または Web Security Suite コンポーネントのインス トールに必要なすべてのファイルが含まれます。オ ンライン・インストーラで問題がある場合は、この パッケージを使用してください。
- b. 選択したインストーラ・パッケージをインストール先コン ピュータのフォルダへダウンロードし、ダブルクリックし てインストーラ・ファイルを展開します。
- 製品 CD: Websense Enterprise と Web Security Suite のための、個別の製品 CD が使用可能です。製品 CD には、製品コンポーネントのインストールに必要なすべてのファイルが含まれます。
  - a. Websense Enterprise v6.3の製品 CDからWebsense63.exeを 実行するか、Websense Web Security Suite v6.3の製品 CD か らWebSecurity63.exeを実行してください。(autorun が 有効の場合、ファイルは自動的に実行されます。)
  - b. 開始するために、スタート画面上で**[インストール]**を選択 します。

画面には、セットアッププログラムの展開手順が示されます。

|                       | Websense インストール                                                              |
|-----------------------|------------------------------------------------------------------------------|
| Websense              | 代わりの宛先フォルダを指定するか、参照をクリックしてフォルダ<br>を選択します。 宛先フォルダがまだ存在していない場合は、新し<br>く作成されます。 |
|                       | インストールファイルを展開するには、展開をクリックします。                                                |
|                       |                                                                              |
|                       |                                                                              |
|                       | インストール先(D)<br>②¥temp¥Websense69Setup                                         |
| Version 6.3           |                                                                              |
| constants output anos |                                                                              |

Websense Enterprise インストーラ・ファイル展開

Web Security Suite をインストールする場合、デフォルトのインス トール先フォルダは WebSecuritySuite63Setup です。

デフォルト以外の場所ヘインストールする場合、[参照]をクリックしてフォルダを選択するか、パスを入力します。

入力したパスが存在しない場合、インストーラはそのパスを作成 します。

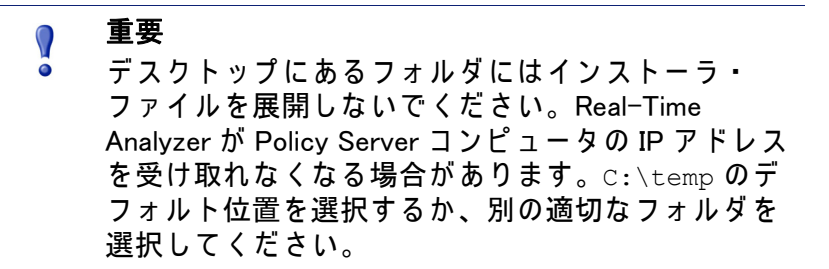

- 5. ファイルの展開を開始するために[**展開**]をクリックします。
  - その位置にすでに Websense インストールファイルが存在する 場合、既存のファイルの上書きを選択することができます。

- プログレスバーが展開のステータスを表示し、ファイルが展開される際に、ビューペインはそれらのファイルのリストを スクロールします。
- ファイルが展開された後、Setup.exeが自動的に実行されます。
- ウェルカム画面で[次へ]をクリックして、ライセンス契約へ進み、 画面上の指示に従います。
- 7. インストールするコンポーネントを選択し、[次へ]をクリックします。
  - Websense Enterprise インストーラ : [Websense Enterprise] を選択します。

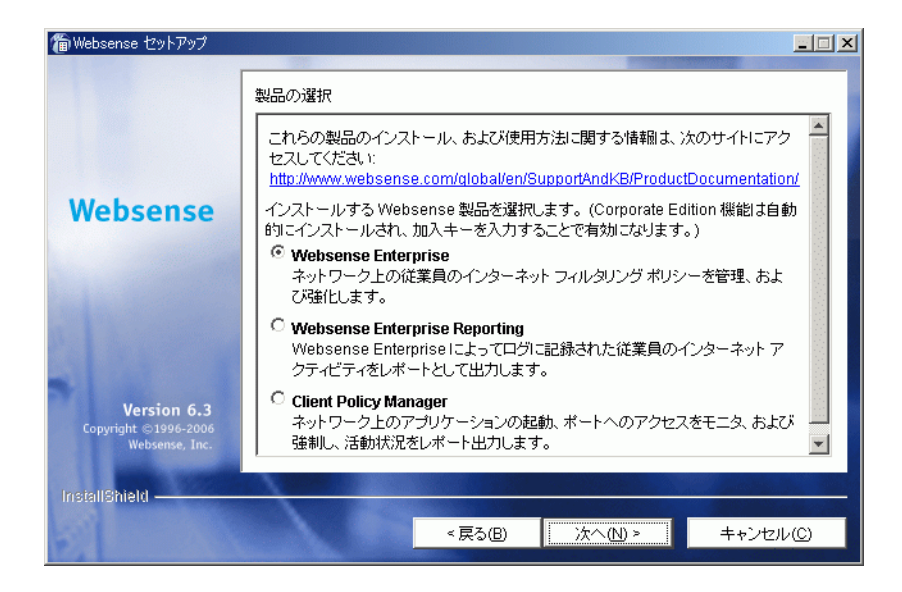

WebsenseEnterprise 製品選択

- Websense Web Security Suite インストーラ:お使いになる予定のWeb Security Suite エディションを選択してください。
  - [Web Security Suite または Web Security Suite Corporate Edition]: Web セキュリティとレポート機能を提供します。

[Web Security Suite – Lockdown Edition または Web Security Suite Lockdown – Corporate Edition] : Web セキュリティ、レ ポート機能およびデスクトップセキュリティを提供します。

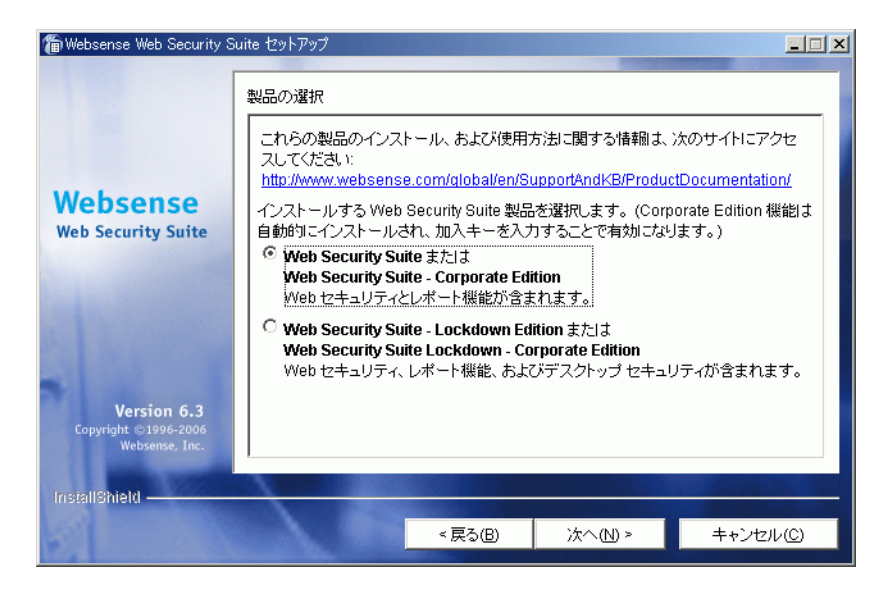

Web Security Suite 製品選択

- 8. (Web Security Suite のみ) 情報画面が現れ、Web Security Suite のモ ジュールがインストールされるべき順序で表示されます。[次へ] をクリックし続行します。
- (Web Security Suite のみ) コンポーネントの選択画面が現れ、選択 したエディションの Web Security Suite モジュールが、インストー ルされるべき順序で表示されます。Web Security Suite コンポーネ ントを選択し、[次へ]をクリックして続行します。

セットアップ・タイプの2つの選択肢が提示されます。

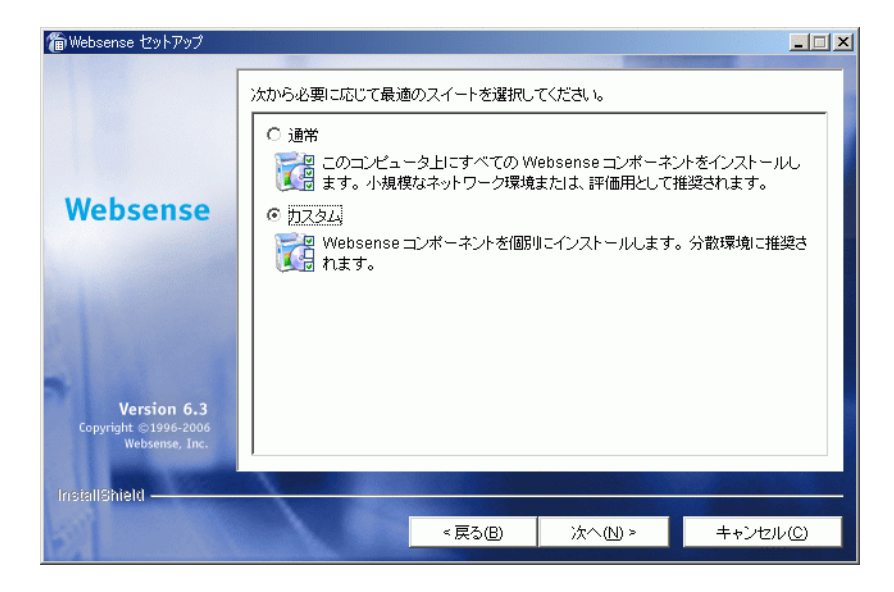

セットアップ・タイプ

10. [カスタム]を選択し、[次へ]をクリックします。

11. 次の適切なコンポーネントの項へ進み、続行します。

### Websense Manager

Websense Manager は Websense ソフトウェアのための管理インター フェースで、便利なアクセスのためにネットワーク内の複数の位置に インストールできます。Websense Manager のコンピュータは、ネッ トワーク上で Policy Server のコンピュータにアクセスできる必要があ ります。

Websense Enterprise を Windows コンピュータ ヘインストールする 場合:

- Windows の手順、101 ページの手順に従い、Windows インストーラ をダウンロードし、インストールを開始します。
- カスタム・インストールを選択すると、コンポーネント選択画面 が表示されます。[Websense Manager]を選択し、[次へ]をクリッ りします。

Websense Manager 用のインストール・ディレクトリを選択するよう求めるダイアログボックスが表示されます。

デフォルトパス(C:\Program Files\Websense)を使用するか、[
 参照]をクリックして、別のインストール・フォルダを選択し、[
 次へ]をクリックして続行します。

インストーラは、選択したインストールのシステム要件とインス トール先コンピュータのリソースを比較します。コンピュータの ディスク容量やメモリが不十分な場合は、個別の警告が表示され ます。

- インストール先のコンピュータに十分なディスク容量がない 場合は、選択されたコンポーネントをインストールできず、 インストーラは終了します。
- インストール先のコンピュータに推奨されるメモリ容量以下のメモリしかない場合は、インストールは続行されます。インストールするコンポーネントの最適パフォーマンスを確保するには、コンピュータのメモリを推奨されるメモリ容量にアップグレードしてください。

インストール・パス、インストール・サイズおよびインストールさ れるコンポーネントを表示するサマリ・リストが表示されます。

4. [次へ]をクリックして、インストールを開始します。

オンライン・インストーラでは、Websense から適切なインストー ラ・ファイルがダウンロードされる際に、Download Manager のプ ログレスバーが表示されます。必要なファイルがダウンロードさ れると、インストールが自動的に開始されます。

Network Agent がインストールされなかった場合、Network Agent がインターネット・トラフィックに直接アクセスできるコン ピュータにインストールされていないと、Protocol Management お よび Bandwidth Optimizer の機能は使用できないことを注意する メッセージが表示されます。[次へ]をクリックし続行します。 インストールが終了すると、手順が完了したことを通知するメッ セージが表示されます。

5. [次へ]をクリックし続行します。

インストーラは、Websense Manager を開始するかどうかをたずね る画面を表示します。デフォルトでは、Manager の開始が選択さ れています。

6. 選択を行い、[終了]をクリックします。

 ウィルス対策ソフトを停止した場合、Websense コンポーネントが インストールされた後、再度それを起動することを忘れないでく ださい。

### Network Agent

Network Agent は、内部ネットワークから両方向のインターネット・ トラフィックをモニタできなければなりません。Network Agent は、 要求するワークステーションへのインターネット応答と同様、内部 ネットワークからのインターネット要求を確認することができるコン ピュータへインストールしてください。

# ү 重要

対象となるターゲットのトラフィックをモニタでき ないコンピュータに Network Agent をインストール すると、Protocol Management、Bandwidth Optimizer および IM Attachment Manager のような Network Agent の機能は正常に動作しません。

このインストールが、Network Agent の複数の配備の一部である場合 は(負荷分散のために)、Network Agent の各インスタンスの IP アド レス範囲が重複しないよう注意してください。二重ロギングを引き起 こす原因になります。ネットワーク全体をフィルタリングできるよ う、Network Agent を配備してください。一部しか配備されていない 場合、Network Agent によって監視されていないネットワーク・セグ メントからのログデータが損失し、プロトコルおよび帯域幅、および 基本的な HTTP フィルタリングによるフィルタリングが不完全になり ます。一部しか配備されていない場合、Network Agent によって監視 されていないネットワーク・セグメントからのログデータが損失し、 プロトコルおよび帯域幅によるフィルタリングが不完全な結果に終わ ります。複数の Network Agent のための IP アドレス範囲については、 Websense Enterprise と Web Security Suite の『管理者用ガイド』を参 照してください。Network Agent の配備の詳細情報は、Websense Enterprise と Web Security Suite の『配備ガイド』を参照してください。

Network Agent を、ファイアウォールを実行しているコンピュータに インストールしないでください。Network Agent は、パケット・キャ プチャ・ユーティリティを使用しており、ファイアウォール・コン ピュータにインストールされると適切に動作しないことがあります。
Network Agent を、Filtering Service および Policy Server がすでにイン ストールされているコンピュータヘインストールする場合は、コン ポーネントの追加、176 ページの手順を参照してください。

## ү 重要

 Network Agent をインストールする前に、Websense Filtering Service および Policy Server がインストール され、実行されている必要があります。または、 Network Agent と同時にインストールされなければな りません。インストーラは、これらのコンポーネン トの IP アドレスおよびポート番号を求め、Policy Server および Filtering Service が見つからない場合 は、Network Agent をインストールしません。

Network Agent を Windows コンピュータにインストールするには、以下の手順に従います:

- Windows の手順、101 ページの手順に従い、Windows インストーラ をダウンロードし、インストールを開始します。
- カスタムインストールを選択すると、コンポーネント選択画面が 表示されます。[Network Agent]を選択し、[次へ]をクリックし ます。

インストーラは、Policy Server がインストールされたコンピュー タを指定するよう求めます。

#### ご注意

このダイアログボックスに入力されている設定ポート(55806)は、Policy Server をインストールするため にインストーラが使用するデフォルトのポート番号 です。異なるポート番号で Policy Server をインス トールした場合は、そのポート番号をこのダイアロ グボックスに入力してください。

ポリシー・サーバ・コンピュータの IP アドレスを入力し、デフォルトと異なる場合ポート番号を入力し、[次へ]をクリックします。

インストーラはこのコンピュータがファイアウォールを実行して いるかどうか尋ねます。続行する前に、インストール先のコン ピュータがファイアウォールとして使用されていないことを確認 します。

重要 

0

Network Agent はファイアウォールを実行しているコ ンピュータでは正常に動作しません。

唯一の例外は、Network Agent とファイアウォールソ フトウェアの両方を配備できるよう、別々のプロ セッサまたは仮想プロセッサを持つブレードサー バーまたはアプライアンスです。

- 4. [はい]または[いいえ]を選択し、[次へ]をクリックし続行します。
  - インストール先コンピュータがファイアウォールとして使用 されていない場合は、[はい]を選択します。インストールが 続行します。
  - [いいえ]を選択し、ファイアウォール・コンピュータに Network Agent をインストールしようとすると、Setup は終了 します。ファイアウォールを実行していないコンピュータに Network Agent をインストールしてください。

Network Agent で使用する、トラフィックを取り込むネットワー ク・インタフェース・カード (NIC)を選択するように求める画面 が表示されます。コンピュータ内で有効なすべてのネットワー ク・インタフェース・カードがリストに表示されます。

 コンピュータに複数の NIC がある場合、Network Agent がフィルタ することを希望するインターネット・トラフィックのビジビリ ティを持つものを選択してください。

ご注意 インストールの後に、選択された NIC が適切なユー ザ・インターネット・トラフィックを参照すること ができるかどうかテストする「トラフィック検証 ツール」を実行することができます。Network Agent に対するインターネット・トラフィック検証テス ト、227 ページ を参照してください。

- 6. [次へ]をクリックし続行します。
  - インストーラは、Websense Filtering Service がインストールされた コンピュータを指定するよう求めます。

#### ┏ ご注意

- このダイアログボックスに入力されている通信ポート (15868) は、Filtering Service をインストールする ためにインストーラが使用するデフォルトのポート 番号です。異なるポート番号で Filtering Service をイ ンストールした場合は、そのポート番号をこのダイ アログボックスに入力してください。
- Filtering Service コンピュータの IP アドレスおよびポート番号(デフォルトと異なる場合)を入力し、[次へ]をクリックします。
   Websense 定義プロトコルの使用についての情報を Websense が収集することを許可するかを尋ねる画面が現れます。情報は、プロトコル・フィルタリングの開発に使用されます。

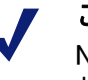

#### ご注意

Network Agent フィードバック・オプションが選択さ れているかどうかに関わらず、Network Agent は Websense に特定のユーザを識別するどんな情報も送 信しません。

- Network Agent フィードバック・オプションを選択し、[次へ]をクリックして続行します。
   インストーラは、Websense コンポーネントのインストール・フォルダを選択するよう求めます。
- デフォルトパス(C:\Program Files\Websense)を使用するか、[
   参照]をクリックして、別のインストール・フォルダを選択し、[
   次へ]をクリックして続行します。

インストーラは、選択したインストールのシステム要件とインス トール先コンピュータのリソースを比較します。コンピュータの ディスク容量やメモリが不十分な場合は、個別の警告が表示され ます。

- インストール先のコンピュータに十分なディスク容量がない 場合は、選択されたコンポーネントをインストールできず、 インストーラは終了します。
- インストール先のコンピュータに推奨されるメモリ容量以下のメモリしかない場合は、インストールは続行されます。インストールするコンポーネントの最適パフォーマンスを確保するには、コンピュータのメモリを推奨されるメモリ容量にアップグレードしてください。

インストール・パス、インストール・サイズおよびインストールさ れるコンポーネントを表示するサマリ・リストが表示されます。

10. [次へ]をクリックして、インストールを開始します。

オンライン・インストーラでは、Websense から適切なインストー ラ・ファイルがダウンロードされる際に、Download Manager のプ ログレスバーが表示されます。必要なファイルがダウンロードさ れると、インストールが自動的に開始されます。

インストーラが終了すると、手順が完了したことを通知するメッ セージが表示されます。

- 11. [終了]をクリックし、インストーラを終了します。
- ウィルス対策ソフトを停止した場合、Websense コンポーネントが インストールされた後、再度それを起動することを忘れないでく ださい。
- ネットワークで使用するために Network Agent を設定します。第5章:初期設定の Network Agent の初期設定の手順、および Websense Enterprise と Web Security Suite の『管理者用ガイド』の 「Network Agent」の章を参照してください。

#### DC Agent

DC Agent は Websense 透過的識別エージェントで、Windows ディレクト リ・サービス (NTLM ベースまたは Active Directory)を使用してユーザを 認証するネットワークで使用されます。Windows または Linux の通常イ ンストールで、DC Agent のインストールを選択できます。その際にイ ンストールしなかった場合、または Windows ベース・ディレクトリ・ サービスを介して認証する必要がある場合は、以下の手順で Windows コンピュータに DC Agent をインストールすることができます。

ネットワークが大規模な場合は、DC Agent を複数のコンピュータに インストールすることが効果的です。こうすると、ユーザ情報が継続 的に投入される DC Agent ファイル用に十分な容量を持つことができ ます。DC Agent の配備に関する追加情報は、Websense Enterprise と Web Security Suite のコンポーネント、15 ページを参照してください。

DC Agent を Windows コンピュータにインストールするには、以下の 手順に従います:

- Windows の手順、101 ページの手順に従い、Windows インストーラ をダウンロードし、インストールを開始します。
- カスタム・インストールを選択すると、コンポーネント選択画面が 表示されます。[DC Agent]を選択し、[次へ]をクリックします。 インストール先のコンピュータがマルチホームの場合、有効な ネットワーク・インタフェース・カード(NIC)がリストに表示さ れます。
- DC Agent の通信に使用するカードを選択し、[次へ]をクリックします。

インストーラは、Policy Server がインストールされたコンピュー タを指定するよう求めます。

 ご注意
 このダイアログボックスに入力されている設定ポート (55806) は、Policy Server をインストールするため にインストーラが使用するデフォルトのポート番号

にインストーラが使用するデフォルトのポート番号 です。異なるポート番号で Policy Server をインス トールした場合は、そのポート番号をこのダイアロ グボックスに入力してください。

ポリシー・サーバ・コンピュータの IPアドレスを入力し、デフォルトと異なる場合ポート番号を入力し、[次へ]をクリックします。
 インストーラは、ドメインで管理者権限を持つユーザ名およびパスワードを入力するよう求めます。ユーザを透過的に識別するために、DC Agentはディレクトリ情報へのアクセスを必要とします。

 5. ドメインおよびユーザ名、次にドメイン管理者権限を有するアカ ウントのネットワーク・パスワードを入力して、[次へ]をクリッ クして続行します。

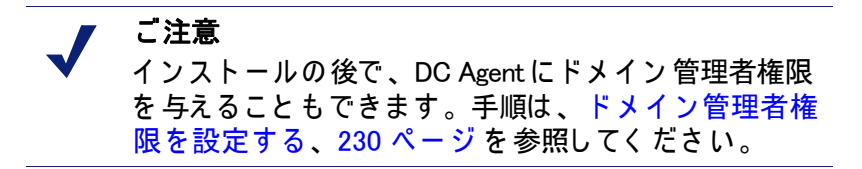

インストーラは、Websense コンポーネントのインストール・フォ ルダを選択するよう求めます。

デフォルトパス(C:\Program Files\Websense)を使用するか、[
 参照]をクリックして、別のインストール・フォルダを選択し、[
 次へ]をクリックして続行します。

インストーラは、選択したインストールのシステム要件とインス トール先コンピュータのリソースを比較します。コンピュータの ディスク容量やメモリが不十分な場合は、個別の警告が表示され ます。

- インストール先のコンピュータに十分なディスク容量がない 場合は、選択されたコンポーネントをインストールできず、 インストーラは終了します。
- インストール先のコンピュータに推奨されるメモリ容量以下のメモリしかない場合は、インストールは続行されます。インストールするコンポーネントの最適パフォーマンスを確保するには、コンピュータのメモリを推奨されるメモリ容量にアップグレードしてください。

インストール・パス、インストール・サイズおよびインストールさ れるコンポーネントを表示するサマリ・リストが表示されます。

7. [次へ]をクリックして、インストールを開始します。

オンライン・インストーラでは、Websense から適切なインストー ラ・ファイルがダウンロードされる際に、Download Manager のプ ログレスバーが表示されます。必要なファイルがダウンロードさ れると、インストールが自動的に開始されます。 Network Agent がインストールされなかった場合、Network Agent がインターネット・トラフィックに直接アクセスできるコン ピュータにインストールされていないと、Protocol Management お よび Bandwidth Optimizer の機能は使用できないことを注意する メッセージが表示されます。[次へ]をクリックし続行します。 インストーラが終了すると、手順が完了したことを通知するメッ セージが表示されます。

- 8. [終了]をクリックし、インストーラを終了します。
- ウィルス対策ソフトを停止した場合、Websense コンポーネントが インストールされた後、再度それを起動することを忘れないでく ださい。
- 10. Web Security Suite と Websense Enterprise の『管理者用ガイド』の 中の「ユーザ識別」の章の説明に従い、User Service を DC Agent と通信するように設定してください。

Real-Time Analyzer (RTA)

RTA はグラフで帯域幅使用状況の情報を表示し、カテゴリまたはプロトコルの要求を表示します。RTA は、Windows にのみインストールします。ネットワーク内で 各 Policy Server に対し、RTA は 1 つのインスタンスしかもてません。

RTA を Windows コンピュータにインストールするには、以下の手順 に従います:

- Windows の手順、101 ページの手順に従い、Windows インストーラ をダウンロードし、インストールを開始します。
- カスタム・インストールを選択すると、コンポーネント選択画面 が表示されます。[Real-Time Analyzer]を選択し、[次へ]をク リックします。 インストール先のコンピュータがマルチホームの場合、有効な ネットワーク・インタフェース・カード(NIC)がリストに表示さ れます。
- 3. RTA の通信に使用するカードを選択し、[次へ]をクリックします。

インストーラは、Policy Server がインストールされたコンピュー タを指定するよう求めます。

ご注意 このダイアログボックスに入力されている設定ポート(55806)は、Policy Server をインストールするためにインストーラが使用するデフォルトのポート番号です。異なるポート番号で Policy Server をインストールした場合は、そのポート番号をこのダイアログボックスに入力してください。

- ポリシー・サーバ・コンピュータの IPアドレスを入力し、デフォルトと異なる場合ポート番号を入力し、[次へ]をクリックします。 インストーラは、Real-Time Analyzer 用にサポートされるウェブ・サーバ (Apache HTTP Server または IIS) についてシステムをチェックし、以下の処理を行います:
  - サポートされるウェブ・サーバの両方が検出される場合、ダイアログボックスが表示され、RTA用にサーバを1つ選択するよう求められます。
  - サポートされるサーバの1つが検出される場合、インストーラは続行します。通知はありません。

 サポートされるウェブ・サーバのいずれも検出されない場合、 インストーラは Apache HTTP Server をインストールするか、 RTA をインストールせずにインストールを続行するかを尋ね ます。

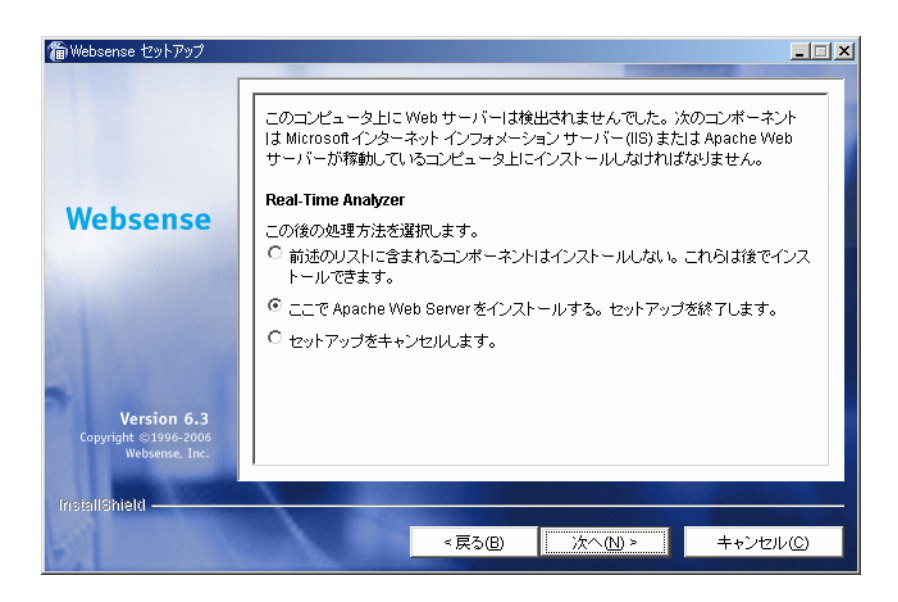

Real-Time Analyzer 用の Web サーバー

Apache HTTP Server のインストール・オプションを選択した 場合、Websense インストーラは Apache インストーラを開始 し、Websense コンポーネントをインストールせずに終了しま す。Apache HTTP Server のインストール後、コンピュータを 再起動し、Websense インストーラを再度実行しなければなり ません。

#### ご注意

Apache HTTP Server マニュアルは、docs/manual/ ディレクトリに HTML 形式でインストールされま す。最新のバージョンは次にあります:<u>http://</u> <u>httpd.apache.org/docs/2.0/</u>

 5. ウェブ・サーバのインストール・オプションを選択し、[次へ]を クリックして続行します。 ウェブ・サーバとして IIS を使用する場合、IIS Manager 内のウェ ブサイト名を求められます。インストーラはその下に仮想ディレ クトリを作成します。デフォルト値は [既定の Web サイト]で、 ほとんどのインスタンスに使用可能です。

| 🍘 Websense セットアップ                                     | -                                                                                                    | <u> </u> |  |  |
|-------------------------------------------------------|----------------------------------------------------------------------------------------------------|----------|--|--|
|                                                       | IIS 仮想ディレクトリの場所                                                                                                    |          |  |  |
|                                                       | Web ベースのレポート ツール (Real-Time Analyzer, Websense Enterprise<br>Explorer, CPM Reporter, CPM Explorer) には仮想ディレクトリが必要です。使用す<br>る Web サイトを選択します (通常、「既定の Web サイト」で問題ありません): |          |  |  |
| Websense                                              | Vebsense<br>既定の Web サイト                                                                                                    |          |  |  |
|                                                       | 既定の Web サイト<br>管理者 Web サイト                                                                                                    |          |  |  |
|                                                       |                                                                                                    |          |  |  |
| P. L. Contractor                                      |                                                                                                    |          |  |  |
| -                                                     |                                                                                                    |          |  |  |
| Version 6.3<br>Copyright ©1996-2006<br>Websense, Inc. |                                                                                                    |          |  |  |
| InstallShield                                         |                                                                                                    |          |  |  |
| ST MARK                                               | < 戻る(E) 次へ(N) >                                                                                                    | キャンセル(C) |  |  |

仮想ディレクトリの選択

 IIS Manager 内でデフォルト・ウェブサイトの名前を変更した場合、 または英語以外の言語の Windowsを使用している場合は、ドロッ プダウンリストの名前から適切なウェブサイトを選択し、[次へ] をクリックして続行します。

インストーラは、Websense コンポーネントのインストール・フォ ルダを選択するよう求めます。

デフォルトパス (C:\Program Files\Websense)を使用するか、[
 参照]をクリックして、別のインストール・フォルダを選択し、[
 次へ]をクリックして続行します。

インストーラは、選択したインストールのシステム要件とインス トール先コンピュータのリソースを比較します。コンピュータの ディスク容量やメモリが不十分な場合は、個別の警告が表示され ます。

 インストール先のコンピュータに十分なディスク容量がない 場合は、選択されたコンポーネントをインストールできず、 インストーラは終了します。 インストール先のコンピュータに推奨されるメモリ容量以下のメモリしかない場合は、インストールは続行されます。インストールするコンポーネントの最適パフォーマンスを確保するには、コンピュータのメモリを推奨されるメモリ容量にアップグレードしてください。

インストール・パス、インストール・サイズおよびインストールさ れるコンポーネントを表示するサマリ・リストが表示されます。

8. [次へ]をクリックして、インストールを開始します。

オンライン・インストーラでは、Websense から適切なインストー ラ・ファイルがダウンロードされる際に、Download Manager のプ ログレスバーが表示されます。必要なファイルがダウンロードさ れると、インストールが自動的に開始されます。

Network Agent がインストールされなかった場合、Network Agent がインターネット・トラフィックに直接アクセスできるコン ピュータにインストールされていないと、Protocol Management お よび Bandwidth Optimizer の機能は使用できないことを注意する メッセージが表示されます。[次へ]をクリックし続行します。 インストーラが終了すると、インストールが完了したことを通知 するメッセージが表示されます。

9. [終了]をクリックし、インストーラを終了します。

## ご注意

Real - Time Analyzer および他の Websense Reporting Tool にアクセスする前に、まず Websense Manager にログオンし、ユーザのパーミションを設定しなく てはなりません。詳細情報については、Websense Enterprise と Web Security Suite の『管理者用ガイド』 を参照してください。

 ウィルス対策ソフトを停止した場合、Websense コンポーネントが インストールされた後、再度それを起動することを忘れないでく ださい。

#### **Usage Monitor**

Usage Monitor はユーザのインターネット利用状況を追跡し、特定の URL カテゴリまたはプロトコルのインターネット利用で設定した しきい値 に達したときに警告を送信します。ネットワーク内で、各 Policy Server に対し Usage Monitor は 1 つのインスタンスしかもてません。

Usage Monitor を Windows コンピュータにインストールするには、以下の手順に従います:

- Windows の手順、101 ページの手順に従い、Windows インストーラ をダウンロードし、インストールを開始します。
- カスタムインストールを選択すると、コンポーネント選択画面が表示されます。[Usage Monitor]を選択し、[次へ]をクリックします。 インストール先のコンピュータがマルチホームの場合、有効な ネットワーク・インタフェース・カード(NIC)がリストに表示されます。
- Usage Monitor の通信に使用するカードの IP アドレスを選択し、[次へ]をクリックします。

インストーラは、Policy Server がインストールされたコンピュー タを指定するよう求めます。

/ ご注意

、 このダイアログボックスに入力されている設定ポート (55806) は、Policy Server をインストールするため にインストーラが使用するデフォルトのポート番号 です。異なるポート番号で Policy Server をインス トールした場合は、そのポート番号をこのダイアロ グボックスに入力してください。

- ポリシー・サーバ・コンピュータの IP アドレスを入力し、デフォルトと異なる場合ポート番号を入力し、[次へ]をクリックします。
   インストーラは、Websense コンポーネントのインストール・フォルダを選択するよう求めます。
- デフォルトパス (C:\Program Files\Websense)を使用するか、[ 参照]をクリックして、別のインストール・フォルダを選択し、[ 次へ]をクリックして続行します。
   インストーラは、選択したインストールのシステム要件とインストー ル先コンピュータのリソースを比較します。コンピュータのディスク 容量やメモリが不十分な場合は、個別の警告が表示されます。

- インストール先のコンピュータに十分なディスク容量がない 場合は、選択されたコンポーネントをインストールできず、 インストーラは終了します。
- インストール先のコンピュータに推奨されるメモリ容量以下のメモリしかない場合は、インストールは続行されます。インストールするコンポーネントの最適パフォーマンスを確保するには、コンピュータのメモリを推奨されるメモリ容量にアップグレードしてください。

インストール・パス、インストール・サイズおよびインストールさ れるコンポーネントを表示するサマリ・リストが表示されます。

6. [次へ]をクリックして、インストールを開始します。

オンライン・インストーラでは、Websense から適切なインストー ラ・ファイルがダウンロードされる際に、Download Manager のプ ログレスバーが表示されます。必要なファイルがダウンロードさ れると、インストールが自動的に開始されます。

Network Agent がインストールされなかった場合、Network Agent がインターネット・トラフィックに直接アクセスできるコン ピュータにインストールされていないと、Protocol Management お よび Bandwidth Optimizer の機能は使用できないことを注意する メッセージが表示されます。[次へ]をクリックし続行します。 インストーラが終了すると、手順が完了したことを通知するメッ セージが表示されます。

- 7. [終了]をクリックし、インストーラを終了します。
- ウィルス対策ソフトを停止した場合、Websense コンポーネントが インストールされた後、再度それを起動することを忘れないでく ださい。
- Websense Manager で、[サーバ]>[設定]>[アラートと通知]を選択し、Usage Monitor が Usage Alert を送信するように設定します。 詳細情報については、Websense Enterprise と Web Security Suite の 『管理者用ガイド』を参照してください。

#### **RADIUS** Agent

Websense RADIUS Agent は、お使いの Websense フィルタリング・ポ リシーと RADIUS サーバが提供する認証を統合します。RADIUS Agent は、ダイアルアップ、仮想プライベート・ネットワーク(VPN)、デジ タル電話加入者回線(DSL)またはその他のリモート接続を使用して ネットワークにアクセスするユーザを Websense ソフトウェアが透過 的に識別することを可能にします。

RADIUS Agent を Windows コンピュータにインストールするには、以下の手順に従います :

- Windows の手順、101 ページの手順に従い、Windows インストーラ をダウンロードし、インストールを開始します。
- カスタム・インストールを選択すると、コンポーネント選択画面 が表示されます。[RADIUS Agent]を選択し、[次へ]をクリック します。

インストーラは、Policy Server がインストールされたコンピュー タを指定するよう求めます。

ご注意 このダイアログボックスに入力されている設定ポート(55806)は、Policy Server をインストールするためにインストーラが使用するデフォルトのポート番号です。異なるポート番号で Policy Server をインストールした場合は、そのポート番号をこのダイアログボックスに入力してください。

- ポリシー・サーバ・コンピュータの IPアドレスを入力し、デフォルトと異なる場合ポート番号を入力し、[次へ]をクリックします。 インストール先のコンピュータがマルチホームの場合、IP アドレスを持つすべての有効なネットワーク・インタフェース・カード (NIC)がリストに表示されます。
- RADIUS Agent の通信に使用するカードを選択し、[次へ]をクリックします。
   インストーラは、Websense コンポーネントのインストール・フォルダを選択するよう求めます。
- デフォルトパス(C:\Program Files\Websense)を使用するか、[ 参照]をクリックして、別のインストール・フォルダを選択し、[ 次へ]をクリックして続行します。

インストーラは、選択したインストールのシステム要件とインストー ル先コンピュータのリソースを比較します。コンピュータのディス ク容量やメモリが不十分な場合は、個別の警告が表示されます。

- インストール先のコンピュータに十分なディスク容量がない 場合は、選択されたコンポーネントをインストールできず、 インストーラは終了します。
- インストール先のコンピュータに推奨されるメモリ容量以下のメモリしかない場合は、インストールは続行されます。インストールするコンポーネントの最適パフォーマンスを確保するには、コンピュータのメモリを推奨されるメモリ容量にアップグレードしてください。

インストール・パス、インストール・サイズおよびインストールさ れるコンポーネントを表示するサマリ・リストが表示されます。

6. [次へ]をクリックして、インストールを開始します。

オンライン・インストーラでは、Websense から適切なインストー ラ・ファイルがダウンロードされる際に、Download Manager のプ ログレスバーが表示されます。必要なファイルがダウンロードさ れると、インストールが自動的に開始されます。

Network Agent がインストールされなかった場合、Network Agent がインターネット・トラフィックに直接アクセスできるコン ピュータにインストールされていないと、Protocol Management お よび Bandwidth Optimizer の機能は使用できないことを注意する メッセージが表示されます。[次へ]をクリックし続行します。 インストーラが終了すると、手順が完了したことを通知するメッ セージが表示されます。

- 7. [終了]をクリックし、インストーラを終了します。
- ウィルス対策ソフトを停止した場合、Websense コンポーネントが インストールされた後、再度それを起動することを忘れないでく ださい。
- RADIUS Agent を設定し、RADIUS Agent のための環境の構成を設定 してください。手順については、Websense Enterprise と Web Security Suite の『管理者ガイド』で「ユーザ識別」の章を参照し てください。

#### eDirectory Agent

Websense eDirectory Agent は、Novell eDirectory と共に動作し、ユー ザまたはグループに割り当てられた特定のポリシーに応じて Websense ソフトウェアがそれらをフィルタリングできるようユーザ を透過的に識別します。 eDirectory Agent を Windows コンピュータにインストールするには、 以下の手順に従います :

- Windows の手順、101 ページの手順に従い、Windows インストーラ をダウンロードし、インストールを開始します。
- カスタム・インストールを選択すると、コンポーネント選択画面 が表示されます。[eDirectory Agent]を選択し、[次へ]をクリッ クします。 インストーラは、Policy Server がインストールされたコンピュー タを指定するよう求めます。

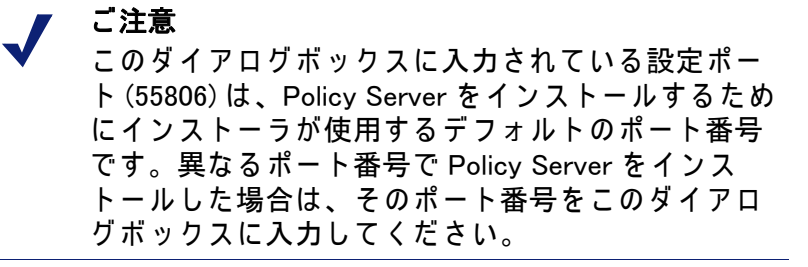

- ポリシー・サーバ・コンピュータの IPアドレスを入力し、デフォルトと異なる場合ポート番号を入力し、[次へ]をクリックします。
   インストール先のコンピュータがマルチホームの場合、IP アドレスを持つすべての有効なネットワーク・インタフェース・カード(NIC)がリストに表示されます。
- eDirectory Agent の通信に使用するカードの IP アドレスを選択し、[ 次へ]をクリックします。
   インストーラは、Novell eDirectory の名前およびパスワードを求めます。
- 完全識別名および有効なパスワードを入力し、[次へ]をクリックして続行します。
   インストーラは Websense コンポーネントのインストール・フォ

インストーラは、Websense コンポーネントのインストール・フォ ルダを選択するよう求めます。

デフォルトパス(C:\Program Files\Websense)を使用するか、[
 参照]をクリックして、別のインストール・フォルダを選択し、[
 次へ]をクリックして続行します。

インストーラは、選択したインストールのシステム要件とインス トール先コンピュータのリソースを比較します。コンピュータの ディスク容量やメモリが不十分な場合は、個別の警告が表示され ます。

- インストール先のコンピュータに十分なディスク容量がない 場合は、選択されたコンポーネントをインストールできず、 インストーラは終了します。
- インストール先のコンピュータに推奨されるメモリ容量以下のメモリしかない場合は、インストールは続行されます。インストールするコンポーネントの最適パフォーマンスを確保するには、コンピュータのメモリを推奨されるメモリ容量にアップグレードしてください。

インストール・パス、インストール・サイズおよびインストールさ れるコンポーネントを表示するサマリ・リストが表示されます。

7. [次へ]をクリックして、インストールを開始します。

オンライン・インストーラでは、Websense から適切なインストー ラ・ファイルがダウンロードされる際に、Download Manager のプ ログレスバーが表示されます。必要なファイルがダウンロードさ れると、インストールが自動的に開始されます。

Network Agent がインストールされなかった場合、Network Agent がインターネット・トラフィックに直接アクセスできるコン ピュータにインストールされていないと、Protocol Management お よび Bandwidth Optimizer の機能は使用できないことを注意する メッセージが表示されます。[次へ]をクリックし続行します。 インストーラが終了すると、手順が完了したことを通知するメッ セージが表示されます。

- 8. [終了]をクリックし、インストーラを終了します。
- ウィルス対策ソフトを停止した場合、Websense コンポーネントが インストールされた後、再度それを起動することを忘れないでく ださい。
- 10. Web Security Suite と Websense Enterprise の『管理者用ガイド』で 「ユーザ識別」の章に従い、eDirectory Agent と Novell eDirectory を設定してください。

#### Logon Agent

Logon Agent は、Websense の透過的識別エージェントで、ネットワー クでユーザがクライアント・コンピュータを介して Windows ドメイン にログオンする際に、それらのユーザを識別します。Logon Agent は、 Windows クライアント・コンピュータ上のログオン・スクリプトに よって実行される個別のアプリケーション、LogonApp.exe からログ オン情報を受け取ります。ネットワーク内でこのスクリプトをセット アップするための情報は、Logon Agent のスクリプトを作成および実 行する、218 ページ を参照してください。

ネットワークに適切に認証されていないユーザがいる場合は、Logon Agent は DC Agent と共に実行されます。これは、ネットワークで Windows 98 ワークステーションを使用する場合に発生します。ユーザ がインターネット要求を行う際に、DC Agent はユーザをチェックし て識別することができません。

Logon Agent を Windows コンピュータにインストールするには、以下の手順に従います:

- Windows の手順、101 ページの手順に従い、Windows インストーラ をダウンロードし、インストールを開始します。
- カスタムインストールを選択すると、コンポーネント選択画面が表示されます。[Logon Agent]を選択し、[次へ]をクリックします。 インストーラは、Policy Server がインストールされたコンピュー タを指定するよう求めます。

/ ご注意

このダイアログボックスに入力されている設定ポー ト (55806) は、Policy Server をインストールするため にインストーラが使用するデフォルトのポート番号 です。異なるポート番号で Policy Server をインス トールした場合は、そのポート番号をこのダイアロ グボックスに入力してください。

 ポリシー・サーバ・コンピュータの IPアドレスを入力し、デフォルトと異なる場合ポート番号を入力し、[次へ]をクリックします。 インストール先のコンピュータがマルチホームの場合、IP アドレスを持つすべての有効なネットワーク・インタフェース・カード (NIC)がリストに表示されます。 Logon Agent の通信に使用するカードの IP アドレスを選択し、[次へ]をクリックします。

インストーラは、Websense コンポーネントのインストール・フォ ルダを選択するよう求めます。

 デフォルトパス(C:\Program Files\Websense)を使用するか、[ 参照]をクリックして、別のインストール・フォルダを選択し、[ 次へ]をクリックして続行します。

インストーラは、選択したインストールのシステム要件とインス トール先コンピュータのリソースを比較します。コンピュータの ディスク容量やメモリが不十分な場合は、個別の警告が表示され ます。

- インストール先のコンピュータに十分なディスク容量がない 場合は、選択されたコンポーネントをインストールできず、 インストーラは終了します。
- インストール先のコンピュータに推奨されるメモリ容量以下のメモリしかない場合は、インストールは続行されます。インストールするコンポーネントの最適パフォーマンスを確保するには、コンピュータのメモリを推奨されるメモリ容量にアップグレードしてください。

インストール・パス、インストール・サイズおよびインストールさ れるコンポーネントを表示するサマリ・リストが表示されます。

6. [次へ]をクリックして、インストールを開始します。

オンライン・インストーラでは、Websense から適切なインストー ラ・ファイルがダウンロードされる際に、Download Manager のプ ログレスバーが表示されます。必要なファイルがダウンロードさ れると、インストールが自動的に開始されます。

Network Agent がインストールされなかった場合、Network Agent がインターネット・トラフィックに直接アクセスできるコン ピュータにインストールされていないと、Protocol Management お よび Bandwidth Optimizer の機能は使用できないことを注意する メッセージが表示されます。[次へ]をクリックし続行します。

インストーラが終了すると、手順が完了したことを通知するメッ セージが表示されます。

7. [終了]をクリックし、インストーラを終了します。

- ウィルス対策ソフトを停止した場合、Websense コンポーネントが インストールされた後、再度それを起動することを忘れないでく ださい。
- Logon Agent のスクリプトを作成および実行する、218 ページの手順に従って、必要なログオン・スクリプトをセットアップしてください。
- Web Security Suite と Websense Enterprise の『管理者用ガイド』で「ユーザ識別」の章に従い、Logon Agent がクライアント・ワークステーションおよび Filtering Service と通信するように設定してください。

#### **Remote Filtering Server**

Remote Filtering Server は、ネットワーク・ファイアウォールの外に 位置しているユーザ・ワークステーションにウェブ・フィルタリング を提供します。Remote Filtering Server を通してフィルタされるため には、リモート・ワークステーションで Remote Filtering Client を実行 している必要があります。(Remote Filtering Client のインストールの 説明は、Remote Filtering Client、138 ページ を参照してください。)

ご注意 Remote Filtering コンポーネントを有効にするために は、リモート・フィルタリング・サービスのライセ ンスが必要です。

Remote Filtering Server は、別の専用のコンピュータにインストール します。このコンピュータは、Websense Filtering Service とネット ワーク・ファイアウォールの外側のリモート・ワークステーションと 通信できる必要があります。Remote Filtering Server のコンピュータ は、ドメイン内にある必要はありません。

Remote Filtering Server は、組織内の最も外側のファイアウォールの 内側、ただし他の社内ネットワークを保護しているファイアウォール の外側の DMZ にインストールする必要があります。Remote Filtering Server をネットワークに配備するための詳細情報は、Websense Enterprise と Web Security Suite の『配備ガイド』で、「Remote Filtering」の章を参照してください。

第1の Remote Filtering Server にフェイルオーバー機能を提供するために 第2、第3の Remote Filtering Server をインストールすることが

できます。各 Remote Filtering Client は、第1、第2、第3の Remote Filtering Server と接続するように設定することができます。第1の サーバが利用できない場合、クライアントは第2、第3に接続しよう と試み、それから再び第1に接続しようと試みます。

## 🥤 重要

0

- ・ ネットワーク内のそれぞれのFiltering Serviceに対して、第1の Remote Filtering Server を1つだけ インストールしてください。
- ◆ Filtering Service および Network Agent と同じコン ピュータに Remote Filtering Server をインストー ルしないでください。
- ◆ サービスパック1がインストールされている場合 にのみ、Windows Server 2003 上で Remote Filtering Server がサポートされます。
- ◆ Remote Filtering Server コンピュータで DHCP を有 効にしないでください。

Windows コンピュータに Remote Filtering Server をインストールする には、次の手順に従います:

- Windows の手順、101 ページの手順に従い、Windows インストーラ をダウンロードし、インストールを開始します。
- カスタム・インストールを選択すると、コンポーネント選択画面 が表示されます。[Remote Filtering Server]を選択し、[次へ]をク リックします。

インストール先のコンピュータがマルチホームの場合、有効な ネットワーク・インタフェース・カード (NIC) がリストに表示さ れます。

 Remote Filtering Server がネットワーク・ファイアウォールの内側 で他の Websense コンポーネントと通信するために使用するカー ドの IP アドレスを選択し、[次へ]をクリックします。 Remote Filtering Client はインターネット・ゲートウェイまたは ファイアウォールの内側および外側から Remote Filtering Server に 接続できる必要があります。インストーラは、このコンピュータ の接続情報を提供するように求めます。

| 🍘 Websense セットアップ                                     |                                                                                                    |  |
|-------------------------------------------------------|----------------------------------------------------------------------------------------------------|--|
|                                                       | Remote Filtering Server 通信                                                                                                    |  |
| Websense                                              | Remote Filtering Clientはインターネット ゲートウェイ、およびファイアウォールの内<br>外を問わず、このコンピュータご接続できなければなりません。ファイアウォールの外<br>側からでもアクセスが可能な IP アドレス、完全修飾ドメイン名、および未使用のポート<br>を入力してください。 |  |
|                                                       | 外部の IP アドレスまたはホスト名:                                                                                                    |  |
|                                                       | <br> <br>  外部通信ポート (10 から 65535):<br>  80                                                                                                    |  |
|                                                       | ファイアウォールの内部からしかアクセスできない未使用のポートを入力してください:                                                                                                    |  |
| Version 6.3<br>Copyright ©1996-2006<br>Websense, Inc. | 八品の単言ホート (1024 から 85535):<br> 8800                                                                                                    |  |
| InstallShield                                         |                                                                                                    |  |
| ST LANK                                               | < 戻る(B) 次へ(N) > キャンセル(C)                                                                                                    |  |

Remote Filtering Server 通信

- 4. [外部のIP アドレスまたはホスト名] フィールドに、ネットワーク・ ファイアウォールの外側から見える IP アドレスまたは(完全修飾 ドメイン名形式で) コンピュータ名を入力します。
- 5. [外部通信ポート]フィールドに、使用中でないネットワーク・ ファイアウォールの外側からアクセス可能な(10 から 65535 までの)ポート番号を入力します。デフォルト設定は 80 です。(コン

ピュータにインストールされている Web サーバがある場合は、 ポート 80 は使用中かもしれません。その場合はデフォルト値を 変える必要があります。)

🥊 重要

- 「外部の IP アドレスまたはホスト名]として入力されたポートは、ファイアウォールの外側に位置するワークステーション上の Remote Filtering Client からの接続を受け入れるために、ネットワーク・ファイアウォール上でオープンされていなくてはなりません。詳細情報は、Remote Filteringのファイアウォールの設定、232ページを参照してください。
- [内部通信ポート]フィールドに、使用中でないネットワーク・ ファイアウォールの内側からのみアクセス可能なポート番号 (1024 から 65535 まで)を入力してください。デフォルト設定は 8800 です。

重要
 ファイアウォールの外側に位置するワークステーションから [内部通信ポート]までの接続をブロックするようにネットワーク・ファイアウォールを設定してください。詳細情報は、Remote Filteringのファイアウォールの設定、232ページを参照してください。

7. [次へ]をクリックし続行します。

インストーラは、Remote Filtering Server の任意の長さのパスフ レーズを入力するように求めます。安全なクライアント / サーバ 通信のための暗号化認証キー(共有された秘密)を作成するため に、このパスフレーズは非公開キーとともに組み合わされます。

| 籋 Websense セットアップ                                     |                                                                                                    |  |  |  |  |
|-------------------------------------------------------|----------------------------------------------------------------------------------------------------|--|--|--|--|
|                                                       | 暗号化パスフレーズ                                                                                                    |  |  |  |  |
|                                                       | 暗号化パス フレーズを作成するために、キーボードに表示されている文字を任意の<br>組み合わせで入力してください。入力するフレーズに長さの制限はありません。                                                     |  |  |  |  |
| Websense                                              | 入力したキーは未公開の Remote Filtering Server キーと組み合わせることにより、<br>認証キーを作成するために使用されます。Remote Filtering Server はセキュアな通<br>信を確実にするため、認証キーを使用します。 |  |  |  |  |
|                                                       | パスフレーズ: *****                                                                                                    |  |  |  |  |
| n la contra                                           | パスフレーズの確認: *****                                                                                                    |  |  |  |  |
|                                                       |                                                                                                    |  |  |  |  |
| Version 6.3<br>Copyright ©1996-2006<br>Websense, Inc. |                                                                                                    |  |  |  |  |
| InstallShield                                         |                                                                                                    |  |  |  |  |
|                                                       | <戻る(B) 次へ(N) > キャンセル(C)                                                                                                    |  |  |  |  |

暗号化パスフレーズ

- 8. [パスフレーズ]を選択する前に、次の要件を考慮してください:
  - すでに Client Policy Manager(CPM)をネットワークにインス トールしている場合、CPM をインストールしたとき使用した 同じパスフレーズを入力する必要があります。
  - 将来、ネットワークに Websense Client Policy Manager (CPM) を インストールする場合、この画面に入力した同じパスフレー ズを使用する必要があります。
  - Remote Filtering Server のインストールを 第 1Remote Filtering Server のためにバックアップの(第2または第3の)サーバと して機能させる場合、第 1Remote Filtering Server をインス トールしたときに使用した同じパスフレーズを入力する必要 があります。
  - パスフレーズは、ASCII文字のみを含まなくてはなりません。

このサーバに接続する Remote Filtering Client をインストールするとき、この画面で入力したパスフレーズを使用する必要があります。Remote Filtering Server の接続情報、140ページを参照してください。

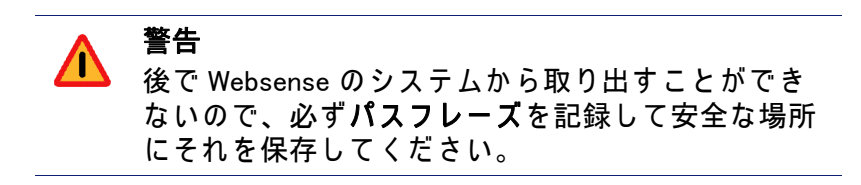

- 9. パスフレーズを入力し、確認します。
- 10. [次へ]をクリックし続行します。

Remote Filtering Server は、Websense Filtering Service と通信する ことができる必要があります。インストーラは、Filtering Service がインストールされたコンピュータを指定するよう求めます。

| 簡 Websense セットアップ                      |                                                                                            |  |
|----------------------------------------|--------------------------------------------------------------------------------------------|--|
|                                        | Filtering Service 情報                                                                       |  |
|                                        | Remote Filtering Server では Filtering Service と通信してフィルタを行い、ブロックページを送信す<br>るために、次の情報を必要とします。 |  |
| Websense                               | Filtering Service の実際の (内部) IP アドレス:                                                       |  |
|                                        | ☑ ファイアウォールまたは他のネットワークデバイスは、Filtering Service およ                                            |  |
|                                        | び Remote Filtering                                                                         |  |
|                                        | Server on a CPFDX og y 2011, is 9 。                                                        |  |
|                                        | Filtering Service の変換された (外部) IP アドレス:                                                     |  |
|                                        |                                                                                            |  |
| Version 6.3                            | フィルタポート: 15868                                                                             |  |
| Copyright ©1996-2006<br>Websense, Inc. | ブロックページ用ポート: 15871                                                                         |  |
| Insial/Shield                          |                                                                                            |  |
|                                        |                                                                                            |  |
|                                        | <戻る(B) 次へ(N)> キャンセル(C)                                                                     |  |

Filtering Service の情報

最初のフィールドに、Filtering Serviceコンピュータの実際の(内部)
 IP アドレスを入力します。

- Filtering Service コンピュータとこのコンピュータ間に、ネット ワークアドレス変換を行うファイアウォールまたは他のネット ワーク装置がありますか?
  - ある場合は、Filtering Service コンピュータの変換された(外部) )IP アドレスを入力します。
  - ない場合は、チェックボックスの選択を取り消すためにクリックして、[Filtering Service の変換された(外部)IP アドレス]フィールドをグレーアウトしてください。
- 13. 15868 のデフォルト値から変更されている場合、Filtering Service コンピュータのフィルタポート番号を入力します。

ご注意 フィルタポートは、インストーラによって Filtering Service をインストールするために使用されるデフォ ルト通信ポートです。異なった通信ポートを使用し て Filtering Service をインストールした場合、その ポート番号を入力します。

14. 15871 のデフォルト値から変更されている場合、Filtering Service コ ンピュータのブロックページ用ポート番号を入力します。

#### 🥊 重要

 Filtering Service コンピュータと Remote Filtering Server コンピュータ間にファイアウォールがある場合、そのファイアウォール上のフィルタポート (15868) およびブロックページ用ポート(15871)を オープンしてください。Filtering Service は Remote Filtering Server から接続を受け入れ、リモート・ ユーザにブロック・ページを提供することができな ければなりません。詳細情報は、Remote Filteringの ファイアウォールの設定、232 ページを参照してく ださい。

15. **[次へ]**をクリックします。

インストーラは、Websense コンポーネントのインストール・フォ ルダを選択するよう求めます。  デフォルトパス(C:\Program Files\Websense)を使用するか、[ 参照]をクリックして、別のインストール・フォルダを選択し、[ 次へ]をクリックして続行します。

インストーラは、選択したインストールのシステム要件とインス トール先コンピュータのリソースを比較します。コンピュータの ディスク容量やメモリが不十分な場合は、個別の警告が表示され ます。

- インストール先のコンピュータに十分なディスク容量がない 場合は、選択されたコンポーネントをインストールできず、 インストーラは終了します。
- インストール先のコンピュータに推奨されるメモリ容量以下のメモリしかない場合は、インストールは続行されます。インストールするコンポーネントの最適パフォーマンスを確保するには、コンピュータのメモリを推奨されるメモリ容量にアップグレードしてください。

インストール・パス、インストール・サイズおよびインストールさ れるコンポーネントを表示するサマリ・リストが表示されます。

17. [次へ]をクリックして、インストールを開始します。

オンライン・インストーラでは、Websense から適切なインストー ラ・ファイルがダウンロードされる際に、Download Manager のプ ログレスバーが表示されます。必要なファイルがダウンロードさ れると、インストールが自動的に開始されます。

Network Agent がインストールされていないので、Network Agent がインターネット・トラフィックに直接アクセスできるコン ピュータにインストールされていないと、Protocol Management お よび Bandwidth Optimizer の機能は使用できないことを注意する メッセージが表示されます。[次へ]をクリックし続行します。 インストーラが終了すると、手順が完了したことを通知するメッ

セージが表示されます。 18.**[終了]**をクリックし、インストーラを終了します。  ウィルス対策ソフトを停止した場合、Websense コンポーネントが インストールされた後、再度それを起動することを忘れないでく ださい。

## ү 重要

 Network Agent が Remote Filtering Server コンピュー タに向かう(または来る)HTTP 要求をフィルタして いないことを確認してください。

Network Agent の配備に関する情報は、Web Security Suite と Websense Enterprise の『管理者用ガイド』 で「Network Agent」の章を参照してください。

リモート・フィルタリングの機能については、Websense Enterprise と Web Security Suite の『管理者用ガイド』で「Filtering Remote Client」 の章を参照してください。

#### Remote Filtering Client Pack

ご注意

Remote Filtering Client Pack は、Remote Filtering Client をインストール するインストーラ・パッケージです。このインストーラ・パッケージ は、Windows ワークステーションに Remote Filtering Client を配備する ために使用します。(Remote Filtering Client、138 ページ を参照してく ださい。) Remote Filtering Client Pack は、Windows コンピュータのみ にインストールできます。

> Remote Filtering コンポーネントを有効にするために は、リモート・フィルタリング・サービスのライセ ンスが必要です。

Windows コンピュータに Remote Filtering Client Pack をインストール するには、次の手順に従います :

 Windows の手順、101 ページの手順に従い、Windows インストーラ をダウンロードし、インストールを開始します。  カスタム・インストールを選択すると、コンポーネント選択画面 が表示されます。[Remote Filtering Client Pack]を選択し、[次へ] をクリックします。

インストーラは、Remote Filtering Client Pack のインストール・ フォルダを選択するよう求めます。

デフォルトパス(C:\Program Files\Websense)を使用するか、[
 参照]をクリックして、別のインストール・フォルダを選択し、[
 次へ]をクリックして続行します。

インストーラは、選択したインストールのシステム要件とインストー ル先コンピュータのリソースを比較します。コンピュータのディスク 容量やメモリが不十分な場合は、個別の警告が表示されます。

- インストール先のコンピュータに十分なディスク容量がない 場合は、選択されたコンポーネントをインストールできず、 インストーラは終了します。
- インストール先のコンピュータに推奨されるメモリ容量以下のメモリしかない場合は、インストールは続行されます。インストールするコンポーネントの最適パフォーマンスを確保するには、コンピュータのメモリを推奨されるメモリ容量にアップグレードしてください。

インストール・パス、インストール・サイズおよびインストールさ れるコンポーネントを表示するサマリ・リストが表示されます。

4. [次へ]をクリックして、インストールを開始します。

オンライン・インストーラでは、Websense から適切なインストー ラ・ファイルがダウンロードされる際に、Download Manager のプ ログレスバーが表示されます。必要なファイルがダウンロードさ れると、インストールが自動的に開始されます。

Network Agent がインストールされていない場合、Network Agent がインターネット・トラフィックに直接アクセスできるコン ピュータにインストールされていないと、Protocol Management お よび Bandwidth Optimizer の機能は使用できないことを注意する メッセージが表示されます。[次へ]をクリックし続行します。

インストーラが終了すると、手順が完了したことを通知するメッ セージが表示されます。

5. [終了]をクリックし、インストーラを終了します。

- ウィルス対策ソフトを停止した場合、Websense コンポーネントが インストールされた後、再度それを起動することを忘れないでく ださい。
- 手順3でデフォルト・インストール・パスを選択した場合、 Remote Filtering Client Pack は次の場所にあります:
   C:\Program Files\Websense\bin\ RemoteFilteringAgentPack\NO MSI\CPMClient.msi
- ネットワーク・ファイアウォールの外側でフィルタしたいユー ザ・ワークステーションに Remote Filtering Client をインストール するために、Remote Filtering Client Pack を使用します。詳細につ いては、Remote Filtering Client、138 ページを参照してください。

### **Remote Filtering Client**

ご注意

Remote Filtering Client は、ネットワーク・ファイアウォールの外側で 使用されるユーザ・ワークステーションにインストールします。リ モート・ワークステーションでウェブ・フィルタリングを可能にする ために、このコンポーネントは ネットワーク・ファイアウォールの 内側に位置する Remote Filtering Server と接続します。Remote Filtering Client Pack は、Windows のみにインストールします。

> Remote Filtering コンポーネントを有効にするために は、リモート・フィルタリング・サービスのライセ ンスが必要です。

Remote Filtering Client は 次の 2 つの方法でインストールすることができます :

- ◆ 手動インストール:手動で個別のワークステーションに Remote Filtering Client をインストールするために、Remote Filtering Client Pack を使用します。情報は、Remote Filtering Client の手動インス トール、139 ページ を参照してください。
- ◆ サードパーティ・ツールでの自動配備:自動的にユーザ・ワーク ステーションに Remote Filtering Client を配備するために、Remote Filtering Client Pack とサードパーティ配備ツールを使用します。 情報は、サードパーティ配備ツールによる Remote Filtering Client のインストール、143 ページ を参照してください。

◆ CPM Client Agent の一部としての配備 (Websense Client Policy Manager ユーザのみ): Websense Client Policy Manager (CPM) のラ イセンスを購入して頂いている場合、Remote Filtering Client をイ ンストールする必要はありません。Remote Filtering Client アプリ ケーションは、CPM Client Agent の一部として含まれています。 ユーザ・ワークステーションに CPM Client Agent を配備した時、 それは自動的に配備されます。詳細は、Websense Client Policy Manager のマニュアルを参照してください。

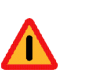

警告 次のコンピュータに Remote Filtering Client をインス トールしないでください :

- ◆ Windows 2000、サービスパック 2 以前が稼動し てるコンピュータ。インストールは失敗します。 システム要件の詳細情報については、Websense Enterprise と Web Security Suite の『配備ガイド』 を参照してください。
- ◆ Remote Filtering Server をインストールしたコン ピュータ。Remote Filtering Server と同じコン ピュータで Remote Filtering Client を実行すると、 リモート・フィルタリングが失敗します。

Remote Filtering Client の手動インストール

単独の Windows ワークステーションに Remote Filtering Client を手動 インストールするには、次の手順に従います :

- このクライアントが接続する Remote Filtering Server が別のコンピュー タに正しくインストールされていることを確認してください。 Windows でのインストールの説明は、Remote Filtering Server、128 ページを参照してください。Solarisと Linux でのインストールの説明 は、Remote Filtering Server、169 ページを参照してください。
- Remote Filtering Client Pack、136 ページ で記述されているように、 ワークステーションに Remote Filtering Client Pack をインストール してください。あるいは、既に他のコンピュータ上に Remote Filtering Client Pack をインストールしている場合、簡単にインス トール・ワークステーション上のフォルダに CPMClient.msi

ファイルをコピーすることができます。C:\Program Files\Websense のデフォルト・インストール・パスを選択した 場合、ファイルは 次の位置にあります: C:\Program Files\Websense\bin\ RemoteFilteringAgentPack\NO\_MSI\CPMClient.msi

3. CPMClient.msi ファイルをダブルクリックします。

Remote Filtering Client のインストーラが開きます。

4. [次へ]をクリックし続行します。

Remote Filtering Client は、組織のインターネット・ゲートウェイま たはファイアウォールの外から Remote Filtering Server に接続でき る必要があります。このクライアントがウェブ・フィルタリングの ために使用する Remote Filtering Server の接続情報を求められます。

| 🙀 Remote Filtering Client - Install                                                                                                    | 5hield Wizard                 | ×      |  |  |  |  |  |
|----------------------------------------------------------------------------------------------------|-------------------------------|--------|--|--|--|--|--|
| Remote Filtering Server Connection Information                                                                                                    |                               |        |  |  |  |  |  |
| The following information is necessary to allow the Remote Filtering Client<br>deployed on this machine to communicate with the Remote Filtering Server: |                               |        |  |  |  |  |  |
| Primary Remote Filtering Server:                                                                                                    |                               |        |  |  |  |  |  |
| External IP or Domain Name:                                                                                                    | 0 Port: [                     | 80     |  |  |  |  |  |
| Internal IP or Hostname:                                                                                                    | 0 Port:                       | 8800   |  |  |  |  |  |
| Secondary Remote Filtering Server (optional):                                                                                                    |                               |        |  |  |  |  |  |
| External IP or Domain Name:                                                                                                    | 0 Port:                       | 80     |  |  |  |  |  |
| Internal IP or Hostname:                                                                                                    | 0 Port:                       | 8800   |  |  |  |  |  |
| Tertiary Remote Filtering Server (optional):                                                                                                    |                               |        |  |  |  |  |  |
| External IP or Domain Name:                                                                                                    | 0 Port:                       | 80     |  |  |  |  |  |
| Internal IP or Hostname:                                                                                                    | 0 Port: [                     | 8800   |  |  |  |  |  |
| Encryption and Authentication                                                                                                    |                               |        |  |  |  |  |  |
| Pass Phrase: *                                                                                                    |                               |        |  |  |  |  |  |
| C Encrypted Key:                                                                                                    |                               |        |  |  |  |  |  |
| InstallShield                                                                                                    |                               |        |  |  |  |  |  |
|                                                                                                    | < <u>B</u> ack <u>N</u> ext > | Cancel |  |  |  |  |  |

Remote Filtering Server の接続情報

Remote Filtering Client は、第1の Remote Filtering Server と接続す るように設定する必要があります。

オプションの第2、第3の Remote Filtering Server が第1のサーバ のフェイルオーバー機能を提供するためにインストールされた場 合、Remote Filtering Client は同様にこれらに接続するように設定 する必要があります。Remote Filtering Client は、最初に第1、次 に第2、次に第3、それから再び第1の Remote Filtering Server に 接続を試みます。

- 画面の [Primary Remote Filtering Server (第1リモート・フィルタリ ング・サーバ)]の項に、このクライアントが最初に接続を試みる Remote Filtering Server のための接続情報を入力してください:
  - 第1Remote Filtering Server コンピュータの外部から見える IP ア ドレスまたは完全修飾ドメイン名 (FQDN)を [External IP or Domain Name (外部 IP またはドメイン名)] フィールドに入力 してください。

#### 重要

0

- この Remote Filtering Server をインストールしたとき 入力したものと同じ**アドレスフォーマット**(IP アド レスまたは FQDN)で同じ外部アドレスを使用する必 要があります。すなわち、Remote Filtering Server を インストールしたときに [External IP Address or Hostname (外部 IP アドレスまたはドメイン名)] フィールドに入力した IP アドレスと同じ IP アドレ スをこのフィールドに入力する必要があります。完 全修飾ドメイン名 (FQDN)の形式でコンピュータ名 を入力した場合、ここでも同じく FQDN 形式で入力 する必要があります。
- [External IP or Domain Name (外部IP またはドメイン名)] フィー ルドの右側の [Port (ポート)] フィールドに、ネットワーク・ ファイアウォールの外側から第 1Remote Filtering Server と通 信するために使用される外部から見えるポートのポート番号 を入力してください。この Remote Filtering Server をインス トールした時に [External Communication Port] フィールドに入 力したポートと同じになります。

- 第1Remote Filtering Server コンピュータの内部 IP アドレスまた はコンピュータ名を [Internal IP or Hostname (内部 IP またはホ スト名)] フィールドに入力してください。
- [Internal IP or Hostname]の右側の[Port (ポート)]フィールドに、 ネットワーク・ファイアウォールの内側からのみアクセスで きる第 1Remote Filtering Server の内部通信ポートのポート番 号を入力してください。この Remote Filtering Server をインス トールした時に [Internal Communication Port] フィールドに入 力したポートと同じになります。

# 」 ご注意

Remote Filtering Client がネットワーク・ファイア ウォールの内側・外側の両方で使用されるノート ブック・コンピュータ上にある場合、このポートは Websense ソフトウェアがコンピュータの位置を決定 し、そして適切にそれをフィルタすることを可能に します。組織のネットワーク・ファイアウォールの 内側で使用される時はコンピュータは内部クライア ントと同じようにフィルタされ、外部で使用される 時は Remote Filtering Service によってフィルタされ ます。

- 第1Remote Filtering Serverにフェイルオーバー保護を提供するため に、オプションの第2、第3の Remote Filtering Server をインス トールした場合、これらのサーバのための接続情報を画面の [Secondary Remote Filtering Server] と [Tertiary Remote Filtering Server]の項に入力してください。
- [Encryption and Authentication (暗号と認証)]の項で、次の1つを 行ってください:
  - [Passphrase (パスフレーズ)]を選択し、第 1Remote Filtering Server のインストール時に [Pass Phrase] フィールドに入力し たものと同じパスフレーズを入力してください。(第 2、第 3 の Remote Filtering Server は、第 1Remote Filtering Server と同 じパスフレーズである必要があります。)
  - -または -
  - [Encrypted Key (暗号化キー)]を選択し、そしてパスフレーズ から作成された暗号化キー(共有された秘密)と非公開の Remote Filtering Server のキーを入力してください。Remote

Filtering Server コンピュータの WSSEK.dat ファイルに暗号化 キーはあります。デフォルト・インストール・パスを選択し た場合、ファイルは 次の位置にあります:

C:\Program Files\Websense\bin\WSSEK.dat

Windows コンピュータ

/opt/Websense/bin/WSSEK.dat

Solaris または Linux コンピュータ

- 8. [次へ]をクリックし続行します。
- インストールを始めるために[インストール]をクリックします。
   インストーラが終了すると、手順が完了したことを通知するメッセージが表示されます。
- 10. [終了]をクリックし、インストーラを終了します。
- コンピュータを再起動する必要があることを示すメッセージが表示された場合、今すぐ再起動するために[はい]をクリックします。コンピュータが再起動されるまで、リモート・フィルタリングは適切に機能しません。

メッセージが表示されない場合、コンピュータを再起動する必要 はありません。

### サードパーティ配備ツールによる Remote Filtering Client のイン ストール

ユーザ・ワークステーションに Remote Filtering Client を配備する前 に、これらのクライアントが接続する Remote Filtering Server が別の コンピュータに正しくインストールされていることを確認してくださ い。Windows でのインストールの説明は、Remote Filtering Server、 128 ページ を参照してください。Solaris と Linux でのインストールの 説明は、Remote Filtering Server、169 ページ を参照してください。

Remote Filtering Client のインストーラを入手するために、Windows コ ンピュータに Remote Filtering Client Pack をインストールしてくださ い (Remote Filtering Client Pack、136 ページの説明を参照してくださ い)。C:\Program Files\Websense のデフォルト・インストール・ パスを選択した場合、インストーラは次の場所にあります:

```
C:\Program Files\Websense\bin\
```

RemoteFilteringAgentPack\NO MSI\CPMClient.msi

Windows ワークステーションに Remote Filtering Client を配備するため に、Microsoft Systems Management Server (SMS) または Novell ZENworks のようなサードパーティ配備ツールとともにこのインス トーラを使用してください。

Remote Filtering Client インストールのコマンドライン・パラメータ

この項では、サードパーティ配備ツールを使って Remote Filtering Client をインストールするのに必要なコマンドライン・パラメータを 提供します。

Remote Filtering Client は、組織のインターネット・ゲートウェイまた はファイアウォールの外側で使用されるユーザ・ワークステーション またはノートブック・コンピュータにインストールされます。これら のコンピュータはインターネット・ゲートウェイまたはファイア ウォールの内側に位置する Remote Filtering Server と接続できる必要 があります。

各 Remote Filtering Client は、第 1Remote Filtering Server と接続するように設定される必要があります。オプションの第 2、第 3 の Remote Filtering Server が第 1 のサーバのフェイルオーバー機能を提供するためにインストールされた場合、Remote Filtering Client は同様にこれらに接続するように設定する必要があります。Remote Filtering Client は、最初に第 1、次に第 2、次に第 3、それから再び第 1 の Remote Filtering Server に接続を試みます。

サードパーティ配備ツールで Remote Filtering Client をインストールす るために必要なコマンドライン・パラメータを、下記に示します :

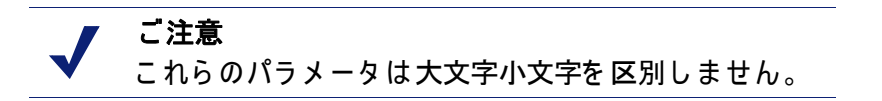

- ◆ Remote Filtering Client が第1 Remote Filtering Server と通信できるように次のパラメータを設定する必要があります:
  - PRIMARY\_WISP\_ADDRESS=<第1Remote Filtering Serverの外部IP アドレスまたは FQDN>
第 1Remote Filtering Server コンピュータの外部から見えるア ドレスで、第 1Remote Filtering Server がインストールされた 時に [External IP Address or Hostname (外部 IP アドレスまたは ドメイン名)] フィールドに入力されたもの。

### 🥤 重要

0

この Remote Filtering Server をインストールしたとき 入力したものと**同じアドレスフォーマット**(IP アド レスまたは FQDN)で同じ外部アドレスを使用する必 要があります。すなわち、Remote Filtering Server を インストールしたときに [External IP Address or Hostname (外部 IP アドレスまたはドメイン名)] フィールドに入力した IP アドレスと同じ IP アドレ スをここに入力する必要があります。完全修飾ドメ イン名 (FQDN)の形式でコンピュータ名を入力した 場合、ここでも同じく FQDN 形式で入力する必要が あります。

■ PRIMARY\_WISP\_PORT=<第1Remote Filtering Serverの外部ポート 番号 >

ネットワーク・ファイアウォールの外側から第 1Remote Filtering Server と通信するために使用される外部から見える ポートのポート番号。この Remote Filtering Server をインス トールした時に [External Communication Port] フィールドに入 力したポートと同じになります。

 PRIMARY\_INTERNAL\_WISP\_ADDRESS=< 第 1Remote Filtering Server の内部 IP アドレスまたは FQDN>

ネットワーク・ファイアウォールの内側から見える第 1Remote Filtering Server がインストールされたコンピュータの 内部アドレス。

■ **PRIMARY\_INTERNAL\_WISP\_PORT=**<第1Remote Filtering Serverの 内部ポート番号 >

ネットワーク・ファイアウォールの内側からのみアクセスで きる第 1Remote Filtering Server の内部通信ポートのポート番 号。Remote Filtering Server をインストールした時に [Internal Communication Port] フィールドに入力したポートと同じにな ります。

- ◆ 第2、第3の Remote Filtering Server がインストールされた場合、それ らと通信するように設定するために次のパラメータを使用します:
  - SECONDARY\_WISP\_ADDRESS=<第2Remote Filtering Serverの外部 IP アドレスまたは FQDN>
  - SECONDARY\_WISP\_PORT=< 第 2Remote Filtering Server の外部 ポート番号 >
  - SECONDARY\_INTERNAL\_WISP\_ADDRESS=< 第 2Remote Filtering Server の内部 IP アドレスまたは FQDN>
  - SECONDARY\_INTERNAL\_WISP\_PORT=<第2Remote Filtering Server の内部ポート番号 >
  - TERTIARY\_WISP\_ADDRESS=<第3Remote Filtering Serverの外部IP アドレスまたは FQDN>
  - TERTIARY\_WISP\_PORT=< 第 3Remote Filtering Server の外部ポー ト番号 >
  - TERTIARY\_INTERNAL\_WISP\_ADDRESS=< 第 3Remote Filtering Server の内部 IP アドレスまたは FQDN>
  - TERTIARY\_INTERNAL\_WISP\_PORT=< 第 3Remote Filtering Server の内部ポート番号 >

このアドレスとポート番号は、上の第 1Remote Filtering Server で 説明されている Remote Filtering Server のインストール時に入力さ れたものと一致する必要があります。

◆ PATH=< インストール・パス >

Remote Filtering Client がインストールされた各クライアント・ ワークステーションのディレクトリ。このパラメータが指定され ていない場合、デフォルト・インストール・パスは C:\PROGRAM FILES\Websense\WDC であり、WDC ディレクトリはデフォルトで "hidden"です。

◆ **PASSPHRASE**=<Remote Filtering Server のパスフレーズ >

パスフレーズは、第 1Remote Filtering Server がインストールされ たときに入力されています。(第 1、第 2、第 3 の)同じフェイル オーバー・グループのすべての Remote Filtering Server は、同じパ スフレーズでなくてはなりません。

♦ REBOOT=YES | NO | PROMPT | IF\_NEEDED\_PROMPT

このパラメータは、Remote Filtering Client がインストールされた( またはアンインストールされた)後、クライアント・ワークス テーションを自動的に再起動するかどうかを定義します。このパ ラメータの値は次のとおりです:

- **YES**: コンピュータは再起動されます。従業員は再起動するよう要求されません。
- NO:コンピュータは再起動されません。従業員は再起動する よう要求されません。
- **PROMPT**: 従業員がコンピュータを再起動するよう要求されます。
- IF\_NEEDED\_PROMPT:再起動が必要な場合にのみ、従業員がコンピュータを再起動するよう要求されます。(デフォルト)

#### 重要

- 次の場合、Remote Filtering Client をインストールし た後で、ワークステーションを再起動する必要があ ります :
  - ◆ ワークステーションのオペレーティングシステ ムが Windows 2000 の場合。
  - ワークステーションで Check Point VPN-1 が実行 している場合。

Remote Filtering Client をアンインストール、アップ グレード、または修正した後は、必ずワークステー ションを再起動する必要があります。

#### REINSTALL=ALL

Remote Filtering Client の既存のインストールを修正またはアップ グレードするときだけ、このパラメータが使用されます。これ は、削除し、再インストールするコンポーネントを表示します。 値は、常に ALL にセットされるべきです。

REINSTALLMODE=veums | voums

Remote Filtering Client の既存のインストールを修正またはアップ グレードするときだけ、このパラメータが使用されます。これ は、修正またはアップグレードを定義します。利用可能な値は、 次のとおりです:

■ veums:修正のみ

■ voums:アップグレードのみ

♦ /qn

無表示インストール・モードに切り替えます。このオプションを 使用すると、ワークステーションの従業員に情報を表示しないで Remote Filtering Client がインストールされます。/qn を使用しな い場合、インストーラは対話型のモードで起動します。インス トール中インストールダイアログボックスが従業員に表示されま す。対話型の大量の配備はほとんど価値がないので、ほとんどの 組織では無表示モードを選択します。

インストールの書式

次のスクリプトは、サードパーティ配備ツールで Remote Filtering Client を従業員のワークステーションにインストールするための書式の例で す。ネットワークに合わせて、山括弧の変数を適切な値に置き換えて ください。改行がない単一行でコマンドをタイプしてください。

msiexec /i cpmclient.msi PASSPHRASE=<Remote Filtering Server のパスフレーズ > PRIMARY\_WISP\_ADDRESS=< 第 1Remote Filtering Server の外部 IP アドレスまたは FQDN> PRIMARY\_WISP\_PORT=< 第 1Remote Filtering Server の外部ポート番 号 > PRIMARY\_INTERNAL\_WISP\_ADDRESS=< 第 1Remote Filtering Server の内部 IP アドレスまたはホスト名 > PRIMARY\_INTERNAL\_WISP\_PORT=< 第 1Remote Filtering Server の内 部ポート番号 > REBOOT=< 再起動パラメータ > /gn

例えば、インストール・コマンドは次のようになるかもしれません:

```
msiexec /i cpmclient.msi PASSPHRASE=2gbatfm
PRIMARY_WISP_ADDRESS=63.16.200.232
PRIMARY_WISP_PORT=80
PRIMARY_INTERNAL_WISP_ADDRESS=10.218.5.60
PRIMARY_INTERNAL_WISP_PORT=9000
REBOOT=IF_NEEDED_PROMPT /qn
```

第2または第3の Remote Filtering Server を使用している場合、同様 にそれらのコンピュータのパラメータを入力する必要があります。

#### 修正の書式

次のスクリプトは、サードパーティ配備ツールで Remote Filtering Client の既存のインストールを修正するための書式の例です。このコ マンドは、改行のない単一行でタイプする必要があります。 msiexec /i cpmclient.msi REINSTALL=ALL
REINSTALLMODE=veums /qn

インストーラが Remote Filtering Client のインストールを修正する場 合、現在の設定が使用されます。リモート・フィルタリング設定を変 更していない場合、追加パラメータは必要ありません。しかし、設定 を変更した場合、コマンドに適切なパラメータと新しい値を含める必 要があります。

> ご注意
>  Remote Filtering Client を 新しいバージョンにアップ グレードするために必要な書式は、サードパーティ 配備ツールによる Remote Filtering Client のアップグ レード、58 ページ を参照してください。

#### アンインストール・コマンド

次は、サードパーティ配備ツールで Remote Filtering Client をアンイン ストールするために使用できる実際のコマンドです。このコマンド は、改行のない単一行でタイプする必要があります。

```
msiexec.exe /x - {14D74337-01C2-4F8F-B44B-
67FC613E5B1F} /qn
```

## Solaris および Linux の手順

本項の手順は、Solaris または Linux 上の Websense Enterpriseと Web Security Suite コンポーネントのすべての個別インストールに共通です。 Websense インストーラのダウンロードおよび実行はここから開始し、 コンポーネント 特有の手順については適切な項を参照してください。

コンポーネントを Solaris または Linux コンピュータに個別にインス トールするには、以下の手順に従います :

- ルート・ユーザとしてインストール先のコンピュータにログオン します。
- すべての開いているアプリケーションを閉じ、すべてのウィルス 対策ソフトを停止してください。
- インストーラ・ファイル用のセットアップ・ディレクトリを作成 します。

例: /root/Websense setup

- Websense Enterprise または Web Security Suite のためのインストー ラ・パッケージを取得してください:
  - Web ダウンロード:インストーラ・パッケージをダウンロード するには、<u>www.websense.com</u>を開いて、「ダウンロード」の ページへ進んでください。
    - a. お客様のご希望に合わせて、製品、ダイナミック(オンラ イン)・インストーラ・パッケージかフル(オフライン)・ インストーラ・パッケージ、オペレーティングシステム、 言語を選択してください。

## ┏ ご注意

**ダイナミック・インストーラ**は、インストール間に ウェブ・アクセスを必要とするオンライン・インス トーラです。これは、製品選択を行った後、必要な 製品ファイルを必要に応じてウェブサイトからダウ ンロードします。

フル・インストーラは、完全なオフライン・インス トーラです。これは、ダイナミック・インストー ラ・パッケージよりも大きく、Websense Enterprise または Web Security Suite コンポーネントのインス トールに必要なすべてのファイルが含まれます。オ ンライン・インストーラで問題がある場合は、この パッケージを使用してください。

- b. インストール先のコンピュータのセットアップ・ディレクトリに、選択したインストーラ・パッケージを保存してください。
- 製品 CD: Websense Enterprise と Web Security Suite のための、個別の製品 CD が使用可能です。製品 CD には、製品コンポーネントのインストールに必要なすべてのファイルが含まれます。お使いのオペレーティングシステムと言語に適したインストーラ・パッケージをコピーし、インストール先のコンピュータのセットアップ・ディレクトリに、保存してください。
- 5. セットアップ・ディレクトリで次のコマンドを使用して、ファイ ルを展開します:

gunzip <download file name>

例:gunzip Websense63Setup Slr.tar.gz

次のコマンドを使用して、ファイルをコンポーネントに展開します:
 tar xvf <unzipped file name>

例:tar xvf Websense63Setup Slr.tar

これで、次のファイルがセットアップ・ディレクトリに置かれます:

| ファイル       | 説明                                                                                               |
|------------|--------------------------------------------------------------------------------------------------|
| install.sh | インストール・プログラム                                                                                     |
| Setup      | インストール関連ファイルおよびドキュメン<br>トを含むアーカイブ・ファイル                                                           |
| マニュアル      | リリースノート : リリースノートと Websense<br>ソフトウェアに関する最新の情報を含む<br>HTML ファイルです。このファイルは、サ<br>ポートされるブラウザでご覧ください。 |

 以下のコマンドで、セットアップ・ディレクトリからインストー ル・プログラムを実行します:

./install.sh

GUI版のインストーラを実行するには、次のコマンドを使用します: ./install.sh -g

英語以外のベースのシステムを使用している場合、インストーラ はエラー・メッセージを表示し、GUI版がサポートされていない ことを知らせます。

- 8. ライセンス契約へ進み、画面上の指示に従います。
- (Web Security Suite のみ)製品選択を求められたときは、使用する 予定の Web Security Suite のエディションを選択してください: インストーラは、お客様のオペレーティングシステム上で該当製 品のコンポーネントをインストールする際の、インストール順序 に関する情報を表示します。
- 10. インストールのタイプをたずねられたら[**カスタム**]を選択します。
- 11. 次の適切なコンポーネントの項へ進み、続行します。

Websense Manager

Websense Manager は Websense ソフトウェアのための管理インター フェースで、便利なアクセスのためにネットワーク内の複数の位置に インストールできます。Websense Manager のコンピュータは、ネットワーク上で Policy Server のコンピュータにアクセスできる必要があります。

Websense Manager を Solaris または Linux コンピュータにインストー ルするには、以下の手順に従います。

- 1. Solaris および Linux の手順、149 ページの手順に従い、インストー ラをダウンロードし、インストールを開始します。
- カスタム・インストールを選択すると、インストールするコン ポーネントのリストが表示されます。[Websense Manager]を選択 してください。

インストーラがウェブ・ブラウザの位置を尋ねます。

- オンライン・ヘルプを閲覧する際に使用するウェブ・ブラウザの フルパスを指定します。 インストーラは、/Manager サブディレクトリを作成し、 Websense Manager をインストールするインストール・ディレクト リのパスを提供するように求めます。
- インストール・ディレクトリへのパスまたはデフォルト・インス トール・ディレクトリ(/opt/Websense)を入力します。このディ レクトリが存在していない場合は、インストーラが作成します。

 ● **重要** ● フル・インストール・パスに使用できるのは ASCII 文字のみです。

インストーラは、選択したインストールのシステム要件とインス トール先コンピュータのリソースを比較します。コンピュータの ディスク容量やメモリが不十分な場合は、個別の警告が表示され ます。

- インストール先のコンピュータに十分なディスク容量がない 場合は、選択されたコンポーネントをインストールできず、 インストーラは終了します。
- インストール先のコンピュータに推奨されるメモリ容量以下のメモリしかない場合は、インストールは続行されます。インストールするコンポーネントの最適パフォーマンスを確保するには、コンピュータのメモリを推奨されるメモリ容量にアップグレードしてください。

インストール・パス、インストール・サイズおよび選択されたコンポーネント (Websense Manager)を示すサマリ・リストが表示されます。

- 5. [次へ]を押し、Websense Manager のインストールを開始します。
- オンライン・インストーラを使用している場合、Download Manager は Websense ホームページから適切なインストーラ・ファ イルをダウンロードします。必要なファイルがダウンロードされ ると、インストールが自動的に開始されます。

Network Agent がインストールされなかった場合、Network Agent がインターネット・トラフィックに直接アクセスできるコン ピュータにインストールされていないと、Protocol Management お よび Bandwidth Optimizer の機能は使用できないことを注意する メッセージが表示されます。[次へ]をクリックし続行します。

- 7. インストールが成功したことを知らせるメッセージが表示された 場合:
  - Websense Manager をコマンドラインモードでインストールしている場合、[終了]を選択し、インストーラを終了します。
  - Websense Manager を GUI モードでインストールしている場合、
     [次へ]を選択して続行します。
     インストーラは、Websense Manager を開始するかどうかをた

ずねます。選択を行い、[終了]を選択し、インストーラを終 了します。

 ウィルス対策ソフトを停止した場合、Websense コンポーネントが インストールされた後、再度それを起動することを忘れないでく ださい。

# ご注意

Websense Manager を Solaris または Linux machine で 起動するには、Websense インストール・ディレクト リの /Manager サブディレクトリに行き(デフォル トで

opt/Websense/Manager)[Enter]を押します。

./start manager

#### Network Agent

Network Agent は、Filtering Service とは別の Solaris または Linux コン ピュータにインストールすることができます。Network Agent は、内 部ネットワークから両方向のインターネット・トラフィックをモニタ できなければなりません。Network Agent は、要求するワークステー ションへのインターネット応答と同様、内部ネットワークからのイン ターネット要求を確認することができるコンピュータへインストール してください。

## ү 重要

対象となるターゲットのトラフィックをモニタでき ないコンピュータに Network Agent をインストール すると、Protocol Management、Bandwidth Optimizer および IM Attachment Manager のような Network Agent の機能は正常に動作しません。

このインストールが、Network Agent の複数の配備の一部である場合( 負荷分散のために)は、Network Agent の各インスタンスの IP アドレス 範囲が重複しないよう注意してください。二重ロギングを引き起こす 原因になります。ネットワーク全体をフィルタリングできるよう、 Network Agent を配備してください。一部しか配備されていない場合、 Network Agent によって監視されていないネットワーク・セグメントか らのログデータが損失し、プロトコルおよび帯域幅、および基本的な HTTP フィルタリングによるフィルタリングが不完全になります。一部 しか配備されていない場合、Network Agent によって監視されていない ネットワーク・セグメントからのログデータが損失し、プロトコルお よび帯域幅によるフィルタリングが不完全な結果に終わります。複数 の Network Agent の IP アドレス範囲については、Websense Enterprise と Web Security Suite の『管理者用ガイド』を参照してくだ さい。Network Agent 配備の詳細情報は、Websense Enterprise と Web Security Suite の『配備ガイド』を参照してください。

Network Agent を、ファイアウォールを実行しているコンピュータに インストールしないでください。Network Agent は、パケット・キャ プチャ・ユーティリティを使用しており、ファイアウォール・コン ピュータにインストールされると適切に動作しないことがあります。 Network Agent を、Filtering Service および Policy Server がすでにイン ストールされているコンピュータヘインストールする場合は、コン ポーネントの追加、176 ページの手順を参照してください。

## ү 重要

- Network Agent をインストールする前に、Websense Filtering Service および Policy Server がインストール され、実行されている必要があります。または、 Network Agent と同時にインストールされなければな りません。インストーラは、これらのコンポーネン トの IP アドレスおよびポート番号を求め、Policy Server および Filtering Service が見つからない場合 は、Network Agent をインストールしません。
- Solaris および Linux の手順、149 ページの手順に従い、インストー うをダウンロードし、インストールを開始します。
- カスタム・インストールを選択すると、インストールするコンポー ネントのリストが表示されます。[Network Agent]を選択します。 インストーラは、Policy Server がインストールされたコンピュー タを指定するよう求めます。

 ご注意 表示されている設定ポート (55806) は、Policy Server をインストールするためにインストーラが使用する デフォルトのポート番号です。異なるポート番号で Policy Server をインストールした場合は、そのポー ト番号を入力してください。

3. ポリシー・サーバ・コンピュータの IPアドレスを入力し、デフォル トと異なる場合ポート番号を入力し、[次へ]をクリックします。 インストーラはこのコンピュータがファイアウォールを実行して いるかどうか尋ねます。続行する前に、インストール先のコン ピュータがファイアウォールとして使用されていないことを確認 します。

重要 

Network Agent はファイアウォールを実行しているコ ンピュータでは正常に動作しません。

唯一の例外は、Network Agent とファイアウォールソ フトウェアの両方を配備できるよう、別々のプロ セッサまたは仮想プロセッサを持つブレードサー バーまたはアプライアンスです。

- 4. [はい]または[いいえ]を選択し、[次へ]をクリックし続行します。
  - インストール先コンピュータがファイアウォールとして使用 されていない場合は、[はい]を選択します。インストールが 続行します。
  - [いいえ]を選択し、ファイアウォール・コンピュータに Network Agent をインストールしようとすると、Setup は終了 します。ファイアウォールを実行していないコンピュータに Network Agent をインストールしてください。
  - コンピュータ内で有効にされたすべてのネットワーク・インタ フェース・カード (NIC) がリストに表示されます。
- コンピュータに複数の NIC がある場合、Network Agent がフィルタ することを希望するインターネット・トラフィックのビジビリ ティを持つものを選択してください。

ご注意 インストールの後に、選択された NIC が適切なユー ザ・インターネット・トラフィックを参照すること ができるかどうかテストする「トラフィック検証 ツール」を実行することができます。Network Agent に対するインターネット・トラフィック検証テス ト、227 ページ を参照してください。 インストーラは、Filtering Service がインストールされたコン ピュータの IP アドレスおよびフィルタポート番号を尋ねます。

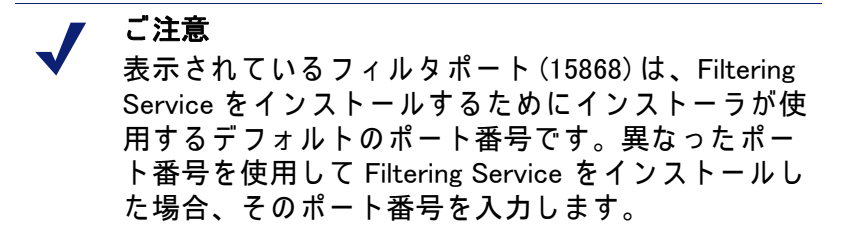

 Filtering Service コンピュータの IP アドレスおよびポート番号(デ フォルトと異なる場合)を入力し、[次へ]をクリックして続行し ます。

インストーラは、Websense 定義プロトコルの使用についての情報 をWebsense が収集することを許可するかを尋ねます。情報は、 プロトコル・フィルタリングの開発に使用されます。

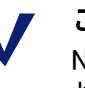

#### ご注意

Network Agent フィードバック・オプションが選択さ れているかどうかに関わらず、Network Agent は Websense に特定のユーザを識別するどんな情報も送 信しません。

Network Agent フィードバック・オプションを選択し、[次へ]をクリックして続行します。

インストーラがインストール・ディレクトリの位置を尋ねます。

Websense インストール・ディレクトリへのパスまたはデフォルト・インストール・ディレクトリ(/opt/Websense)を入力します。このディレクトリが存在していない場合は、インストーラが作成します。

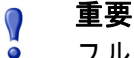

フル・インストール・パスに使用できるのは ASCII 文字のみです。 インストーラは、選択したインストールのシステム要件とインス トール先コンピュータのリソースを比較します。コンピュータの ディスク容量やメモリが不十分な場合は、個別の警告が表示され ます。

- インストール先のコンピュータに十分なディスク容量がない 場合は、選択されたコンポーネントをインストールできず、 インストーラは終了します。
- インストール先のコンピュータに推奨されるメモリ容量以下のメモリしかない場合は、インストールは続行されます。インストールするコンポーネントの最適パフォーマンスを確保するには、コンピュータのメモリを推奨されるメモリ容量にアップグレードしてください。

インストールされるすべてのコンポーネントのサマリが表示され ます。

9. [次へ]をクリックして、インストールを開始します。

オンライン・インストーラを使用している場合、Download Manager は Websense ホームページから適切なインストーラ・ファ イルをダウンロードします。必要なファイルがダウンロードされ ると、インストールが自動的に開始されます。

- 完了を知らせるメッセージが表示されたら、インストーラを終了します。
- ウィルス対策ソフトを停止した場合、Websense コンポーネントが インストールされた後、再度それを起動することを忘れないでく ださい。
- ネットワークで使用するために Network Agent を設定します。第5 章:初期設定の Network Agent の初期設定の手順、および Websense Enterprise と Web Security Suite の『管理者用ガイド』の 「Network Agent」の章を参照してください。

#### DC Agent

DC Agent は Websense 透過的識別エージェントで、Windows ディレク トリ・サービス (NTLM ベースまたは Active Directory)を使用してユー ザを認証するネットワークで使用されます。Windows または Linux の 通常インストールで、DC Agent のインストールを選択できます。そ の際にインストールしなかった場合、または Windows ベース・ディレ クトリ・サービスを介して認証する必要がある場合は、以下の手順で Linux コンピュータに DC Agent をインストールすることができます。 DC Agent は Solaris ではサポートされません。

ネットワークが大規模な場合は、DC Agent を複数のコンピュータに インストールすることが効果的です。こうすると、ユーザ情報が継続 的に投入される DC Agent ファイル用に十分な容量を持つことができ ます。DC Agent の配備に関する追加情報は、Websense Enterprise と Web Security Suite のコンポーネント、15 ページを参照してください。

DC Agent を Linux ヘインストールするには、以下の手順に従います:

- Solaris および Linux の手順、149 ページの手順に従い、インストー うをダウンロードし、インストールを開始します。
- カスタム・インストールを選択すると、インストールするコン ポーネントのリストが表示されます。[DC Agent]を選択します。 インストール先のコンピュータがマルチホームの場合、IP アドレ スを持つすべての有効なネットワーク・インタフェース・カード (NIC)が表示されます。
- DC Agent の通信に使用するカードの IP アドレスを選択します。 インストーラは、Policy Server がインストールされたコンピュー タを指定するよう求めます。

▼ ご注意

表示されている設定ポート (55806) は、Policy Server をインストールするためにインストーラが使用する デフォルトのポート番号です。異なるポート番号で Policy Server をインストールした場合は、そのポー ト番号を入力してください。

- Policy Serverコンピュータの IPアドレスおよびポート番号(デフォルトと異なる場合)を入力し、[次へ]をクリックして続行します。 インストーラは、ドメインで管理者権限を持つユーザ名およびパスワードを入力するよう求めます。ディレクトリ情報へのアクセスを提供せずに DC Agentのインストールを試みると、DC Agentはユーザを透過的に識別できません。
- 5. ドメインおよびユーザ名、次にドメイン管理者権限を有するアカ ウントのネットワーク・パスワードを入力して、[次へ]をクリッ クして続行します。

インストーラがインストール・ディレクトリの位置を尋ねます。

Websense インストール・ディレクトリへのパスまたはデフォルト・インストール・ディレクトリ (/opt/Websense)を入力します。このディレクトリが存在していない場合は、インストーラが作成します。

#### ● **重要** ● フル・インストール・パスに使用できるのは ASCⅡ 文字のみです。

インストーラは、選択したインストールのシステム要件とインス トール先コンピュータのリソースを比較します。コンピュータの ディスク容量やメモリが不十分な場合は、個別の警告が表示され ます。

- インストール先のコンピュータに十分なディスク容量がない 場合は、選択されたコンポーネントをインストールできず、 インストーラは終了します。
- インストール先のコンピュータに推奨されるメモリ容量以下のメモリしかない場合は、インストールは続行されます。インストールするコンポーネントの最適パフォーマンスを確保するには、コンピュータのメモリを推奨されるメモリ容量にアップグレードしてください。

インストールされるすべてのコンポーネントのサマリが表示され ます。

7. **[次へ]**をクリックして、インストールを開始します。

オンライン・インストーラを使用している場合、Download Manager は Websense ホームページから適切なインストーラ・ファ イルをダウンロードします。必要なファイルがダウンロードされ ると、インストールが自動的に開始されます。

Network Agent がインストールされなかった場合、Network Agent がインターネット・トラフィックに直接アクセスできるコン ピュータにインストールされていないと、Protocol Management お よび Bandwidth Optimizer の機能は使用できないことを注意する メッセージが表示されます。

完了を知らせるメッセージが表示されたら、インストーラを終了します。

- ウィルス対策ソフトを停止した場合、Websense コンポーネントが インストールされた後、再度それを起動することを忘れないでく ださい。
- 10. Web Security Suite と Websense Enterprise の『管理者用ガイド』の 中の「ユーザ識別」の章の説明に従い、User Service を DC Agent と通信するように設定してください。

**Usage Monitor** 

Usage Monitor はユーザのインターネット利用状況を追跡し、特定の URL カテゴリまたはプロトコルのインターネット利用で設定した し きい値に達したときに警告を送信します。ネットワーク内で、各 Policy Server に対し Usage Monitor は 1 つのインスタンスしかもてま せん。

Usage Monitor を Solaris または Linux コンピュータにインストールするには、以下の手順に従います:

- Solaris および Linux の手順、149 ページの手順に従い、インストー うをダウンロードし、インストールを開始します。
- 2. **カスタム・**インストールを選択すると、インストールするコンポー ネントのリストが表示されます。[Usage Monitor]を選択します。

インストール先のコンピュータがマルチホームの場合、IP アドレ スを持つすべての有効なネットワーク・インタフェース・カード (NIC)が表示されます。

Usage Monitorの通信に使用するカードのIPアドレスを選択します。
 インストーラは、Policy Server がインストールされたコンピュータを指定するよう求めます。

#### ┏ ご注意

表示されている設定ポート (55806) は、Policy Server をインストールするためにインストーラが使用する デフォルトのポート番号です。異なるポート番号で Policy Server をインストールした場合は、そのポー ト番号を入力してください。

Policy Serverコンピュータの IPアドレスおよびポート番号(デフォルトと異なる場合)を入力し、[次へ]をクリックして続行します。

インストーラがインストール・ディレクトリの位置を尋ねます。

Websense インストール・ディレクトリへのパスまたはデフォルト・インストール・ディレクトリ (/opt/Websense)を入力します。このディレクトリが存在していない場合は、インストーラが作成します。

### ● **重要** ● フル・インストール・パスに使用できるのは ASCⅡ 文字のみです。

インストーラは、選択したインストールのシステム要件とインス トール先コンピュータのリソースを比較します。コンピュータの ディスク容量やメモリが不十分な場合は、個別の警告が表示され ます。

- インストール先のコンピュータに十分なディスク容量がない 場合は、選択されたコンポーネントをインストールできず、 インストーラは終了します。
- インストール先のコンピュータに推奨されるメモリ容量以下のメモリしかない場合は、インストールは続行されます。インストールするコンポーネントの最適パフォーマンスを確保するには、コンピュータのメモリを推奨されるメモリ容量にアップグレードしてください。

インストールされるすべてのコンポーネントのサマリが表示され ます。

6. **[次へ]**をクリックして、インストールを開始します。

オンライン・インストーラを使用している場合、Download Manager は Websense ホームページから適切なインストーラ・ファ イルをダウンロードします。必要なファイルがダウンロードされ ると、インストールが自動的に開始されます。

Network Agent がインストールされなかった場合、Network Agent がインターネット・トラフィックに直接アクセスできるコン ピュータにインストールされていないと、Protocol Management お よび Bandwidth Optimizer の機能は使用できないことを注意する メッセージが表示されます。

7. 完了を知らせるメッセージが表示されたら、インストーラを終了します。

- ウィルス対策ソフトを停止した場合、Websense コンポーネントが インストールされた後、再度それを起動することを忘れないでく ださい。
- Websense Managerで、[サーバ]>[設定]>[アラートと通知]を選択し、Usage Monitor が Usage Alert を送信するように設定します。 詳細情報については、Websense Enterprise と Web Security Suite の 『管理者用ガイド』を参照してください。

#### **RADIUS** Agent

Websense RADIUS Agent は、お使いの Websense フィルタリング・ポ リシーと RADIUS サーバが提供する認証を統合します。RADIUS Agent は、ダイアルアップ、仮想プライベート・ネットワーク(VPN)、デジ タル電話加入者回線(DSL)またはその他のリモート接続を使用して ネットワークにアクセスするユーザを Websense ソフトウェアが透過 的に識別することを可能にします。

RADIUS Agent を Solaris または Linux コンピュータヘインストールするには、以下の手順に従います:

- Solaris および Linux の手順、149 ページの手順に従い、インストー うをダウンロードし、インストールを開始します。
- カスタム・インストールを選択すると、インストールするコンポー ネントのリストが表示されます。[RADIUS Agent]を選択します。 インストール先のコンピュータがマルチホームの場合、IP アドレ スを持つすべての有効なネットワーク・インタフェース・カード (NIC)が表示されます。
- 3. RADIUS Agentの通信に使用するカードの IP アドレスを選択します。

インストーラは、Policy Server がインストールされたコンピュー タを指定するよう求めます。

**ご注意** 表示されている設定ポート (55806) は、Policy Server をインストールするためにインストーラが使用する デフォルトのポート番号です。異なるポート番号で Policy Server をインストールした場合は、そのポー ト番号を入力してください。

- Policy Serverコンピュータの IPアドレスおよびポート 番号(デフォルト と異なる場合)を入力し、[次へ]をクリックして続行します。
   インストーラがインストール・ディレクトリの位置を尋ねます。
- Websense インストール・ディレクトリへのパスまたはデフォル ト・インストール・ディレクトリ(/opt/Websense)を入力しま す。このディレクトリが存在していない場合は、インストーラが 作成します。

# ● 重要 ● フル・インストール・パスに使用できるのは ASCII 文字のみです。

インストーラは、選択したインストールのシステム要件とインス トール先コンピュータのリソースを比較します。コンピュータの ディスク容量やメモリが不十分な場合は、個別の警告が表示され ます。

- インストール先のコンピュータに十分なディスク容量がない 場合は、選択されたコンポーネントをインストールできず、 インストーラは終了します。
- インストール先のコンピュータに推奨されるメモリ容量以下のメモリしかない場合は、インストールは続行されます。インストールするコンポーネントの最適パフォーマンスを確保するには、コンピュータのメモリを推奨されるメモリ容量にアップグレードしてください。

インストールされるすべてのコンポーネントのサマリが表示され ます。

6. [次へ]をクリックして、インストールを開始します。

オンライン・インストーラを使用している場合、Download Manager は Websense ホームページから適切なインストーラ・ファ イルをダウンロードします。必要なファイルがダウンロードされ ると、インストールが自動的に開始されます。

Network Agent がインストールされなかった場合、Network Agent がインターネット・トラフィックに直接アクセスできるコン ピュータにインストールされていないと、Protocol Management お よび Bandwidth Optimizer の機能は使用できないことを注意する メッセージが表示されます。

- 7. 完了を知らせるメッセージが表示されたら、インストーラを終了します。
- ウィルス対策ソフトを停止した場合、Websense コンポーネントが インストールされた後、再度それを起動することを忘れないでく ださい。
- RADIUS Agent を設定し、RADIUS Agent のための環境の構成を設定 してください。手順については、Websense Enterprise と Web Security Suite の『管理者ガイド』で「ユーザ識別」の章を参照し てください。

### eDirectory Agent

Websense eDirectory Agent は、Novell eDirectory と共に動作し、ユー ザまたはグループに割り当てられた特定のポリシーに応じて Websense ソフトウェアが要求をフィルタリングできるようユーザを 透過的に識別します。

eDirectory Agent を Solaris または Linux コンピュータヘインストール するには、以下の手順に従います :

- Solaris および Linux の手順、149 ページの手順に従い、インストー うをダウンロードし、インストールを開始します。
- カスタム・インストールを選択すると、インストールするコンポー ネントのリストが表示されます。[eDirectory Agent]を選択します。 インストーラは、Policy Server がインストールされたコンピュー タを指定するよう求めます。

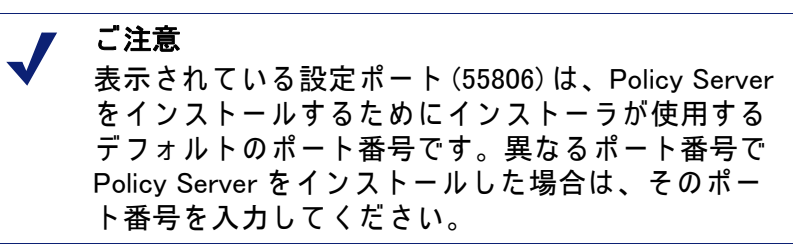

 Policy Serverコンピュータの IPアドレスおよびポート 番号(デフォルトと 異なる 場合)を入力し、[次へ]をクリックして 続行します。 インストール先のコンピュータがマルチホームの場合、IP アドレスを持つすべての有効なネットワーク・インタフェース・カード (NIC) が表示されます。

- eDirectory Agent の通信に使用するカードの IP アドレスを選択し、[ 次へ]をクリックします。
   インストーラは、Novell eDirectory の名前およびパスワードを求めます。
- 完全識別名および有効なパスワードを入力し、[次へ]をクリックして続行します。
   インストーラがインストール・ディレクトリの位置を尋ねます。

ト・インストール・ディレクトリ (/opt/Websense)を入力しま す。このディレクトリが存在していない場合は、インストーラが 作成します。

# ● 重要 ● フル・インストール・パスに使用できるのは ASCII 文字のみです。

インストーラは、選択したインストールのシステム要件とインス トール先コンピュータのリソースを比較します。コンピュータの ディスク容量やメモリが不十分な場合は、個別の警告が表示され ます。

- インストール先のコンピュータに十分なディスク容量がない 場合は、選択されたコンポーネントをインストールできず、 インストーラは終了します。
- インストール先のコンピュータに推奨されるメモリ容量以下のメモリしかない場合は、インストールは続行されます。インストールするコンポーネントの最適パフォーマンスを確保するには、コンピュータのメモリを推奨されるメモリ容量にアップグレードしてください。

インストールされるすべてのコンポーネントのサマリが表示され ます。

7. [次へ]をクリックして、インストールを開始します。

オンライン・インストーラを使用している場合、Download Manager は Websense ホームページから適切なインストーラ・ファ イルをダウンロードします。必要なファイルがダウンロードされ ると、インストールが自動的に開始されます。 Network Agent がインストールされなかった場合、Network Agent がインターネット・トラフィックに直接アクセスできるコン ピュータにインストールされていないと、Protocol Management お よび Bandwidth Optimizer の機能は使用できないことを注意する メッセージが表示されます。

- 完了を知らせるメッセージが表示されたら、インストーラを終了します。
- ウィルス対策ソフトを停止した場合、Websense コンポーネントが インストールされた後、再度それを起動することを忘れないでく ださい。
- 10. Web Security Suite と Websense Enterprise の『管理者用ガイド』で 「ユーザ識別」の章に従い、eDirectory Agent と Novell eDirectory を設定してください。

Logon Agent

Logon Agent は、Websense の透過的識別エージェントで、ネットワー クでユーザがクライアント・コンピュータを介して Windows ドメイン にログオンする際に、それらのユーザを識別します。Logon Agent は、 Windows クライアント・コンピュータ上のログオン・スクリプトに よって実行される個別のアプリケーション、LogonApp.exe からログ オン情報を受け取ります。ネットワーク内でこのスクリプトをセット アップするための情報は、Logon Agent のスクリプトを作成および実 行する、218 ページ を参照してください。

ネットワークに適切に認証されていないユーザがいる場合は、Logon Agent は DC Agent と共に実行されます。これは、ネットワークで Windows 98 ワークステーションを使用する場合に発生します。ユーザ がインターネット要求を行う際に、DC Agent がユーザをチェックし て識別することができません。

Logon Agent を Solaris または Linux コンピュータヘインストールする には、以下の手順に従います:

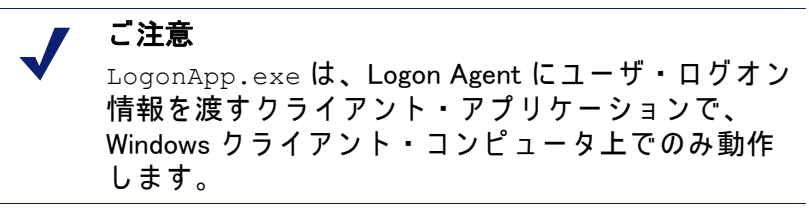

- Solaris および Linux の手順、149 ページの手順に従い、インストー ラをダウンロードし、インストールを開始します。
- カスタム・インストールを選択すると、コンポーネント選択画面 が表示されます。[Logon Agent]を選択します。 インストーラは、Policy Server がインストールされたコンピュー タを指定するよう求めます。

ご注意 表示されている設定ポート (55806) は、Policy Server をインストールするためにインストーラが使用する デフォルトのポート番号です。異なるポート番号で Policy Server をインストールした場合は、そのポー ト番号を入力してください。

- Policy Serverコンピュータの IPアドレスおよびポート 番号(デフォルトと 異なる 場合)を入力し、[次へ]をクリックして 続行します。 インストール先のコンピュータがマルチホームの場合、IP アドレスを持つすべての有効なネットワーク・インタフェース・カード (NIC) がリストに表示されます。
- Logon Agent の通信に使用するカードの IP アドレスを選択します。
   インストーラがインストール・ディレクトリの位置を尋ねます。
- Websense インストール・ディレクトリへのパスまたはデフォルト・インストール・ディレクトリ (/opt/Websense)を入力します。このディレクトリが存在していない場合は、インストーラが作成します。

◎ 重要

 フル・インストール・パスに使用できるのは ASCII 文字のみです。

インストーラは、選択したインストールのシステム要件とインス トール先コンピュータのリソースを比較します。コンピュータの ディスク容量やメモリが不十分な場合は、個別の警告が表示され ます。

- インストール先のコンピュータに十分なディスク容量がない 場合は、選択されたコンポーネントをインストールできず、 インストーラは終了します。
- インストール先のコンピュータに推奨されるメモリ容量以下のメモリしかない場合は、インストールは続行されます。インストールするコンポーネントの最適パフォーマンスを確保するには、コンピュータのメモリを推奨されるメモリ容量にアップグレードしてください。

インストールされるすべてのコンポーネントのサマリが表示され ます。

6. [次へ]をクリックして、インストールを開始します。

オンライン・インストーラを使用している場合、Download Manager は Websense ホームページから適切なインストーラ・ファ イルをダウンロードします。必要なファイルがダウンロードされ ると、インストールが自動的に開始されます。

Network Agent がインストールされなかった場合、Network Agent がインターネット・トラフィックに直接アクセスできるコン ピュータにインストールされていないと、Protocol Management お よび Bandwidth Optimizer の機能は使用できないことを注意する メッセージが表示されます。

- 7. 完了を知らせるメッセージが表示されたら、インストーラを終了します。
- ウィルス対策ソフトを停止した場合、Websense コンポーネントが インストールされた後、再度それを起動することを忘れないでく ださい。
- Logon Agent のスクリプトを作成および実行する、218 ページの手順に従って、必要なログオン・スクリプトをセットアップしてください。
- 10. Web Security Suite と Websense Enterprise の『管理者用ガイド』で 「ユーザ識別」の章に従い、Logon Agent がクライアント・ワーク ステーションおよび Filtering Service と通信するように設定してく ださい。

Remote Filtering Server

Remote Filtering Server は、ネットワーク・ファイアウォールの外に 位置しているユーザ・ワークステーションにウェブ・フィルタリング を提供します。Remote Filtering Server を通してフィルタされるため には、リモート・ワークステーションで Remote Filtering Client を実行 している必要があります。(Remote Filtering Client のインストールの 説明は、Remote Filtering Client、138 ページ を参照してください。)

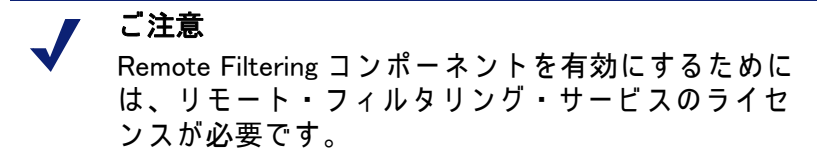

Remote Filtering Server は、別の専用のコンピュータにインストール します。このコンピュータは、Websense Filtering Service とネット ワーク・ファイアウォールの外側のリモート・ワークステーションと 通信できる必要があります。Remote Filtering Server のコンピュータ は、ドメイン内にある必要はありません。

Remote Filtering Server は、組織内の最も外側のファイアウォールの 内側、ただし他の社内ネットワークを保護しているファイアウォール の外側の DMZ にインストールする必要があります。Remote Filtering Server をネットワークに配備するための詳細情報は、Websense Enterprise と Web Security Suite の『配備ガイド』で、「Remote Filtering」の章を参照してください。

第1の Remote Filtering Server にフェイルオーバー機能を提供するために 第2、第3の Remote Filtering Server をインストールすることができます。各 Remote Filtering Client は、第1、第2、第3の Remote Filtering Server と接続するように設定することができます。第1のサーバが利用できない場合、クライアントは 第2、第3に接続しようと試み、それから再び第1に接続しようと試みます。

## ү 重要

- ・ ネットワーク内のそれぞれのFiltering Serviceに対して、第1の Remote Filtering Server を1つだけ インストールしてください。
- ◆ Filtering Service および Network Agent と同じコン ピュータに Remote Filtering Server をインストー ルしないでください。
- ◆ Remote Filtering Server コンピュータで DHCP を有 効にしないでください。

Solaris または Linux コンピュータに Remote Filtering Server をインス トールするには、次の手順に従います:

- Solaris および Linux の手順、149 ページの手順に従い、インストー うをダウンロードし、インストールを開始します。
- カスタム・インストールを選択すると、インストールするコン ポーネントのリストが表示されます。[Remote Filtering Server]を 選択します。

インストール先のコンピュータがマルチホームの場合、IP アドレ スを持つすべての有効なネットワーク・インタフェース・カード (NIC)が表示されます。

 Remote Filtering Server がネットワーク・ファイアウォールの内側 で他の Websense コンポーネントと通信するために使用するカー ドの IP アドレスを選択し、[次へ]をクリックします。

Remote Filtering Client はインターネット・ゲートウェイまたは ファイアウォールの内側および外側から Remote Filtering Server に 接続できる必要があります。インストーラは、このコンピュータ の接続情報を提供するように求めます。

- External IP Address or Hostname (外部IPアドレスまたはホスト名)] フィールドに、ファイアウォールの外側から見える IP アドレスまたは(完全修飾ドメイン名形式で)コンピュータ名を入力します。
- [External Communication Port (外部通信ポート)] フィールドに、使用中でないネットワーク・ファイアウォールの外側からアクセス可能な(10 から 65535 までの)ポート番号を入力します。デフォルト設定は 80 です。(コンピュータにインストールされているWeb サーバーがある場合は、ポート 80 は使用中かもしれません。その場合はデフォルト値を変える必要があります。)

#### 🥤 重要

0

[外部通信ポート]として入力されたポートは、ファ イアウォールの外側に位置するワークステーション 上の Remote Filtering Client からの接続を受け入れる ために、ネットワーク・ファイアウォール上でオー プンされていなくてはなりません。詳細情報は、 Remote Filtering のファイアウォールの設定、232 ページを参照してください。

- [内部通信ポート]フィールドに、使用中でないネットワーク・ ファイアウォールの内側からのみアクセス可能なポート番号 (1024 から 65535 まで)を入力してください。デフォルト設定は 8800 です。
  - 重要
     ファイアウォールの外側に位置するワークステーションから内部通信ポートまでの接続をブロックするようにネットワーク・ファイアウォールを設定してください。詳細情報は、Remote Filteringのファイアウォールの設定、232ページを参照してください。

インストーラは、Remote Filtering Server の任意の長さのパスフ レーズを入力するように求めます。安全なクライアント / サーバ 通信のための暗号化認証キー(共有された秘密)を作成するため に、このパスフレーズは非公開キーとともに組み合わされます。

- 7. [パスフレーズ]を選択する前に、次の要件を考慮してください:
  - すでに Client Policy Manager (CPM) をネットワークにインス トールしている場合、CPM をインストールしたとき使用した 同じパスフレーズを入力する必要があります。
  - 将来、ネットワークに Websense Client Policy Manager (CPM) を インストールする場合、この画面に入力した同じパスフレー ズを使用する必要があります。
  - Remote Filtering Server のインストールを 第 1Remote Filtering Server のためにバックアップの(第2または第3の)サーバと して機能させる場合、第 1Remote Filtering Server をインス トールしたときに使用した同じパスフレーズを入力する必要 があります。
  - パスフレーズは、ASCII文字のみを含まなくてはなりません。

このサーバに接続する Remote Filtering Client をインストールするとき、この画面で入力したパスフレーズを使用する必要があります。Remote Filtering Server の接続情報、140ページを参照してください。

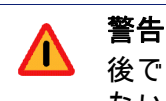

後で Websense のシステムから取り出すことができ ないので、必ず**パスフレーズ**を記録して安全な場所 にそれを保存してください。

8. パスフレーズを入力し、確認してください。

インストーラは、Websense Filtering Service がインストールされた コンピュータの情報を提供するよう求めます。

9. Filtering Serviceコンピュータの実際の(内部)IPアドレスを入力します。

インストーラは、Filtering Service コンピュータとこの Remote Filtering Server コンピュータ間に、ネットワークアドレス変換を 行うファイアウォールまたは他のネットワーク装置があるか尋ね ます。

- 10. [**はい**] または [**いいえ**] を入力します。
- ▶ [はい]と入力した場合、インストーラは、このコンピュータに見 える Filtering Service コンピュータの変換された(外部の)IP アド レスを尋ねます。変換された IP アドレスを入力します。
- 11. 15868 のデフォルト値から変更されている場合、Filtering Service コンピュータのフィルタポート番号を入力します。

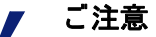

フィルタポートは、インストーラによって Filtering Service をインストールするために使用されるデフォ ルト通信ポートです。異なった通信ポートを使用し て Filtering Service をインストールした場合、その ポート番号を入力します。 12. 15871 のデフォルト値から変更されている場合、Filtering Service コンピュータのブロック・ページのポート番号を入力します。

## 🥤 重要

Filtering Service コンピュータと Remote Filtering Server コンピュータ間にファイアウォールがある場 合、そのファイアウォール上のフィルタポート (15868) およびブロック・ページ・ポート(15871)を オープンしてください。Filtering Service は Remote Filtering Server から接続を受け入れ、リモート・ ユーザにブロック・ページを提供することができな ければなりません。詳細情報は、Remote Filteringの ファイアウォールの設定、232 ページを参照してく ださい。

インストーラがインストール・ディレクトリの位置を尋ねます。

Websense インストール・ディレクトリへのパスまたはデフォルト・インストール・ディレクトリ (/opt/Websense)を入力します。このディレクトリが存在していない場合は、インストーラが作成します。

重要 フル・インストール・パスに使用できるのは ASCII 文字のみです。

インストーラは、選択したインストールのシステム要件とインス トール先コンピュータのリソースを比較します。コンピュータの ディスク容量やメモリが不十分な場合は、個別の警告が表示され ます。

- インストール先のコンピュータに十分なディスク容量がない 場合は、選択されたコンポーネントをインストールできず、 インストーラは終了します。
- インストール先のコンピュータに推奨されるメモリ容量以下のメモリしかない場合は、インストールは続行されます。インストールするコンポーネントの最適パフォーマンスを確保するには、コンピュータのメモリを推奨されるメモリ容量にアップグレードしてください。

インストールされるすべてのコンポーネントのサマリが表示され ます。

14. [次へ]をクリックして、インストールを開始します。

オンライン・インストーラを使用している場合、Download Manager は Websense ホームページから適切なインストーラ・ファ イルをダウンロードします。必要なファイルがダウンロードされ ると、インストールが自動的に開始されます。

Network Agent がインストールされていないので、Network Agent がインターネット・トラフィックに直接アクセスできるコン ピュータにインストールされていないと、Protocol Management お よび Bandwidth Optimizer の機能は使用できないことを注意する メッセージが表示されます。

- 15. 完了を知らせるメッセージが表示されたら、インストーラを終了します。
- ウィルス対策ソフトを停止した場合、Websense コンポーネントが インストールされた後、再度それを起動することを忘れないでく ださい。

#### 重要

0

Network Agent が Remote Filtering Server コンピュー タに向かう (または来る)HTTP 要求をフィルタ**して** いないことを確認してください。

Network Agent の配備に関する情報は、Web Security Suite と Websense Enterprise の『管理者用ガイド』 で「Network Agent」の章を参照してください。

リモートフィルタリングの機能については、Websense Enterprise と Web Security Suite の『管理者用ガイド』で「Filtering Remote Client」 の章を参照してください。

## インストールの修復

Websense コンポーネントの位置を変更する場合、または Websense のインストールを修復する場合は、修復したいコンピュータで再度イ ンストーラを実行し、適切なオプションを選択してください。インス トーラは Websense コンポーネントの有無を検出し、以下のインス トール・オプションを提示します:

 ◆ ファイアウォール、プロキシ・サーバ、またはネットワーク・ア プライアンスと統合する。

> ご注意 Stand - Alone インストールを統合システムに変換す るための情報は、統合製品用の Websense インス トールガイドの「アップグレード」の章を参照して ください。

- ♦ Websense コンポーネントの追加
- ◆ Websense コンポーネントの削除
- ◆ 既存の Websense コンポーネントの修正

## コンポーネントの追加

Websense Enterprise または Web Security Suite をインストールした後 に、そのコンポーネントを追加して、ネットワーク上の Websense ソ フトウェアの設定を変更することができます。以下の手順では、 Filtering Service、Policy Server、User Service、Usage Monitor、および Websense Manager がすでにインストールされており、追加コンポー ネントが追加されるものと仮定します。リモートコンポーネントを追 加する場合は、インストーラは Policy Server の位置を尋ねます。

#### Windows の場合

Windows 環境で Websense コンポーネントを追加するには、以下の手順に従います:

ご注意 新しいコンポーネントを追加する前に、万が一の場 合に備えて 完全なシステム・バックアップを実行す ることを推奨します。そうすれば、最小限の停止時 間で現在のシステムを復元することができます。

 ドメインおよびローカル管理者権限でインストール先のコン ピュータへログオンします。 これは、User Service または DC Agent を追加する場合に、それらがそのドメインで管理者権限をもつことを保証します。

## 🥤 重要

- ドメイン・コントローラからユーザログイン情報を 取得するには、User Service および DC Agent は管理 者権限をもつ必要があります。この情報がなけれ ば、Websense ソフトウェアはユーザおよびグループ によるフィルタリングを実行できません。これらの コンポーネントを管理者権限でインストールできな い場合、インストール後に、これらのサービスにド メイン管理者権限を設定することができます。手順 は、ドメイン管理者権限を設定する、230 ページ を 参照してください。
- すべての開いているアプリケーションを閉じ、すべてのウィルス 対策ソフトを停止してください。
- Windows Websense インストーラ・ファイルを展開したフォルダへ行き、Setup.exe をダブルクリックしてインストーラを起動します。
- 4. ウェルカム画面で[次へ]をクリックします。

ダイアログボックスが表示され、インストーラがコンピュータ上 で検出した Websense コンポーネントで何を実行するかをたずね てきます。

[Websense コンポーネントを追加する]を選択し、[次へ]をクリックします。

インストーラは、製品選択画面を表示します。以下の画面は Websense Enterprise インストーラです。Web Security Suite のイン ストーラは画面が異なります。

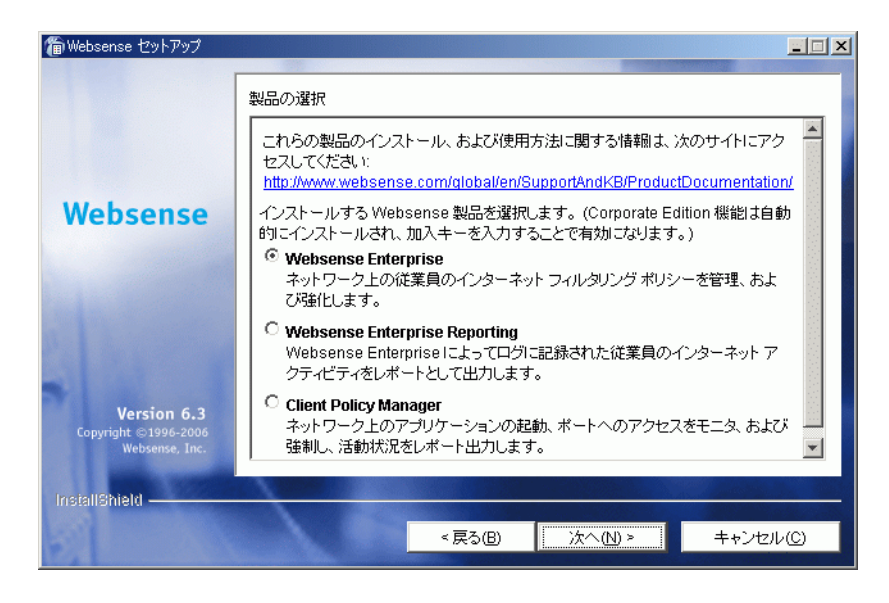

WebsenseEnterprise 製品選択

- Websense Enterprise インストーラを実行している場合、[Websense Enterprise] を選択します。Websense Web Security Suite インス トーラを実行している場合は、[Web Security Suite コンポーネン ト]を選択してください。
- 7. [次へ]をクリックし続行します。

インストーラはインストール先のコンピュータに現在インストー ルされていないコンポーネントのリストを表示します。

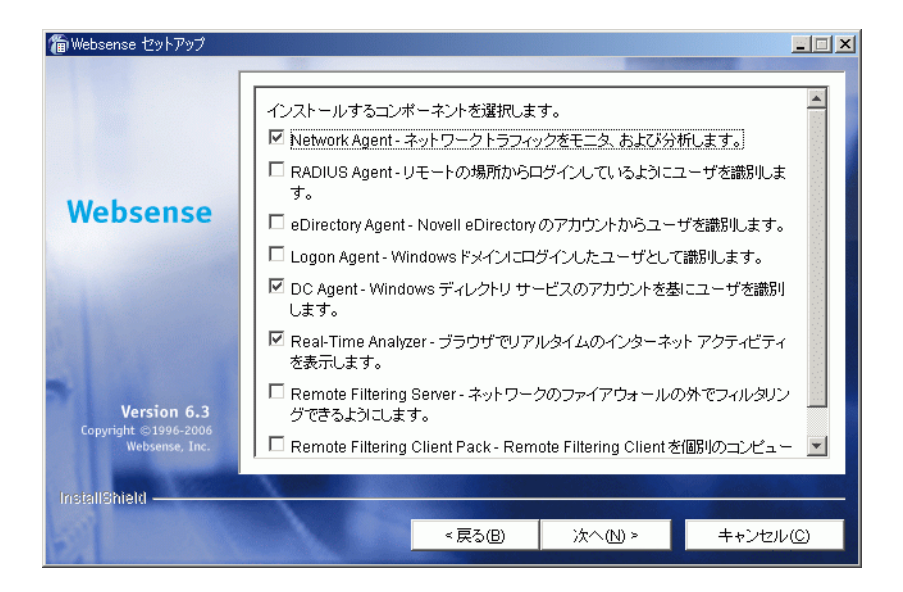

Websense コンポーネントの選択

8. インストールするコンポーネントを選択し、[次へ]をクリックします。

Real-Time Analyzer をインストールし、ウェブ・サーバとして IIS を使用する場合、IIS Manager 内のウェブサイト名を求められま す。インストーラはその下に仮想ディレクトリを作成します。デ フォルト値は [既定の Web サイト]で、ほとんどのインスタンス に使用可能です。

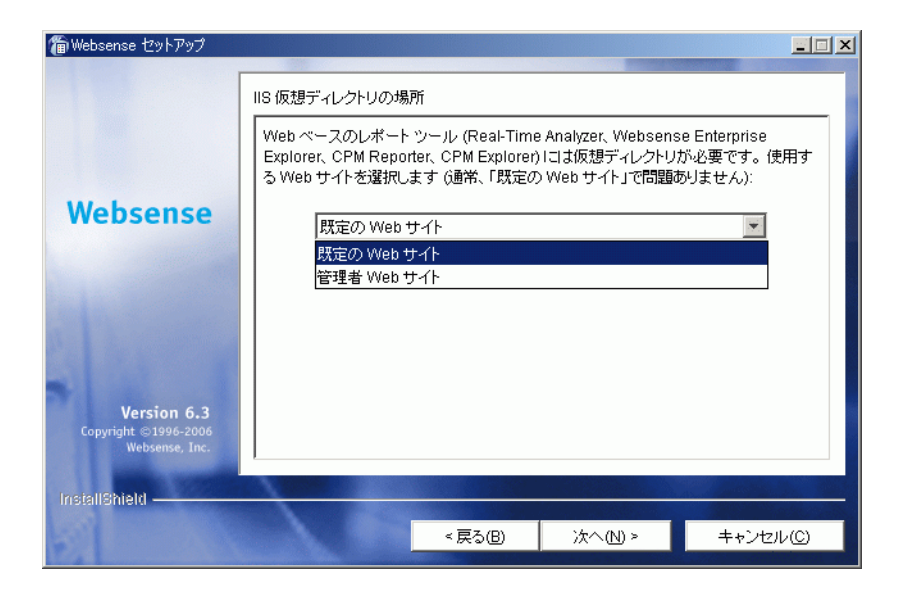

仮想ディレクトリの選択

 IIS Manager 内で既定の Web サイトの名前を変更した場合、または 英語以外の言語の Windows を使用している場合は、ドロップダウ ンリストの名前から適切なウェブサイトを選択し、[次へ]をク リックして続行します。

Network Agent をインストールしている場合、インストーラはこの コンピュータがファイアウォールを実行しているか尋ねます。 Network Agent は、ファイアウォールとして使用されているコン ピュータ上では適切に機能しません。(唯一の例外は、Websense ソフトウェアとファイアウォールソフトウェアの両方を配備でき るよう、別々のプロセッサまたは仮想プロセッサを持つブレード サーバーまたはアプライアンスです。)

- 10. [はい]または[いいえ]を選択し、[次へ]をクリックし続行します。
  - インストール先コンピュータがファイアウォールとして使用 されていない場合は、[はい]を選択します。インストールが 続行します。
[いいえ]を選択し、ファイアウォール・コンピュータに Network Agent をインストールしようとすると、Setup は終了 します。ファイアウォールを実行していないコンピュータに Network Agent をインストールしてください。

#### 🔵 重要

Network Agent がインストールされるコンピュータ は、適切に機能するよう両方向の従業員インター ネット・トラフィックをモニタできなければなりま せん。対象となるターゲットのトラフィックをモニ タできないコンピュータに Network Agent をインス トールすると、Protocol Management、Bandwidth Optimizer および IM Attachment Manager のような Network Agent の機能は正常に動作しません。

Network Agent をインストールしようとしている場合、トラフィッ クを取り込むために使用したいネットワーク・インタフェース・ カード (NIC)を選択するよう求める画面が現われます。コン ピュータ内で有効なすべてのネットワーク・インタフェース・ カードがリストに表示されます。

11. コンピュータに複数の NIC がある場合、Network Agent がフィルタ することを希望するインターネット・トラフィックのビジビリ ティを持つものを選択してください。

> ご注意 インストールの後に、選択された NIC が適切なユー ザ・インターネット・トラフィックを参照すること ができるかどうかテストする「トラフィック検証 ツール」を実行することができます。Network Agent に対するインターネット・トラフィック検証テス ト、227 ページ を参照してください。

12. [次へ]をクリックし続行します。

Network Agent をインストールしている場合、Websense 定義プロトコルの使用についての情報をWebsense が収集することを許可するかを尋ねる画面が現われます。情報は、プロトコル・フィルタリングの開発に使用されます。

ご注意 Network Agent フィードバック・オプションが選択さ れているかどうかに関わらず、Network Agent は Websense に特定のユーザを識別するどんな情報も送 信しません。

Network Agent フィードバック・オプションを選択し、[次へ]をクリックして続行します。

DC Agent のインストールを選択した場合、ドメインで管理者権限 を持つユーザ名およびパスワードを求められます。ユーザを透過 的に識別するために、DC Agent はディレクトリ情報へのアクセス を必要とします。

| ∰Websense セットアップ<br>Websense                          | ディレクトリ アクセス<br>DC Agent がユーザを<br>権利が必要です。通常<br>メインへのアクセス権闘<br>ウント情報を入力するが<br>ランクのままにします。<br>ドメインユーザ名:<br>LAN1ijuser<br>パスワード: | 透過的に識別するた<br>4、これいコはドメイン4<br>見をもつユーザ アカ<br>1、デフォルトの Loo | :めには、ディレクトリイ<br>ととユーザ名 (domail<br>ウントの) (スワードが、<br>:al System アカウント | ▲□ ×<br>青銅こアクセスできる<br>n1)jsmith)、およびド<br>必要です。下にアカ<br>を使用するには、ブ |
|-------------------------------------------------------|----------------------------------------------------------------------------------------------------|---------------------------------------------------------|---------------------------------------------------------------------|-----------------------------------------------------------------|
| Version 6.3<br>Copyright ©1996-2006<br>Websense, Inc. |                                                                                                    |                                                         |                                                                     |                                                                 |
| installShield ————                                    |                                                                                                    | < 戻る(B)                                                 | 汰へ№ >                                                               | キャンセル( <u>C</u> )                                               |

DC Agent のディレクトリ・アクセス

 ドメインおよびユーザ名、次にドメイン管理者権限を有するアカ ウントのネットワーク・パスワードを入力して、[次へ]をクリッ クして続行します。

#### ┏ ご注意

DC Agent を管理者権限でインストールできない場合、インストール後に、ドメイン管理者権限を設定することができます。手順は、ドメイン管理者権限を設定する、230 ページ を参照してください。

インストーラは、選択したインストールのシステム要件とインス トール先コンピュータのリソースを比較します。コンピュータの ディスク容量やメモリが不十分な場合は、個別の警告が表示され ます。

- インストール先のコンピュータに十分なディスク容量がない 場合は、選択されたコンポーネントをインストールできず、 インストーラは終了します。
- インストール先のコンピュータに推奨されるメモリ容量以下のメモリしかない場合は、インストールは続行されます。インストールするコンポーネントの最適パフォーマンスを確保するには、コンピュータのメモリを推奨されるメモリ容量にアップグレードしてください。

インストール・パス、インストール・サイズおよびインストール されるコンポーネントをリストするサマリ画面が表示されます。

- 15. [次へ]をクリックして、インストールを開始します。
  - オンライン・インストーラでは、Websense から適切なインストー ラ・ファイルがダウンロードされる際に、Download Manager のプ ログレスバーが表示されます。必要なファイルがダウンロードさ れると、インストールが自動的に開始されます。

Network Agent がインストールされなかった場合、Network Agent がインターネット・トラフィックに直接アクセスできるコン ピュータにインストールされていないと、Protocol Management お よび Bandwidth Optimizer の機能は使用できないことを注意する メッセージが表示されます。[次へ]をクリックし続行します。

インストールが成功し、完了したことを知らせるメッセージが表示された場合:

非英語バージョンのインストーラを選択した場合は、
 Websense Language Pack インストーラが起動します。

ウェルカム画面で **[ 次へ ]** をクリックして、画面上の指示に 従って Websense コンポーネントを更新してください。テキス トは選択した言語で表示されます。

- 英語のインストーラを選択した場合:
  - Websense Manager がインストールされていない場合、[終了]をクリックし、インストーラを終了します。
  - Websense Manager がインストールされた場合は、[次へ]
     をクリックしてください。

インストーラは、Websense Manager を開始するかどうかを たずねる画面を表示します。Manager を開始したくない場 合は、チェックボックスをオフにしてください。[終了] をクリックし、インストーラを終了します。

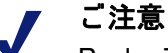

Real - Time Analyzer および他の Websense Reporting Tool にアクセスする前に、まず Websense Manager にログオンし、ユーザのパーミションを設定しなく てはなりません。詳細情報については、Websense Enterprise と Web Security Suite の『管理者用ガイド』 を参照してください。

17. ウィルス対策ソフトを停止した場合、必ず再度それを起動してく ださい。

Solaris または Linux

Solaris または Linux 環境で Websense Enterprise または Web Security Suite を追加するためには、次の手順に従います :

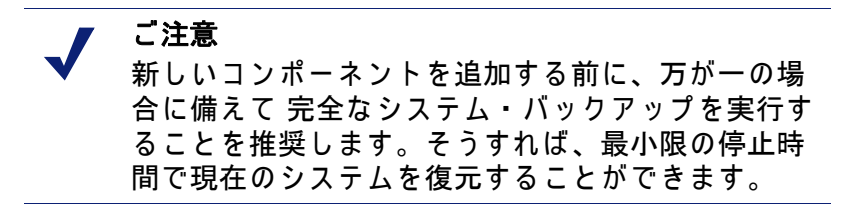

- ルート・ユーザとしてインストール先のコンピュータにログオン します。
- すべての開いているアプリケーションを閉じ、すべてのウィルス 対策ソフトを停止してください。
- 次のコマンドを使用して、プログラムがあるディレクトリからインストール・プログラムを実行します:
   ./install.sh

GUI版のインストーラを実行するには、次のコマンドを使用します: ./install.sh -g

英語以外のベースのシステムを使用している場合、インストーラ はエラー・メッセージを表示し、GUI版がサポートされていない ことを知らせます。

インストーラは現在インストールされている Websense コンポー ネントを検出し、何を実行するのかを尋ねます。

4. [Websense コンポーネントを追加する]を選択します。

インストーラはインストール先のコンピュータに現在インストー ルされていないコンポーネントのリストを表示します。

- インストールするコンポーネントを選択し、[次へ]をクリックします。
- 6. インストールの間、以下の選択を行ってください:
  - ファイアウォールのインストールの警告: Network Agent をインストールする場合、インストーラは Network Agent が、ファイアウォールを実行しているコンピュータ上では適切に機能しないという警告を出します。(唯一の例外は、Websense ソフトウェアとファイアウォールソフトウェアの両方を配備できるよう、別々のプロセッサまたは仮想プロセッサを持つブレードサーバまたはアプライアンスです。)

Network Agent をインストールするかどうか尋ねられたら、[ はい]または[いいえ]を選択します:

インストール先コンピュータがファイアウォールとして使用されていない場合は、[はい]を選択します。インストールが続行します。

[いいえ]を選択し、ファイアウォール・コンピュータに Network Agent をインストールしようとすると、Setup は終 了します。ファイアウォールを実行していないコンピュー タに、後で Network Agent をインストールしてください。

#### 🥤 重要

- Network Agent がインストールされるコンピュータ は、適切に機能するよう両方向の従業員インター ネット・トラフィックをモニタできなければなりま せん。対象となるターゲットのトラフィックをモニ タできないコンピュータに Network Agent をインス トールすると、Protocol Management、Bandwidth Optimizer および IM Attachment Manager のような Network Agent の機能は正常に動作しません。
- ネットワーク・インタフェース・カード (NIC)の選択: Network Agent をインストールする場合、すべての利用可能なネット ワーク・インタフェース・カード (NIC)がリストに表示されま す。コンピュータに複数の NIC がある場合、Network Agent の ために使用するカードを選択してください。Network Agent が フィルタすることを希望するインターネット・トラフィック にこのカードがビジビリティを持っていることを確認してく ださい。

ご注意 インストールの後に、選択された NIC が適切なユー ザ・インターネット・トラフィックを参照すること ができるかどうかテストする「トラフィック検証 ツール」を実行することができます。Network Agent に対するインターネット・トラフィック検証テス ト、227 ページ を参照してください。

 Network Agent フィードバック: Network Agent をインストール している場合、インストーラが Websense 定義プロトコルの使 用についての情報を Websense が収集することを許可するかを 尋ねます。情報は、プロトコル・フィルタリングの開発に使用されます。Network Agentフィードバック・オプションを選択し、続行します。

ご注意

Network Agent フィードバック・オプションが選択さ れているかどうかに関わらず、Network Agent は Websense に特定のユーザを識別するどんな情報も送 信しません。

- デレクトリアクセス: (Linux のみ) DC Agent をインストール する場合、インストーラはドメイン管理者権限を持つユーザ 名およびパスワードを求めます。ユーザを透過的に識別する ために、DC Agent は Windows ディレクトリ情報へのアクセス を必要とします。
- システム要件チェック:インストーラは、選択したインストー ルのシステム要件とインストール先コンピュータのリソース を比較します。コンピュータのディスク容量やメモリが不十 分な場合は、個別の警告が表示されます。
  - インストール先のコンピュータに十分なディスク容量がない場合は、選択されたコンポーネントをインストールできず、インストーラは終了します。
  - インストール先のコンピュータに推奨されるメモリ容量以下のメモリしかない場合は、インストールは続行されます。インストールするコンポーネントの最適パフォーマンスを確保するには、コンピュータのメモリを推奨されるメモリ容量にアップグレードしてください。
- インストール・サマリ:インストール・パス、インストール・ サイズおよびインストールされるコンポーネントを表示する サマリ・リストが表示されます。
- 7. [次へ]を押し、表示された Websense コンポーネントのインストールを開始します。

オンライン・インストーラを使用している場合、Download Manager は Websense ホームページから適切なインストーラ・ファ イルをダウンロードします。必要なファイルがダウンロードされ ると、インストールが自動的に開始されます。 Network Agent がインストールされなかった場合、Network Agent がインターネット・トラフィックに直接アクセスできるコン ピュータにインストールされていないと、Protocol Management お よび Bandwidth Optimizer の機能は使用できないことを注意する メッセージが表示されます。[次へ]をクリックし続行します。

- インストールが成功し、完了したことを知らせるメッセージが表示された場合:
  - 非英語バージョンのインストーラを選択した場合は、[次へ]を クリックして続行します。Websense Language Pack インス トーラが起動します。画面上の指示に従って Websense コン ポーネントを更新してください。テキストは選択した言語で 表示されます。
  - 英語のインストーラを選択した場合:
    - Websense Manager をインストールしておらず、GUI モード でインストールしている場合、またはコマンドライン・ モードでインストールしている場合、[終了]を選択し、 インストーラを終了します。
    - GUI モードでインストールしていて、Websense Manager を インストールしていた場合、[次へ]を選択して続行しま す。インストーラは、Websense Manager を開始するかどう かをたずねます。選択を行い、[終了]を選択し、インス トーラを終了します。
- ウィルス対策ソフトを停止した場合、必ず再度それを起動してく ださい。

# コンポーネントの削除

Websense Enterprise または Web Security Suite またはそのコンポーネント をインストールした後に、コンポーネントを削除して、ネットワーク上 の Websense ソフトウェアの設定を変更することができます。

重要
 Websense コンポーネントをアンインストールするには、Policy Server サービスが実行されている必要があります。Policy Server を削除するには、コンピュータにインストールされたすべてのコンポーネントを削除しなければなりません。

#### Windows の場合

Windows 環境でインストールされた Websense Enterprise または Web Security Suite コンポーネントを削除するには、以下の手順に従います:

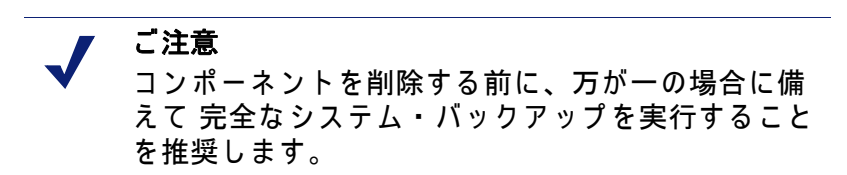

- 1. **ローカル**管理者権限でインストール先のコンピュータへログオン します。
- すべての開いているアプリケーションを閉じ、すべてのウィルス 対策ソフトを停止してください。
- Windowsの[プログラムの追加と削除]ダイアログボックスに移動します:
  - Windows Server 2003 : [スタート] > [コントロールパネル] > [プ ログラムの追加と削除] の順に選択します。
  - Windows 2000: [スタート] > [設定] > [コントロールパネル]の 順に選択し、[プログラムの追加 / 削除] をダブルクリックし ます。

 インストールされたアプリケーションのリストから [Websense] を 選択します。

| 藩 アプリケーション             | の追加と削除                                                                         |                                              |
|------------------------|--------------------------------------------------------------------------------|----------------------------------------------|
|                        | 現在インストールされているプログラム                                                             | 並べ替え(S): <mark>名前 →</mark>                   |
| クロクラムの変<br>更と削除        | Websense                                                                       | サイズ 922 MB<br>サイズ 922 MB<br>最終使用日 2006/09/20 |
| ごろうしの追                 | このプログラムを変更したり、コンピュータから削除したり<br>するには、[変更と削除] をクリックしてください。                       | 変更と削除(©)                                     |
| 加                      | Windows 2000 SP4 対応の更新プログラム ロールアップ 1                                           |                                              |
| ्र                     | iiii Windows 2000 ホットフィックス - KB833407<br>iiii Windows 2000 ホットフィックス - KB842773 |                                              |
| Windows コンポ<br>ーネントの追加 | 間 Windows 2000 ホットフィックス - KB890046                                             |                                              |
| と削除                    | 19 Windows 2000 ホットフィックス - KB893756 49 Windows 2000 ホットフィックス - KB894320        |                                              |
|                        | 間 Windows 2000 ホットフィックス - KB896358                                             |                                              |
|                        | 👸 Windows 2000 ホットフィックス - KB896422                                             |                                              |
|                        | 間 Windows 2000 ホットフィックス - KB896423                                             |                                              |
|                        | Windows 2000 ホットフィックス - KB896424<br>別 Windows 2000 ホットフィックス - KB896424         | -                                            |
|                        |                                                                                | _                                            |
|                        |                                                                                | <u>閉じる(Q)</u>                                |

[プログラムの追加 / 削除] コントロールパネル、Windows 2000

5. **[変更と削除]**をクリックして、Websense アンインストーラ・プロ グラムを開始します。

Websense アンインストーラ・プログラムが起動するまでに数秒の 遅れがあるかもしれません。 インストールされたコンポーネントのリストが表示されます。

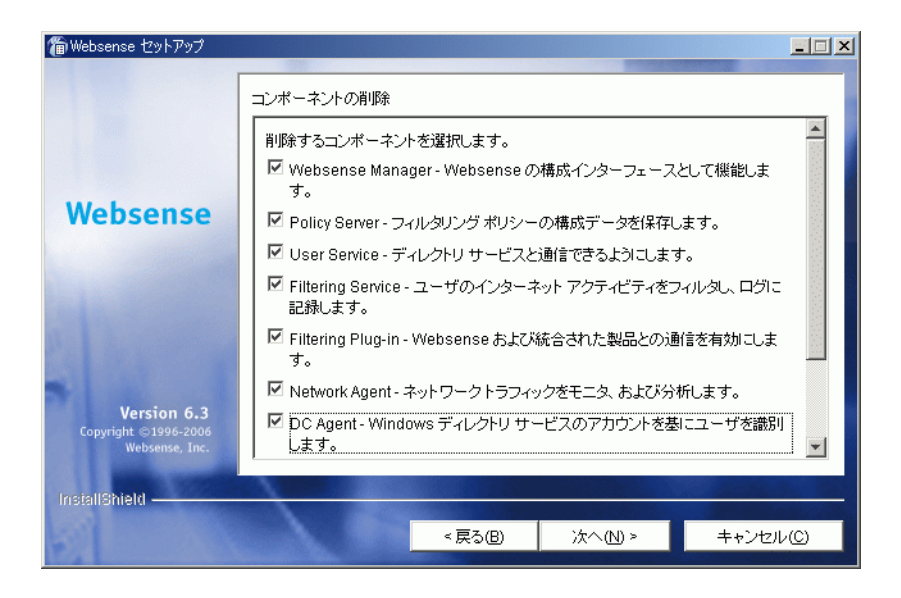

コンポーネントの削除

デフォルトでは、すべてのコンポーネントの削除がチェックされ ています。

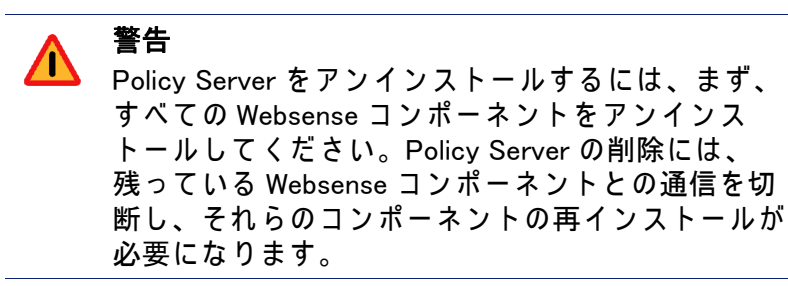

 G. コンポーネントをそのままにする場合は、その横のボックスの チェックマークを外してください。アンインストールしたいコン ポーネントのすべてをチェックしたら、[次へ]をクリックし続行 します。

#### ご注意

Filtering Service をアンインストールしている場合、 Network Agent に関連するすべてがアンインストール されたことを確認してください。Filtering Service が 削除された後、関連する Network Agent をアンイン ストールしようとすると、インストーラは Network Agent を停止することができず、エラー・メッセー ジを表示します。

Policy Server を実行していない場合、Websense コンポーネントを 削除するためには Policy Server との通信が必要であることを示す ダイアログボックスが表示されます。インストーラを終了し、 Policy Server を再起動するか、選択されたコンポーネントのアン インストールを続行することができます。

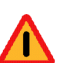

警告 Policy Server が実行されていない場合、選択された コンポーネントのファイルは削除されますが、 config.xml ファイルに記録されたコンポーネント の情報は削除されません。この情報は、後日、これ らのコンポーネントを再度追加する際に問題を引き 起こす場合があります。

削除するために選択されたコンポーネントのサマリ・リストが表 示されます。

7. [次へ]をクリックして、コンポーネントのアンインストールを開 始します。

Policy Server の削除後、リモートコンピュータ上の Network Agent をアンインストールする場合、処理に数分かかることが予測され ます。進行状況の通知はありませんが、Network Agent は正常にア ンインストールされます。

手順が終了すると、完了メッセージが表示されます。

8. 「次へ」をクリックし続行します。

アンインストール・プロセスを完了するためにコンピュータを再 起動するよう指示するダイアログボックスが表示されます。

- 9. 再起動のオプションを選択し、[終了]をクリックし、インストー うを終了します。
- 10. ウィルス対策ソフトを停止した場合、必ず再度それを起動してく ださい。

Solaris または Linux

Solaris または Linux 環境でインストールされたコンポーネントを削除 するには、以下の手順に従います:

> ご注意 コンポーネントを削除する前に、万が一の場合に備 えて 完全なシステム・バックアップを実行すること を推奨します。

- ルート・ユーザとしてインストール先のコンピュータにログオン します。
- すべての開いているアプリケーションを閉じ、すべてのウィルス 対策ソフトを停止してください。
- 3. Websense インストール・ディレクトリ(デフォルトは、/opt/ Websense)から、次のプログラムを実行します:

./uninstall.sh

GUI版のインストーラを実行するには、次のコマンドを使用します: ./uninstall.sh -g

英語以外のベースのシステムを使用している場合、インストーラ はエラー・メッセージを表示し、GUI 版がサポートされていない ことを知らせます。 インストーラは現在インストールされている Websense コンポー ネントを検出し、インストールされたコンポーネントのリストを 表示します。デフォルトでは、すべてのコンポーネントの削除が チェックされています。

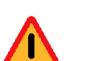

警告

 Policy Server をアンインストールするには、まず、 すべての Websense コンポーネントをアンインス トールしてください。Policy Server の削除には、 残っている Websense コンポーネントとの通信を切 断し、それらのコンポーネントの再インストールが 必要になります。

- 4. 削除したいコンポーネントのみが選択されていることを確認して[ 次へ]をクリックしてください。
  - Policy Server の状態: Policy Server を実行していない場合、 Websense コンポーネントを削除するためには Policy Server と の通信が必要であることを示すダイアログボックスが表示さ れます。インストーラを終了し、Policy Server を再起動する か、選択されたコンポーネントのアンインストールを続行す ることができます。

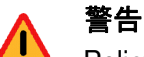

 Policy Server が実行されていない場合、選択された コンポーネントのファイルは削除されますが、 config.xml ファイルに記録されたコンポーネント の情報は削除されません。この情報は、後日、これ らのコンポーネントを再度追加する際に問題を引き 起こす場合があります。

- サマリ・リスト:削除するコンポーネントのサマリ・リストが 表示されます。[次へ]をクリックしてこれらのコンポーネン トを削除します。
- Network Agent : Policy Server の削除後、リモートコンピュータ 上の Network Agent をアンインストールする場合、処理に数分 かかることが予測されます。進行状況の通知はありませんが、 Network Agent は正常にアンインストールされます。
- 完了:手順が終了すると、完了メッセージが表示されます。

- 5. インストーラを終了します。
- ウィルス対策ソフトを停止した場合、必ず再度それを起動してく ださい。

# インストールの修正

コンポーネントのインストールが失敗した場合、または正常に動作し ない場合は、Websense インストーラを再度実行して、インストール を修正することができます。この手順は、コンポーネントの問題を解 決するものではなく、欠けているファイルを差し替えるだけです。

> **ご注意** 分散環境の Policy Server を修正する場合、Policy Server を修正する、201 ページ の説明を参照してく ださい。

#### Windows の場合

Windows 環境で Websense Enterprise または Web Security Suite インス トールを修正するには、次の手順に従います:

> **ご注意** コンポーネントを再インストールする前に、万が一 の場合に備えて 完全なシステム・バックアップを実 行することを推奨します。

 ドメインおよびローカル管理者権限でインストール先のコン ピュータへログオンします。 これは、User Service または DC Agent を追加する場合に、それらがそのドメインで管理者権限をもつことを保証します。

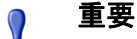

- ドメイン・コントローラからユーザログイン情報を 取得するには、User Service および DC Agent は管理 者権限をもつ必要があります。この情報がなけれ ば、Websense ソフトウェアはユーザおよびグループ によるフィルタリングを実行できません。これらの コンポーネントを管理者権限でインストールできな い場合、インストール後に、これらのサービスにド メイン管理者権限を設定することができます。手順 は、ドメイン管理者権限を設定する、230ページを 参照してください。
- 以下のファイルを安全な場所にバックアップします:
  - config.xml
  - websense.ini
  - eimserver.ini
- すべての開いているアプリケーションを閉じ、すべてのウィルス 対策ソフトを停止してください。

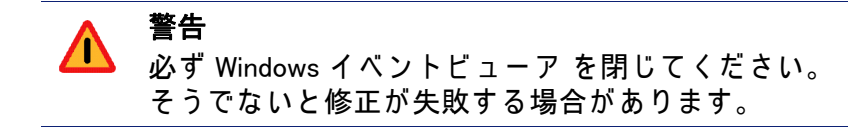

- Websense Enterprise または Web Security Suite のインストーラを実行します。
- 5. ウェルカム画面で[次へ]をクリックします。

インストーラは Websense の現在のインストールを検出し、ファイ アウォール、プロキシ・サーバ、あるいはネットワーク・アプライ アンスと Stand-Alone インストールを統合するか、コンポーネント を追加、削除または再インストールするかどうかを尋ねます。 インストーラは Websense の現在のインストールを検出し、コン ポーネントを追加、削除または再インストールするかどうかを尋 ねます。  [既存の Websense コンポーネントを修正する]を選択し、[次へ]を クリックします。

インストーラは、既存の Websense コンポーネントを再インス トールして、現在のインストールを修正することを知らせ、続行 するかどうかを尋ねます。

7. [はい]を選択し、[次へ]をクリックします。

現在実行中の Websense Service のリストが表示されます。メッ セージが、インストールの前に、インストーラはこれらのサービ スを停止することを説明します。

8. [次へ]をクリックして、インストールを開始します。

インストーラは、選択したインストールのシステム要件とインス トール先コンピュータのリソースを比較します。コンピュータの ディスク容量やメモリが不十分な場合は、個別の警告が表示され ます。

- インストール先のコンピュータに十分なディスク容量がない 場合は、選択されたコンポーネントをインストールできず、 インストーラは終了します。
- インストール先のコンピュータに推奨されるメモリ容量以下のメモリしかない場合は、インストールは続行されます。インストールするコンポーネントの最適パフォーマンスを確保するには、コンピュータのメモリを推奨されるメモリ容量にアップグレードしてください。

インストーラが Websense Service を停止する間、進行状況メッ セージが表示されます。

オンライン・インストーラでは、Websense から適切なインストー ラ・ファイルがダウンロードされる際に、Download Manager のプ ログレスバーが表示されます。必要なファイルがダウンロードさ れると、インストールが自動的に開始されます。  Filtering Service を修正している場合、インストーラは Websense Manager を使用してすぐに Websense Master Database をダウンロード するか、後でダウンロードするかを尋ねます。データベース・ダウ ンロード・オプションを選択し、[次へ]をクリックします。

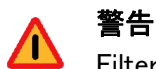

Filtering Service の修正の間に、インストーラは既存 の Master Database を削除します。新しい Master Database が正常にダウンロードされ、展開され、 ロードされるまで、Websense フィルタリングを再開 することができません。データベースの展開とロー ドには数分から 30 分以上かかることがあります。 使用可能なメモリ、空き容量、サーバーの稼働率な どによります。

今すぐ Master Database をダウンロードすることを選択した場合、 プログレスバーが表示されます。データベースは、最初にイン ターネットを通してダウンロードされ、展開された後にローカル メモリヘロードされなければなりません。データベースのダウン ロードには数分から 30 分以上かかることがあります。インター ネット接続性、帯域幅、時間帯、ダウンロードサーバとの位置関 係などによります。データベースの展開とロードには数分から 30 分以上かかることがあります。使用可能なメモリ、空き容量、 サーバーの稼働率などによります。

データベースのダウンロードが完了すると、ダウンロードのス テータスが表示されます。[次へ]をクリックし続行します。

- インストールが成功し、完了したことを知らせるメッセージが表示された場合:
  - 非英語バージョンのインストーラを選択した場合は、[次へ]を クリックして続行します。Websense Language Pack インス トーラが起動します。画面上の指示に従って Websense コン ポーネントを更新してください。テキストは選択した言語で 表示されます。
  - 英語のインストーラを選択した場合:
    - Websense Manager が再インストールされなかった場合、これ以上の処理は必要ありません。[終了]をクリックして、インストーラを終了します。

Websense Manager が再インストールされた場合は、[次へ ]をクリックしてください。インストーラは、Websense Manager を開始するかどうかをたずねる画面を表示しま す。Manager を開始したくない場合は、チェックボックス をオフにしてください。[終了]をクリックし、インス トーラを終了します。

11. ウィルス対策ソフトを停止した場合、必ず再度それを起動してく ださい。

Solaris または Linux

Solaris または Linux コンピュータの Websense Enterprise または Web Security Suite コンポーネントを修正するためには、次の手順に従い ます:

> **ご注意** コンポーネントを再インストールする前に、万が一 の場合に備えて 完全なシステム・バックアップを実 行することを推奨します。

- ルート・ユーザとしてインストール先のコンピュータにログオン します。
- すべての開いているアプリケーションを閉じ、すべてのウィルス 対策ソフトを停止してください。
- 次のコマンドを入力して、プログラムがあるディレクトリからインストール・プログラムを実行します:
   ./install.sh

GUI版のインストーラを実行するには、次のコマンドを使用します: ./install.sh -g

英語以外のベースのシステムを使用している場合、インストーラ はエラー・メッセージを表示し、GUI 版がサポートされていない ことを知らせます。

インストーラは現在インストールされている Websense コンポー ネントを検出し、何を実行するのかを尋ねます。

 (既存の Websense コンポーネントを修正する)を選択し、[次へ]を クリックします。

- コンポーネントの修正:インストーラが、既存の Websense コンポーネントを再インストールして、現在のインストールを 修正することを知らせます。
- Websense Service: 現在実行中の Websense Service のリストが表示されます。メッセージが、インストールを続行する前に、インストーラはこれらのサービスを停止することを説明します。
- ウェブ・ブラウザ: Websense Manager を再インストールする場合、インストーラがブラウザの位置を尋ねます。
- システム要件チェック:インストーラは、選択したインストー ルのシステム要件とインストール先コンピュータのリソース を比較します。コンピュータのディスク容量やメモリが不十 分な場合は、個別の警告が表示されます。
  - インストール先のコンピュータに十分なディスク容量がない場合は、選択されたコンポーネントをインストールできず、インストーラは終了します。
  - インストール先のコンピュータが推奨されるメモリ容量より少ない場合、インストールは続行されます。インストールするコンポーネントの最適パフォーマンスを確保するには、コンピュータのメモリを推奨されるメモリ容量にアップグレードしてください。
- サービスの再起動:ファイルが再インストールされた後、 Websense サービスが再起動します。
- Master Database のダウンロード: Filtering Service を修正している場合、インストーラは Websense Manager を使用してすぐにWebsense Master Database をダウンロードするか、後でダウンロードするかを尋ねます。データベース・ダウンロード・オプションを選択し、[次へ]を押し、続行します。

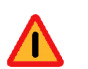

警告

Filtering Service の修正の間に、インストーラは既存 の Master Database を削除します。新しい Master Database が正常にダウンロードされ、展開され、 ロードされるまで、Websense フィルタリングを再開 することができません。インターネット接続性、帯 域幅、使用可能なメモリ、空き容量などによって、 これには数分から 60 分以上かかることがあります。 今すぐ Master Database をダウンロードすることを選択した場 合、ダウンロードが開始されます。データベースは、最初に インターネットを通してダウンロードされ、展開された後に ローカルメモリヘロードされなければなりません。データ ベースのダウンロードには数分から 30 分以上かかることがあ ります。インターネット接続性、帯域幅、時間帯、ダウン ロードサーバーとの位置関係などによります。データベース の展開とロードには数分から 30 分以上かかることがありま す。使用可能なメモリ、空き容量、サーバの稼働率などによ ります。

データベースのダウンロードが完了すると、ダウンロードのス テータスが表示されます。[次へ]をクリックし続行します。

- インストールが成功し、完了したことを知らせるメッセージが表示された場合:
  - 非英語バージョンのインストーラを選択した場合は、[次へ]を クリックして続行します。Websense Language Pack インス トーラが起動します。画面上の指示に従って Websense コン ポーネントを更新してください。テキストは選択した言語で 表示されます。
  - 英語のインストーラを選択した場合:
    - GUI モードでインストールしていて、Websense Manager を 修正していた場合、[次へ]を選択して続行します。イン ストーラは、Websense Manager を開始するかどうかをたず ねます。選択を行い、[終了]を選択し、インストーラを 終了します。
      - [終了]をクリックし、インストーラを終了します。
- ウィルス対策ソフトを停止した場合、必ず再度それを起動してく ださい。

#### Policy Server を修正する

分散環境では、Policy Serverの修正(再インストール)が必要な場合が あります。再インストールが正常に行われない限り、別のコンピュータ にインストールされたコンポーネントとの通信は切断されます。 Policy Server を再インストールし、分散コンポーネント間の接続を保持するには、以下の手順に従います:

ご注意 コンポーネントを再インストールする前に、万が一 の場合に備えて 完全なシステム・バックアップを実 行することを推奨します。

- Policy Server を停止します。手順は、Websense Service の停止と起 動、203 ページ を参照してください。
- config.xml ファイルのバックアップを作成し、安全な場所に保存 します。

ご注意 システム障害やハードウェアの問題により、現在の 設定ファイルのバックアップ・コピーを作成できな い場合、共有ネットワークドライブに保存された ファイルの最新のバックアップを使用し、システム を復旧できます。

- 3. Policy Server を再起動します。
- 個々のコンピュータの分散されたWebsense コンポーネントのサー ビスを停止します。手順は、Websense Service の停止と起動、203 ページ を参照してください。
- Policy Server コンピュータ上ですべてのアプリケーションを閉じ、 すべてのウィルス対策ソフトを停止してください。
- 6. Policy Server コンピュータ上で、Websense インストーラを実行します。

インストーラはインストールされている Websense コンポーネン トを検出し、何を実行するのかを尋ねます。

指示されたら、[既存の Websense コンポーネントを修正する]を選択します。
 詳細な手順は、インストールの修正、195ページを参照してください。

- インストーラによるシステムの再インストールが終了したら、インストーラを終了し新たにインストールされた Policy Server を停止します。
- 9. 修正処理によって作成された config.xml ファイルを、バック アップ・コピーに置き換えます。
- 10. Policy Server を再起動します。
- 11. ウィルス対策ソフトを停止した場合、必ず再度それを起動してく ださい。
- 12. 他のコンピュータ上にあるWebsense コンポーネントのサービスを 再起動します。
- 13. Websense Managerを使用してWebsense Master Databaseを再ロード します。

# Websense Service の停止と起動

デフォルトでは、Websense Service はコンピュータの起動時に自動的に起動するよう設定されています。

Websense Service を停止または起動する必要がある場合があります。 例えば、websense.ini ファイルを編集する場合、およびデフォルト のブロック・メッセージをカスタマイズした後は、Filtering Service を 停止しなければなりません。

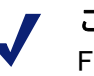

#### ご注意

Filtering Service が起動される際に、Websense Master Database がローカル・メモリにロードされる数分 間、CPU 使用率が 90% 以上になることがあります。

# サービスの手動停止

特定の Websense コンポーネントは、定められた順序で停止および起動してください。オプションのコンポーネントは、任意の順序で停止および起動することができます。

# オプションのコンポーネント

以下の Websense Service は任意の順序で、手動で起動および停止する ことができます。

- eDirectory
- RADIUS Agent
- DC Agent
- ◆ Real-Time Analyzer
- Logon Agent
- Usage Monitor
- Remote Filtering Server

### 主要コンポーネント

以下のコンポーネントは、指定された順序で停止してください。この リストにあるコンポーネントを停止する前に、必ず、オプションのコ ンポーネントを起動または停止してください。

- 1. Network Agent
- 2. Filtering Service
- 3. User Service
- 4. Policy Server

Websense Service を再起動する場合は、順序は逆になり、Policy Server を最初に起動します。

### Windows の場合

[サービス]ダイアログボックスを使用し、Websense Service を停止、 起動または再起動します。再起動によってサービスは停止され、1 つ のコマンドですぐにサービスが再起動されます。

Windows コンピュータで Websense Service を停止または起動するには、以下の手順に従います:

1. [コントロールパネル]から、[管理ツール]>[サービス]を選択します。

2. 使用可能なサービスのリストを下にスクロールし、Websense Service を選択します。

| 🍇 サービス                    |                                    |        |    |            | _ 🗆 🗙 |
|---------------------------|------------------------------------|--------|----|------------|-------|
| 」操作( <u>A</u> ) 表示(⊻) 」 ● | - →   🖮 💽 🖆 🕼 😫 🗍                  | ▶ ■    | ■► |            |       |
| ツリー                       | 名前人                                | 説明     | 状態 | スタートアップの種類 | ログ▲   |
| 」<br>(例) 井、以口 (中、五川)      | 🧠 Telnet                           | リモー    |    | 手動         | Loc   |
|                           | Terminal Services                  | マルチ    |    | 無効         | Loc   |
|                           | 🖏 Uninterruptible Power Supply     | コンピ    |    | 手動         | Loc   |
|                           | 🖏 Utility Manager                  | 1 ാമ   |    | 手動         | Loc   |
|                           | Wware Tools Service                | Provi  | 開始 | 自動         | Loc   |
|                           | 🤹 Websense DBManager Scheduler     | Sched  | 開始 | 自動         | Loc   |
|                           | Websense DC Agent                  | Trans  | 開始 | 自動         | Loc   |
|                           | Websense Filtering Service         | Filter | 開始 | 自動         | Loc   |
|                           | Websense Information Service for E | Provi  | 開始 | 自動         | Loc   |
|                           | 🤹 Websense Log Server              | Store  | 開始 | 自動         | Loc   |
|                           | Websense Network Agent             | Submi  | 開始 | 自動         | Loc   |
|                           | 🤹 Websense Policy Server           | Store  | 開始 | 自動         | Loc   |
|                           | 🐝 Websense Real-Time Analyzer      | Webs   | 開始 | 自動         | Loc   |
|                           | 🐝 Websense Report Scheduler        | Gener  | 開始 | 自動         | Loc   |
|                           | 🤹 Websense User Service            | Provi  | 開始 | 自動         | Loc   |
|                           | 🤹 Windows Installer                | MSI 7  | 開始 | 手動         | Loc   |
|                           | 🖏 Windows Management Instrumentati | システ    | 開始 | 自動         | Loc   |
|                           | Windows Management Instrumentati   | ドライ    | 開始 | 手動         | Loc   |
|                           | Windows Time                       | コンピ    | 開始 | 自動         | Loc   |
|                           | Wireless Configuration             | イーサ    |    | 手動         | Loc 💌 |
|                           | •                                  |        |    |            | •     |
|                           |                                    |        |    |            |       |

Windows 2000 のサービスリスト

| /ア1/レビ/ 分離(日) |                                  |        |    |        |           |
|---------------|----------------------------------|--------|----|--------|-----------|
| ⊨ →   🖬   😭 🛛 | 〕 ⊑₀   😫   → 🔳 🗉 🖦               |        |    |        |           |
| サービス (ローカル)   | 名前 Δ                             | 説明     | 状態 | スタートアッ |           |
|               | 🖏 Websense CPM Deployment Se     | Distri | 開始 | 自動     | test.apsi |
|               | Websense CPM Report Schedul      | Gener  | 開始 | 自動     | Local S   |
|               | 🖏 Websense CPM Server            | Maint  | 開始 | 自動     | Local S   |
|               | Websense DBManager Scheduler     | Sched  | 開始 | 自動     | Local S   |
|               | 🐝 Websense DC Agent              | Trans  | 開始 | 自動     | test.apsi |
|               | 🐝 Websense EIM Log Server        | Store  | 開始 | 自動     | Local S   |
|               | Websense EIM Report Scheduler    | Gener  | 開始 | 自動     | Local S   |
|               | Websense Enterprise Explorer f   | Provi  | 開始 | 自動     | Local S   |
|               | 🤹 Websense Network Agent         | Filter | 開始 | 自動     | Local S   |
|               | 🐝 Websense Information Service f | Provi  | 開始 | 自動     | Local S   |
|               | Websense Filtering Service       | Submi  | 開始 | 自動     | Local S   |
|               | 🖏 Websense Policy Server         | Store  | 開始 | 自動     | Local S   |
|               | 🖏 Websense Real-Time Analyzer    | Webs   | 開始 | 自動     | Local S   |
|               | 🖏 Websense User Service          | Provi  | 開始 | 自動     | Local S   |
|               | Windows Audio                    | Windo  | 開始 | 自動     | Local S   |
|               | Windows Image Acquisition (WI    | スキャ    |    | 無効     | Local S   |
|               | 🖏 Windows Installer              | Windo  |    | 手動     | Local S   |
|               | Windows Management Instrume      | オペレ    | 開始 | 自動     | Local S   |
|               | Chamber Management Instrume      | Windo  |    | 手計     | Local S   |

Windows サーバー 2003 のサービスリスト

 [操作]メニューから、[開始]、[停止]または[再起動]を選択するか、 ツールバーのコントロールボタンの1つをクリックします([停止]、[開始]または[再起動])。再起動によってサービスは停止され、1つのコマンドですぐにサービスが再起動されます。

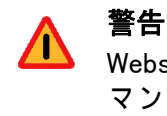

Websense サービスを停止するために、taskkill コ マンドを使用しないでください。サーバに障害が発 生する恐れがあります。

# Solaris および Linux

Solaris または Linux コンピュータ上でコマンドラインから Websense Service を停止、起動または再起動することができます。再起動に よってサービスは停止され、1 つのコマンドですぐにサービスが再起 動されます。

1. /Websense ディレクトリへ移動します。

- すべての Websense サービスを停止、起動、再起動するために次の コマンドを正しい順序で使用してください:
  - ./WebsenseAdmin stop
  - ./WebsenseAdmin start
  - ./WebsenseAdmin restart
- 以下のコマンドで、すべての Websense Service の実行ステータス を確認します:
  - ./WebsenseAdmin status

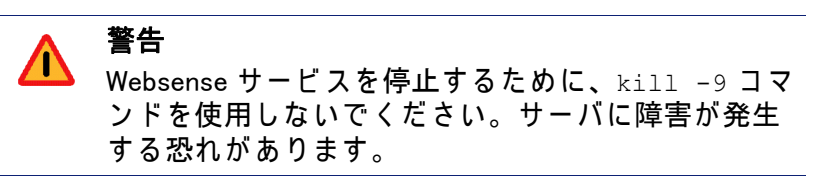

208 ◀ Websense インストールガイド

# 第5章

# 初期設定

本章では、Stand-Alone 製品で Websense ソフトウェアのフィルタリ ングの準備のための初期設定および設定手順を提供します。

Websense ソフトウェアのインストール後、設定プロセスを完了する ため以下の作業を実行してください。

- ・ インストール中に Websense Master Database をダウンロードしな かった場合、Websense Manager と Websense ライセンスキーを使 用してデータベースをダウンロードします。手順は、ライセンス キーと Master Database のダウンロード、210 ページ を参照して ください。
- ◆ Filtering Service がマルチホーム・コンピュータにインストールされている場合は、ネットワーク内の IP アドレスで Filtering Service を指定してください。Websense ブロック・メッセージがユーザに送信されるようになります。手順は、ブロック・ページ URL のためにFiltering Service を指定する、215 ページを参照してください。
- ◆ フィルタリングされるすべての Windows ワークステーションで、 プロトコル・ブロック・メッセージを受信できるよう Messenger Service を有効にしてください。手順は、プロトコル・ブロック・ メッセージの表示、217 ページ を参照してください。
- ◆ Logon Agent をインストールした場合、Windows ドメインにログオ ンする際に、ユーザを識別するユーザ用のログオン・スクリプト を作成しなければなりません。手順は、Logon Agent のスクリプ トを作成および実行する、218 ページ を参照してください。
- Network Agent が複数のネットワーク・インタフェース・カード (NIC)をもつコンピュータにインストールされている場合、 Network Agent を1つ以上の NIC を使うように設定することがで きます。Network Agent を複数の NIC を使用するように設定する、 226 ページ を参照してください。
- ◆ モニタしたいユーザ・インターネット・トラフィックを Network Agent が参照することができるかテストするために、「トラフィック 検証ツール」を使用します。Network Agent に対するインターネッ ト・トラフィック検証テスト、227 ページを参照してください。

- ♦ Windows コンピュータ上にインストール中に、User Service または DC Agent にドメイン管理者権限を与えることができなかった場 合、それらが正確に動作するために今それを行ってください。ド メイン管理者権限を設定する、230ページ を参照してください。
- ◆ ファイアウォールまたはインターネット・ルーターを適切に設定してください。手順は、ファイアウォールまたはルータを設定する、231 ページを参照してください。
- ◆ Websense Web Security Suite をインストールした場合、Websense Web Protection Services<sup>™</sup> (SiteWatcher<sup>™</sup>、 BrandWatcher<sup>™</sup>、 ThreatWatcher<sup>™</sup>)のライセンスを有効にしてください。手順は、 Websense Web Protection Services Iの有効化、231 ページ を参照し てください。
- オプションの Remote Filtering コンポーネントがインストールされ ている場合、リモート・ユーザが正確にフィルタされるように、 ファイアウォールを設定する必要があります。手順は、Remote Filteringのファイアウォールの設定、232 ページ を参照してくだ さい。
- ◆ オプションのリモート・フィルタリング機能を使用している場合、Remote Filtering Service が利用できないとき、リモート・ユーザからのインターネットアクセス要求を処理する方法を設定することができます。手順は、Remote Filtering が利用できないとき、リモート・ユーザのインターネット・アクセスをブロックする、234 ページ を参照してください。
- ◆ オプションのリモート・フィルタリング機能を使用している場合、Remote Filtering Client のログ・ファイルのサイズを設定することができます。手順は、Remote Filtering Client Log の設定、236ページを参照してください。

追加の Websense 設定情報については、Websense Enterprise と Web Security Suite の『管理者用ガイド』を参照してください。

# ライセンスキーと Master Database のダウンロード

Websense Master Database は、フィルタリングの基準であり、デフォ ルト設定で毎日更新されます。最新版を使用できるよう、リモート・ データベース・サーバからダウンロードされます。

データベースのダウンロードが発生するため、Websense Filtering Service を実行しているコンピュータは、次の URL のダウンロード・ サ Stand-Alone Edition ーバにインターネット接続できる必要がありま す。

- download.websense.com ٠
- ddsdom.websense.com
- ddsint.websense.com
- portal.websense.com
- my.websense.com

これらのアドレスが、Filtering Service コンピュータがアクセスできる URL を管理するファイアウォール、プロキシ・サーバ、ルータまたは ホスト・ファイルによって許可されていることを確認してください。

インストール中に Master Database をダウンロードするためのライセ ンスキーを入力しなかった場合、以下の手順に従いキーを入力し、た だちに Master Database をダウンロードしてください。

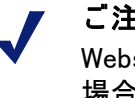

#### ご注意

Websense ソフトウェアをアップグレードしただけの 場合、ライセンスキーはインストーラに保持されて いるためこれらの手順は必要ありません。

Master Database をダウンロードするには、以下の手順に従います:

- 1. Websense Manager がインストールされているコンピュータで Websense Manager を実行します。
  - Windows 2000 : [スタート]> [プログラム]> [Websense] > [Websense Manager] の順に選択します。または、デスクトッ プで Websense Manager アイコンをダブルクリックします。
  - Windows 2003 : 「スタート ] > 「すべてのプログラム ] > [Websense] > [Websense Manager] の順に選択します。または、 デスクトップで Websense Manager アイコンをダブルクリック します。
  - Solaris または Linux : Websense インストール・ディレクトリ(デ フォルトで、opt/Websense/Manager)の/Manager サブ・ ディレクトリに移動し、次を入力します:

./start manager

- 初回のインストールで Policy Server が Websense Manager と一緒に インストールされなかった場合、Websense Manager を最初に開く 時に [Policy Server の追加] ダイアログボックスが表示します。
  - a. Policy ServerをインストールしたコンピュータのIPアドレスま たはコンピュータ名、およびインストール時に確立された設 定ポート(デフォルトは 55806)を入力します。
  - b. [OK] をクリックします。Policy Server の IP アドレスまたはコン ピュータ名が Manager のナビゲーションペインのサーバ・ア イコンの横に表示されます。
- ナビゲーションペインの Policy Server のアイコンをダブルクリッ クします。
   最初のインストール時に、[Websense パスワードの設定] ダイア ログボックスが表示されます。
- 4. Policy Server 用のパスワード(4 ~ 25 文字)を設定します。

ご注意 このパスワードを覚えていてください。このパス ワードは、任意の Websense Manager から Policy Server に接続する時とレポーティング・ツールの ウェブ・インタフェースにログオンする時に入力し てください。

- 5. [OK] をクリックします。
  - まだ加入キーまたは評価キーを入力していない場合、[設定]ダ イアログボックスは、[データベースのダウンロード]ペイン を表示した状態で現われます。

 インストール中にキーを入力した場合、[サーバー]>[設定]>
 [データベースのダウンロード]を選択し、[データベースの ダウンロード]設定ペインに移動します。

| 設定                                                                                                    |                                                                                                    |
|----------------------------------------------------------------------------------------------------|----------------------------------------------------------------------------------------------------|
| <ul> <li>○アラートと読知</li> <li>●Bandwidth Optimizer</li> <li>●ブロックメッセージ</li> <li>●バスワードの変更</li> <li>●共通フィルタリング</li> <li>●ゴタベースのダウソロード</li> <li>ディレストリリサービス</li> <li>●ブローバル設定</li> <li>●ゴローバル設定</li> <li>●ゴローバル設定</li> <li>●ゴローバル設定</li> <li>●ゴローボ</li> <li>●ゴローボ</li> </ul> | メータペースのダウンロード         指定ダウンロード日:         指定ダウンロード日:         指定ダウンロード時間(B):         21:00         マ(L)         100         マ(L)         キーの育効期間:         2007/06/30         加入済みキナワークユーザ数:         たの書の加算器:         2007/06/30         加入済みキナワークユーザ数:         10         Real-Time Security Updates を有効にする(L)         Real-Time Security Updates を有効にする(L)         Real-Time Security Updates を有効にする(L)         Real-Time Security Updates 法額しいな 新り供知された場合に実行されます。指定した時期に適日実行される機嫌のダウンロードには全更新が含まれます。         プロキシ サーバー         プロキシ サーバー         プロキシ サーバーの使用(X)         サーバー(Y):         ボート(D):         10000 |
|                                                                                                    | OK(①)         キャンセル(①)         ヘルブ(出)                                                                                                    |

データベース・ダウンロードの設定

6. [加入キー]フィールドに英数字のキーを入力します。

データベースが正常にダウンロードされるまで、[加入済みネットワーク ユーザ数]と[加入済みリモート ユーザ数]フィールドは 0 の値を示します。

ご注意 Websense Manager を Linux 上で実行している場合、[ 加入キー]フィールドで加入キーを入力することが できない場合があります。この場合、[設定]ダイア ログボックスの外側のどこかをクリックし、次に キーを入力してください。

- インターネットにアクセスするために、ブラウザがアップストリーム・プロキシ・サーバを使用する必要があるネットワークの場合、 Websense Master Database をダウンロードするためにブラウザが使用するプロキシ設定と同じ設定を使用します。次のように、データ ベースをダウンロードするためのプロキシ設定を行います:
  - a. [プロキシ サーバーの使用]を選択します。
  - b. コンピュータのIPアドレスまたはコンピュータ名を[サーバー] フィールドに入力し、アップストリーム・プロキシ・サーバ またはファイアウォールを指定します。 サポートされるコンピュータ名のフォーマットは以下のとお
    - Windows: 7 ビット ASCII および UTF-8 文字。DNS サーバ は UTF-8 文字を認識でき、名前を IP アドレスへ変換でき る必要があります。拡張 ASCII または 2 バイト文字を含む コンピュータ名は使用しないでください。
    - ・ Solaris または Linux:7ビット ASCII のみ

┏ ご注意

りです:

Websense ソフトウェアをネットワークのプロキシ・ サーバにインストールする場合は、プロキシ設定に その IP アドレスを入力しないでください。替わり に、localhost を使用してください。

- c. アップストリーム・プロキシ・サーバまたはファイアウォー ルの[ポート]を入力します(デフォルト:8080)。
- インターネットに接続し、Websense Master Database をダウン ロードするために、プロキシ・サーバやアップストリーム・ファ イアウォールへの認証を必要とするネットワークでは、以下の手 順に従います:
  - a. [認証の使用]をチェックします。
  - b. アップストリームのプロキシ・サーバまたはファイアウォー ルがクリアテキストまたは基本認証を受け入れるよう設定し ます (Master Database をダウンロードできるように)。
  - c. Master Database をダウンロードするために、アップストリーム・プロキシ・サーバまたはファイアウォールが要求する[ ユーザ名]を入力します。

- d. アップストリーム・プロキシ・サーバまたはファイアウォー
   ルが要求する[パスワード]を入力します。
- 9. [OK] をクリックし、変更を保存します。

Websense Filtering Service は、自動的に Websense データベース・ サーバと通信し、Master Database のダウンロードを開始します。 ダウンロードの状況が [テータベースのダウンロード] ダイアロ グボックスに表示されます。

最初にライセンスキーを入力する際に、次のウェブサイトが表示 されます:

www.my.websense.com

MyWebsense ウェブサイトは、Websense ソフトウェアの特定の バージョン、オペレーティングシステム、および統合製品用にカ スタマイズされた技術サポートへのアクセスを提供します。セッ トアップ・プロセスを完了するためには、このサイトは必要では ありません。

 データベースのダウンロードが完了したら、[データベースのダウ ンロード]ダイアログボックスで[閉じる]をクリックします。

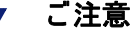

Master Database のダウンロード後、または Master Database の更新、および Filtering Service が起動され る際に、データベースがローカル・メモリにロード される数分間、CPU 使用率が 90% 以上になることが あります。

手動で Websense Master Database をダウンロードする場合は、 Websense Manager から [サーバー] > [データベースのダウンロード] と選択します。

# ブロック・ページ URL のために Filtering Service を指定する

Filtering Service がマルチホーム・コンピュータ(複数のネットワーク・ インタフェース・カードがある)にインストールされる場合は、 Websense ブロック・メッセージがユーザに送信されるよう、ネット ワーク内で IP アドレスを使用して Filtering Service を指定してください。 Websense ソフトウェアがインターネット要求をブロックすると、デ フォルト設定により、ユーザのブラウザには Filtering Service がホス トするブロック・メッセージページが表示されます。ブロック・ペー ジ URL の形式は、通常次のとおりです :

http://<WebsenseServerIPAddress>:<MessagePort>/cgi-bin/ blockpage.cgi?ws-session=#########

IP アドレスではなく、Filtering Service のコンピュータ名がブロック・ ページ URL に含まれる場合、サイトがブロックされた理由を示すブ ロック・メッセージの替わりに空白のページが表示されます。

ブロック・ページが正確にユーザ・ワークステーションに表示される ために、IP アドレスで Filtering Service を指定してください :

- ◆ 内部 DNS サーバがある場合は、DNS サーバのリソース・レコード として IP アドレスを入力し、Filtering Service コンピュータの名前 を適切な(通常、内部) IP アドレスと関連付けます。手順につい ては、DNS サーバ・マニュアルを参照してください。
- - Filtering Service コンピュータ上で、Websense インストール・ ディレクトリの \bin フォルダに移動します(デフォルト Websense \bin)。
  - 2. eimserver.iniファイルをテキストエディタで開きます。
  - [WebsenseServer] エリアで、空白行に次のコマンドを入力 します:

BlockMsgServerName=<IP address>

ここで、 *<IP address>*は、Filtering Serviceを実行するコン ピュータの正しい(通常、内部)IP アドレスです。

● **重要** ● ループバック・アドレス 127.0.0.1 は、使用しないで ください。

- 4. ファイルを保存します。
- 5. Filtering Service を停止し、再起動します (Websense Service の 停止と起動、203 ページを参照してください)。
# プロトコル・ブロック・メッセージの表示

Websense ソフトウェアは、プロトコル・ブロック・メッセージが ユーザ・ワークステーションで表示されるよう設定されているか否か に関わらず、通常、プロトコル要求をフィルタリングします。

プロトコル・ブロック・メッセージは、次のワークステーション・オ ペレーティングシステムでは表示できません。

- Solaris
- ♦ Linux
- Macintosh

#### ご注意

Windows XP Service Pack 2 は、次の条件下でのみプロトコル・ブロック・メッセージを表示します:

- ◆ ファイアウォール機能が無効にされている。
- ◆ Windows Messenger サービスが起動されている。

Windows NT、Windows 2000 および Windows Server 2003 でプロトコ ル・ブロック・メッセージをユーザに表示するには、次の手順に従い ます:

- ◆ User Service が管理者権限を有することを確認します。Windows Service の権限の変更手順については、お使いのオペレーティング システムのマニュアルを参照してください。
- ◆ フィルタリングされる各クライアント・ワークステーションで、 Messenger Service が有効になっていることを確認します。 Websense プロトコル・マネージメントを有効にしている場合、 Messenger Service が実行しているかを確認するために Windows **サービス・**ダイアログボックスをチェックしてください。会社方 針により、Messenger Service を無効にしなければならない場合、 プロトコルの中には通知なしにブロックされるものがあることを ユーザに伝えておく必要があります。

Windows 98 コンピュータでプロトコル・ブロック・メッセージを表示 するには、ローカル・ドライブの Windows ディレクトリにある winpopup.exe を起動する必要があります。このアプリケーション は、コマンド・プロンプトから起動するか、Startup フォルダにコ ピーして自動的に起動するよう設定することができます。手順については、お使いのオペレーティングシステムのマニュアルを参照してく ださい。

# Logon Agent のスクリプトを作成および実行する

Websense Logon Agent をインストールした場合、Windows ドメインに ログオンする際に、ユーザを識別するユーザ用のログオン・スクリプ トを作成しなければなりません。識別は、Windows クライアント・コ ンピュータが Active Directory または Windows NTLM ディレクトリ・ サービスに接続する度に、Logon Agent にユーザ名と IP アドレスを提 供する Websense の LogonApp.exe アプリケーションによって実行さ れます。

# ログオン・スクリプトを実行するための必要条件

Websense ログオン・スクリプトが Windows ユーザ・ワークステー ションで適切に実行されるよう、次のネットワークの準備を行ってく ださい :

 すべてのワークステーションが、ログオン・スクリプトおよび LogonApp.exeが置かれたドメイン・コントローラの共有ドライブ に接続できることを確認してください。ワークステーションがドメ イン・コントローラにアクセスできるかどうかを判断するには、 Windowsコマンド・プロンプトから次のコマンドを実行します:

net view /domain:<domain name>

- ◆ TCP/IP の NetBIOS が有効でなければなりません。Windows 98 では、 TCP/IP NetBIOS はデフォルト設定で有効になっています。
- ◆ TCP/IP NetBIOS Helper サービスは、Logon Agent によって識別され る各クライアント・コンピュータで実行されていなければなりま せん。このサービスは、Windows 2000、Windows XP、Windows Server 2003 および Windows NT<sup>®</sup> 上で実行されています。

# ファイルの位置

すべての関連ファイルは、Logon Agent コンピュータ上の Websense\bin フォルダにあります:

 ▲ LogonApp.exe: Logon Agent にユーザ情報を送信する Websense 実 行可能ファイル。

- ◆ Logon.bat:サンプルのログオンおよびログアウト・スクリプト を含むバッチファイル。
- ◆ LogonApp\_ReadMe.txt:Websense ログオン・スクリプトおよびオ プションのログアウト・スクリプトを作成・実行するための手順 の概要。

## 配備作業

ログオン・スクリプトを使用して LogonApp.exe を配備するには、 次の作業を実行してください:

- Task 1: ログオン・スクリプトの準備: ニーズに応じて、サンプル・ス クリプト・ファイル (Logon.bat) でパラメータを編集します。 このファイルは2つのサンプル・スクリプトを含みます: ログ オン・スクリプトとログアウト・スクリプト。Active Directory では、スクリプトの両方のタイプを使用できます。 この2種類を使用する場合は、異なる名前の個別の.bat ファ イルが必要です。
- Task 2: スクリプトの実行の設定: グループ・ポリシーを使用する Active Directory または Windows NTLM ディレクトリ・サービ スからログオン・スクリプトを実行することができます。そ の場合、Websense 実行ファイルおよびログオン・バッチファ イルを、すべてのユーザ・ワークステーションが確認できる ドメイン・コントローラ上の共有ドライブへ移動させてくだ さい。Active Directory を使用している場合、共有ドライブ上 にオプションのログアウト・バッチファイルを作成・配備す ることができます。

# ログオン・スクリプトを準備する

Logon.bat と呼ばれるバッチファイルは、Logon Agent と共に Websense\bin フォルダヘインストールされます。このファイルは、ス クリプト・パラメータの使用方法の説明と2つのサンプル・スクリプ トを含みます。LogonApp.exe を実行するログオン・スクリプト、お よびユーザのログアウト時に Websense のユーザマップからユーザ情報 を削除する Active Directory のためのログアウト・スクリプトです。

# スクリプト・パラメータ

用意されたサンプルを使用し、次の表にあるパラメータを使用する ユーザ用のスクリプトを作成してください。スクリプトの必要な部分 は、以下のとおりです:

LogonApp.exe http://<server>:<port>

このコマンドは、永続モード(デフォルト)で LogonApp.exe を実行し、 ユーザ情報をあらかじめ定義された間隔で Logon Agent に送ります。

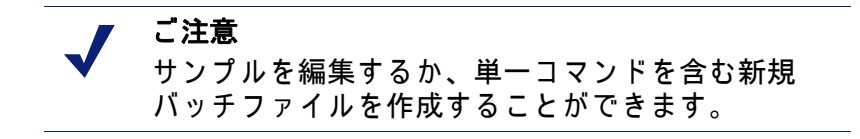

| パラメータ             | 説明                                                                                                    |
|-------------------|----------------------------------------------------------------------------------------------------|
| <server></server> | Websense Logon Agent を実行するコンピュータの IP アドレスおよび名前。これは、Websense Manager で Logon<br>Agent を設定した時に入力したコンピュータアドレスまた<br>はコンピュータ名と一致する必要があります。                                                                                                    |
| <port></port>     | Logon Agent によって使用されるポート番号。Websense<br>Manager で Logon Agent を設定したときにデフォルト・<br>ポート番号を使用した場合、15880 と入力してください。                                                                                                    |
| /NOPERSIST        | ログオン時にのみ、LogonApp.exe がユーザ情報を Logon<br>Agent に送信するようにします。ログオン時にユーザ名と<br>IP アドレスがサーバに伝えられ、ユーザ・データが事前<br>に定められた時間間隔で自動的にクリアされるまで<br>Websense ユーザマップの中に残ります。デフォルトの間<br>隔は 24 時間です。<br>NOPERSIST パラメータがない場合、LogonApp.exe は永<br>続モードで動作します。永続モードでは、LogonApp.exe<br>はドメイン・サーバのメモリ上にあり、事前に定義され<br>た間隔でユーザ名と IP アドレスで Logon Agent を更新し<br>ます。デフォルトの間隔は 15 分です。<br>Websense Manager で Logon Agent を設定するための情報<br>は、Web Security Suite と Websense Enterprise の『管理者<br>用ガイド』で「ユーザ識別」の章を参照してください。 |

| パラメータ    | 説明                                                                                                    |
|----------|----------------------------------------------------------------------------------------------------|
| /COPY    | LogonApp.exe アプリケーションをユーザ・コンピュータ<br>ヘコピーします。このアプリケーションは、ローカル・<br>メモリ上からログオン・スクリプトによって実行されま<br>す。ログオン・スクリプトでハングする場合、このオプ<br>ション・パラメータが役立ちます。アプリケーションは<br>&USERPROFILE%\Local Settings\Temp フォルダにコ<br>ピーされます。コピーは、永続モードでのみ使用できま<br>す。                                                       |
| /VERBOSE | テクニカル・サポートの指示でのみ使用されるデバッグ・<br>パラメータ。                                                                                                    |
| /LOGOUT  | (オプションのログアウト・スクリプトでのみ使用されま<br>す。)ユーザがログオフする際に、Websense ユーザマッ<br>プからログオン情報を削除します。Active Directory を使<br>用している場合、Logon Agent で定義された間隔が経過す<br>る前にユーザマップからログオン情報をクリアするため<br>に、このパラメータを使用できます。ログオン・スクリ<br>プトを含むものと異なるバッチファイルのログアウト・<br>スクリプトの中で、このオプションのパラメータを使用<br>してください。下のスクリプトの例を参照してください。 |

## Websense ユーザマップおよび持続モード

LogonApp.exe によってログオン時に提供されるユーザ識別は、 Websense ユーザマップに保存されます。LogonApp.exe が永続モー ドで実行される場合、この情報は定期的に更新されます。永続モード の更新間隔およびユーザマップからログオン情報が自動的にクリアさ れる間隔は、Websense Manager の [設定]ダイアログボックス、 [Logon Agent] タブで設定されます。Manager で定義された間隔の前に Websense ユーザマップからログオン情報をクリアする場合、Active Directory では、それに付随するログアウト・スクリプトを作成する ことができます。Windows NTLM では、ログアウト・スクリプトは設 定できません。

非永続モードでは、ユーザマップ内の情報はログオン時に作成され、 更新されません。非永続モードを使用すると、Websense ソフトウェ アとネットワーク内のワークステーション間のトラフィックが持続 モードを使用する場合よりも小さくなります。

Websense Manager で Logon Agent を設定するための詳細情報は、Web Security Suite と Websense Enterprise の『管理者用ガイド』で「ユー ザ識別」の章を参照してください。

## 例

次に、ログオン・スクリプトのコマンド例、および Active Directory で実 行される 付随するログアウト・スクリプト 例を示します。2つのスクリ プトは、個別のバッチファイルから 実行されなければなりません。

◆ ログオン・スクリプト:この例では、編集された Logon.bat ファ イルは この1つのコマンドを含みます:

LogonApp.exe http://10.2.2.95:15880 /NOPERSIST

上記のサンプル・スクリプトは、ログオン時のみにユーザ情報を Logon Agent に送ります。ユーザセッション間、情報は更新されませ ん (NOPERSIST)。情報は、IP アドレス 10.2.2.95 のサーバ・コンピュー タ上のポート 15880 に送られます。

Active Directory では、ユーザがログアウトするとすぐにユーザのログ オン情報をクリアするオプションがあります。(この選択肢は Windows NTLM では利用できません。) このためには、異なったバッ チファイルに付随するログアウト・スクリプトを作成します。

 ● ログアウト・スクリプト:例に続けて、ログオン・バッチファイ ルをコピーして、それを Logout.bat とリネームしてください。
 その後、ここで示すように Logout.bat のスクリプトを編集して ください:

LogonApp.exe http://10.2.2.95:15880 /NOPERSIST /LOGOUT

# ログオン・スクリプトの実行を設定する

Active Directory または Windows NTLM ディレクトリ・サービスでグ ループ・ポリシーを使用して、ログオン・スクリプトを実行するよう 設定することができます。

> ご注意 次の手順は、Microsoft オペレーティングシステム特 有のものであり、特別にここに提供しています。 Websense, Inc. は、これらの手順またはこれらを使用 するオペレーティングシステムの変更に対して、一 切の責任を負いません。詳細については、提供され てるリンクを参照してください。

#### **Active Directory**

ネットワークが Windows 98 クライアント・コンピュータを使用して いる場合、不明な点については Microsoft ウェブサイトを参照してく ださい。

Active Directoryを使用するログオン・スクリプト(およびオプションの ログアウト・スクリプト)を設定するためには、次の手順に従います:

- お使いの環境が、ログオン・スクリプトを実行するための必要条件、218ページで説明された条件を満たしていることを確認してください。
- Active Directory コンピュータで、Windowsの[コントロールパネル]
   に進み、[管理ツール]>[Active Directory ユーザーとコンピュー タ]を選択します。
- ドメインを右クリックし、[プロパティ]を選択します。
   ドメイン[プロパティ]ダイアログボックスが表示されます。
- 4. **[グループ ポリシー]**タブを選択します。
- [新規作成]をクリックし、Websense Logon Script と呼ばれるポリ シーを作成してください。
- 新しいポリシーをダブルクリックするか、[編集]をクリックしポ リシーを編集してください。
   [グループ ポリシー オブジェクト エディタ]ダイアログボックス が表示されます。
- 7. 表示されたツリーで、[ユーザーの構成]を展開します。
- 8. [Windows の設定] を展開します。
- 9. [スクリプト(ログオン/ログオフ)]を選択します。
- 10. 右ペインで、[ログオン]をダブルクリックします。
- 志示された [ログオン プロパティ]ダイアログボックスで、[ファ イルの表示]をクリックし、このポリシーのログオン・スクリプ ト・フォルダを開きます。

Windows Explorer のウィンドウで、フォルダが開きます。

12. 2 つのファイルをこのフォルダにコピーしてください: 編集された ログオン・バッチファイル (Logon.bat) とアプリケーション (LogonApp.exe)。 13. Explorer ウィンドウを閉じ、[ログオン プロパティ] ダイアログ ボックスで、[追加] をクリックしてください。

**[スクリプトの追加]**ダイアログボックスが表示されます。

- 14. [スクリプト名] フィールドにログオン・バッチファイル (Logon.bat)のファイル名を入力するか、ファイルを参照します。
- 15. [スクリプトのパラメータ]フィールドは空欄のままにしてください。
- 16. **[OK]**を2回クリックして、変更を適用します。
- 17.(オプション)ログアウト・スクリプトを準備している場合、手順7 から 手順 16 を繰り返してください。手順 10 で [ログオフ]を選択し、バッチファイルをコピーするか名前を指定するよう要求された時には、お客さまのログアウト・バッチファイルを使用して ください。
- 18. [グループ ポリシー オブジェクト エディタ]ダイアログボックス を閉じます。
- 19. ドメインの [プロパティ] で [OK] をクリックして、スクリプトを適用します。
- 20. 必要に応じて、ネットワークの各ドメイン・コントローラでこの 手順を繰り返します。

ご注意 Websense ソフトウェアを手動認証に設定することに よって、スクリプトが目的どおりに実行されている かどうかを判断することができます。Logon Agent で の透過的認証が何らかの理由で失敗する場合、ユー ザはユーザ名およびパスワードを求められます。こ の問題が発生する場合、連絡するようユーザに通知 してください。手動認証を有効にする方法は、Web Security Suite と Websense Enterprise の『管理者用ガ イド』の中の「ユーザ識別」の章の説明を参照して ください。

ログオン・スクリプトを、Active Directory のユーザおよびグループへ 配備するための追加情報は、以下を参照してください: http://technet2.microsoft.com/WindowsServer/f/?en/library/ 84b5457b-1641-4707-a1f4-887b5f9471dd1033.mspx

#### Windows NTLM

Windows NTLM で Websense ログオン・スクリプトを設定するには、 以下の手順に従います:

- お使いの環境が、ログオン・スクリプトを実行するための必要条件、218ページで説明された条件を満たしていることを確認してください。
- Logon Agentコンピュータの Websense\bin フォルダから、 Logon.bat および LogonApp.exe ファイルを、ドメイン・コント ローラ・コンピュータの netlogon 共有ディレクトリにコピーします。 C:\WINNT\system32\Repl\Import\Scripts

設定に応じて、すべてのユーザがスクリプトを実行するために、 ネットワークのその他のドメイン・コントローラにそれらのファ イルをコピーする必要がある場合があります。

- ドメイン・コントローラの[コントロールパネル]で、[管理ツール]
   >[ドメイン ユーザー マネージャ]を選択します。
- 4. スクリプトを実行する必要のあるユーザを選択し、ダブルクリックしてユーザプロパティを編集します。
  - [ユーザー プロパティ] ダイアログボックスが表示されます。
- 5. [プロファイル]をクリックします。

[ユーザー環境プロフィール]ダイアログボックスが表示されます。

- [ユーザ プロファイル パス] フィールドに、ログオン・バッチファ イルへのパスを入力します(手順2から)。
- 7. [ログオン スクリプト名]フィールドに、ログオン・バッチファイ ル (Logon.bat) の名前を入力します。
- 8. [OK] をクリックします。

 必要に応じて、ネットワークの各ドメイン・コントローラでこの 手順を繰り返します。

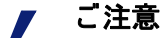

Websense ソフトウェアを手動認証に設定することに よって、スクリプトが目的どおりに実行されている かどうかを判断することができます。Logon Agent で の透過的認証が何らかの理由で失敗する場合、ユー ザはユーザ名およびパスワードを求められます。こ の問題が発生する場合、連絡するようユーザに通知 してください。手動認証を有効にする方法は、Web Security Suite と Websense Enterprise の『管理者用ガ イド』で「ユーザ識別」の章の説明を参照してくだ さい。

Windows NTLM のユーザへ、ログオン・スクリプトを作成・配備するための追加情報は、下記を参照してください:

http://windows.about.com/library/weekly/aa031200a.htm

# Network Agent を複数の NIC を使用するように設 定する

それぞれの Network Agent のインスタンスは、少なくとも指定された NIC の 1 つを使用しなくてはなりません。しかし、Network Agent は 複数の NIC を使用することもできます。複数の NIC を持つコン ピュータに Network Agent をインストールした場合、異なった目的の ために異なった NIC を使用するように設定することができます。例え ば、1 つの NIC をトラフィックをモニタするために、もう 1 つを Filtering Service にブロック情報を送るために使用するように Network Agent を設定することができます。

追加の NIC を使用するように Network Agent を設定する方法は、Web Security Suite と Websense Enterprise の『管理者用ガイド』で「 Network Agent」の章の説明を参照してください。

# Network Agent に対するインターネット・トラ フィック検証テスト

Network Agent が要求するネットワークからのインターネット要求を モニタし、応答を参照する能力について疑いがある場合は、 「Websense トラフィック検証ツール」を使用して Network Agent コン ピュータ上でトラフィック検証テストを行うことができます。

## Websense トラフィック検証ツールの実行

インターネット・トラフィック・ビジビリティのテストを行うために は、「Websense トラフィック検証ツール」を Network Agent コン ピュータ上で実行します。Network Agent が使用するよう設定されて いる NIC は、Network Agent が適切にフィルタするよう両方向の従業 員インターネット・トラフィックをモニタできなければなりません。

- 1. ツールを起動するには、以下の手順を行います。
  - Windows: [スタート]メニューから、[プログラム](または、[ すべてのプログラム])> [Websense] > [Utilities(ユーティリ ティ)]> [Traffic Visibility Tool(トラフィック検証ツール)] を 選択します。
  - Linux または Solaris: インストール・ディレクトリ (/opt/ Websense)から./TrafficVisibility.sh を実行します。

## Websense トラフィック検証ツール が表示されます。

| 🗑 Websense Traffic Visibility Tool                                                                                                    |                                                    |                                    |                        |                  | _ 🗆 🗙                               |
|----------------------------------------------------------------------------------------------------|----------------------------------------------------|------------------------------------|------------------------|------------------|-------------------------------------|
| Steps to test Traffic Visibility                                                                                                    | Network Card:                                      | Broadcom                           | NetXtreme Gigabit      | t Ethernet Drive | r : 10.201.211.195 🔻                |
| To determine what traffic is visible:                                                                                                    |                                                    | 1                                  |                        |                  |                                     |
| 1. Select an entry from the Network<br>Card list.                                                                                                    | Networks 7<br>10.****.****/2<br>192.168.****.***/2 | Fested<br>255.0.0.0<br>255.248.0.0 | IP Address C<br>0<br>0 | ount             | IP Address List<br>Detail<br>Detail |
| 2. Click Add Network to test networks<br>that are not listed.                                                                                                    | 172.16.***.***/2                                   | 55.240.0.0                         | 0                      |                  | Detail                              |
| <ol> <li>Click Start Test. The Count column<br/>will display the number of IP<br/>addresses the test detects in each<br/>network. The test may take several<br/>seconds or minutes, depending on<br/>network size.</li> <li>Note: You may need to enable port<br/>spanning on the switch or change<br/>your router configuration for Network<br/>Agent to detect your network users.</li> </ol> |                                                    |                                    |                        |                  |                                     |
|                                                                                                    |                                                    | Add                                | Network                | move Network     |                                     |
|                                                                                                    |                                                    | Start                              | Test Stop Te           | est Close        |                                     |

トラフィック検証ツール

| フィールド                                  | 説明                                                                                                    |
|----------------------------------------|----------------------------------------------------------------------------------------------------|
| Network Card<br>(ネットワーク<br>カード)        | テストされるネットワーク・インタフェー<br>ス・カード (NIC) の名称。インストール先の<br>コンピュータの有効なカードがこのリストに<br>表示されます。IP アドレスを持たないカード<br>はリストに表示されません。                  |
| Networks Tested<br>(テストされる<br>ネットワーク)  | テストされるネットマスクを表示します。用<br>意されたデフォルトを使用するか、新たに追<br>加することができます。これらのネットマス<br>クは、フィルタされる IP アドレス範囲に応じ<br>て異なるネットワーク・セグメントに属する<br>ことができます。 |
| IP Address Count<br>(IP アドレスカウ<br>ント ) | ネットワークのテスト中に検出されたトラ<br>フィックの IP アドレスの数。                                                                                             |

 フィールド
 説明

 IP Address List
 インターネット・トラフィックが検出されているネットワーク内の IP アドレスをリストします。

 [Network Card (ネットワークカード)]のドロップダウンリストから、Network Agent に設定したいネットワーク・インタフェース・ カード (NIC)を選択します。

テストするネットワークのデフォルト・リスト(ネットマスク) が表示されます。用意されたデフォルトを使用するか、新たに追 加することができます。これらのネットマスクは、フィルタされ る IP アドレス範囲に応じて異なるネットワーク・セグメントに属 することができます。

 NICを使用してテストしたいネットワークがデフォルト・リスト に表示されない場合は、[Add Network(ネットワークの追加)]を クリックします。

[Add Network ( ネットワークの追 加 )] ダイアログボックスが表示 されます。

a. [Network ID(**ネットワーク** ID)] フィールドに新しいネッ トマスク値を入力します。

| 🚡 Add Netwo | ork   | <u>×</u>    | ( |
|-------------|-------|-------------|---|
| Network ID  | :     | · *** · *** | Ĵ |
| Subnet Mask | : 255 |             | j |
|             | ОК    | Cancel      |   |

サブネットマスクがデフォルトの 255.0.0.0 に設定され、ネッ トマスクが定義される度に合わせて変更されます。

b. **[OK]** をクリックし、Websense Traffic Visibility Tool のダイアロ グボックスに戻ります。

新しいネットワークがリストに表示されます。

- [Remove Network(ネットワークの削除)]を選択し、リストから ネットワークを削除します。
- [Start Test (テストの開始)] をクリックして、リスト内の全ネット ワークのテストを開始します。

[IP Address Count (IP アドレスカウント)] 欄のカウンタは、リストされたネットワークから直ちにインターネット・トラフィックの記録を開始するはずです。カウンタは、通過するパケットで

NIC が対象となるネットワークから個々の IP アドレスを検出する ごとに増加します。ダイアログボックス下部のアクティビティ・ バーは、テストが実行中であることを示します。 ネットワークのカウンタがゼロのままになっている場合、または 非常に低い場合は、選択された NIC はモニタされるべきトラ フィックを検出できていません。

- Network Agent の NIC が希望するトラフィックを参照することができ ない場合は、以下の作業のいずれか、または両方を実行します。
  - インストール先のコンピュータに複数の NIC がある場合は、異なるカードを選択しテストします。カードが希望するトラフィックを参照することができる場合、Network Agent がこのカードを使用するように設定します。手順については、Websense Enterprise と Web Security Suite の『管理者用ガイド』で「Network Agent」の章を参照してください。
  - NIC が希望するトラフィックを参照できるよう、ネットワーク 構成の問題を解決します。これは、異なるルータへの接続ま たはスイッチ環境でのポートスパニングの設定を伴う場合が あります。配備に関する情報は、第2章: Networkの設定を参 照してください。必要な変更を行い、NIC を再度テストしてく ださい。
- 7. テストを完了する時は、[Stop Test (テストを中止する)] をクリックします。
- 8. Traffic Visibility Tool を終了するためには、[Close (閉じる)] をク リックします。

Network Agent の NIC は、すべてのターゲットのインターネット・ト ラフィックをモニタする必要があります。Network Agent が必要なト ラフィックを確認できない場合は、ネットワーク内にコンピュータを 再配置するか、Network Agent をインストールする別のコンピュータ を選択します。

# ドメイン管理者権限を設定する

Windows コンピュータにインストール中に User Service または DC Agent にドメイン管理者権限を与えることができなかった場合、ディレクト リ・サービス情報にアクセスすることができるように、これらのサービ スのプロパティを編集することができます。この手順は、お使いの Windows のバージョンに依存して、多少異なるかもしれません。

- 1. [コントロールパネル]から、[管理ツール]>[サービス]を選択します。
- [サービス]ダイアログボックスで、[Websense DC Agent] をダブル クリックします。
- 3. [**プロパティ**]ダイアログボックスで、[**ログオン**]タブを選択します。
- [アカウント]を選択し、ネットワークのドメイン管理者権限をも つアカウントの有効なドメイン / ユーザ名とパスワードを登録し ます。
- 5. [OK] をクリックします。
- 6. Websense User Service でも、この手順を繰り返します。

# ファイアウォールまたはルータを設定する

Websense Manager のインターネット接続がプロキシ・サーバまたは ファイアウォールを通した HTTP トラフィックの認証を必要とする場 合、プロキシまたはファイアウォールが Websense Master Database の ダウンロードを可能にするためにクリアテキストまたは基本認証を許 可するように設定する必要があります。

# Websense Web Protection Services™ の有効化

Websense<sup>®</sup> Web Protection Services<sup>™</sup> — SiteWatcher<sup>™</sup>, BrandWatcher<sup>™</sup>, and ThreatWatcher<sup>™</sup> — は、組織のウェブサイト、ブ ランドおよび Web サーバを保護します。Web Security Suite のライセ ンスを購入した場合、これらのサービスが含まれ、これらを有効にす る必要があります。

ThreatWatcher、SiteWatcher および BrandWatcher を起動するには、次の手順に従います:

- <u>www.my.websense.com</u> に移動し、ログインし、Web Security Suite ライセンスキーを入力します。
- My Websense のメインページ上で、Websense Security Labs ボック スに移動します。
- 順番にサービスの横の各リンクをクリックし、スクリーン上の説 明に従います。

次の項は、Web Protection Services のそれぞれの短い解説を提供して います。詳細は、<u>www.websense.com</u>を参照してください。

#### SiteWatcher<sup>TM</sup>

組織のウェブサイトが悪意のあるモバイル・コードに感染したとき、 SiteWatcher は警告を発します。SiteWatcher は、ウェブサイトを訪問 する顧客、顧客候補、パートナーへの拡散を防御するための即時の行 動を可能にします。

#### **BrandWatcher**<sup>TM</sup>

組織のウェブサイトまたはブランドがフィッシングまたは悪意のある キーロギング・コード攻撃の標的にされたとき、BrandWatcher は警 告します。BrandWatcher は、インターネット・セキュリティ情報、 攻撃の詳細、および他のセキュリティ関連の情報を提供します。従っ て、顧客に通知し、すべての公報活動への影響を最小にする行動をと ることができます。

#### **ThreatWatcher**<sup>TM</sup>

ThreatWatcher は、組織の Web サーバに "hackerュs-eye" ビューを提供 し、定期的に既知の脆弱性および潜在的な脅威をスキャンし、Web ベース・ポータルを介してリスクレベルと推奨される行動をレポート します。ThreatWatcher は、Web サーバに対する悪意のある攻撃に対 する事前防御を支援します。

# Remote Filtering のファイアウォールの設定

Remote Filtering は、組織のネットワーク・ファイアウォールの外側に 位置しているユーザ・ワークステーションをフィルタすることを可能 にするオプションの Websense サービスです。Remote Filtering コン ポーネントをインストールした場合、リモート・ワークステーション 上でウェブ・フィルタリングを可能にするためにいくつかのファイア ウォールの設定が必要です。Remote Filtering Server がリモート・ ワークステーションおよび Filtering Service と通信できるように、 ファイアウォールを設定しなければなりません。

# Remote Filtering Server と Remote User Workstation 間の 通信を有効にする

外部ネットワーク・ファイアウォールおよび Remote Filtering Server コンピュータとリモート・ワークステーションの間に位置するすべて の追加されたファイアウォールを、次のように設定します:

- ・ ネットワーク・ファイアウォールの外側に位置するワークステー ション上の Remote Filtering Client からの接続を受け入れる Remote Filtering Server のファイアウォール上の外部通信ポートを オープンします。デフォルトで、ポート 80 です (Remote Filtering Server のインストールの間に変更されなかった場合)。
- ・ ネットワーク・ファイアウォールの外側に位置するワークステー ションからの Remote Filtering Server の内部通信ポートへの接続を ブロックしてください。デフォルトで、ポート 8800 です(Remote Filtering Server のインストールの間に変更されなかった場合)。

ファイアウォール設定作業を完了するための情報は、ファイアウォー ル製品のマニュアルを参照してください。

# Remote Filtering Server と Filtering Service 間の通信を有 効にする

Remote Filtering Server コンピュータと Filtering Service 間にファイア ウォールがある場合、次のように設定してください:

- ◆ Remote Filtering Server からの接続を受け入れるために、このファ イアウォール上の Filtering Service のフィルタ ポート(デフォルト で、15868)をオープンします。
- ◆ Filtering Service がリモート・ユーザにブロック・ページを提供す ることを可能にするために、このファイアウォール上の Filtering Service の ブロック ページ用ポート (デフォルトで、15871)を オープンします。

ファイアウォール設定作業を完了するための情報は、ファイアウォー ル製品のマニュアルを参照してください。

# Remote Filtering が利用できないとき、リモート・ ユーザのインターネット・アクセスをブロックする

オプションの Websense リモート・フィルタリング機能を使用してい る場合、Remote Filtering Server と接続することができないときに、 リモート・ユーザのインターネット・アクセスをブロックするように 設定できます。また、リモート・ユーザのコンピュータ上の Remote Filtering Client がフェイル・クローズし、すべてのウェブサイトへの アクセスをブロックするまで、Remote Filtering Server に接続を試み る時間の長さを設定することができます。

この動作はリモート・フィルタリング・サーバ・コンピュータ上の securewispproxy.iniファイルで、次の2つのパラメータによって制 御されます:

- ◆ FailClose: Remote Filtering Server との接続が失われるとき、 FailClose パラメータは Remote Filtering Client がフェイル・オープ ンするか、フェイル・クローズするかを指定します。false に設 定すると、フェイル・オープンし、すべての HTTP トラフィック が許可されます。true に設定すると、フェイル・クローズし、す べての HTTP トラフィックがブロックされます。デフォルト値は false です(フェイル・オープン)。
- ◆ FailCloseTimeout: Remote Filtering Client がフェイル・クローズ (FailClose=true)に設定されているときだけ、 FailCloseTimeout パラメータは適用されます。Remote Filtering Client がフェイル・クローズし、すべての HTTP トラフィックを ブロックするまで、Remote Filtering Server と接続を試みる時間の 長さ(分単位)を、FailCloseTimeout で指定します。この時間 の間は、すべての HTTP トラフィックが許可されます。デフォル ト値は 15 です。0 から 60 まで整数で設定できます。0 は、タイ ムアウトを無効にします。その他の値が入力されたら、15 分のデ フォルト値になります。

Remote Filtering Server との接続を確立できない場合、リモート・ ユーザのインターネット・アクセスをブロックするようパラメータを 設定するには、次の手順に従います :

- Remote Filtering Server コンピュータ上で、Websense インストー ル・ディレクトリの bin サブディレクトリで、 securewispproxy.ini ファイルを探します。このファイルのデ フォルト位置は、次の通りです:
  - Windows:\Program Files\Websense\bin
  - Linux および Solaris : /opt/Websense/bin
- 2. テキストエディタで、securewispproxy.iniファイルを開きます。
- 3. FailClose パラメータの値を、true に変更します。
- FailCloseTimeout をデフォルト値の 15 に設定したままなら、 Remote Filtering Client はフェイル・クローズし、すべての HTTP トラフィックをブロックするまで 15 分間、Remote Filtering Server と接続を試みます。
  - 接続を試みる時間の長さを変更するには、FailCloseTimeout の値を1から60までの整数で変更します。
  - タイムアウトを無効にするには、FailCloseTimeoutの値を0
     に変更します。Remote Filtering Client は 接続を確立しようとし続けます。
- 5. 変更を保存します。
- 6. Remote Filtering Server の再起動

手順は、Websense Service の停止と起動、203 ページ を参照して ください。

新しい設定は Remote Filtering Server と接続するすべての Remote Filtering Client に適用されます。

#### / ご注意

ネットワークで Websense Client Policy Manager (CPM)を使用している場合、リモート・フィルタリ ング・パラメータは Websense Manager のデスクトッ プ・タブに配置されます。CPM Server がある場合、 securewispproxy.ini ファイルの FailClose と FailCloseTimeout パラメータに設定した値は無視 されます。

CPM を使用している場合にリモート・フィルタリン グ機能を設定するための情報は、Websense Client Policy Manager のマニュアルを参照してください。

# Remote Filtering Client Log の設定

オプションの Websense Remote Filtering 機能を使用している 場合、ユー ザ・ワークステーション上にインストールされた各 Remote Filtering Client は ローカルなログファイルに次のイベントを記録します :

- Remote Filtering Client
  - ネットワーク上に存在していた状態で、アクティブになった時
  - ネットワークにアクセスした後で、非アクティブになった時
  - 再起動した時
  - フェイル・オープンした時
  - フェイル・クローズした時
  - ポリシー更新を受信した時

Remote Filtering Server コンピュータ上の securewispproxy.ini ファイルで LocalLogSize パラメータを編集することで、ローカルな ログ・ファイルの最大サイズを変更できます。

LocalLogSize パラメータは、ログ・ファイルの最大サイズを MB 単位 で定義しています。最大ファイル・サイズに達したら、ログ・ファイ ル名は現在の日時でタイムスタンプされ保存されます。最大2つのロ グ・ファイルが残されます。3番目のログが起動したら、最も古いロ グは削除されます。LocalLogSize のデフォルト値は1です。0から 10までの整数で設定できます。0は、ログを停止します。

Remote Filtering Client のローカルなログ・ファイルの最大サイズを変 更するには、次の手順に従います:

- Remote Filtering Server コンピュータ上で、Websense インストー ル・ディレクトリの bin サブディレクトリで、 securewispproxy.ini ファイルを探します。このファイルのデ フォルト位置は、次の通りです:
  - Windows:\Program Files\Websense\bin
  - Linux および Solaris : /opt/Websense/bin
- 2. テキストエディタで、securewispproxy.iniファイルを開きます。
- 0から 10までの整数で、LocalLogSizeパラメータの値を変更します。
   この整数は、MB単位でログの最大サイズを定義します。0は、ロ

236 ◀ Websense インストールガイド

グを停止します。

- 4. 変更を保存します。
- 5. Remote Filtering Server の再起動 手順は、Websense Service の停止 と起動、203 ページ を参照してください。

ログの新しい最大サイズの設定は Remote Filtering Server と接続する すべての Remote Filtering Client に適用されます。

> ご注意 ネットワークで Websense Client Policy Manager (CPM)を使用している場合、リモート・フィルタリ ング・パラメータは Websense Manager のデスクトッ プ・タブに配置されます。CPM Server がある場合、 securewispproxy.iniファイルのLocalLogSize パ ラメータに設定した値は無視されます。 CPM を使用している場合にリモート・フィルタリン

び機能を設定するための情報は、Websense Client Policy Manager マニュアルを参照してください。

# <sup>付録 ∧</sup> │ ス テ ル ス モ ー ド

場合によっては、Network Agent をステルスモード (stealth mode) に設 定されたネットワーク・インタフェース・カード (NIC) でパケットを 検査するよう設定することが好ましいことがあります。ステルスモー ドの NIC には IP アドレスがないため、通信には使用できません。こ のタイプの設定の利点は、安全性とネットワーク・パフォーマンスで す。IP アドレスを削除すると、外部からのインタフェースへの接続 が防げ、不要なブロードキャストを停止します。

# ステルスモードの設定

Network Agent をステルスモード NIC 用に設定する場合は、インス トール先のコンピュータはマルチホームでなければなりません。 Network Agent のリモート・インストールでは、TCP/IP 対応インタ フェースはフィルタリングおよびロギングのために中央の Websense ソフトウェアと通信するよう設定されなければなりません。

ステルスモード NIC は、通常 Network Agent のインストール中に表示 されます。ステルスモード NIC のトラフィック検証テストを実施し、 インターネット・トラフィックのモニタに使用する Network Agent 用 にその NIC を選択することができます。Windows にインストールする 場合は、ステルスモードのインタフェースは Websense 通信の選択と しては表示されません。

> 重要
>  Solaris および Linux では、ステルスモード NIC は TCP/IP 対応インタフェースと共に現れますが、通信 用には選択しないでください。

インストールを試みる前に、コンピュータのすべてのインタフェース の設定を把握しておいてください。

## Windows

Network Agent インタフェース用のステルスモードは、Windows でサ ポートされます。

ステルスモードの NIC を設定するには、以下の手順に従います:

- [スタート]メニューから、[設定]>[ネットワーク接続]を選択します。
   コンピュータでアクティブなインタフェースのリストが表示されます。
- 2. 設定したいインタフェースを選択します。
- [ファイル]>[プロパティ]を選択するか、右クリックでポップ アップメニューから[プロパティ]を選択します。
   ダイマログボックスが表示され 選択されたインタフェースの接

ダイアログボックスが表示され、選択されたインタフェースの接 続プロパティが表示されます。

| 🚣 ローカル エリア接続のプロパティ                                                              | ? | x |
|---------------------------------------------------------------------------------|---|---|
| 全般   認証   詳細設定                                                                  |   |   |
| 接続方法:                                                                           |   |   |
| ■ AMD PONET Family PCI Ethernet Adapt 構成( <u>C</u> )                            |   |   |
| この接続は次の項目を使用します(2):                                                             |   |   |
| 🗆 🚚 ネットワーク負荷分散                                                                  | - |   |
| ☑ → Microsoft ネットワーク用ファイルとプリンタ共有                                                |   |   |
| 🗹 🐨 インターネット プロトコル(TCP/IP)                                                       | Ţ |   |
|                                                                                 | _ |   |
| インストール(N) アンインストール(U) プロパティ(R)                                                  |   |   |
|                                                                                 | 5 |   |
| 伝送制御プロトコル/インターネット プロトコル。相互接続されたさまざまな<br>ネットワーク間の通信を提供する、 既定のワイド エリア ネットワーク プロトコ |   |   |
| 1/C90                                                                           |   |   |
| □ 接続時に通知領域にインジケータを表示する(W)                                                       |   |   |
| ▼ 接続が限られているか利用不可能な場合に通知する(M)                                                    |   |   |
|                                                                                 |   |   |
|                                                                                 |   |   |
| OK ++>セ                                                                         | π | 1 |
|                                                                                 | _ |   |

インタフェースの接続プロパティ

- [インターネット プロトコル (TCP/IP)]のチェックボックスをオフ にします。
- 5. [OK] をクリックします。

# Solaris または Linux

Solaris または Linux で NIC をステルスモードに設定するには、 Address Resolution Protocol (ARP) を無効にしなければなりません。こ れは、インタフェースの IP アドレスおよび MAC アドレス間のリンク を切断します。

#### Solaris

 NIC をステルスモードに設定する場合は、コマンド・プロンプト から以下を実行します:

ifconfig <interface> plumb -arp up

 NICをノーマルモードに戻す場合は、コマンド・プロンプトから 以下を実行します:

ifconfig <interface> plumb -arp up

Linux

 NIC をステルスモードに設定する場合は、コマンド・プロンプト から以下を実行します:

ifconfig <interface> -arp up

 NICをノーマルモードに戻す場合は、コマンド・プロンプトから 以下を実行します:

ifconfig <interface> -arp up

#### 🥤 重要

インタフェースが Solaris または Linux システムの設 定ファイルに古い IP アドレスを保持する場合にの み、Network Agent はステルスモードの NIC と共に動 作することができます。

# トラブルシューティング

Websense Enterprise または Web Security Suite のインストール中、お よび設定中に各章で説明されていない問題に遭遇することがありま す。この付録では、Websense テクニカル・サポートに報告されてい るインストール中および初期設定中のトラブルシューティング情報を 提供しています。テクニカル・サポートに問い合わせる前に、この章 にお客様の問題についての情報がないかどうか確認してください。 Websense ソフトウェア・コンポーネント間のインストールまたは通 信と関係がない問題は、Websense Enterprise および Web Security Suite の『管理者用ガイド』を参照してください。

必要であれば、テクニカル・サポートへお問い合わせください(お問い合わせ先は、付録 C:テクニカル・サポート をご覧ください)。この章では、以下の状況について説明します:

- ◆ インストール中に誤った操作を行った。
- ◆ 英語以外のWebsense インストーラのバージョンを使用してインストールしたとき、Language Pack が自動的に起動しない。
- ◆ Websense Policy Server のパスワードを忘れた。
- ◆ ダウンロードおよびエラー・メッセージはどこにあるか?
- ◆ Master Database をダウンロードできない。
- ◆ Policy Server がインストールに失敗する。
- ♦ Websense ソフトウェアをアップグレードした後、Websense Manager のディレクトリ・オブジェクトに設定されていたユーザ が表示されない。
- ◆ Linux上でステルスモードNICを使用した場合Network Agentを開始 できない。
- ◆ Windows 9x ワークステーションが期待どおりにフィルタリングさ れていない。
- Logon Agent を使用したとき、Websense グローバル・ポリシーを受け取るユーザがいる。

- ◆ Websense のスプラッシュ画面が表示されるが、Windows 2000 でイ ンストーラが起動しない。
- ◆ Filtering Service を再インストールした後、Network Agent と Filtering Service が通信できない。
- ・ リモート・フィルタリングによってフィルタされたユーザが、ブロックページを受け取らない。
- ◆ リモート・フィルタリングが動作しない。

## インストール中に誤った操作を行った

インストール・プログラムを再度実行します。インストーラが現在の インストールを検出し、Websense Enterprise コンポーネントの[追加]、[削除]、または[修正]を可能にします。[修正]オプションは、 インストールの修復はせず、検出されるファイルを再インストールす るだけです。

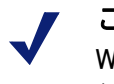

ご注意

Windows では、再度インストーラを実行する前にコ ンピュータを再起動してください。

手順は、インストールの修復、175ページを参照してください。

英語以外の Websense インストーラを使用してインス トールしたとき、Language Pack が起動しない

> 英語以外のインストーラ・パッケージの1つを使用して Websense ソ フトウェアをインストールした場合、選択された Websense コンポー ネントのインストールが完了した後、Language Pack インストーラが 起動するはずです。

> Language Pack インストーラが自動的に起動しない場合、次の手順で 手動起動することができます:

- ◆ Windows: Websense インストーラを展開したセットアップ・フォルダ に移動し、SetupLanguagePack.exe をダブルクリックします。
- ◆ Solaris or Linux : Websense インストーラを展開したセットアップ・ ディレクトリに移動し、次のコマンドを入力します :

./installLanguagePack.sh

英語ベースの UNIX システムを使用している場合、次のコマンドを入力して、GUIモードのインストーラを実行することができます:

./installLanguagePack.sh -g

画面上の指示に従って、Language Pack のインストールを完了します。 コンピュータ上の Websense コンポーネントとファイルは、選択した 言語のテキストに更新されます。

## Websense Policy Server のパスワードを忘れた

サポートが必要な場合、Websense テクニカルサポートにご連絡ください。連絡先は、付録 C: テクニカル・サポート に記載されています。

# ダウンロードおよびエラー・メッセージはどこにあるか?

#### Windows の場合

データベースのダウンロードおよびその他のエラー・メッセージまた はステータス・メッセージに関する記録は、Windows アプリケーショ ン・イベント・ログまたは Websense.log (Websense\bin)を確認し ます。Application Event ログにアクセスするには、[スタート]>[設 定]>[コントロールパネル]>[管理ツール]>[イベントビューア] の順に選択します。[イベントビューア]ツリーを展開し、[アプリ ケーション・ログ]をクリックします。

## Master Database をダウンロードできない

Websense Master Database ダウンロードを受信できない場合、いくつか理由が考えられます。

## ライセンスキー

Websense Manager で([サーバー]>[設定]>[データベースのダウン ロード])のデータベース・ダウンロード画面に移動し、ライセンス キーが正確に登録され、期限切れでないことを確認します。

 ● 電子メールで受信したキー、または Websense パッケージのキーと [加入キー]フィールドのキーを比べ(大文字小文字の区別なし)、 エラーを訂正してください。キーが有効になり、データベースの ダウンロードが可能になる前に、[OK] ボタンをクリックして[設 定]ダイアログボックスを閉じます。 ◆ [キーの有効期限]フィールドにある日付をチェックします。日付 が過ぎていれば、Websense, Inc. に連絡してライセンスを更新して ください。

### インターネット・アクセス

Filtering Service を実行しているコンピュータは、HTTP を経由してインターネットヘアクセスできなければならず、また、送信されてくるデータを受信することができなければなりません。

Websense Filtering Service コンピュータでインターネット・アクセス を確認するには、次の手順に従います:

- Websense Managerの[設定]ダイアログボックスの[データベース・ダウンロード]画面で、Websense ソフトウェアがプロキシ・サーバ経由でインターネットにアクセスしているかどうかを判断します。
- プロキシ・サーバが使用されている場合は、ウェブ・ブラウザを 開きます。
- このブラウザを、[設定]ダイアログボックスに示されるプロキシ 設定と同様に設定し、インターネットにアクセスできるようにし ます。
- 4. 次のアドレスのうち1つを要求します:

http://download.websense.com http://asia.download.websense.com http://europe.download.websense.com

- このサイトにアクセスすると、「it will redirect you to the Websense home page (Websense ホームページにリダイレクト します)」というメッセージと共に、Websense のロゴが表示 されます。これは、Filtering Service のプロキシ設定が正確で、 Filtering Service はダウンロードに適した HTTP アクセスをし ていることを意味します。
- ダウンロード・サイト、およびシステムが要求するプロキシ 情報にアクセスできない場合、Filtering Service のプロキシ設 定を訂正する必要があります。
- プロキシ情報が必要でない場合は、(コマンドプロンプトで)ダウンロード・サイトのアドレスと共に nslookup コマンドを使用して、Filtering Service コンピュータがダウンロードの場所を IP アドレスに変換できることを確認します。例:

nslookup asia.download.websense.com

これで IP アドレスが返されない場合は、DNS サーバにアクセ スするよう Filtering Service を実行しているコンピュータを設 定する必要があります。

サポートが必要な場合は、Websense テクニカル・サポートへご連 絡ください (情報は、付録 C: テクニカル・サポート を参照して ください)。

- Websense ソフトウェアが、認証を必要とするアップストリーム・ ファイアウォールまたはプロキシ・サーバを介して、インター ネットにアクセスしなければならない場合は、以下の事項を確認 してください:
  - [設定]ダイアログボックスの[データベースのダウンロード]画 面に正しいユーザ名とパスワードが入力されている。スペル と大文字 / 小文字を確認してください。
  - ファイアウォールまたはプロキシ・サーバはクリアテキスト または基本認証を受け付けるよう設定されている。

制限アプリケーション

ウィルススキャナーやサイズ制限アプリケーションなどのいくつかの 制限アプリケーションは、データベース・ダウンロードに干渉するこ とがあります。Filtering Service コンピュータおよび Websense ダウン ロード位置に関する制限を無効にします。

## Policy Server がインストールに失敗する

+分なリソース(RAM またはプロセッサ速度)を備えていないコン ピュータに Websense ソフトウェアをインストールしようとすると、 Policy Server のインストールに失敗することがあります。特定のアプ リケーション(プリントサービス等)は、Policy Server をインストー ルするためにインストーラに必要なリソースをバインドすることがで きます。Policy Server のインストールに失敗する場合は、Setup は中 止してください。インストール中に、「Could not install current service : Policy Server (現在のサービス: Policy Server をインストールできま せんでした)」というエラー・メッセージを受け取ったら、以下のい ずれかを実行します:

◆ 異なるコンピュータにWebsense ソフトウェアをインストールします。インストールの最小要件に関しては、システム要件、32 ページを参照してください。

◆ 別の Websense のインストールを行う前に、コンピュータで実行中のメモリ集約サービスをすべて停止します。

Websense ソフトウェアをアップグレードした後、 Websense Manager のディレクトリ・オブジェクトに設 定されていたユーザが表示されない

> Directory Service として Active Directory を使用している場合、 Websense ソフトウェアをアップグレードしたときに、ユーザ名が Websense Manager のディレクトリ・オブジェクトの一覧から消失す ることがあります。ユーザ名が UTF -8 文字セットでない文字を含む 場合に、これは起きます。

> LDAP3.0 をサポートするために、Websense インストーラはアップグ レードの間に MBCS から UTF -8 に文字セットを変更します。もし ユーザ名が非 UTF -8 文字を含む場合、それらの文字は適切に認識さ れません。この問題を解決するためには、文字セットを MBCS に変 更してください。

Websense Manager で、[サーバー]>[設定]>[ディレクトリ サービス]と進みます。

Active Directory を使用している場合、[ディレクトリ]パネルで Active Directory (ネイティブモード)が選択されています。

- 2. [拡張設定]ボタンをクリックします。
- 3. UTF -8 から MBCS に文字セットを変更するために [キャラクタ セット]の下の MBCS をクリックしてください。

## Network Agent をステルスモード NIC で開始できない

Linux の設定ファイルから IP アドレスが削除された

インタフェースが Linux システムの設定ファイルに古い IP アドレスを 保持する場合にのみ、Network Agent はステルスモードの NIC と共に 動作することができます。Network Agent をステルスモードに設定さ れたネットワーク・インタフェース・カードにバインドした場合、お よびその後 NIC の IP アドレスを Linux の設定ファイル (/etc/ sysconfig/network-scripts/ifcfg-<adapter name>)から削除し た場合は、Network Agent は起動しません。 IP アドレスを持たないインタフェースは、インストーラまたは Websense Manager に表示されるアダプタのリストには現れず、使用 できません。Network Agent と NIC を再接続するには、IP アドレスを 設定ファイルに戻します。

Solaris および Linux で Websense 通信にステルスモード NIC が選択された

Solaris および Linux でステルスモードに設定されたネットワーク・イ ンタフェース・カードは、Websense 通信の選択肢として Websense イ ンストーラに表示されます。不注意で通信にステルスモード NIC を選 択した場合は、Network Agent は起動せず、Websense サービスは動作 しません。

この問題を修正するには、/Websense/bin にある websense.ini ファイルを開き、ノーマルモードの NIC の IP アドレスに変更してく ださい。Websense Service を起動します。

# Windows 9x ワークステーションが期待どおりにフィル タリングされていない

DC Agent をユーザ識別のために実行している場合、Windows 9x のワー クステーション・コンピュータ名にスペースを含めないでください。 コンピュータ名にスペースが含まれていると、そのワークステーショ ンからインターネット要求が出される際に、DC Agent がユーザ名を受 け取れなくなります。フィルタリング時に問題のあった Windows 9x ワークステーションの名前を確認し、スペースを削除します。

# Logon Agent を使用したとき、Websense グローバル・ ポリシーを受け取るユーザがいる

ユーザが予想どおりにフィルタリングされない理由はいくつかありま す。しかし、ネットワークが Logon Agent を使用してユーザを識別す る場合、および通常のユーザまたはグループ・ポリシーを受け取る代 わりに、Websense グローバル・ポリシーを受け取るユーザがいる場 合は、ネットワークに問題がある可能性があります。

Logon Agent のログオン・スクリプトがワークステーション上で適切 に実行できない場合、Websense ソフトウェアはユーザを識別し、適 切なポリシーを割り当てることができません。デフォルト設定で、 Websense はグローバル・ポリシーを割り当てます。 まず、Windows Group Policy Objects (GPO)の設定が、それらのワーク ステーションに正しく割り当てられているかどうかを判断します。割 り当てられていない場合、これは、ネットワーク接続性の問題であ り、Websense の設定の問題ではありません。

次のネットワーク確認に進みます:

- ログオン・スクリプトが実行されているドメイン・コントローラから、ユーザ・コンピュータのビジビリティを確認してください。
- ◆ NetBIOS が、コンピュータで有効になっていることを確認します。
- ◆ ユーザ・プロファイルがログオン・スクリプトの実行を阻止して いないことを確認してください。

ドメイン・コントローラのビジビリティ

ワークステーションがドメイン・コントローラを確認できるかどうか を判断するには、以下を実行します:

- ◆ クライアント・ワークステーションで、ドメイン・コントローラのルート共有ドライブにドライブをマップしてください。これは、通常、ログオン・スクリプトが実行されているドライブ、および LogonApp.exe が属するドライブです。
- ◆ 識別されていないワークステーションで、Windows コマンド・プロンプトから次のコマンドを実行してください:

net view /domain:<domain name>

これらのテストのいずれも失敗する場合は、Windows オペレーティン グシステムのマニュアルで解決策を調べてください。これは、ネット ワーク接続性の問題であり、Websense の問題ではありません。

#### **NetBIOS**

TCP/IP の NetBIOS が有効になっており、クライアント・コンピュー タで TCP/IP NetBIOS Helper サービスが動作していることを確認して ください。どちらも動作していない場合は、Websense ログオン・ス クリプトはユーザ・コンピュータで実行しません。

TCP/IP NetBIOS Helper サービスは、Windows 2000、Windows XP、 Windows Server 2003 および Windows NT 上で実行しています。 Windows 98 では、TCP/IP NetBIOS はデフォルト設定で有効になって います。 ネットワークで Active Directory を使用し、Windows 98 クライアン ト・コンピュータがある場合、参考のために次の Microsoft ウェブサ イトを参照してください: <u>www.microsoft.com/windows2000/server/</u> <u>evaluation/news/bulletins/adextension.asp</u>

## ユーザ・プロファイルの問題

ローカルなワークステーション上のユーザ・プロファイルが正しくない 場合、(Windows GPO 設定と同様) Websense ログオン・スクリプトの実 行を妨げます。この原因を削除するためには、次の手順に従います:

- 1. ワークステーションにローカル管理者としてログオンします。
- ユーザ・プロファイルを含む次のディレクトリを削除してください:
   C:\Documents & Settings\<user name>
- 3. コンピュータを再起動します。
- 4. ノーマルユーザとしてログオンします。

ユーザ・プロファイルは自動的に作成されます。

5. 予定通りユーザがフィルタされていることを確認してください。

# Websense のスプラッシュ画面が表示されるが、 Windows 2000 でインストーラが起動しない

Java ベースの Websense インストーラ インタフェースを表示することを妨げるインストール・コンピュータのソフトウェアの問題です。 また、この問題は、Websense Manager がこのコンピュータで起動す ることも妨げます。

この問題のための2つの有効な解決策があります。

**インストール・コンピュータに DirectX をインストールする**。
 DirectX は、開発者が Windows オペレーティングシステムのアプ
 リケーションを作成するために使用するアプリケーション・プロ
 グラミング・インタフェース (API) の Windows スイートです。
 Java ベースの Websense インストーラは、インタフェースを表示
 するためにこの API を使用します。Websense Manager でも使用し
 ます。DirectX が存在しない場合、Websense インストーラ・イン
 タフェースと Websense Manager インタフェースのいずれも表示す
 ることができません。

◆ コンソール・モードでインストーラを実行する。Websense ソフト ウェアをコンソール・モードでインストールすることができるようにするため、Windows コマンドプロンプトで起動するように Setup.exe を設定することができます。

Websense ソフトウェアをコンソール・モードでインストールするためには、次の手順に従います:

- テキストエディタを使用して、launch.iniファイルを開きます。
   このファイルは、Setup.exe と同じ Websense インストーラを圧縮展開したフォルダに位置しています。
- 次の行をファイルに追加します。
   ARGS=-console -is:javaconsole
- 3. ファイルを保存して、終了します。
- Setup.exe をダブルクリックするか、コマンドラインからアプ リケーションを実行します。

インストーラは、Windows コマンド・プロンプトで起動します。

 Websense ソフトウェアをインストールするために、画面の指示に 従います。

ご注意 コンソール・モードのインストールの手順は、GUI モードとまったく同じです。

 Solaris コンピュータまたは Java インタフェースを表示することが できる Windows コンピュータに Websense Manager をインストー ルします。

# Filtering Service を再インストールした後、Network Agent と Filtering Service が通信できない

Filtering Service がアンインストールされ、再インストールされた場合、Network Agent は Filtering Service の内部識別子 (UID) を自動的に 更新しません。Filtering Service の新しいインストールが完了した後 も、Websense Manager は存在しない古い UID を使用して Filtering Service のクエリを行おうとします。

Filtering Service への接続を再構築するには以下を実行します:
1. Websense Manager を開きます。

「**Network Agent** *<IP address*〉 is unable to connect with Filtering Service (Network Agent *<*IP アドレス > は Filtering Service へ接続で きません )」というエラー・メッセージが表示されます。

- メッセージを消去して、[サーバー]>[設定]を選択します。
   同じエラー・メッセージが表示されます。
- 再度メッセージを消去して、設定の選択リストから [Network Agent] を選択します。
- 4. [**ローカル設定**]をクリックします。
- 5. Network AgentのNICの上にリストされたIPアドレスを選択します。
- [Edit Selection (編集を選択する)]をクリックします。
   [Filtering Service の接続]ダイアログボックスが表示されます。
- 7. **[サーバー IP アドレス]**のドロップダウンリストから Filtering Service コンピュータの IP アドレスを選択します。
- 8. [終了]をクリックします。
- 9. [ローカル設定]ダイアログボックスで[OK]をクリックします。
- 10. [設定]ダイアログボックスで [OK]をクリックし、変更を保存します。

# リモート・フィルタリングによってフィルタされた ユーザが、ブロックページを受け取らない

ワークステーション上の Remote Filtering Client ユーザが適切にフィル タされていて、Websense ブロック・ページを受け取らない場合、次 のことを試してください :

- ◆ Websense Filtering Service コンピュータと Remote Filtering Server コンピュータの間にファイアウォールがある場合、Remote Filtering Server と Filtering Service 間の通信を有効にする、233 ページで記述されているように、それが適切に設定されていることを調べてください:
  - ブロックページ用ポートが(デフォルト 15871)ファイアウォー ル上でオープンされていることを確認してください。これは Filtering Service がリモート・ユーザにブロックページを送る ことができるようにします。

ファイアウォールの設定方法の情報は、ファイアウォール製品の マニュアルを参照してください。

◆ Remote Filtering ClientがRemote Filtering Serverコンピュータにイン ストールされていないことを確認してください。Remote Filtering Server コンピュータ上で実行中の Remote Filtering Client インスタ ンスが、サーバへの利用可能なすべての接続を使用するでしょ う。リモート・ワークステーションは Remote Filtering Server と接 続できませんし、フィルタリングされません。Remote Filtering Server コンピュータから Remote Filtering Client をアンインストー ルしてください。

## リモート・フィルタリングが動作しない

リモート・フィルタリング・コンポーネントをインストールし、 Remote Filtering Client をインストールしたユーザ・ワークステーショ ンが適切にフィルタされない場合、次の問題の1つ以上があるかもし れません:

- ◆ リモート・フィルタリング・サービスを有効にする正しいライセンスキーがありません。
- ◆ Remote Filtering Server が実行していません。
- ◆ Remote Filtering Server と Filtering Service が同じコンピュータ上に インストールされています。
- ◆ Remote Filtering Server と Filtering Service 間に位置するファイア ウォールが正しく設定されていません。
- ◆ 外部ネットワーク・ファイアウォールおよび Remote Filtering Server コンピュータとリモート・ワークステーション間に位置するすべて の追加されたファイアウォールが正しく 設定されていません。
- Network Agent が リモート・フィルタリング要求に対する応答を フィルタしています。
- ◆ その他の接続問題。
- ◆ Remote Filtering Server コンピュータで DHCP が有効になっている。
- ◆ Remote Filtering Server コンピュータで Windows Server 2003 を実行 していて、Service Pack 1 がインストールされていない。
- ◆ Remote Filtering ServerとRemote Filtering Client間の通信パラメータ が適切に設定されていない:
  - 内部および外部通信の IP アドレスが適切に設定されていない。

- 内部および外部通信のポートが適切に設定されていない。
- ◆ Remote Filtering ServerとRemote Filtering Clientのために入力したパ スフレーズが一致していない。
- ◆ 使用中のロード・バランサが、パケットを Remote Filtering Server に転送していない。

Remote Filtering のトラブルシューティング手順

問題の原因を決定するために、次の手順に従ってください:

- ライセンスキーが リモート・フィルタリングを含んでいることを 確認します。 リモート・フィルタリング・サービスは オプションでアドオンと して利用可能です。Websense ライセンスキーが リモート・フィ ルタリング・サービスを含んでいることを確認します。
- 2. Remote Filtering Server が 実行していることを確認します。
  - Windows : [Windows サービスコントロールパネル] を Websense Remote Filtering Service が実行していることを確認するために 使用します。
  - Linux および Solaris :
    - a. /opt/Websense ディレクトリへ移動します。
    - b. コマンドプロンプトから、次を実行します:./
       WebsenseAdmin status
    - c. The Remote Filtering サービスが実行しているはずです。そうでない場合、./WebsenseAdmin start を実行します。
- 3. Remote Filtering Server が Filtering Server と同じコンピュータにイ ンストールされていないことを確認してください。

同じコンピュータ上にこれらのコンポーネントをインストールすると、コンピュータのリソースの深刻な不足の原因になります。 フィルタリングが非常に遅くなり、やがて失敗し、すべての要求 を許可するかもしれません。  Websense Filtering Service と Remote Filtering Serverの間に位置する すべてのファイアウォールが正しく設定されていることを確認し ます。

Filtering Service コンピュータと Remote Filtering Server コンピュー タの間に1つ以上のファイアウォールがある場合、Remote Filtering Server と Filtering Service 間の通信を有効にする、233 ページで記述されているように、それが適切に設定されているこ とを調べてください:

- Filtering Service のフィルタポート(デフォルト: 15868)が Filtering Service と Remote Filtering Server 間のすべてのファイ アウォール上でオープンされていることを確認します。この ポートがオープンしていない場合、Filtering Service は Remote Filtering Server からの接続を受け入れることができません。
- Filtering Serviceのブロックページ用ポート(デフォルト:15871) が Filtering Service と Remote Filtering Server 間のすべてのファ イアウォール上でオープンされていることを確認します。こ のポートがオープンされていない場合、Filtering Service は ブ ロック・ページをリモート・ユーザに送信できません。
- Remote Filtering Server と Remote User Workstation 間の通信を有効 にする、233 ページで記述されているように、外部ネットワーク・ ファイアウォールおよび Remote Filtering Serverコンピュータとリ モート・ワークステーション間に位置するすべての追加されたファ イアウォールが正しく設定されていることを確認してください。
  - Remote Filtering Server のファイアウォール上の外部通信ポートは、ネットワーク・ファイアウォールの外側に位置する ワークステーション上の Remote Filtering Client からの接続を 受け入れる必要があります。デフォルトで、ポート 80 です (Remote Filtering Server のインストールの間に変更されなかっ た場合)。
  - ネットワーク・ファイアウォールの外側に位置するワークス テーションからの Remote Filtering Server の内部通信ポートへ のアクセスは、ブロックされる必要があります。デフォルト で、ポート 8800 です (Remote Filtering Server のインストール の間に変更されなかった場合)。

 Network Agent が リモート・フィルタリング要求に対する応答を フィルタしていないことを確認します。

Network Agent が、Remote Filtering Server がインストールされてい るコンピュータをモニタしていないことを確認するには、次の手 順に従います:

- a. Websense Manager を開き、Policy Server に接続します。
- b. [サーバ]>[設定]を選択してください。
- c. [設定]ダイアログボックスが表示されます。
- d. [設定)]ペインで、[Network Agent] の下の[**グローバル設定**]をク リックします。
- e. ウインドウの [**内部ネットワーク定義**]の項で Remote Filtering Server を実行しているコンピュータの IP アドレスが含まれて いないことを確認します。
  - ・ サーバの IP アドレスが個別にリストされる場合、一覧からアドレスを選択し、[削除]をクリックします。
  - ・ サーバの IP アドレスが範囲の場合、範囲を削除し、その IP アドレスの周りに2つの範囲を追加します。
- f. 完了したら、変更を保存するために画面の一番下で[OK]をク リックします。

Network Agent のグローバル設定に関する追加情報は、Web Security Suite と Websense Enterprise の『管理者用ガイド』で 「Network Agent」の章を参照してください。

- 7. 接続が適切に機能していることを確認します。
  - Remote Filtering Client がインストールされたリモート・ワーク ステーションが Remote Filtering Server コンピュータと通信で きることを確認します。ピングコマンドを 接続を確認するた めに使用できます。
  - Remote Filtering Server コンピュータが 適切にネットワークと 通信していることを確認します。ローカル・ネットワーク内 の Filtering Service コンピュータと他のコンピュータに、ピン グコマンドを使用してみてください。

- 8. Remote Filtering Server コンピュータの RFSErrors.log を確認します。
  - a. テキストエディタを使用して、RFSErrors.log ファイルを開 きます。RFSErrors.log ファイルのデフォルト位置は、次の とおりです:
    - Windows:\Program Files\Websense\bin
    - ・ Linux および Solaris : /opt/Websense/bin
  - b. エラー 64 を確認します。このエラーは、Remote Filtering Server を実行しているコンピュータで、DHCP が有効になっ ていることを示しているかもしれません。
    - ・ 静的 IP アドレスを取得し、このコンピュータ上の DHCP を停止します。
  - c. エラー 121 を確認します。このエラーは、Windows Server 2003 の環境で発生し、Service Pack 1 がインストールされていない ことを示しているかもしれません。Remote Filtering Server を 実行するためには、このサービスパックが必要です。
    - Microsoft ウェブサイトからサービスパックをダウンロード
       し、それをインストールします。
- 9. Remote Filtering ServerとRemote Filtering Clientの通信が適切に設定 されていることを確認します。

Remote Filtering Client はインターネット・ゲートウェイまたは ファイアウォールの内側および外側から Remote Filtering Server に 接続できる必要があります。正しい通信情報 (IP アドレスと内部・ 外部通信ポート番号 ) がインストール中に入力されている必要が あります。詳細は、Remote Filtering Server、128 ページ (Windows) または Remote Filtering Server、169 ページ (Solaris および Linux) を参照してください。

- a. Remote Filtering Server コンピュータ上で、テキストエディタ で securewispproxy.ini ファイルを開きます。このファイ ルのデフォルト位置は、次の通りです:
  - Windows:\Program Files\Websense\bin
  - ・ Linux および Solaris : /opt/Websense/bin

- b. [Proxy Server parameters] の下で、次の設定をメモします:
  - ProxyIP:内部通信に使用される Remote Filtering Server コンピュータ上のネットワーク・インタフェース・カード (NIC)の IP アドレスと一致する必要があります。
  - ProxyPort: Remote Filtering Server コンピュータが外部通信に使用するポート。デフォルト設定は 80。
  - ProxyPublicAddress: 外部のネットワーク・ファイア ウォールまたはインターネット・ゲートウェイの外側から Remote Filtering Server コンピュータへ外部アクセスするた めに使用する IP アドレスまたはホスト名。
- c. [HeartBeat Server Parameters]の下で、HeartBeatPortの 設定をメモします。これは、外部ネットワーク・ファイア ウォールの内側に移動された Remote Filtering Client コン ピュータと通信するために使用される内部通信ポートです。 デフォルト設定は 8800 です。
- d. Remote Filtering Server コンピュータ上でコマンドプロンプト を開き、そのコンピュータの各ネットワーク・インタフェー ス・カード (NIC)の IP アドレスを取得するために、IP 設定コ マンドを実行します:
  - Windows: ipconfig
  - ・ Linux および Solaris : ifconfig -a
- e. これらのIPアドレスがsecurewispproxy.iniファイルのProxy Server パラメータと一致することを確認します。
- f. 値は Remote Filtering Client コンピュータ上で、チェックされる 必要があります。サポートが必要な場合、Websense テクニカ ルサポートにご連絡ください。通信が適切に設定されている ことを確認するためには、技術者は前の手順で収集された情 報を必要とします。
- 10. パスフレーズが一致することを確認します。

Remote Filtering Server と Remote Filtering Client のパスフレーズは 一致する必要があります。それらが一致するかどうか確認するた めには、コンフィギュレーション・ファイルおよびレジストリ・ ファイルヘアクセスする必要があります。これらのファイルに対 して間違った変更をすると、コンピュータの動作を妨げることが あります。サポートが必要な場合、Websense テクニカル・サポー トにご連絡ください。 すべての Remote Filtering Client に使用されたパスフレーズが Remote Filtering Server で設定したパスフレーズと一致しない場合:

- a. Remote Filtering Server を再インストールし、要求されたとき、 適切なパスフレーズを入力します。
- b. 同じパスフレーズを使用し、Remote Filtering Client を再インス トールします。

Websense Client Policy Manager (CPM) がインストールされている か、または将来インストールする予定なら、次のことに注意して ください :

- すでに Client Policy Manager (CPM) をネットワークにインス トールしている場合、CPM をインストールしたとき使用した 同じパスフレーズを入力する必要があります。
- 将来 CPM をネットワークにインストールするときに、お客様 が使用した同じパスフレーズをリモート・フィルタリング・ コンポーネントをインストールするときに使用する必要があ ります。
- 11. ロード・バランサが パケットを Remote Filtering Server に転送して いることを確認します。

ロード・バランサを使用している場合、それがパケットを Remote Filtering Server に転送していることを確認します。設定情 報は、お客様のロード・バランシング・アプライアンスまたは ロード・バランシング・ソフトウェアのマニュアルを参照してく ださい。

# <sup>付録 c</sup> | テクニカル・サポート

Websense, Inc. は、世界規模ですばらしいサービスを提供することを ミッションとしています。私たちの目標は、お客様がどこにいても当 社のソフトウェアのご利用に対して専門的なアドバイスを提供するこ とです。

# Websense テクニカル・サービス・サポート・センター

Websense 製品に関する技術情報は、電子メールで 24 時間受け付けています。

www.websense.com/global/en/SupportAndKB

最新のリリース情報、FAQ、ナレッジベース、製品マニュアル、その 他の情報はこちらでご覧いただけます。

## プレミアム・サポート

Websense, Inc., は、2 つの有料プレミアム・サポート・オプションを 提供しています : プライオリティ・ワン 24x7 サポート、およびプラ チナ・サポートです。

プライオリティ・ワン 24x7 サポートは、米国のお客様へフリー・ダ イヤルを含む、週 7 日、1 日 24 時間 (年中無休)の拡張サービスを提 供するものです。

プラチナ・サポートは、非常に総合的なサポートと指導を提供しま す。これには、プライオリティ・ワン 24x7 サポートの利点と、専任 サポートチーム、最優先サービス、教育機会が含まれます。

プライオリティ・ワン 24x7 サポート、およびプラチナ・サポートの 内容の詳細については、当社のウェブサイトをご覧ください:

www.websense.com/global/en/ProductsServices/Services

その他の情報に関しては、当社米国販売部 (800.723.1166 または +1 858.320.8000) にお電話いただくか、sales@websense.com までメールで お問い合わせください。

米国以外のお客様のプレミアム・サポートプログラムの情報は、地域のWebsense代理店にご連絡ください:

www.websense.com/global/en/AboutWebsense/ContactUs

# サポート・オプション

Websense テクニカル・サポートは、週7日、1日 24 時間ご利用いた だけます。

# ウェブ・ポータル

サポートチケットは、週7日、1日24時間、ウェブ・ポータルを通して提出できます。営業時間中は約4時間ほどで回答いたします。営業時間外のお問い合わせについては、次の営業日に回答します。サポートチケットは下記に提出してください:

www.websense.com/global/en/SupportAndKB/CreateRequest

# 電話によるお問い合わせ

Websense テクニカル・サポートにご連絡いただく前に、以下の内容 をご準備ください。

- ♦ Websense のライセンスキー
- ♦ Websense Manager にアクセスできること
- ◆ Filtering Service、Websense Reporting サーバ、およびデータベー ス・サーバ (MSDE または SQL Server)を実行しているコンピュー タヘアクセスできること
- ◆ Websense Log Database へのアクセス許可
- ◆ ネットワークの構造に熟知しているか、熟知している担当者にす ぐに連絡がつくこと
- ◆ Filtering Service および Websense Manager が動作しているコン ピュータの仕様
- ◆ Filtering Service コンピュータ上で動作しているアプリケーションの一覧

重大な問題には、追加情報が必要な場合があります。

標準の電話によるお問い合わせは月曜から金曜まで、次の番号で受け 付けております:

- ◆ 米国カルフォルニア州、サンディエゴ テクニカル・サービス:+1 858.458.2940
- ◆ 英国 ロンドン テクニカル・サービス:+44 (0) 1932 796244

# カスタマ・ケア

以下の事項については、カスタマ・ケアにお問い合わせください。

- ◆ 全般的な問題。
- ◆ ライセンスキーに関する質問や問題。
- ◆ 電話サポート問題に関するフォローアップ。
- ◆ 全般的サポート要求。

下記のカスタマ・ケアにご連絡ください:

- ◆ カスタマ・ケア(米国)カルフォルニア州、サンディエゴ: 866.355.0690(米国専用)または +1 858.320.9777 または customercare@websense.com
- カスタマ・ケア・インターナショナル(アイルランド、ダブリン):
   +353 (0) 1 6319360 または intcustcare@websense.com

# マニュアルの改善

Websense, Inc. は、高品質で正確なマニュアルの価値を理解しています。マニュアルの改善に関するご意見、ご提案があれば、当社の DocFeedback@websense.com にお寄せください。皆様のアドバイスに 感謝致します。

# 索引

## Α

Active Directory, 29 ログオンスクリプト, 223-224 Address Resolution Protocol (ARP), 241 Apache HTTP Server インストール, 76, 116

## В

Bandwidth Optimizer, 12, 108, 154 BrandWatcher, 231

#### С

Citrix サーバユーザ,フィルタリング,31 config.xml Policy Server の修復,203 以前のバージョンとの互換性なし,38 config.xml ファイル,38

## D

DC Agent 定義,9 配備,19 必要な権限,68,101 RADIUS Agent 定義,9 配備,22 Default Web Site,77,118 DirectX 要件,251 DNS server,33,216

## E

eDirectory Agent 個別インストール Linux, 165-167 Solaris, 165-167 Windows, 123-125 定義,9 配備,20 eimserver.iniファイル,38 ブロックページURLのFiltering Service,216

### F

filter port, 134, 173 Filtering Service コンピュータの識別, 111, 134, 157, 173 定義, 8 配備, 15 ブロックページ URL の識別, 215-216 ポート番号, 74, 91

#### G

Global Websense ポリシーアプリケーショ ン, 249

#### I

IIS Web Server 検出,76,116
IM Attachment Manager, 12,108,154
IP アドレス DNS サーバレゾルーション,33 Network Agent のための範囲の定義,17, 108
User Service の要件,16
Websense 通信の要件,91
インストールされたコンポーネントの 変更,60
ステルスモード,239
ステルスモードのために無効,240
透過的識別,31 マルチネットワークインタフェース カード,73

#### L

Language Pack, 38, 62 手動起動,244 languages Language Pack, 38 launch.ini ファイル、252 LDAP ディレクトリサービス、29 Linux Websense Enterprise のアップグレード . 48-53 Websense Web Security Suite のアップグ レード、48-53 Websense Web Security Suite のインス トール.87 Websense サービスの起動と停止, 206-207 コンポーネントの削除, 193-195 コンポーネントの修復,199-201 コンポーネントの追加,184-188 Logon Agent 個別インストール Linux, 167-169 Solaris, 167-169 Windows, 126-128 定義,9 配備.21 ユーザ識別の失敗,249-251 LogonApp.exe 実行のための設定 Active Directory, 223-224 Windows NTLM, 225-226 スクリプト,219-222 場所,218

#### Μ

MAC アドレス,241 Manager (Websense Manager を参照) Master Database Policy Server 修復時の再ロード,203 説明,10 Master Database のダウンロード Websense Manager, 210-215 アップグレード中 Solaris および Linux, 52 Windows, 46-47 インストール中 Solaris および Linux, 92, 97 ウイルススキャナー, 247 エラーメッセージの場所, 245 失敗, 245-247 実行, 210-215 Messenger Service, 217

#### Ν

NetBIOS, 19 ログオンスクリプトの許可,250 Network Agent bandwidth optimizer, 108, 154 インスタントメッセージアタッチメン トマネージャー, 108, 154 キャプチャインタフェース,78,92,110, 156, 181, 186 個別インストール Linux, 154-158 Solaris, 154-158 Windows, 108-112 スイッチ環境,17 ステルスモード NIC, 239-241 定義.8 ネットワークインタフェースカード , 226 配備, 16 ファイアウォールコンピュータ上,110. 156 プロトコル使用に関するフィードバッ ク, 78, 93 プロトコルマネージメント,108,154 Novell Directory Service/eDirectory Agent, 29 Novell Directory Services/eDirectory Agent, 30

#### Ρ

Policy Server インストールの失敗, 247 コンピュータの識別, 109, 116, 120 修復, 201-203 定義, 8 配備, 15 ポート番号, 74, 91 Protocol Management, 12, 108, 154

## R

DC Agent 個別インストール Linux, 158-161 Windows, 112-115 **RADIUS** Agent 個別インストール Linux, 163–165 Windows, 121-123 Solaris, 163-165 Real-Time Analyzer (RTA) 個別インストール,115-119 サポートする Web サーバ, 76, 116 定義,9 実行, 86, 119, 184 Real-Time Analyzer(RTA) 配備, 18 Remote Filtering Client local log, 236 アップグレード、55 サードパーティツール、58 手動,56 アンインストール,149 インストール 手動,139 再インストール,148 定義, 10 トラブルシューティング,253,254 配備.23 フェイルクローズの設定,234 ブロックページ受信,253 Remote Filtering Client Pack アップグレード、54 インストール, 136-138 定義, 100 Remote Filtering Client インストール サードパーティツール、143

Remote Filtering Client の配備 サードパーティツール,58 Remote Filtering Server DCHP 非互换, 170 DHCP 非互换, 129 アップグレード、54 インストール Linux, 169-175 Windows, 128-136 外部通信ポート, 130, 141, 145, 171 定義,9 トラブルシューティング、253、254 内部通信ポート, 131, 142, 145, 172 配備,22 パスフレーズ, 132, 172 ファイアウォールの設定,232-233 インストール Solaris, 169-175 Reporting Tools アップグレード、39 インストール,64

#### S

Samba クライアント,94 securewispproxy.ini file, 234, 236 SiteWatcher, 231 Solaris Websense Enterprise のアップグレード . 48-53 Websense Enterprise のインストール . 87-98 Websense Web Security Suite のアップグ レード,48-53 Websense Web Security Suite のインス トール.87-98 Websense サービスの起動と停止, 206 コンポーネントの削除,193-195 コンポーネントの修復,199-201 コンポーネントの追加,184-188 コンポーネントの修復、199-201 Stand-Alone Edition 統合システムへの変換,60 Sun Java System Directory Server, 29, 30

## Т

TCP/IP protocol, 33 ThreatWatcher, 231 Traffic Visibility Tool, 227

#### U

Usage Monitor 個別インストール Linux, 161-163 Solaris, 161-163 Windows, 119-121 定義, 9 配備, 18 User Service 定義, 8 配備, 16 必要な権限, 68, 101

#### W

Web Protection Services BrandWatcher, 231 SiteWatcher, 231 ThreatWatcher, 231 Websense Enterprise Stand-Alone Edition から統合システムへ の変換,60 Web Security Suite ヘアップグレード , 59 アップグレードのサポートされるバー ジョン、36 インストール Linux, 87-98 Solaris, 87-98 Windows, 67-86 機能概要, 11-12 コンポーネント 削除, 188-194 追加, 176-188 コンポーネントの設定,15-24 初期設定,209 通信のための NIC の選択,239 Websense Enterprise – Corporate Edition, 61 Websense Enterprise Explorer, 10

Websense Enterprise Explorer for Unix, 11 Websense Enterprise Reporter, 10 Linux Websense Enterprise のインストール Linux . 87 Websense Manager 個別インストール Linux, 151-153 Solaris, 151-153 Windows, 106-107 実行しない、251 定義.8 配備, 16 実行,211 Websense Master Database (Master Database を参照) Websense Web Security Suite Solaris, 87-98 Stand-Alone Edition から統合システムへ の変換,60 Web Protection Services の初期設定, 231 アップグレードのサポートされるバー ジョン、36 インストール Linux, 87-98 Solaris, 87-98 Windows, 67-86 機能概要, 11-12 コンポーネント 削除, 188-194 追加,176-188 コンポーネントの設定,15-24 初期設定,209 Websense Web Security Suite - Corporate Edition, 61 websense.ini ファイル、38 Websense サービス アップグレード前の停止,39 起動と停止 Linux, 206-207 Solaris, 206 Windows, 204-206 手動停止,203-204

Windows Active Directory, 29, 30 NTLM ベースディレクトリ, 29, 30 Websense Enterprise のインストール . 67-86 Websense Web Security Suite のインス トール, 67-86 Websense コンポーネントのアップグ レード,40-48 Websense サービスの起動と停止, 39, 204-206 Websense のアップグレード、40-48 エラーメッセージ,245 コンポーネントの削除,189-193 コンポーネントの追加,176-184 Windows NTLM ログオンスクリプト,225-226 Windows XP SP2 とプロトコルブロック メッセージ,217 winpopup.exe, 217 WSSEK.dat ファイル、143

## あ

アップグレード Linux. 48-53 Remote Filtering Client, 55 Remote Filtering Server, 54 Solaris, 48-53 Stand-Alone Edition から統合システムへ , 60 Websense Enterprise から Web Security Suite  $\land$  . 59 Windows, 40-48 Windows の Websense コンポーネント . 40-48 一般情報. 38-40 英語以外の言語のバージョン,38 サービスの手動再起動,40 サポートするバージョン,36 フレッシュインストールへのデータの 転送.37-38 分散型 コンポーネント, 39

## い

installation Websense Web Security Suite Linux, 87-98 インストール Apache HTTP Server, 76, 116 eDirectory Agent Linux, 165-167 Solaris, 165-167 Windows, 123-125 Filtering Service # - 1, 74, 91 IIS Web Server の検出, 76, 116 Logon Agent, 126-128 Linux, 167-169 Solaris, 167-169 Manager Linux, 151-153 Solaris, 151-153 Windows, 106-107 Network Agent Linux, 154–158 Solaris, 154-158 Windows, 108-112 Policy Server # - 1, 74, 91 DC Agent Linux. 158-161 Windows, 112-115 **RADIUS** Agent Linux, 163-165 Solaris, 163-165 Windows, 121-123 Real-Time Analyzer, 115-119 Remote Filtering Client, 138-149 Remote Filtering Client Pack, 136-138 Remote Filtering Server, 128-136 Linux, 169-175 Solaris, 169-175 Windows, 128-136 Usage Monitor Linux, 161-163 Solaris, 161-163 Windows, 119-121 Websense Enterprise Linux, 87-98

Solaris, 87-98 個別の Windows コンピュータ, 67-86 Websense Web Security Suite 個別の Windows コンピュータ, 67-86 Windows インストーラが実行しない . 251 Windows でのコンソールモード、252 カスタムオプション,64 インストール中の Master Database のダウ ンロード Windows, 84-85 インストールディレクトリパス Solaris および Linux, 96 Windows, 83 インストールの修復,175-201 インターネットアクセス問題,246-247

## う

ウイルススキャナー,247

#### え

英語以外の言語のバージョン,62 エラーメッセージ 場所,245

#### か

カスタマサポート (テクニカルサポートを 参照)

#### き

基本認証,231

#### <

クリアテキスト,231

#### け

言語,62 ロケール,16

#### C

コンポーネント 削除,188-194 修復,195-201 追加, 176-188 コンポーネントの削除 Linux, 193-194 Solaris, 193-195 Windows, 189-193 コンポーネントの修復 Linux, 199-201 Solaris, 199-201 Windows, 195-199 コンポーネントの追加 Linux, 184-188 Solaris, 184-188 Windows, 176-184

#### ι

システム要件,25,32 ワークステーション,33 手動認証,30,31

### す

スイッチ環境,17 ステルスモード,91 Network Agent,239 NIC の問題,248-249 設定 Solaris または Linux,241 Windows,240 定義,239

#### t

セットアップ Master Database のダウンロード,210-215 ブロックページ URL,215-216 ライセンスキー,210-215

## τ

テクニカルサポート Web ポータル,262 サポートウェブサイト,261 電話によるサポート,262 プレミアムサポート,261 マニュアルに関するフィードバック 、263 転送バイト、9 ディレクトリサービス 一般要件、33 サポートされるタイプ、29-31 データベースのダウンロード(Master Database のダウンロードを参照)

## ۲

透過的識別,30 ドメイン管理者権限,68,101 ドメインコントローラ ビジビリティテスト,250

## に

認証 RADIUS Agent, 121, 163 User Service, 16 ディレクトリサービス, 29-31

### ね

ネットワークインタフェースカード (NIC) Network Agent のための選択, 78, 92, 110, 181, 186 インストールのヒント, 65 ステルスモードの設定 Solaris または Linux, 241 Windows, 240 ネットワーク効率, 34

## は

配備 コンポーネントの要件,15-24 タスク,12 ディレクトリサービス,29-31 ネットワーク要件,25-31 パスワード Policy Serverの設定,212 プロキシサーバ / ファイアウォールの 設定,215 忘れた場合,245

## υ

評価キー ダウンロードのためのウェブサイト ,75,92

## ふ

ファイル アップグレード時のバックアップ,38 フェイルクローズパラメータ リモートフィルタリング,234 ブラウザ パス,152 ブロックページポート,134,174,233 ブロックページポート,134,174,233 ブロックページURL,215-216 プロトコル,217-218 プロキシサーバ Master Database のダウンロードの設定 ,214 プロトコルブロックメッセージ,217-218

## ほ

ポート番号 Filtering Service, 111, 134, 157, 173 Policy Server, 109, 116, 120

## ゆ

ユーザの識別, 29-31

## 6

ライセンスキー インストール中の Master Database のダ ウンロード, 75,92 確認とトラブルシューティング,245 ダイアログボックス,75 入力,210-215

## ŋ

リモートフィルタリングの LocalLogSize パラメータ、236 リモートフィルタリングのためのパスフ レーズ、132,172 リモートフィルタリングのフェイルク ローズタイムアウトパラメータ,234

## れ

レポーティングツール コンポーネントの配備,24 サポートするバージョン,39

## ろ

ログ Remote Filtering Client, 236 ログオンスクリプト NetBIOS の許可,250 ドメインコントローラビジビリティ問 題,250 ログオンスクリプトのユーザプロファイ ル問題,251 ログオンスクリプト ユーザプロファイル問題,251 ロケール,16

## わ

ワークステーション,33 割り当て,12